BA01234D/06/DE/07.21 71535648 2022-02-01 Gültig ab Version 02.00.zz (Gerätefirmware)

# Betriebsanleitung Proline Promag W 400 PROFIBUS DP

Magnetisch-induktives Durchflussmessgerät

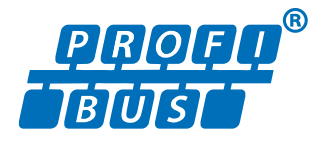

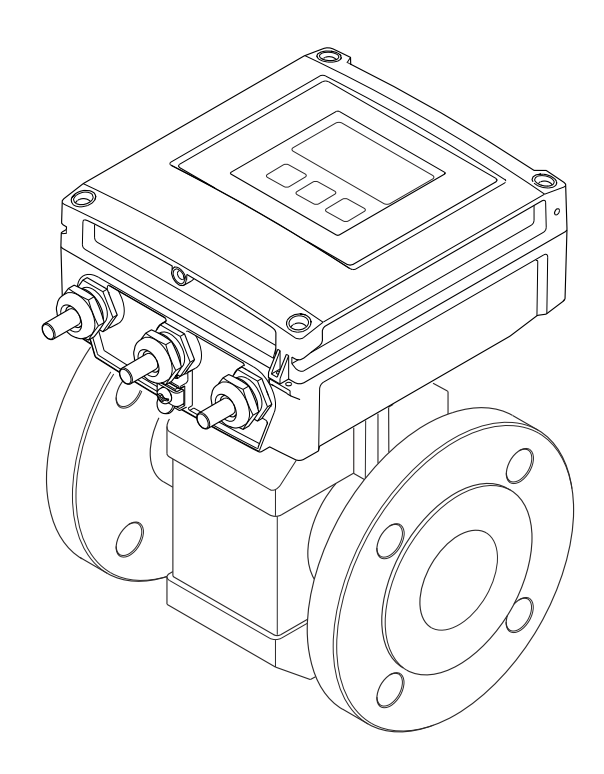

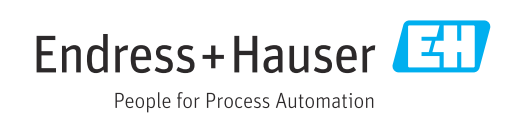

- Dokument so aufbewahren, dass das Dokument bei Arbeiten am und mit dem Gerät jederzeit verfügbar ist.
- Um eine Gefährdung für Personen oder die Anlage zu vermeiden: Kapitel "Grundlegende Sicherheitshinweise" sowie alle anderen, arbeitsspezifischen Sicherheitshinweise im Dokument sorgfältig lesen.
- Der Hersteller behält sich vor, technische Daten ohne spezielle Ankündigung dem entwicklungstechnischen Fortschritt anzupassen. Über die Aktualität und eventuelle Erweiterungen dieser Anleitung gibt Ihre Endress+Hauser Vertriebszentrale Auskunft.

# Inhaltsverzeichnis

| 1                                                                                                    | Hinweise zum Dokument                                                                                                    | 6                                                                                                    |
|----------------------------------------------------------------------------------------------------|----------------------------------------------------------------------------------------------------|----------------------------------------------------------------------------------------------------|
| 1.1                                                                                                    | Dokumentfunktion                                                                                                    | 6                                                                                                    |
| 1.2                                                                                                    | Symbole                                                                                                    | 6                                                                                                    |
|                                                                                                    | 1.2.1 Warnhinweissymbole                                                                                                    | 6                                                                                                    |
|                                                                                                    | 1.2.2 Elektrische Symbole                                                                                                    | 0                                                                                                    |
|                                                                                                    | bole                                                                                                    | 6                                                                                                    |
|                                                                                                    | 1.2.4 Werkzeugsymbole                                                                                                    | 7                                                                                                    |
|                                                                                                    | 1.2.5 Symbole für Informationstypen                                                                                                    | 7                                                                                                    |
|                                                                                                    | 1.2.6 Symbole in Grafiken                                                                                                    | 7                                                                                                    |
| 1.3                                                                                                    | Dokumentation                                                                                                    | 8                                                                                                    |
|                                                                                                    | 1.3.1 Stalluaruuuokuilleillatioii                                                                                                    | 0                                                                                                    |
|                                                                                                    | tion                                                                                                    | 8                                                                                                    |
| 1.4                                                                                                    | Eingetragene Marken                                                                                                    | 8                                                                                                    |
| 2                                                                                                    | Sicherheitshinweise                                                                                                    | 9                                                                                                    |
| 21                                                                                                    | Anforderungen an das Personal                                                                                                    | á                                                                                                    |
| 2.2                                                                                                    | Bestimmungsgemäße Verwendung                                                                                                    | 9                                                                                                    |
| 2.3                                                                                                    | Arbeitssicherheit                                                                                                    | 10                                                                                                    |
| 2.4                                                                                                    | Betriebssicherheit 1                                                                                                    | 10                                                                                                    |
| 2.5                                                                                                    | Produktsicherheit 1                                                                                                    | LO                                                                                                    |
| 2.6                                                                                                    | IT-Sicherheit 1                                                                                                    | 11                                                                                                    |
| 2.7                                                                                                    | 2 7 1 7ugriff mittels Passwortes schützen 1                                                                                                    | L I<br>I 1                                                                                                    |
|                                                                                                    | 2.7.12.0002.0002.0002.0002.7.2Zugriff via Webserver1                                                                                                    | 12                                                                                                    |
|                                                                                                    |                                                                                                    |                                                                                                    |
| 3                                                                                                    | Produktbeschreibung                                                                                                    | 3                                                                                                    |
| <b>3</b><br>3 1                                                                                                    | Produktbeschreibung 1                                                                                                    | . <b>3</b>                                                                                                    |
| <b>3</b><br>3.1                                                                                                    | Produktbeschreibung    1      Produktaufbau    1                                                                                                    | . <b>3</b><br>L3                                                                                                    |
| <b>3</b><br>3.1<br><b>4</b>                                                                                                    | Produktbeschreibung       1         Produktaufbau       1         Warenannahme und Produktidenti-       1                                                                                                    | . <b>3</b><br>L3                                                                                                    |
| <b>3</b><br>3.1<br><b>4</b>                                                                                                    | Produktbeschreibung1Produktaufbau1Warenannahme und Produktidenti-<br>fizierung1                                                                                                    | . <b>3</b><br>L3                                                                                                    |
| <ul> <li>3.1</li> <li>4</li> <li>4.1</li> </ul>                                                                                          | Produktbeschreibung       1         Produktaufbau       1         Warenannahme und Produktidenti-       1         fizierung       1         Warenannahme       1                                                                                                    | .3<br>L3<br>.4                                                                                                    |
| <b>3</b><br>3.1<br><b>4</b><br>4.1<br>4.2                                                                                                | Produktbeschreibung       1         Produktaufbau       1         Warenannahme und Produktidenti-       1         fizierung       1         Warenannahme       1         Produktidentifizierung       1                                                                                                    | .3<br>L3<br>.4<br>L4                                                                                                    |
| <b>3</b><br>3.1<br><b>4</b><br>4.1<br>4.2                                                                                                | Produktbeschreibung       1         Produktaufbau       1         Warenannahme und Produktidenti-       1         fizierung       1         Warenannahme       1         Produktidentifizierung       1         4.2.1       Messumformer-Typenschild       1         4.2.2       Messuufnehmer-Typenschild       1                                                                                                    | .3<br>13<br>.4<br>14                                                                                                    |
| <ul> <li>3.1</li> <li>4</li> <li>4.1</li> <li>4.2</li> </ul>                                                                             | Produktbeschreibung       1         Produktaufbau       1         Warenannahme und Produktidenti-       1         fizierung       1         Warenannahme       1         Produktidentifizierung       1         4.2.1       Messumformer-Typenschild       1         4.2.2       Messaufnehmer-Typenschild       1         4.2.3       Symbole auf Messgerät       1                                                                                                    | .3<br>13<br>.4<br>14<br>15<br>15                                                                                                    |
| <ul> <li>3.1</li> <li>4</li> <li>4.1</li> <li>4.2</li> </ul>                                                                             | Produktbeschreibung1Produktaufbau1Warenannahme und Produktidenti-<br>fizierung1Marenannahme1Produktidentifizierung14.2.1Messumformer-Typenschild14.2.2Messaufnehmer-Typenschild14.2.3Symbole auf Messgerät1                                                                                                    | . <b>3</b><br>13<br>.4<br>14<br>15<br>15                                                                                                    |
| <ul> <li>3.1</li> <li>4</li> <li>4.1</li> <li>4.2</li> <li>5</li> </ul>                                                                  | Produktbeschreibung1Produktaufbau1Warenannahme und Produktidenti-<br>fizierung1Marenannahme1Produktidentifizierung14.2.1Messumformer-Typenschild14.2.2Messaufnehmer-Typenschild14.2.3Symbole auf Messgerät1Lagerung und Transport1                                                                                                    | .3<br>.4<br>.4<br>.14<br>.15<br>.15<br>.16                                                                                                    |
| <ul> <li>3.1</li> <li>4</li> <li>4.1</li> <li>4.2</li> <li>5.1</li> </ul>                                                                | Produktbeschreibung1Produktaufbau1Warenannahme und Produktidenti-<br>fizierung1Marenannahme1Produktidentifizierung14.2.1Messumformer-Typenschild14.2.2Messaufnehmer-Typenschild14.2.3Symbole auf Messgerät1Lagerung und Transport1Lagerbedingungen1                                                                                                    | .3<br>.3<br>.4<br>.4<br>.14<br>.15<br>.15<br>.16                                                                                                    |
| <ul> <li>3.1</li> <li>4</li> <li>4.1</li> <li>4.2</li> <li>5.1</li> <li>5.2</li> </ul>                                                   | Produktbeschreibung1Produktaufbau1Warenannahme und Produktidenti-fizierung1Warenannahme1Produktidentifizierung14.2.1Messumformer-Typenschild14.2.2Messaufnehmer-Typenschild14.2.3Symbole auf Messgerät1Lagerung und Transport1Produkt transportieren1                                                                                                    | .3<br>13<br>.4<br>14<br>15<br>15<br>16<br>.7<br>17                                                                                                    |
| <ul> <li>3.1</li> <li>4</li> <li>4.1</li> <li>4.2</li> <li>5</li> <li>5.1</li> <li>5.2</li> </ul>                                        | Produktbeschreibung       1         Produktaufbau       1         Warenannahme und Produktidenti-       1         fizierung       1         Warenannahme       1         Produktidentifizierung       1         4.2.1       Messumformer-Typenschild       1         4.2.2       Messaufnehmer-Typenschild       1         4.2.3       Symbole auf Messgerät       1         Lagerung und Transport       1         Produkt transportieren       1         5.2.1       Messgeräte ohne Hebeösen       1                                                                                                    | .3<br>.4<br>.4<br>.14<br>.15<br>.15<br>.16<br>.7<br>.17<br>.17                                                                                                    |
| <ul> <li>3.1</li> <li>4</li> <li>4.1</li> <li>4.2</li> <li>5.1</li> <li>5.2</li> </ul>                                                   | Produktbeschreibung       1         Produktaufbau       1         Warenannahme und Produktidenti-       1         fizierung       1         Warenannahme       1         Produktidentifizierung       1         4.2.1       Messumformer-Typenschild       1         4.2.2       Messaufnehmer-Typenschild       1         4.2.3       Symbole auf Messgerät       1         4.2.3       Symbole auf Messgerät       1         Lagerbedingungen       1       1         Frodukt transportieren       1       1         5.2.1       Messgeräte ohne Hebeösen       1         5.2.2       Messgeräte mit Hebeösen       1         | .3<br>L3<br>L3<br>L4<br>L4<br>L5<br>L5<br>L6<br>L7<br>L7<br>L7<br>L7<br>L8<br>L8                                                                                                    |
| <ul> <li>3.1</li> <li>4</li> <li>4.1</li> <li>4.2</li> <li>5.1</li> <li>5.2</li> <li>5.3</li> </ul>                                      | Produktbeschreibung1Produktaufbau1Warenannahme und Produktidenti-fizierung1Warenannahme1Produktidentifizierung14.2.1Messumformer-Typenschild14.2.2Messaufnehmer-Typenschild14.2.3Symbole auf Messgerät1Lagerbedingungen15.2.1Messgeräte ohne Hebeösen15.2.3Transport mit einem Gabelstapler1Verpackungsentsorgung1                                                                                                    | .3<br>.4<br>.4<br>.14<br>.15<br>.15<br>.16<br>.7<br>.17<br>.17<br>.18<br>.18<br>.18                                                                                                    |
| <ul> <li>3.1</li> <li>4</li> <li>4.1</li> <li>4.2</li> <li>5.1</li> <li>5.2</li> <li>5.3</li> <li>6</li> </ul>                           | Produktbeschreibung1Produktaufbau1Warenannahme und Produktidenti-fizierung1Warenannahme1Produktidentifizierung14.2.1Messumformer-Typenschild14.2.2Messaufnehmer-Typenschild14.2.3Symbole auf Messgerät1Lagerbedingungen15.2.1Messgeräte ohne Hebeösen15.2.3Transport mit einem Gabelstapler1Verpackungsentsorgung1                                                                                                    | .3<br>13<br>.4<br>14<br>15<br>15<br>16<br>.7<br>17<br>17<br>18<br>18<br>18<br>18<br>18                                                                                                    |
| <ul> <li>3.1</li> <li>4</li> <li>4.1</li> <li>4.2</li> <li>5</li> <li>5.1</li> <li>5.2</li> <li>5.3</li> <li>6</li> <li>6</li> </ul>     | Produktbeschreibung1Produktaufbau1Warenannahme und Produktidenti-<br>fizierung1Marenannahme1Produktidentifizierung14.2.1Messumformer-Typenschild14.2.2Messaufnehmer-Typenschild14.2.3Symbole auf Messgerät1Lagerung und Transport15.2.1Messgeräte ohne Hebeösen15.2.3Transport mit einem Gabelstapler1Verpackungsentsorgung1Montage1                                                                                                    | .3<br>.4<br>.4<br>.14<br>.15<br>.15<br>.16<br>.7<br>.17<br>.17<br>.17<br>.17<br>.18<br>.18<br>.18<br>.18<br>.19                                                                                                    |
| <ul> <li>3.1</li> <li>4</li> <li>4.1</li> <li>4.2</li> <li>5.1</li> <li>5.1</li> <li>5.2</li> <li>5.3</li> <li>6</li> <li>6.1</li> </ul> | Produktbeschreibung1Produktaufbau1Warenannahme und Produktidenti-<br>fizierung1fizierung1Warenannahme1Produktidentifizierung14.2.1Messumformer-Typenschild14.2.2Messaufnehmer-Typenschild14.2.3Symbole auf Messgerät1Lagerung und Transport1Produkt transportieren15.2.1Messgeräte ohne Hebeösen15.2.3Transport mit einem Gabelstapler1Verpackungsentsorgung1Montage1Anntagebedingungen111Montagebedingungen11111111111111111111111111111111111111111111111111111111111111111111111111111 <td< td=""><td>.3<br/>.4<br/>.4<br>.14<br/>.15<br/>.15<br/>.16<br/>.7<br/>.17<br/>.17<br/>.18<br/>.18<br/>.18<br/>.19</br></td></td<> | .3<br>.4<br>.4<br>                                                                                                    |
| <ul> <li>3.1</li> <li>4</li> <li>4.1</li> <li>4.2</li> <li>5.1</li> <li>5.2</li> <li>5.3</li> <li>6</li> <li>6.1</li> </ul>              | Produktbeschreibung1Produktaufbau1Warenannahme und Produktidenti-fizierung1Warenannahme1Produktidentifizierung14.2.1Messumformer-Typenschild14.2.2Messaufnehmer-Typenschild14.2.3Symbole auf Messgerät1Lagerbedingungen1Produkt transportieren15.2.1Messgeräte ohne Hebeösen15.2.3Transport mit einem Gabelstapler1Verpackungsentsorgung1Montage16.1.1Montageort16.1.2Einbaulage2                                                                                                    | .3<br>.4<br>.4<br>.14<br>.15<br>.15<br>.17<br>.17<br>.17<br>.18<br>.18<br>.18<br>.19<br>.19<br>.21                                                                                                    |
| <ul> <li>3.1</li> <li>4.1</li> <li>4.2</li> <li>5.1</li> <li>5.2</li> <li>5.3</li> <li>6</li> <li>6.1</li> </ul>                         | Produktbeschreibung1Produktaufbau1Warenannahme und Produktidenti-fizierung1Warenannahme1Produktidentifizierung14.2.1Messumformer-Typenschild14.2.2Messaufnehmer-Typenschild14.2.3Symbole auf Messgerät1Lagerung und Transport15.2.1Messgeräte ohne Hebeösen15.2.2Messgeräte mit Hebeösen15.2.3Transport mit einem Gabelstapler1Verpackungsentsorgung1Montage16.1.1Montageort16.1.2Einbaulage26.1.3Ein- und Auslaufstrecken2                                                                                                    | <b>.3</b><br><b>.4</b><br><b>.4</b><br><b>.14</b><br><b>.15</b><br><b>.16</b><br><b>.7</b><br><b>.17</b><br><b>.17</b><br><b>.18</b><br><b>.18</b><br><b>.18</b><br><b>.19</b><br><b>.19</b> |

|     | 6.1.4    | Einbaumaße                           | 25       |
|-----|----------|--------------------------------------|----------|
|     | 6.1.5    | Anforderungen aus Umgebung und       | 0.5      |
|     | 616      | Prozess                              | 25<br>27 |
| 6 7 | 0.1.0    |                                      | 27<br>20 |
| 0.2 | 6 2 1    | Popötigtos Workzoug                  | 20       |
|     | 0.2.1    | Mossgorät vorboroiton                | 20       |
|     | 0.2.2    | Messgerat vorberentern               | 29       |
|     | 0.2.5    | Messaumformer der Cetroppteusfüh     | 29       |
|     | 0.2.4    | rung montioron                       | 26       |
|     | 675      | Maggumformorgabäuga drahan           | 20<br>27 |
|     | 0.2.5    | Angeigemedul drehen                  | 27       |
| 6.2 | 0.2.0    |                                      | 29       |
| 0.5 | montay   |                                      | 40       |
| 7   | Elektr   | ischer Anschluss                     | 41       |
| 7.1 | Elektris | che Sicherheit                       | 41       |
| 7.2 | Anschlu  | issbedingungen                       | 41       |
|     | 7.2.1    | Benötigtes Werkzeug                  | 41       |
|     | 7.2.2    | Anforderungen an Anschlusskabel      | 41       |
|     | 7.2.3    | Klemmenbelegung                      | 43       |
|     | 724      | Schirmung und Erdung                 | 44       |
|     | 7.2.5    | Messgerät vorbereiten                | 45       |
|     | 7.2.6    | Verbindungskabel Getrenntausfüh-     |          |
|     | / 1210   | rung vorbereiten                     | 46       |
| 7.3 | Messae   | rät anschließen                      | 47       |
|     | 7.3.1    | Getrenntausführung anschließen       | 47       |
|     | 7.3.2    | Messumformer anschließen             | 50       |
|     | 7.3.3    | Potenzialausgleich sicherstellen     | 52       |
| 7.4 | Speziell | e Anschlusshinweise                  | 56       |
|     | 7.4.1    | Anschlussbeispiele                   | 56       |
| 7.5 | Hardwa   | reeinstellungen                      | 56       |
|     | 7.5.1    | Geräteadresse einstellen             | 56       |
|     | 7.5.2    | Abschlusswiderstand aktivieren       | 57       |
| 7.6 | Schutza  | rt sicherstellen                     | 58       |
|     | 7.6.1    | Schutzart IP66/67, Type 4X enclo-    |          |
|     |          | sure                                 | 58       |
|     | 7.6.2    | Schutzart IP68, Type 6P enclosure,   |          |
|     |          | mit Option "Feldverguss"             | 58       |
| 7.7 | Anschlu  | isskontrolle                         | 59       |
| 0   | יו ת     |                                      | <u> </u> |
| 8   | Bealer   | nungsmöglichkeiten                   | 60       |
| 8.1 | Übersic  | ht zu Bedienungsmöglichkeiten        | 60       |
| 8.2 | Aufbau   | und Funktionsweise des Bedienme-     |          |
|     | nüs      |                                      | 61       |
|     | 8.2.1    | Aufbau des Bedienmenüs               | 61       |
|     | 8.2.2    | Bedienphilosophie                    | 62       |
| 8.3 | Zugriff  | auf Bedienmenü via Vor-Ort-Anzeige . | 63       |
|     | 8.3.1    | Betriebsanzeige                      | 63       |
|     | 8.3.2    | Navigieransicht                      | 65       |
|     | 8.3.3    | Editieransicht                       | 67       |
|     | 8.3.4    | Bedienelemente                       | 68       |
|     | 8.3.5    | Kontextmenü aufrufen                 | 69       |
|     | 8.3.6    | Navigieren und aus Liste wählen      | 71       |
|     | 8.3.7    | Parameter direkt aufrufen            | 71       |

|--|

|            | 8.3.8<br>8.3.9<br>8.3.10                             | Hilfetext aufrufen                                                                                                    | 72<br>73                         |
|------------|------------------------------------------------------|----------------------------------------------------------------------------------------------------|----------------------------------|
|            | 8.3.11                                               | rechte                                                                                                    | 74                               |
|            | 8.3.12                                               | becode<br>Tastenverriegelung ein- und aus-                                                                                  | 74                               |
| 8.4        | Zugriff<br>8.4.1<br>8.4.2                            | schalten                                                                                                    | 75<br>75<br>75<br>76             |
|            | 8.4.3<br>8.4.4<br>8.4.5<br>8.4.6                     | Verbindungsaufbau<br>Einloggen<br>Bedienoberfläche<br>Webserver deaktivieren                                                | 77<br>79<br>80<br>81             |
| 8.5        | 8.4.7<br>Zugriff<br>8.5.1<br>8.5.2<br>8.5.3<br>8.5.4 | Ausloggen<br>auf Bedienmenü via Bedientool<br>Bedientool anschließen<br>FieldCare<br>DeviceCare<br>Field Xpert SMT70, SMT77 | 81<br>81<br>82<br>84<br>85<br>85 |
| Q          | Suctor                                               | nintegration                                                                                                    | 87                               |
| <b>9</b> 1 | Übersic                                              | ht zu Gerätebeschreibungsdateien                                                                                            | <b>8</b> 7                       |
| <i></i>    | 9.1.1<br>9.1.2                                       | Aktuelle Versionsdaten zum Gerät                                                                                            | 87<br>87                         |
| 9.2        | Gerätes<br>9.2.1                                     | tammdatei (GSD)<br>Herstellerspezifische GSD                                                                                | 87<br>87                         |
|            | 9.2.2<br>9.2.3                                       | Profil GSD                                                                                                    | 88                               |
| 03         | 7. Juliock                                           | +Hauser Messgeräten                                                                                                    | 88<br>90                         |
| 2.2        | 9.3.1<br>9.3.2                                       | Blockmodell<br>Beschreibung der Module                                                                                      | 90<br>90<br>90                   |
| 10         | Inbetr                                               | iebnahme                                                                                                    | 96                               |
| 10.1       | Installa                                             | tions- und Funktionskontrolle                                                                                               | 96                               |
| 10.2       | Messge                                               | rät einschalten                                                                                                    | 96<br>06                         |
| 10.5       | 10.3.1                                               | PROFIBUS-Netzwerk                                                                                                    | 96<br>96                         |
| 10.4       | Bediens                                              | sprache einstellen                                                                                                    | 96                               |
| 10.5       | Messge                                               | rät konfigurieren                                                                                                    | 97                               |
|            | 10.5.1<br>10.5.2<br>10.5.3                           | Systemeinheiten einstellen<br>Kommunikationsschnittstelle konfi-                                                            | 99<br>99                         |
|            |                                                      | gurieren                                                                                                    | L00                              |
|            | 10.5.4                                               | Vor-Ort-Anzeige konfigurieren                                                                                               | LOO                              |
|            | 10.5.6                                               | Schleichmenge konfigurieren                                                                                                 | L04                              |
|            | 10.5.7                                               | Leerrohrüberwachung konfigurieren                                                                                           | L05                              |
| 10.6       | Erweite                                              | Parameter zur Eingabe des Freigebe                                                                                          | L06                              |
|            | 10.0.1                                               | codes nutzen                                                                                                    | L07                              |
|            | 10.6.2                                               | Sensorabgleich durchführen                                                                                                  | LU7<br>LO7                       |
|            | 10.6.4                                               | Weitere Anzeigenkonfigurationen                                                                                             | 107                              |
|            | 10.6.5                                               | durchführen                                                                                                    | L09<br>L12                       |

|              | <ul><li>10.6.6 WLAN konfigurieren</li><li>10.6.7 Parameter zur Administration des</li></ul> | 112 |
|--------------|---------------------------------------------------------------------------------------------|-----|
|              | Geräts nutzen                                                                               | 114 |
| 10.7         | Simulation                                                                                  | 116 |
| 10.8         | Einstellungen schutzen vor unerlaubtem                                                      | 117 |
|              | 10.8.1 Schreibschutz vie Freigeberode                                                       | 117 |
|              | 10.8.2 Schreibschutz via Verriegelungs-                                                     | 11/ |
|              | schalter                                                                                    | 118 |
| 11           | Betrieb                                                                                     | 120 |
| 11.1         | Status der Geräteverriegelung ablesen                                                       | 120 |
| 11.2         | Bediensprache anpassen                                                                      | 120 |
| 11.3         | Anzeige konfigurieren                                                                       | 120 |
| 11.4         | Messwerte ablesen                                                                           | 120 |
|              | 11.4.1 Prozessgrößen                                                                        | 120 |
| 11 E         | 11.4.2 Summenzahler                                                                         |     |
| 11.5<br>11.6 | Summonzählor-Posot durchführon                                                              | 122 |
| 11.0<br>11.7 | Messwerthistorie anzeigen                                                                   | 122 |
| 11.7         |                                                                                             | 100 |
| 12           | Diagnose und Störungsbehebung                                                               | 127 |
| 12.1         | Allgemeine Störungsbehebungen                                                               | 127 |
| 12.2         | Diagnoseinformation via Leuchtdioden                                                        | 129 |
| 10.0         | 12.2.1 Messumformer                                                                         | 129 |
| 12.3         | Diagnoseinformation auf Vor-Ort-Anzeige                                                     | 130 |
|              | 12.3.1 Diagnosemeldung                                                                      | 130 |
| 12 /         | Diagnoseinformation im Webbrowser                                                           | 132 |
| 14.4         | 12.4.1 Diagnosemöglichkeiten                                                                | 132 |
|              | 12.4.2 Behebungsmaßnahmen aufrufen                                                          | 133 |
| 12.5         | Diagnoseinformation in FieldCare oder Devi-                                                 |     |
|              | ceCare                                                                                      | 133 |
|              | 12.5.1 Diagnosemöglichkeiten                                                                | 133 |
|              | 12.5.2 Behebungsmaßnahmen aufrufen                                                          | 134 |
| 12.6         | Diagnoseinformationen anpassen                                                              | 135 |
| 107          | 12.6.1 Diagnoseverhalten anpassen                                                           | 135 |
| 12.7         | 12.7.1 Diagnose zum Sensor                                                                  | 138 |
|              | 12.7.2 Diagnose zur Elektronik                                                              | 142 |
|              | 12.7.3 Diagnose zur Konfiguration                                                           | 154 |
|              | 12.7.4 Diagnose zum Prozess                                                                 | 160 |
| 12.8         | Anstehende Diagnoseereignisse                                                               | 164 |
| 12.9         | Diagnoseliste                                                                               | 165 |
| 12.10        | Ereignis-Logbuch                                                                            | 165 |
|              | 12.10.1 Ereignis-Logbuch auslesen                                                           | 165 |
|              | 12.10.2 Ereignis-Logbuch filtern                                                            | 166 |
|              | 12.10.3 Ubersicht zu Informationsereignis-                                                  | 166 |
| 12 11        | Sell                                                                                        | 167 |
| 14,11        | 12. 11 1 Funktionsumfang von Parameter                                                      | 101 |
|              | "Gerät zurücksetzen"                                                                        | 168 |
| 12.12        | Geräteinformationen                                                                         | 168 |
| 12.13        | Firmware-Historie                                                                           | 170 |
|              |                                                                                             |     |

| 13    | Wartung 171                                                                      |
|-------|----------------------------------------------------------------------------------|
| 13.1  | Wartungsarbeiten 171                                                             |
|       | 13.1.1 Außenreinigung 171                                                        |
|       | 13.1.2 Innenreinigung 171                                                        |
| 13.2  | Mess- und Prüfmittel 171                                                         |
| 13.3  | Endress+Hauser Dienstleistungen 171                                              |
| 14    | Reparatur 172                                                                    |
| 14.1  | - Allgemeine Hinweise                                                            |
|       | 14.1.1 Reparatur- und Umbaukonzept 172<br>14.1.2 Hinweise zu Reparatur und Umbau |
| 14 2  | Frsatzteile 172                                                                  |
| 14.3  | Endress+Hauser Dienstleistungen                                                  |
| 14.4  | Rücksendung 172                                                                  |
| 14.5  | Entsorgung 173                                                                   |
|       | 14.5.1 Messgerät demontieren 173                                                 |
|       | 14.5.2 Messgerät entsorgen 173                                                   |
| 15    | Zubehör 174                                                                      |
| 15 1  | Gerätespezifisches Zubehör 174                                                   |
| 17.1  | 15.1.1 Zum Messumformer                                                          |
|       | 15.1.2 Zum Messaufnehmer 174                                                     |
| 15.2  | Kommunikationsspezifisches Zubehör 174                                           |
| 15.3  | Servicespezifisches Zubehör 175                                                  |
| 15.4  | Systemkomponenten 176                                                            |
| 16    | Technische Daten 177                                                             |
| 16.1  | Anwendungsbereich 177                                                            |
| 16.2  | Arbeitsweise und Systemaufbau 177                                                |
| 16.3  | Eingang 177                                                                      |
| 16.4  | Ausgang 182                                                                      |
| 16.5  | Energieversorgung 184                                                            |
| 16.6  | Leistungsmerkmale 185                                                            |
| 16.7  | Montage 188                                                                      |
| 16.8  | Umgebung                                                                         |
| 16.9  | Prozess                                                                          |
| 16.10 | Anzeige und Pedieneberfläche 202                                                 |
| 16 17 | Zertifikate und Zulassungen 205                                                  |
| 16.12 | Anwendungspakete                                                                 |
| 16.14 | Zubehör                                                                          |
| 16.15 | Ergänzende Dokumentation 207                                                     |
| Stich | wortverzeichnis 209                                                              |

# 1 Hinweise zum Dokument

# 1.1 Dokumentfunktion

Diese Anleitung liefert alle Informationen, die in den verschiedenen Phasen des Lebenszyklus des Geräts benötigt werden: Von der Produktidentifizierung, Warenannahme und Lagerung über Montage, Anschluss, Bedienungsgrundlagen und Inbetriebnahme bis hin zur Störungsbeseitigung, Wartung und Entsorgung.

# 1.2 Symbole

### 1.2.1 Warnhinweissymbole

### **GEFAHR**

Dieser Hinweis macht auf eine gefährliche Situation aufmerksam, die, wenn sie nicht vermieden wird, zu Tod oder schwerer Körperverletzung führen wird.

#### **WARNUNG**

Dieser Hinweis macht auf eine gefährliche Situation aufmerksam, die, wenn sie nicht vermieden wird, zu Tod oder schwerer Körperverletzung führen kann.

#### **A** VORSICHT

Dieser Hinweis macht auf eine gefährliche Situation aufmerksam, die, wenn sie nicht vermieden wird, zu leichter oder mittelschwerer Körperverletzung führen kann.

#### HINWEIS

Dieser Hinweis enthält Informationen zu Vorgehensweisen und weiterführenden Sachverhalten, die keine Körperverletzung nach sich ziehen.

# 1.2.2 Elektrische Symbole

| Symbol   | Bedeutung                                                                                                    |
|----------|----------------------------------------------------------------------------------------------------|
|          | Gleichstrom                                                                                                    |
| $\sim$   | Wechselstrom                                                                                                    |
| $\sim$   | Gleich- und Wechselstrom                                                                                                    |
| <u> </u> | <b>Erdanschluss</b><br>Eine geerdete Klemme, die vom Gesichtspunkt des Benutzers über ein Erdungssystem<br>geerdet ist.                                                                                                    |
| ٢        | Schutzerde (PE: Protective earth)<br>Erdungsklemmen, die geerdet werden müssen, bevor andere Anschlüsse hergestellt<br>werden dürfen.                                                                                                    |
|          | <ul> <li>Die Erdungsklemmen befinden sich innen und außen am Gerät:</li> <li>Innere Erdungsklemme: Schutzerde wird mit dem Versorgungsnetz verbunden.</li> <li>Äußere Erdungsklemme: Gerät wird mit dem Erdungssystem der Anlage verbunden.</li> </ul> |

# 1.2.3 Kommunikationsspezifische Symbole

| Symbol | Bedeutung                                                                                  |
|--------|--------------------------------------------------------------------------------------------|
| ((:-   | Wireless Local Area Network (WLAN)<br>Kommunikation über ein drahtloses, lokales Netzwerk. |
| 8      | <b>Bluetooth</b><br>Datenübertragung zwischen Geräten über kurze Distanz via Funktechnik.  |
|        | LED<br>Leuchtdiode ist aus.                                                                |

| Symbol | Bedeutung                  |
|--------|----------------------------|
| -X-    | LED<br>Leuchtdiode ist an. |
|        | LED<br>Leuchtdiode blinkt. |

# 1.2.4 Werkzeugsymbole

| Symbol | Bedeutung                   |
|--------|-----------------------------|
|        | Torxschraubendreher         |
| •      | Kreuzschlitzschraubendreher |
| Ŕ      | Gabelschlüssel              |

# 1.2.5 Symbole für Informationstypen

| Symbol        | Bedeutung                                                                          |
|---------------|------------------------------------------------------------------------------------|
|               | <b>Erlaubt</b><br>Abläufe, Prozesse oder Handlungen, die erlaubt sind.             |
|               | <b>Zu bevorzugen</b><br>Abläufe, Prozesse oder Handlungen, die zu bevorzugen sind. |
| ×             | <b>Verboten</b><br>Abläufe, Prozesse oder Handlungen, die verboten sind.           |
| i             | <b>Tipp</b><br>Kennzeichnet zusätzliche Informationen.                             |
|               | Verweis auf Dokumentation                                                          |
|               | Verweis auf Seite                                                                  |
|               | Verweis auf Abbildung                                                              |
| ►             | Zu beachtender Hinweis oder einzelner Handlungsschritt                             |
| 1., 2., 3     | Handlungsschritte                                                                  |
| L <b>&gt;</b> | Ergebnis eines Handlungsschritts                                                   |
| ?             | Hilfe im Problemfall                                                               |
|               | Sichtkontrolle                                                                     |

# 1.2.6 Symbole in Grafiken

| Symbol         | Bedeutung                     |
|----------------|-------------------------------|
| 1, 2, 3,       | Positionsnummern              |
| 1., 2., 3.,    | Handlungsschritte             |
| A, B, C,       | Ansichten                     |
| A-A, B-B, C-C, | Schnitte                      |
| EX             | Explosionsgefährdeter Bereich |

| Symbol | Bedeutung                                              |
|--------|--------------------------------------------------------|
| X      | Sicherer Bereich (nicht explosionsgefährdeter Bereich) |
| ≈➡     | Durchflussrichtung                                     |

# 1.3 Dokumentation

Eine Übersicht zum Umfang der zugehörigen Technischen Dokumentation bieten:

- W@M Device Viewer (www.endress.com/deviceviewer): Seriennummer vom Typenschild eingeben
  - *Endress+Hauser Operations App*: Seriennummer vom Typenschild eingeben oder Matrixcode auf dem Typenschild einscannen

Detaillierte Auflistung der einzelnen Dokumente inklusive Dokumentationscode → 

207

# 1.3.1 Standarddokumentation

| Dokumenttyp                  | Zweck und Inhalt des Dokuments                                                                                                    |
|------------------------------|----------------------------------------------------------------------------------------------------|
| Technische Information       | <b>Planungshilfe für Ihr Gerät</b><br>Das Dokument liefert alle technischen Daten zum Gerät und gibt einen<br>Überblick, was rund um das Gerät bestellt werden kann.                                                                                                    |
| Kurzanleitung Messaufnehmer  | <b>Schnell zum 1. Messwert - Teil 1</b><br>Die Kurzanleitung Messaufnehmer richtet sich an Fachspezialisten, die<br>für die Montage des Messgeräts verantwortlich sind.                                                                                                    |
|                              | <ul><li>Warenannahme und Produktidentifizierung</li><li>Lagerung und Transport</li><li>Montage</li></ul>                                                                                                    |
| Kurzanleitung Messumformer   | Schnell zum 1. Messwert - Teil 2<br>Die Kurzanleitung Messumformer richtet sich an Fachspezialisten, die für<br>die Inbetriebnahme, Konfiguration und Parametrierung des Messgeräts<br>(bis zum ersten Messwert) verantwortlich sind.                                                                                |
|                              | <ul> <li>Produktbeschreibung</li> <li>Montage</li> <li>Elektrischer Anschluss</li> <li>Bedienungsmöglichkeiten</li> <li>Systemintegration</li> <li>Inbetriebnahme</li> <li>Diagnoseinformationen</li> </ul>                                                                                                    |
| Beschreibung Geräteparameter | <b>Referenzwerk für Ihre Parameter</b><br>Das Dokument liefert detaillierte Erläuterungen zu jedem einzelnen Para-<br>meter des Experten-Bedienmenü. Die Beschreibung richtet sich an Perso-<br>nen, die über den gesamten Lebenszyklus mit dem Gerät arbeiten und<br>dabei spezifische Konfigurationen durchführen. |

# 1.3.2 Geräteabhängige Zusatzdokumentation

Je nach bestellter Geräteausführung werden weitere Dokumente mitgeliefert: Anweisungen der entsprechenden Zusatzdokumentation konsequent beachten. Die Zusatzdokumentation ist fester Bestandteil der Dokumentation zum Gerät.

# 1.4 Eingetragene Marken

#### **PROFIBUS®**

Eingetragene Marke der PROFIBUS Nutzerorganisation e.V., Karlsruhe, Deutschland

# 2 Sicherheitshinweise

# 2.1 Anforderungen an das Personal

Das Personal für Installation, Inbetriebnahme, Diagnose und Wartung muss folgende Bedingungen erfüllen:

- Ausgebildetes Fachpersonal: Verfügt über Qualifikation, die dieser Funktion und Tätigkeit entspricht.
- ► Vom Anlagenbetreiber autorisiert.
- Mit den nationalen Vorschriften vertraut.
- Vor Arbeitsbeginn: Anweisungen in Anleitung und Zusatzdokumentation sowie Zertifikate (je nach Anwendung) lesen und verstehen.
- Anweisungen und Rahmenbedingungen befolgen.

Das Bedienpersonal muss folgende Bedingungen erfüllen:

- Entsprechend den Aufgabenanforderungen vom Anlagenbetreiber eingewiesen und autorisiert.
- Anweisungen in dieser Anleitung befolgen.

# 2.2 Bestimmungsgemäße Verwendung

### Anwendungsbereich und Messstoffe

Das in dieser Anleitung beschriebene Messgerät ist nur für die Durchflussmessung von Flüssigkeiten bestimmt, die eine Mindestleitfähigkeit von 5  $\mu$ S/cm aufweisen.

Je nach bestellter Ausführung kann das Messgerät auch potenziell explosionsgefährliche, entzündliche, giftige und brandfördernde Messstoffe messen.

Messgeräte zum Einsatz im explosionsgefährdeten Bereich, in hygienischen Anwendungen oder bei erhöhten Risiken durch Prozessdruck sind auf dem Typenschild speziell gekennzeichnet.

Um den einwandfreien Zustand des Messgeräts für die Betriebszeit zu gewährleisten:

- ► Spezifizierten Druck- und Temperaturbereich einhalten.
- Messgerät nur unter Einhaltung der Daten auf dem Typenschild und der in Anleitung und Zusatzdokumentation aufgelisteten Rahmenbedingungen einsetzen.
- Anhand des Typenschildes überprüfen, ob das bestellte Gerät für den vorgesehenen Gebrauch im zulassungsrelevanten Bereich eingesetzt werden kann (z.B. Explosionsschutz, Druckgerätesicherheit).
- Messgerät nur für Messstoffe einsetzen, gegen welche die prozessberührenden Materialien hinreichend beständig sind.
- Messgerät dauerhaft vor Korrosion durch Umwelteinflüsse schützen.
- Optional ist das Messgerät nach OIML R49: 2006 geprüft und besitzt eine EG-Baumusterprüfbescheinigung nach Messgeräterichtlinie 2004/22/EG (MID) für den gesetzlich messtechnisch kontrollierten Einsatz ("Eichpflichtiger Verkehr") für Kaltwasser (Annex MI-001).

Die zugelassene Messstofftemperatur beträgt in diesen Anwendungen 0 ... +50  $^\circ C$  (+32 ... +122  $^\circ F).$ 

#### Fehlgebrauch

Eine nicht bestimmungsgemäße Verwendung kann die Sicherheit beeinträchtigen. Der Hersteller haftet nicht für Schäden, die aus unsachgemäßer oder nicht bestimmungsgemäßer Verwendung entstehen.

### **WARNUNG**

Bruchgefahr durch korrosive oder abrasive Messstoffe sowie Umgebungsbedingungen!

- ► Kompatibilität des Prozessmessstoffs mit dem Messaufnehmer abklären.
- Beständigkeit aller messstoffberührender Materialien im Prozess sicherstellen.
- ► Spezifizierten Druck- und Temperaturbereich einhalten.

#### HINWEIS

#### Klärung bei Grenzfällen:

Bei speziellen Messstoffen und Medien für die Reinigung: Endress+Hauser ist bei der Abklärung der Korrosionsbeständigkeit messstoffberührender Materialien behilflich, übernimmt aber keine Garantie oder Haftung, da kleine Veränderungen der Temperatur, Konzentration oder des Verunreinigungsgrads im Prozess Unterschiede in der Korrosionsbeständigkeit bewirken können.

#### Restrisiken

### **WARNUNG**

Messstoffe und Elektronik mit hoher oder tiefer Temperatur können zu heißen oder kalten Oberflächen auf dem Gerät führen. Es besteht dadurch eine Verbrennungsgefahr oder Erfrierungsgefahr!

► Bei heißer oder kalter Messstofftemperatur geeigneten Berührungsschutz montieren.

# 2.3 Arbeitssicherheit

Bei Arbeiten am und mit dem Gerät:

• Erforderliche persönliche Schutzausrüstung gemäß nationalen Vorschriften tragen.

Bei Schweißarbeiten an der Rohrleitung:

Schweißgerät nicht über das Messgerät erden.

Bei Arbeiten am und mit dem Gerät mit feuchten Händen:

• Aufgrund der erhöhten Stromschlaggefahr geeignete Handschuhe tragen.

# 2.4 Betriebssicherheit

Verletzungsgefahr!

- ► Das Gerät nur in technisch einwandfreiem und betriebssicherem Zustand betreiben.
- Der Betreiber ist für den störungsfreien Betrieb des Geräts verantwortlich.

#### Umbauten am Gerät

Eigenmächtige Umbauten am Gerät sind nicht zulässig und können zu unvorhersehbaren Gefahren führen:

▶ Wenn Umbauten trotzdem erforderlich sind: Rücksprache mit Endress+Hauser halten.

#### Reparatur

Um die Betriebssicherheit weiterhin zu gewährleisten:

- ▶ Nur wenn die Reparatur ausdrücklich erlaubt ist, diese am Gerät durchführen.
- Die nationalen Vorschriften bezüglich Reparatur eines elektrischen Geräts beachten.
- ► Nur Original-Ersatzteile und Zubehör von Endress+Hauser verwenden.

# 2.5 Produktsicherheit

Dieses Messgerät ist nach dem Stand der Technik und guter Ingenieurspraxis betriebssicher gebaut und geprüft und hat das Werk in sicherheitstechnisch einwandfreiem Zustand verlassen. Es erfüllt die allgemeinen Sicherheitsanforderungen und gesetzlichen Anforderungen. Zudem ist es konform zu den EU-Richtlinien, die in der gerätespezifischen EU-Konformitätserklärung aufgelistet sind. Mit der Anbringung des CE-Zeichens bestätigt Endress+Hauser diesen Sachverhalt.

Des Weiteren erfüllt das Gerät die gesetzlichen Anforderungen der anwendbaren UK-Rechtsverordnungen (Statutory Instruments). Diese sind zusammen mit den zugewiesenen Normen in der entsprechenden UKCA-Konformitätserklärung aufgeführt.

Durch Selektion der Bestelloption zur UKCA-Kennzeichnung bestätigt Endress+Hauser die erfolgreiche Prüfung und Bewertung des Geräts mit der Anbringung des UKCA-Zeichens.

Kontaktadresse Endress+Hauser UK: Endress+Hauser Ltd. Floats Road Manchester M23 9NF United Kingdom www.uk.endress.com

# 2.6 IT-Sicherheit

Eine Gewährleistung unsererseits ist nur gegeben, wenn das Gerät gemäß der Betriebsanleitung installiert und eingesetzt wird. Das Gerät verfügt über Sicherheitsmechanismen, um es gegen versehentliche Veränderung der Einstellungen zu schützen.

IT-Sicherheitsmaßnahmen gemäß dem Sicherheitsstandard des Betreibers, die das Gerät und dessen Datentransfer zusätzlich schützen, sind vom Betreiber selbst zu implementieren.

# 2.7 Gerätespezifische IT-Sicherheit

Um die betreiberseitigen Schutzmaßnahmen zu unterstützen, bietet das Gerät einige spezifische Funktionen. Diese Funktionen sind durch den Anwender konfigurierbar und gewährleisten bei korrekter Nutzung eine erhöhte Sicherheit im Betrieb. Eine Übersicht der wichtigsten Funktionen ist im Folgenden beschrieben.

### 2.7.1 Zugriff mittels Passwortes schützen

Um den Schreibzugriff auf die Parameter des Geräts oder den Zugriff auf das Gerät via der WLAN-Schnittstelle zu schützen, stehen unterschiedliche Passwörter zur Verfügung.

Anwenderspezifischer Freigabecode

Den Schreibzugriff auf die Parameter des Geräts via Vor-Ort-Anzeige, Webbrowser oder Bedientool (z.B. FieldCare, DeviceCare) schützen. Das Zugriffsrecht wird durch die Verwendung eines anwenderspezifischen Freigabecodes klar geregelt.

 WLAN-Passphrase Der Netzwerkschlüssel schützt eine Verbindung zwischen einem Bediengerät (z.B. Notebook oder Tablet) und dem Gerät über die optional bestellbare WLAN-Schnittstelle.

#### Anwenderspezifischer Freigabecode

Der Schreibzugriff auf die Parameter des Geräts via Vor-Ort-Anzeige oder Bedientool (z.B. FieldCare, DeviceCare) kann durch den veränderbaren, anwenderspezifischen Freigabecode geschützt werden ( $\rightarrow \cong 117$ ).

Im Auslieferungszustand besitzt das Gerät keinen Freigabecode und entspricht dem Wert: 0000 (offen).

#### WLAN-Passphrase: Betrieb als WLAN Access Point

Eine Verbindung zwischen einem Bediengerät (z.B. Notebook oder Tablet) und dem Gerät über die optional bestellbare WLAN-Schnittstelle ( $\rightarrow \boxtimes 82$ ) wird durch den Netzwerkschlüssel geschützt. Die WLAN-Authentifizierung des Netzwerkschlüssels ist konform dem Standard IEEE 802.11.

Der Netzwerkschlüssel ist im Auslieferungszustand geräteabhängig vordefiniert. Er kann über das Untermenü **WLAN-Einstellungen** im Parameter **WLAN-Passphrase** ( $\Rightarrow \triangleq 114$ ) angepasst werden.

#### Allgemeine Hinweise für die Verwendung der Passwörter

- Der bei Auslieferung gültige Freigabecode und Netzwerkschlüssel sollte bei der Inbetriebnahme angepasst werden.
- Bei der Definition und Verwaltung des Freigabecodes bzw. Netzwerkschlüssels sind die allgemein üblichen Regeln für die Generierung eines sicheren Passworts zu berücksichtigen.
- Die Verwaltung und der sorgfältige Umgang mit dem Freigabecode und Netzwerkschlüssel obliegt dem Benutzer.

### 2.7.2 Zugriff via Webserver

Mit dem integrierten Webserver kann das Gerät über einen Webbrowser bedient und konfiguriert werden ( $\rightarrow \textcircled{2}$  75). Die Verbindung erfolgt via Serviceschnittstelle (CDI-RJ45) oder WLAN-Schnittstelle.

Der Webserver ist im Auslieferungszustand aktiviert. Über den Parameter **Webserver Funktionalität** kann der Webserver bei Bedarf (z.B. nach der Inbetriebnahme) deaktiviert werden.

Die Geräte- und Status-Informationen können auf der Login-Seite ausgeblendet werden. Dadurch wird ein unberechtigtes Auslesen der Informationen unterbunden.

Detaillierte Informationen zu den Parametern des Geräts: Dokument "Beschreibung Geräteparameter" → 🗎 208.

# 3 Produktbeschreibung

Das Gerät besteht aus Messumformer und Messaufnehmer.

Zwei Geräteausführungen sind verfügbar:

- Kompaktausführung Messumformer und Messaufnehmer bilden eine mechanische Einheit.
- Getrenntausführung Messumformer und Messaufnehmer werden räumlich getrennt montiert.

# 3.1 Produktaufbau

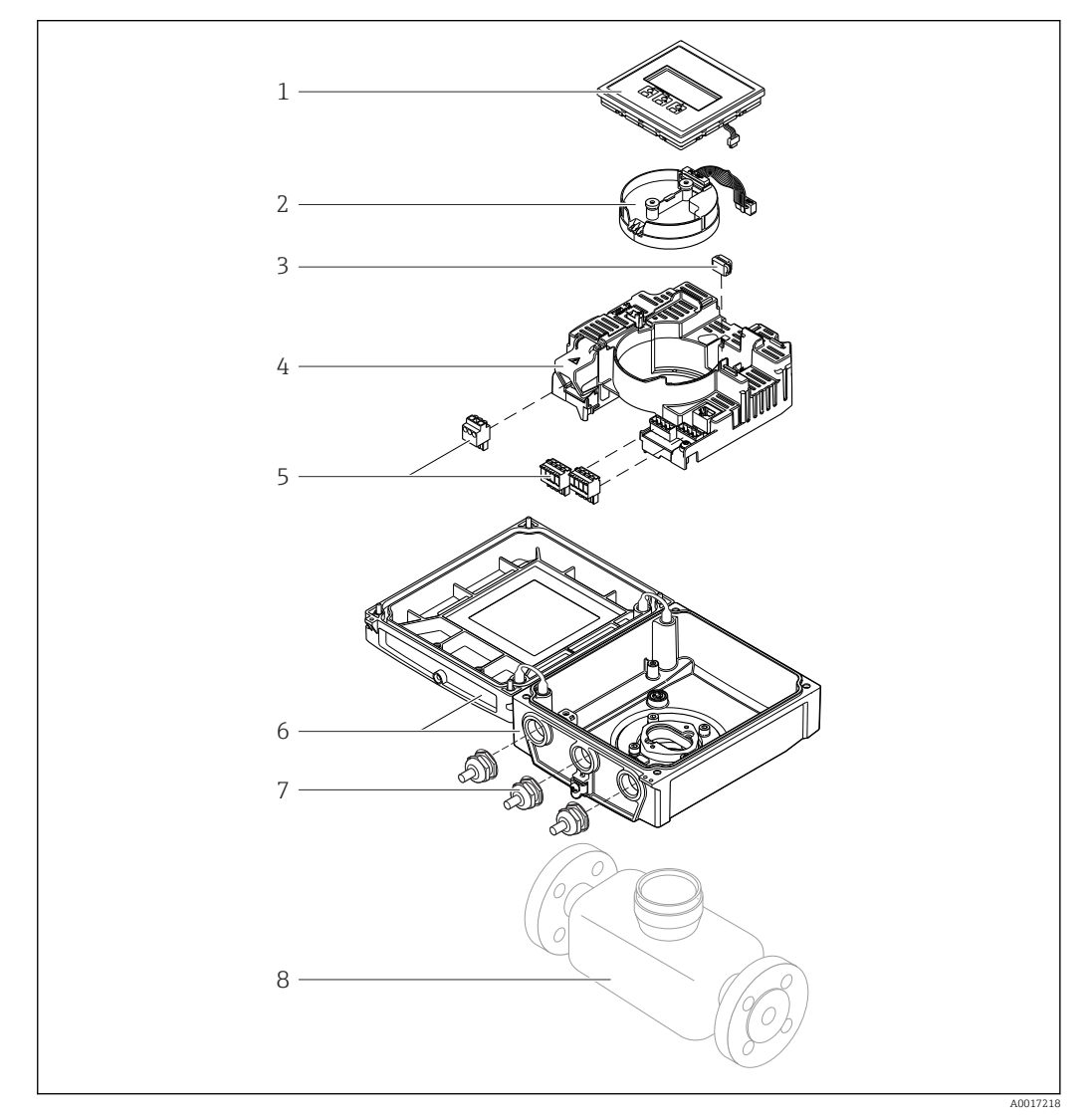

🖻 1 Wichtige Komponenten der Kompaktausführung

- 1 Anzeigemodul
- 2 Inteligentes-Sensor-Elektronikmodul
- 3 HistoROM DAT (steckbarer Datenspeicher)
- 4 Hauptelektronikmodul
- 5 Anschlussklemmen (Schraubklemmen, z.T. steckbar) bzw. Feldbusstecker
- 6 Messumformergehäuse Kompaktausführung
- 7 Kabelverschraubungen
- 8 Messaufnehmer Kompaktausführung

# 4 Warenannahme und Produktidentifizierung

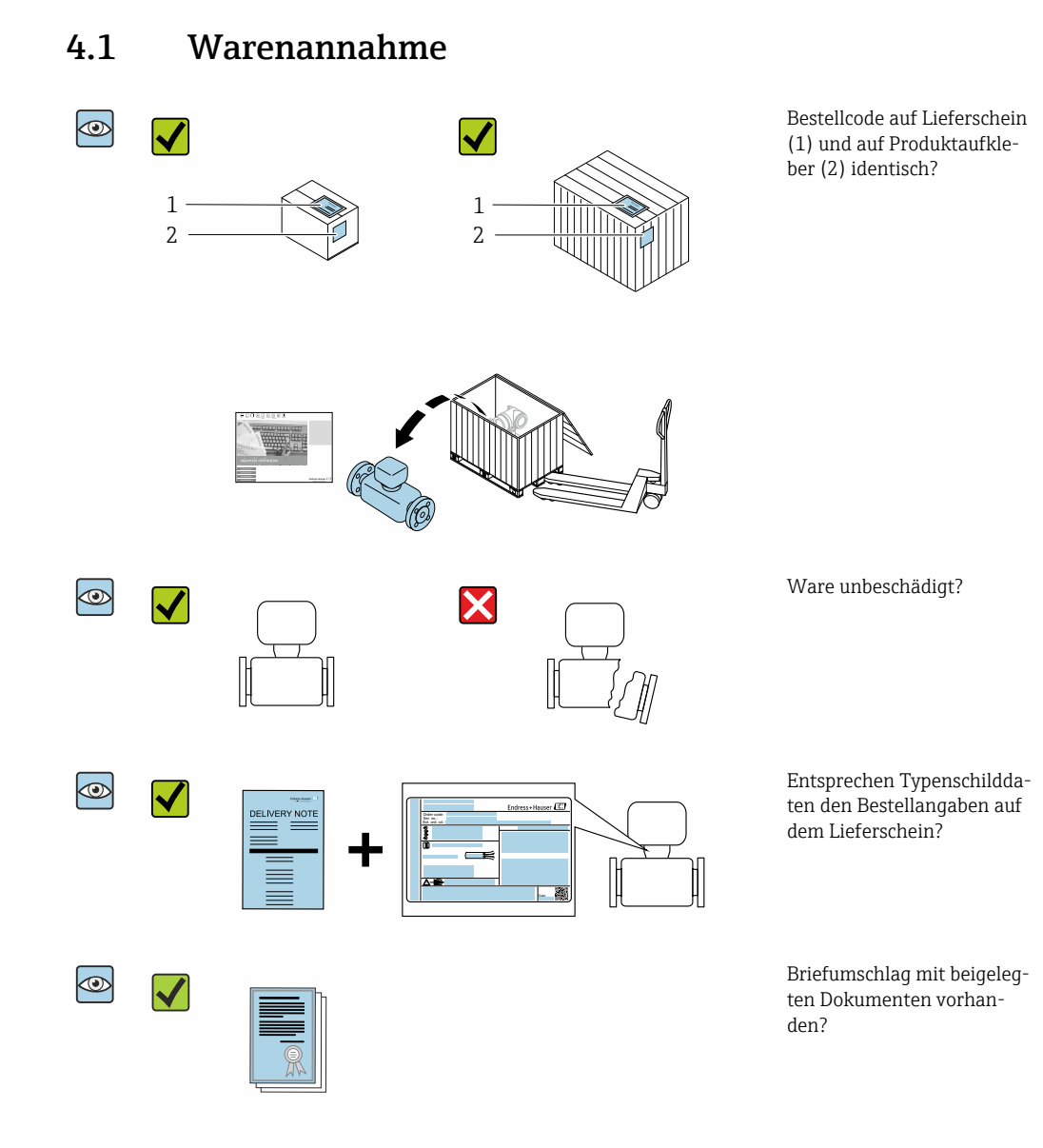

- Wenn eine der Bedingungen nicht erfüllt ist: Wenden Sie sich an Ihre Endress+Hauser Vertriebszentrale.

# 4.2 Produktidentifizierung

Folgende Möglichkeiten stehen zur Identifizierung des Geräts zur Verfügung:

- Typenschildangaben
- Bestellcode (Order code) mit Aufschlüsselung der Gerätemerkmale auf dem Lieferschein
- Seriennummer von Typenschildern in W@M Device Viewer eingeben (www.endress.com/deviceviewer): Alle Angaben zum Gerät werden angezeigt.
- Seriennummer von Typenschildern in die *Endress+Hauser Operations App* eingeben oder mit der *Endress+Hauser Operations App* den DataMatrix-Code auf dem Typenschild scannen: Alle Angaben zum Gerät werden angezeigt.

Eine Übersicht zum Umfang der zugehörigen Technischen Dokumentation bieten:

- Der W@M Device Viewer: Seriennummer vom Typenschild eingeben (www.endress.com/deviceviewer)
- Die *Endress+Hauser Operations App*: Seriennummer vom Typenschild eingeben oder den DataMatrix-Code auf dem Typenschild scannen.

### 4.2.1 Messumformer-Typenschild

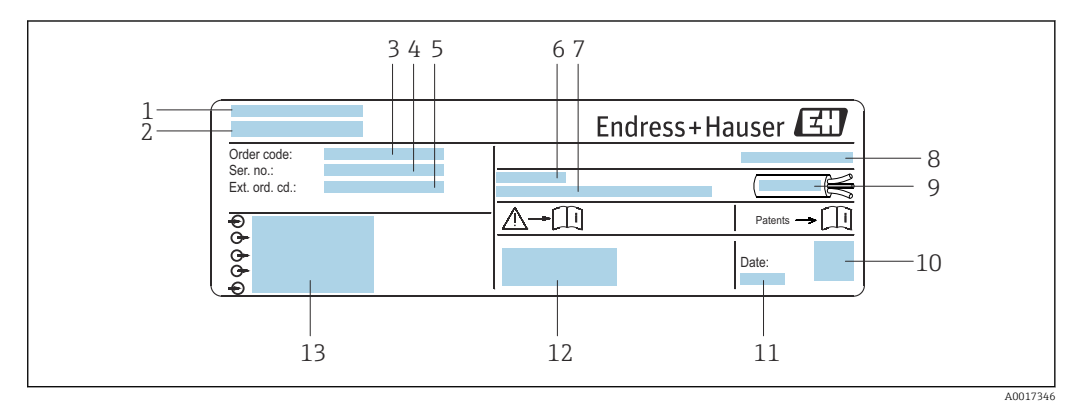

🖻 2 Beispiel für ein Messumformer-Typenschild

- 1 Herstellungsort
- 2 Name des Messumformers
- 3 Bestellcode (Order code)
- 4 Seriennummer (Ser. no.)
- 5 Erweiterter Bestellcode (Ext. ord. cd.)
- 6 Zulässige Umgebungstemperatur ( $T_a$ )
- 7 Firmware-Version (FW) und Geräterevision (Dev.Rev.) ab Werk
- 8 Schutzart
- 9 Zulässiger Temperaturbereich für Kabel
- 10 2-D-Matrixcode
- 11 Herstellungsdatum: Jahr-Monat
- 12 CE-Zeichen, RCM-Tick Kennzeichnung
- 13 Elektrische Anschlussdaten: z.B. verfügbare Ein- und Ausgänge, Versorgungsspannung

### 4.2.2 Messaufnehmer-Typenschild

#### Bestellcode

Die Nachbestellung des Messgeräts erfolgt über den Bestellcode (Order code).

#### Erweiterter Bestellcode

- Gerätetyp (Produktwurzel) und Grundspezifikationen (Muss-Merkmale) werden immer aufgeführt.
- Von den optionalen Spezifikationen (Kann-Merkmale) werden nur die sicherheitsund zulassungsrelevanten Spezifikationen aufgeführt (z.B. LA). Wurden noch andere optionale Spezifikationen bestellt, werden diese gemeinsam durch das Platzhaltersymbol # dargestellt (z.B. #LA#).
- Enthalten die bestellten optionalen Spezifikationen keine sicherheits- und zulassungsrelevanten Spezifikationen, werden sie durch das Platzhaltersymbol + dargestellt (z.B. XXXXXX-AACCCAAD2S1+).

| Symbol | Bedeutung                                                                                                    |
|--------|----------------------------------------------------------------------------------------------------|
| Â      | <b>WARNUNG!</b><br>Dieser Hinweis macht auf eine gefährliche Situation aufmerksam, die, wenn sie nicht vermieden wird, zu Tod oder schwerer Körperverletzung führen kann. Um die Art der potenziellen Gefahr und die zur Vermeidung der Gefahr erforderlichen Maßnahmen herauszufinden, die Dokumentation zum Messgerät konsultieren. |
| Ĩ      | Verweis auf Dokumentation<br>Verweist auf die entsprechende Dokumentation zum Gerät.                                                                                                    |
|        | Schutzleiteranschluss<br>Eine Klemme, die geerdet werden muss, bevor andere Anschlüsse hergestellt werden dürfen.                                                                                                    |

# 4.2.3 Symbole auf Messgerät

# 5 Lagerung und Transport

# 5.1 Lagerbedingungen

Folgende Hinweise bei der Lagerung beachten:

- Um Stoßsicherheit zu gewährleisten, in Originalverpackung lagern.
- Auf Prozessanschlüsse montierte Schutzscheiben oder Schutzkappen nicht entfernen. Sie verhindern mechanische Beschädigungen an den Dichtflächen sowie Verschmutzungen im Messrohr.
- Vor Sonneneinstrahlung schützen, um unzulässig hohe Oberflächentemperaturen zu vermeiden.
- ► Lagerplatz wählen, an dem eine Betauung des Messgerätes ausgeschlossen ist, da Pilzund Bakterienbefall die Auskleidung beschädigen kann.
- ► Trocken und staubfrei lagern.
- ▶ Nicht im Freien aufbewahren.

Lagerungstemperatur  $\rightarrow \square 188$ 

# 5.2 Produkt transportieren

Messgerät in Originalverpackung zur Messstelle transportieren.

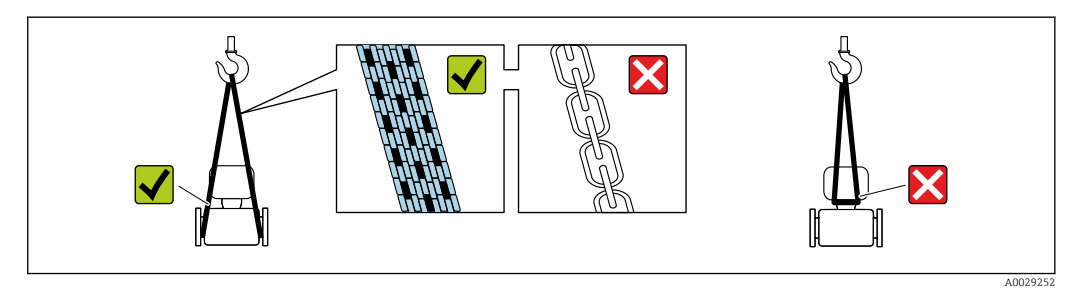

Auf Prozessanschlüssen montierte Schutzscheiben oder -kappen nicht entfernen. Sie verhindern mechanische Beschädigungen an den Dichtflächen sowie Verschmutzungen im Messrohr.

### 5.2.1 Messgeräte ohne Hebeösen

### **WARNUNG**

Schwerpunkt des Messgeräts liegt über den Aufhängepunkten der Tragriemen Verletzungsgefahr durch abrutschendes Messgerät!

- Messgerät vor Drehen oder Abrutschen sichern.
- Gewichtsangabe auf der Verpackung beachten (Aufkleber).

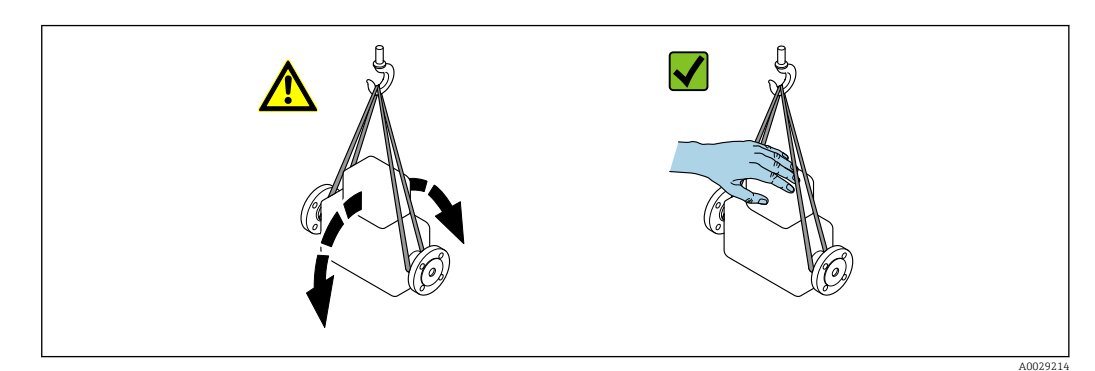

### 5.2.2 Messgeräte mit Hebeösen

### **A** VORSICHT

### Spezielle Transporthinweise für Geräte mit Hebeösen

- ► Für den Transport ausschließlich die am Gerät oder an den Flanschen angebrachten Hebeösen verwenden.
- > Das Gerät muss immer an mindestens zwei Hebeösen befestigt werden.

### 5.2.3 Transport mit einem Gabelstapler

Beim Transport in einer Holzkiste erlaubt die Bodenstruktur, dass die Holzkiste längs- oder beidseitig durch einen Gabelstapler angehoben werden kann.

### **A** VORSICHT

### Gefahr von Beschädigung der Magnetspule

- Beim Transport mit Gabelstaplern den Messaufnehmer nicht am Mantelblech anheben.
- Ansonsten wird das Mantelblech eingedrückt und die innenliegenden Magnetspulen beschädigt.

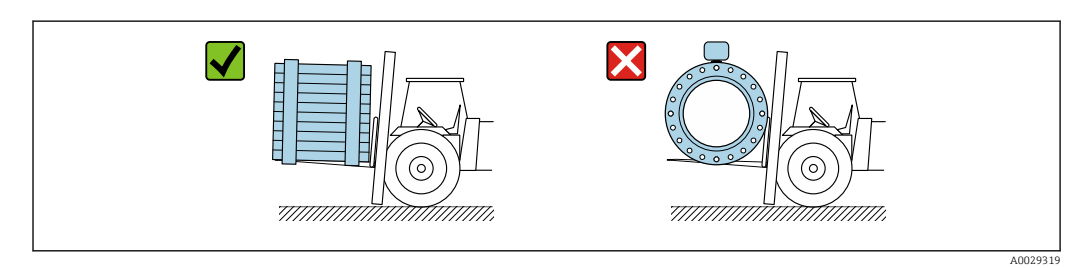

# 5.3 Verpackungsentsorgung

Alle Verpackungsmaterialien sind umweltverträglich und 100 % recyclebar:

- Umverpackung des Geräts
  - Stretchfolie aus Polymer entsprechend der EU-Richtlinie 2002/95/EC (RoHS)
- Verpackung
  - Holzkiste gemäß Standard ISPM 15 behandelt, Bestätigung durch angebrachtes IPPC-Logo
  - Karton gemäß europäischer Verpackungsrichtlinie 94/62EG, Bestätigung der Recyclebarkeit durch angebrachtes Resy-Symbol
- Träger- und Befestigungsmaterial
- Kunststoff-Einwegpalette
- Kunststoffbänder
- Kunststoff-Klebestreifen
- Auffüllmaterial Papierpolster

# 6 Montage

# 6.1 Montagebedingungen

# 6.1.1 Montageort

- Gerät nicht am höchsten Punkt der Rohrleitung einbauen.
- Gerät nicht vor einem freien Rohrauslauf in einer Fallleitung einbauen.

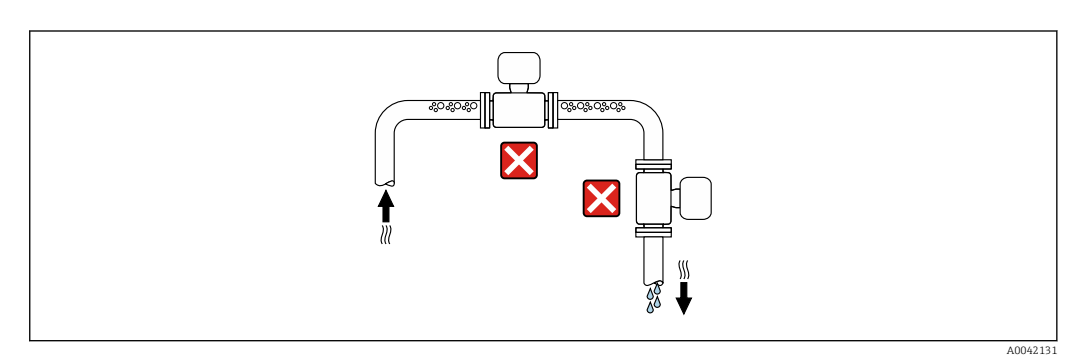

Der Einbau des Geräts in eine Steigleitung ist zu bevorzugen.

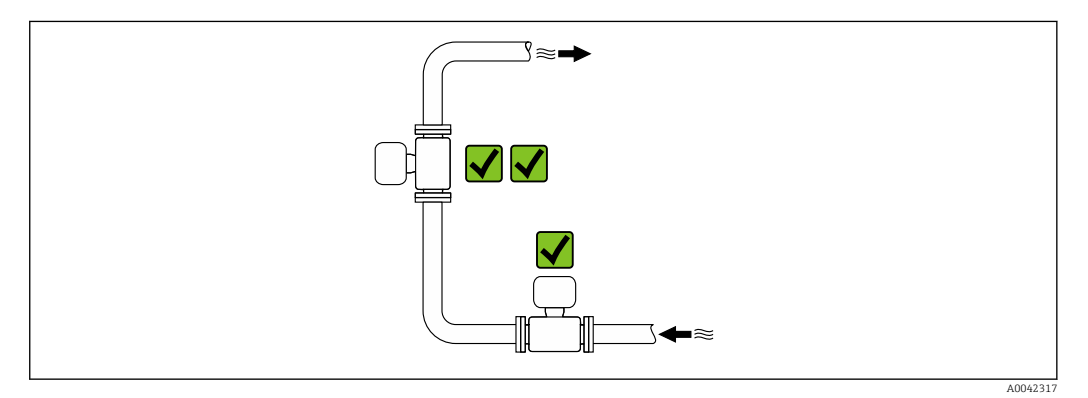

### Einbau in der Nähe von Ventilen

Gerät in Durchflussrichtung vor dem Ventil einbauen.

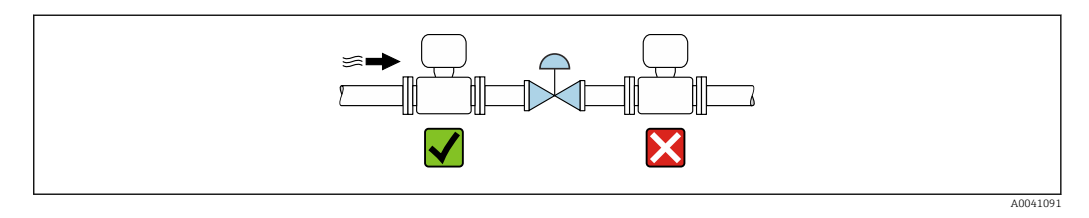

### Einbau vor einer Fallleitung

#### HINWEIS

#### Unterdruck im Messrohr kann die Messrohrauskleidung beschädigen!

► Bei Einbau vor Fallleitungen mit einer Länge h ≥ 5 m (16,4 ft): Nach dem Gerät einen Siphon mit einem Belüftungsventil einbauen.

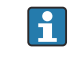

Diese Anordnung verhindert ein Abreißen des Flüssigkeitsstromes und Lufteinschlüsse.

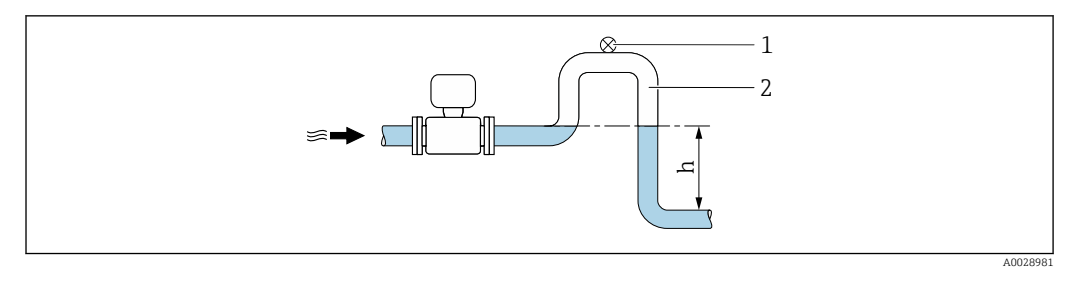

- 1 Belüftungsventil
- 2 Rohrleitungssiphon
- h Länge der Fallleitung

#### Einbau bei teilgefüllter Rohrleitung

- Bei teilgefüllten Rohrleitungen mit Gefälle eine dükerähnliche Einbauweise vorsehen.
- Der Einbau einer Reinigungsklappe wird empfohlen.

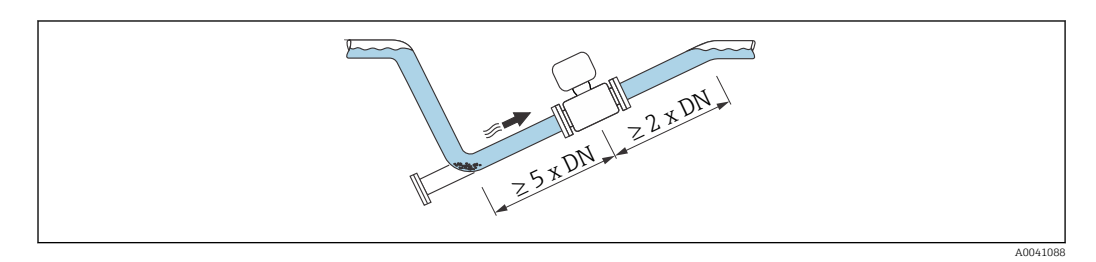

Keine Ein- und Auslaufstrecken bei Geräten mit dem Bestellmerkmal "Bauart": Option C, H, I, J oder K.

#### Einbau in der Nähe von Pumpen

#### HINWEIS

Unterdruck im Messrohr kann die Messrohrauskleidung beschädigen!

- Um den Systemdruck aufrecht zu halten das Gerät in Durchflussrichtung nach der Pumpe einbauen.
- ► Bei Einsatz von Kolben-, Kolbenmembran- oder Schlauchpumpen Pulsationsdämpfer einbauen.

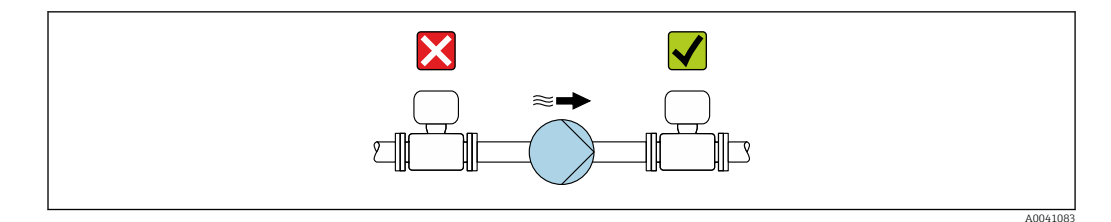

• Angaben zur Vibrations- und Schockfestigkeit des Messsystems  $\rightarrow$  🗎 189

#### Einbau bei Geräten mit hohem Eigengewicht

Abstützung ab einer Nennweite von  $DN \ge 350 \text{ mm}$  (14 in) notwendig.

#### HINWEIS

#### Beschädigung des Geräts!

Bei falscher Abstützung können das Messaufnehmergehäuse eingedrückt und die innenliegenden Magnetspulen beschädigt werden.

• Abstützungen nur an den Rohrleitungsflanschen anbringen.

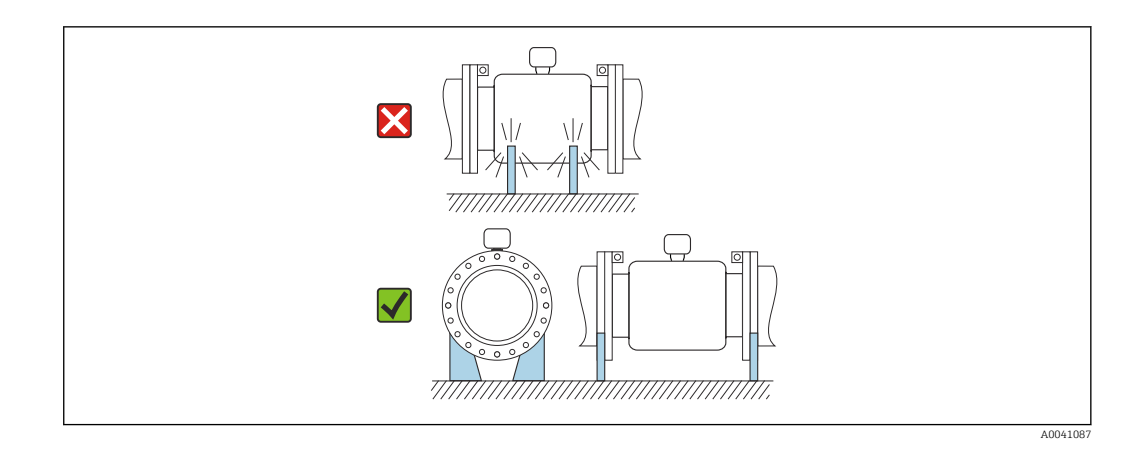

#### Einbau bei Rohrschwingungen

Bei starken Vibrationen der Rohrleitung wird eine Getrenntausführung empfohlen.

### HINWEIS

#### Rohrschwingungen können das Gerät beschädigen!

- Gerät keinen starken Schwingungen aussetzen.
- ▶ Rohrleitung abstützen und fixieren.
- ▶ Gerät abstützen und fixieren.
- Messaufnehmer und Messumformer getrennt montieren.

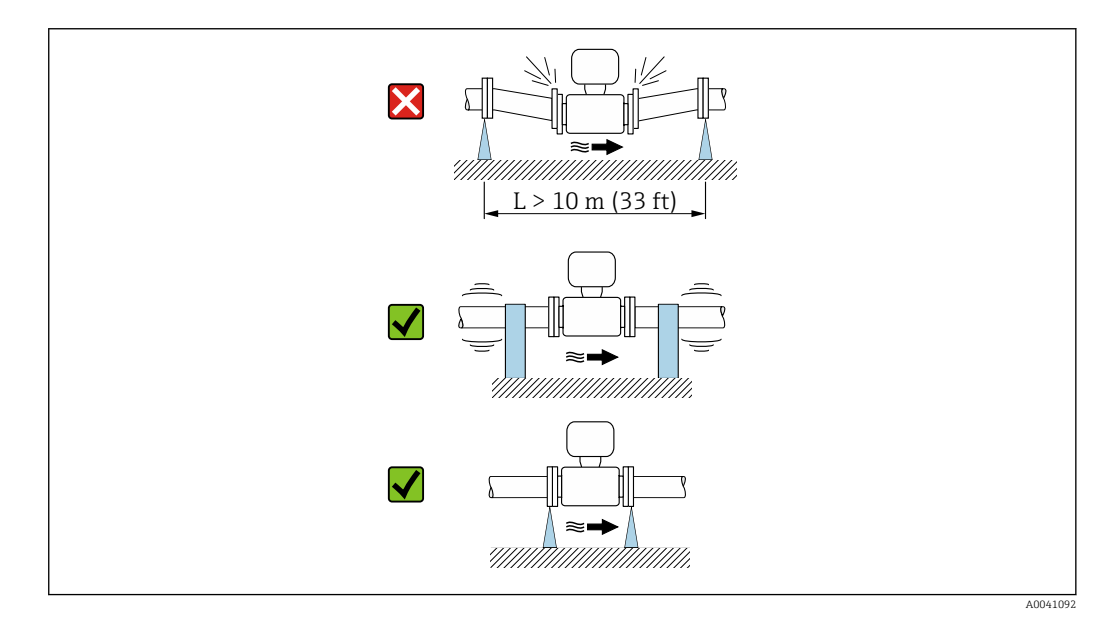

Angaben zur Vibrations- und Schockfestigkeit des Messsystems → 🗎 189

#### 6.1.2 Einbaulage

Die Pfeilrichtung auf dem Messaufnehmer-Typenschild hilft, den Messaufnehmer entsprechend der Durchflussrichtung einzubauen (Fließrichtung des Messstoffs durch die Rohrleitung).

| Einba                                        | Empfehlung |                          |
|----------------------------------------------|------------|--------------------------|
| Vertikale Einbaulage                         |            |                          |
|                                              | A0015591   |                          |
| Horizontale Einbaulage Messumformer<br>oben  |            | <b>V V</b> <sup>1)</sup> |
|                                              | A0015589   |                          |
| Horizontale Einbaulage Messumformer<br>unten |            | 2) 3)<br>4)              |
|                                              | A0015590   |                          |
| Horizontale Einbaulage Messumformer seitlich |            | $\mathbf{X}$             |
|                                              | A0015592   |                          |

1) Anwendungen mit tiefen Prozesstemperaturen können die Umgebungstemperatur senken. Um die minimale Umgebungstemperatur für den Messumformer einzuhalten, wird diese Einbaulage empfohlen.

 Anwendungen mit hohen Prozesstemperaturen können die Umgebungstemperatur erhöhen. Um die maximale Umgebungstemperatur für den Messumformer einzuhalten, wird diese Einbaulage empfohlen.

3) Um eine Überhitzung der Elektronik bei starker Erwärmung (z.B. CIP- oder SIP-Reinigungsprozess) zu vermeiden, das Messgerät mit dem Messumformerteil nach unten gerichtet einbauen.

4) Bei eingeschalteter Leerrohrüberwachung: Leerrohrüberwachung funktioniert nur, wenn das Messumformergehäuse nach oben gerichtet ist.

#### Vertikal

Optimal bei leerlaufenden Rohrsystemen und beim Einsatz der Leerrohrüberwachung.

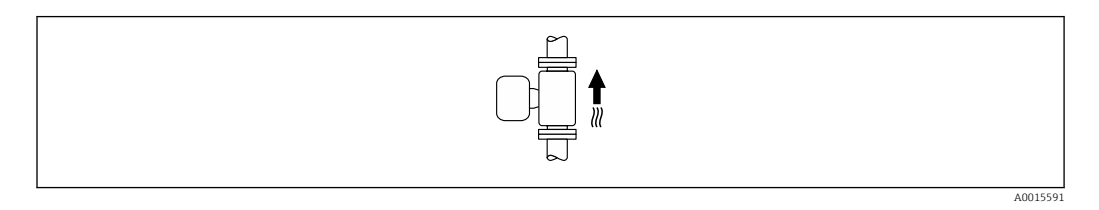

#### Horizontal

- Die Messelektrodenachse sollte vorzugsweise waagerecht liegen. Dadurch wird eine kurzzeitige Isolierung der Messelektroden infolge mitgeführter Luftblasen vermieden.
- Die Leerrohrüberwachung funktioniert nur, wenn das Messumformergehäuse nach oben gerichtet ist. Ansonsten ist nicht gewährleistet, dass die Leerrohrüberwachung bei teilgefülltem oder leerem Messrohr wirklich anspricht.

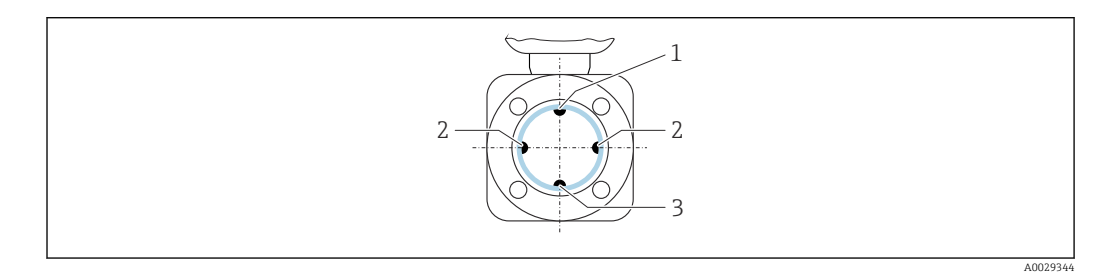

- 1 MSÜ-Elektrode für die Leerrohrüberwachung
- 2 Messelektroden für die Signalerfassung
- 3 Bezugselektrode für den Potenzialausgleich

# 6.1.3 Ein- und Auslaufstrecken

#### Einbau mit Ein- und Auslaufstrecken

Der Einbau muss mit Ein- und Auslaufstrecken erfolgen: Geräte mit dem Bestellmerkmal "Bauart", Option D, E, F und G.

#### Einbau mit Bögen, Pumpen oder Ventilen

Um Unterdruck zu vermeiden und um die spezifizierte Messgenauigkeit einzuhalten, das Gerät möglichst vor turbulenzerzeugenden Armaturen (z. B. Ventile, T-Stücke) und nach Pumpen einbauen.

Gerade und ungestörte Ein- und Auslaufstrecken einhalten.

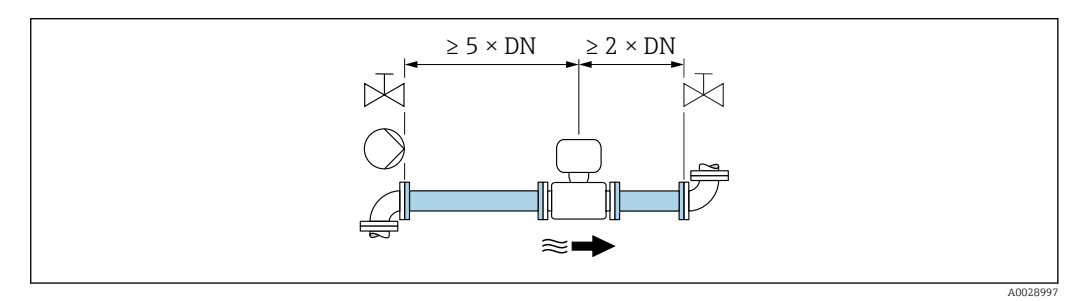

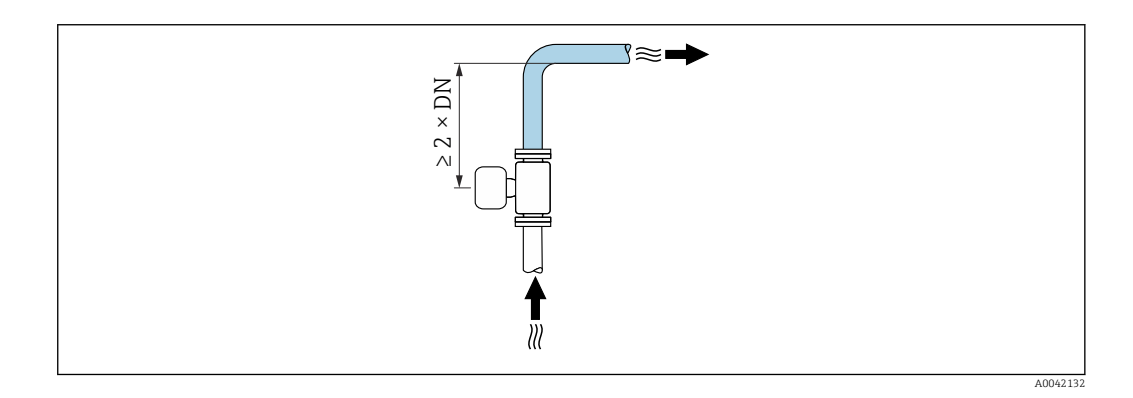

#### Einbau ohne Ein- und Auslaufstrecken

Je nach Bauart und Einbauort des Geräts kann auf Ein- und Auslaufstrecken verzichtet oder sie können verringert werden.

### A Maximale Messabweichung

Bei Einbau des Geräts mit den beschriebenen Ein- und Auslaufstrecken kann eine maximale Messabweichung von  $\pm 0.5$  % vom Messwert  $\pm 1$  mm/s (0.04 in/s) gewährleistet werden.

Geräte und mögliche Bestelloptionen

| Bestellmerkmal "Bauart" |                                                                     |                                     |  |  |  |  |  |  |
|-------------------------|---------------------------------------------------------------------|-------------------------------------|--|--|--|--|--|--|
| Option                  | Beschreibung                                                        | Design                              |  |  |  |  |  |  |
| С                       | Festflansch, Messrohr eingeschnürt, O x DN Ein-/<br>Auslaufstrecken | Messrohr eingeschnürt <sup>1)</sup> |  |  |  |  |  |  |
| Н                       | Losflansch, 0 x DN Ein-/Auslaufstrecken                             | Full Bore <sup>2)</sup>             |  |  |  |  |  |  |
| Ι                       | Festflansch, 0 x DN Ein-/Auslaufstrecken                            |                                     |  |  |  |  |  |  |

| Bestellmerkmal "Bauart" |                                                                 |        |  |  |  |  |  |
|-------------------------|-----------------------------------------------------------------|--------|--|--|--|--|--|
| Option                  | Beschreibung                                                    | Design |  |  |  |  |  |
| J                       | Festflansch, kurze Einbaulänge, 0 x DN Ein-/<br>Auslaufstrecken |        |  |  |  |  |  |
| К                       | Festflansch, lange Einbaulänge, 0 x DN Ein-/<br>Auslaufstrecken |        |  |  |  |  |  |

- "Messrohr eingeschnürt" steht für eine Verkleinerung des Innendurchmessers des Messrohrs. Die Verkleinerung des Innendurchmessers führt zu einer erhöhten Strömungsgeschwindigkeit innerhalb des Messrohrs.
- 2) "Full Bore" steht für einen vollen Durchmesser des Messrohrs. Bei einem vollen Durchmesser entsteht kein Druckverlust.

#### Einbau vor oder nach Bögen

Der Einbau kann ohne Ein- und Auslaufstrecken erfolgen: Geräte mit dem Bestellmerkmal "Bauart", Option C, H, I, J und K.

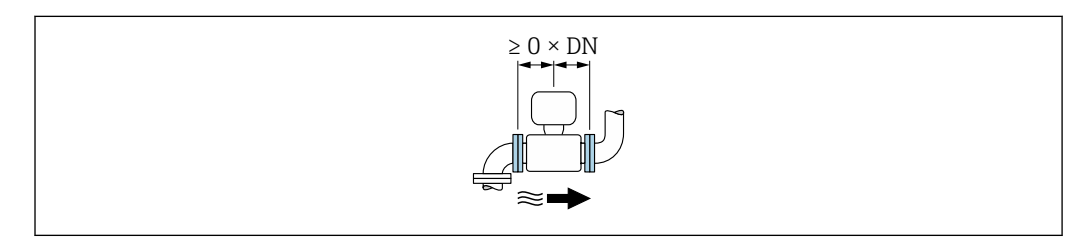

#### Einbau nach Pumpen

Der Einbau kann ohne Ein- und Auslaufstrecken erfolgen: Geräte mit dem Bestellmerkmal "Bauart", Option C, H und I.

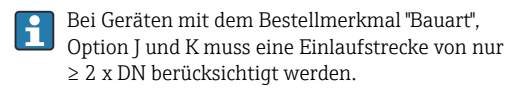

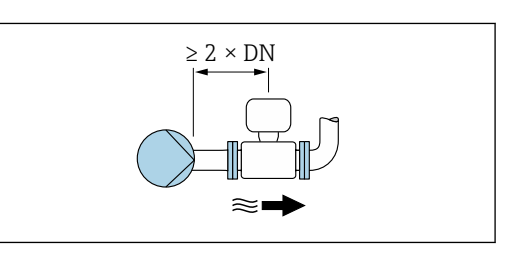

#### Einbau vor Ventilen

Der Einbau kann ohne Ein- und Auslaufstrecken erfolgen: Geräte mit dem Bestellmerkmal "Bauart", Option C, H und I.

Bei Geräten mit dem Bestellmerkmal "Bauart", Option J und K muss eine Auslaufstrecke von nur ≥ 1 x DN berücksichtigt werden.

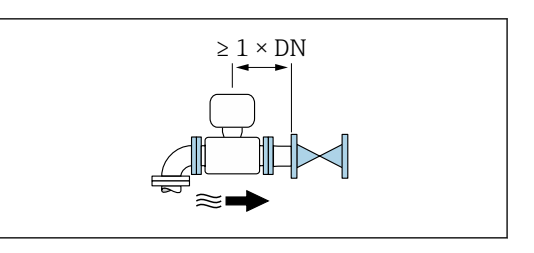

#### Einbau nach Ventilen

Der Einbau kann ohne Ein- und Auslaufstrecken erfolgen, wenn das Ventil während des Betriebs zu 100% geöffnet ist: Geräte mit dem Bestellmerkmal "Bauart", Option C, H und I.

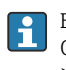

Bei Geräten mit dem Bestellmerkmal "Bauart", Option J und K muss eine Einlaufstrecke von nur  $\geq 2 \times DN$  berücksichtigt werden, wenn das Ventil während des Betriebs zu 100% geöffnet ist.

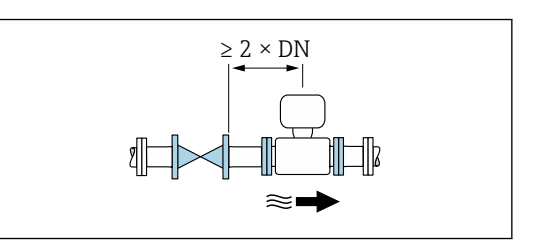

#### 6.1.4 Einbaumaße

Angaben zu den Abmessungen und Einbaulängen des Geräts: Dokument "Technische Information", Kapitel "Konstruktiver Aufbau" → 🗎 207

### 6.1.5 Anforderungen aus Umgebung und Prozess

#### Umgebungstemperaturbereich

| Messumformer        | -40 +60 °C (-40 +140 °F)                                                                                                    |  |
|---------------------|----------------------------------------------------------------------------------------------------|--|
| Vor-Ort-Anzeige     | –20 +60 °C (–4 +140 °F), außerhalb des Temperaturbereichs kann die Ablesbarkeit der Vor-Ort-Anzeige beeinträchtigt sein.                                                   |  |
| Messaufnehmer       | <ul> <li>Werkstoff Prozessanschluss, Kohlenstoffstahl:<br/>-10+60°C (+14+140°F)</li> <li>Werkstoff Prozessanschluss, Rostfreier Stahl:<br/>-40+60°C (-40+140°F)</li> </ul> |  |
|                     | Bei gleichzeitig hohen Umgebungs- und Messstofftemperaturen:<br>Messaufnehmer räumlich getrennt vom Messumformer montieren.                                                |  |
| Messrohrauskleidung | Den zulässigen Temperaturbereich der Messrohrauskleidung nicht überoder unterschreiten $\rightarrow \square$ 190.                                                          |  |

Bei Betrieb im Freien:

- Messgerät an einer schattigen Stelle montieren.
- Direkte Sonneneinstrahlung vermeiden, besonders in wärmeren Klimaregionen.
- Starke Bewitterung vermeiden.
- Wird das Messgerät in der Kompaktausführung bei tiefen Temperaturen isoliert, muss die Isolation auch den Gerätehals mit einbeziehen.
- Anzeige vor Schlag schützen.
- Anzeige vor Abrieb, zum Beispiel durch Sand in Wüstengebieten, schützen.

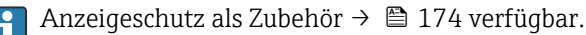

#### Temperaturtabellen

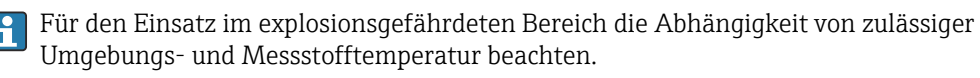

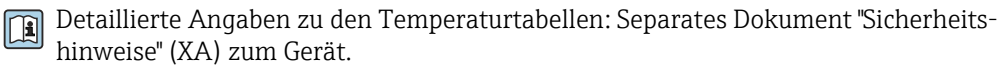

#### Systemdruck

Einbau in der Nähe von Pumpen  $\rightarrow \square 20$ 

#### Vibrationen

Einbau bei Rohrschwingungen → 🖺 21

#### Anpassungsstücke

Der Messaufnehmer kann mit Hilfe entsprechender Anpassungsstücke nach DIN EN 545 (Doppelflansch-Übergangsstücke) auch in eine Rohrleitung größerer Nennweite eingebaut werden. Die dadurch erreichte Erhöhung der Strömungsgeschwindigkeit verbessert bei sehr langsam fließendem Messstoff die Messgenauigkeit. Das abgebildete Nomogramm dient zur Ermittlung des verursachten Druckabfalls durch Konfusoren und Diffusoren.

P Das Nomogramm gilt nur für Flüssigkeiten mit wasserähnlicher Viskosität.

- 1. Durchmesserverhältnis d/D ermitteln.
- 2. Druckverlust in Abhängigkeit von der Strömungsgeschwindigkeit (nach der Einschnürung) und dem d/D-Verhältnis aus dem Nomogramm ablesen.

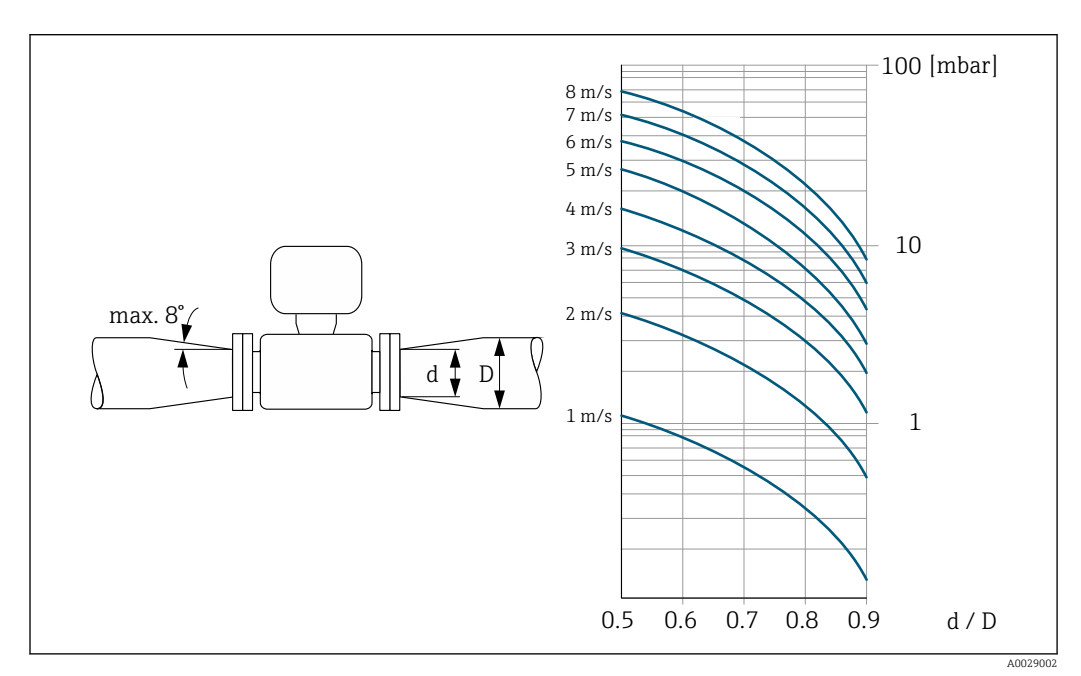

#### Verbindungskabellänge

Um korrekte Messresultate zu erhalten, zulässige Verbindungskabellänge  $L_{max}$  beachten. Diese wird von der Messstoffleitfähigkeit bestimmt. Bei Messung von Flüssigkeiten im Allgemeinen: 5  $\mu$ S/cm

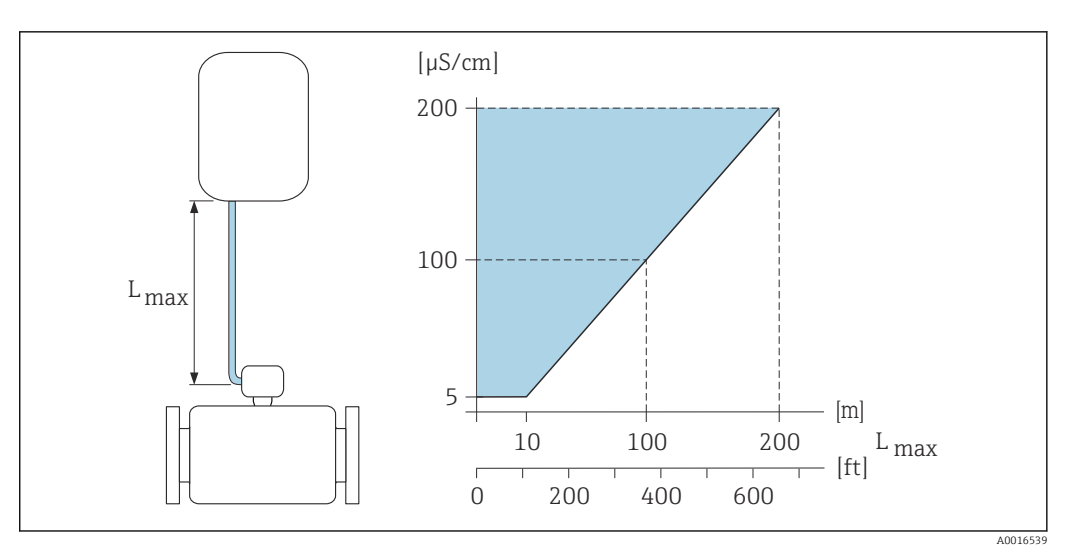

*Zulässige Verbindungskabellänge*

Farbige Fläche =Zulässiger Bereich L<sub>max</sub>=Verbindungskabellänge in [m] ([ft]) [µS/cm] =Messstoffleitfähigkeit

#### 6.1.6 Spezielle Montagehinweise

#### Anzeigeschutz

 Um den bestellbaren Anzeigeschutz problemlos öffnen zu können, Mindestabstand nach oben hin einhalten: 350 mm (13,8 in)

#### Einsatz unter Wasser

- Für den Einsatz unter Wasser ist ausschließlich die Getrenntausführung mit Schutzart IP68, Type 6P geeignet: Bestellmerkmal "Sensoroption", Optionen CB, CC, CD, CE und CQ.
  - Regionale Einbauvorschriften beachten.

#### HINWEIS

Überschreiten der maximalen Wassertiefe und Einsatzdauer beschädigen das Gerät!

Maximale Wassertiefe und Einsatzdauer beachten.

Bestellmerkmal "Sensoroption", Optionen CB, CC

- Für den Einsatz des Geräts unter Wasser
- Einsatzdauer bei einer maximale Wassertiefe von:
  - 3 m (10 ft): Permanenter Einsatz
  - 10 m (30 ft): Maximal 48 Stunden

Bestellmerkmal "Sensoroption", Option CQ "temporär wasserdicht "

- Für den temporärer Einsatz des Geräts unter nicht korrosiven Wasser
- Einsatzdauer bei einer maximalen Wassertiefe von: 3 m (10 ft): Maximal 168 Stunden

Bestellmerkmal "Sensoroption", Optionen CD, CE

- Für den Einsatz des Geräts unter Wasser und salzhaltigem Wasser
- Einsatzdauer bei einer maximalen Wassertiefe von:
  - 3 m (10 ft): Permanenter Einsatz
  - 10 m (30 ft): Maximal 48 Stunden

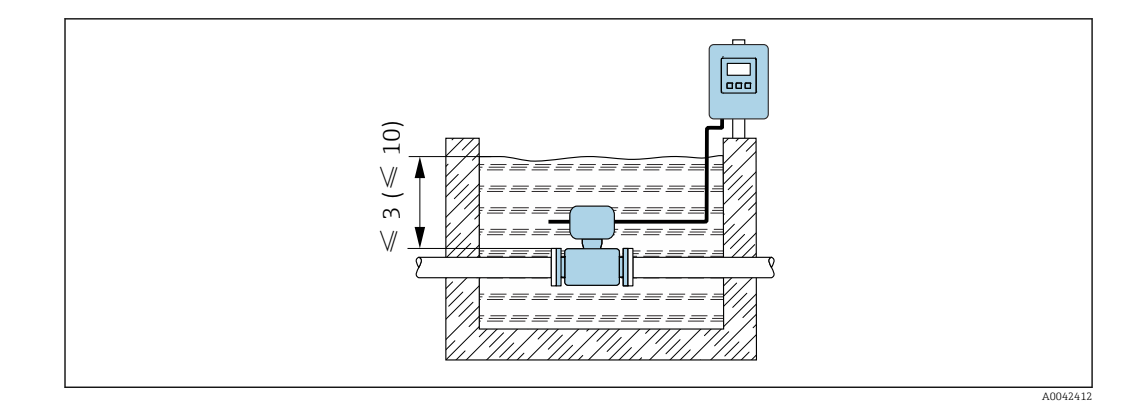

#### Einsatz im Erdreich

- Für den Einsatz im Erdreich ist ausschließlich die Getrenntausführung mit Schutzart IP68 geeignet: Bestellmerkmal "Sensoroption", Optionen CD und CE.
  - Regionale Einbauvorschriften beachten.

Bestellmerkmal "Sensoroption", Optionen CD, CE

Für den Einsatz des Geräts im Erdreich.

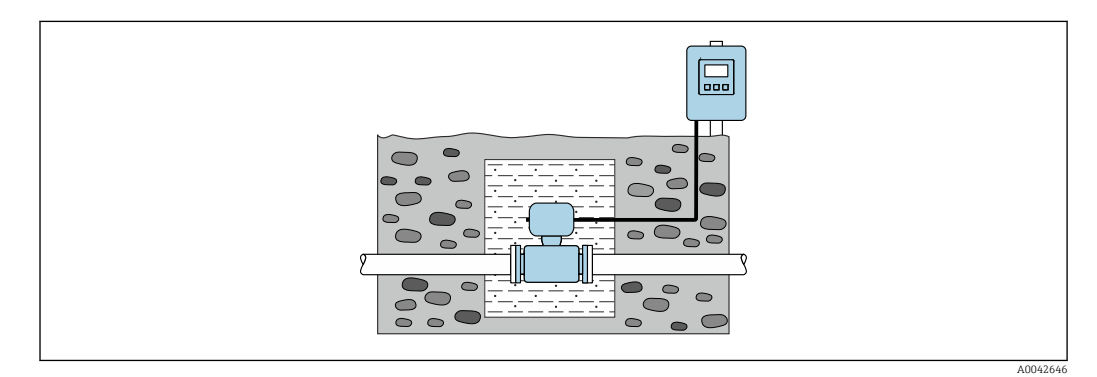

6.2 Messgerät montieren

### 6.2.1 Benötigtes Werkzeug

#### Für Messumformer

- Drehmomentschlüssel
- Für die Wandmontage:
- Gabelschlüssel zu Sechskantschraube max. M5
- Für die Rohrmontage:
  - Gabelschlüssel SW 8
  - Kreuzschlitzschraubendreher PH 2
- Für das Drehen des Messumformergehäuses (Kompaktausführung):
  - Kreuzschlitzschraubendreher PH 2
  - Torxschraubendreher TX 20
  - Gabelschlüssel SW 7

#### Für Messaufnehmer

Für Flansche und andere Prozessanschlüsse: Entsprechendes Montagewerkzeug

### 6.2.2 Messgerät vorbereiten

- 1. Sämtliche Reste der Transportverpackung entfernen.
- 2. Vorhandene Schutzscheiben oder Schutzkappen vom Messaufnehmer entfernen.
- 3. Aufkleber auf dem Elektronikraumdeckel entfernen.

### 6.2.3 Messaufnehmer montieren

#### **WARNUNG**

#### Gefahr durch mangelnde Prozessdichtheit!

- Darauf achten, dass der Innendurchmesser der Dichtungen gleich oder größer ist als derjenige von Prozessanschluss und Rohrleitung.
- ▶ Darauf achten, dass die Dichtungen unbeschädigt und sauber sind.
- ► Dichtungen korrekt befestigen.
- 1. Sicherstellen, dass die Pfeilrichtung auf dem Messaufnehmer mit der Durchflussrichtung des Messstoffs übereinstimmt.
- 2. Um die Einhaltung der Gerätespezifikation sicherzustellen: Messgerät zwischen die Rohrleitungsflansche zentriert in die Messstrecke einbauen.
- 3. Bei Verwendung von Erdungsscheiben: Beiliegende Einbauanleitung beachten.
- 4. Erforderliche Schrauben-Anziehdrehmomente beachten  $\rightarrow \square$  30.
- 5. Messgerät so einbauen oder Messumformergehäuse drehen, dass die Kabeleinführungen nicht nach oben weisen.

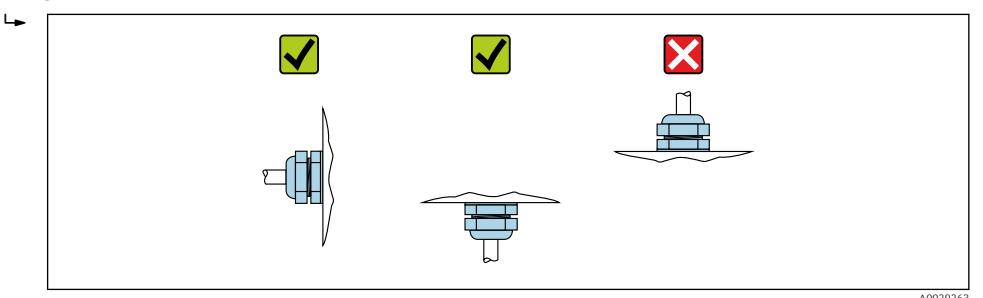

#### Dichtungen montieren

#### **A** VORSICHT

**Bildung einer elektrisch leitenden Schicht auf der Messrohr-Innenseite möglich!** Kurzschlussgefahr des Messsignals.

► Keine elektrisch leitenden Dichtungsmassen wie Graphit verwenden.

Bei der Montage von Dichtungen folgende Punkte beachten:

- 1. Montierte Dichtungen nicht in den Rohrleitungsquerschnitt hineinragen lassen.
- 2. Bei Verwendung von DIN-Flanschen: Nur Dichtungen nach DIN EN 1514-1 verwenden.
- 3. Bei Messrohrauskleidung "Hartgummi": Zusätzliche Dichtungen immer erforderlich.
- 4. Bei Messrohrauskleidung "Polyurethan": Grundsätzlich **keine** zusätzlichen Dichtungen erforderlich.

#### Erdungskabel/Erdungsscheiben montieren

Informationen zum Potenzialausgleich und detaillierte Montagehinweise für den Einsatz von Erdungskabeln/Erdungsscheiben beachten .

#### Schrauben-Anziehdrehmomente

Folgende Punkte beachten:

- Aufgeführte Schrauben-Anziehdrehmomente gelten nur für geschmierte Gewinde und für Rohrleitungen, die frei von Zugspannungen sind.
- Schrauben gleichmäßig über Kreuz anziehen.
- Zu fest angezogene Schrauben deformieren die Dichtfläche oder verletzen die Dichtung.

Nominale Schrauben-Anziehdrehmomente  $\rightarrow \cong 35$ 

Maximale Schrauben-Anziehdrehmomente

| Maximale Schrauben-Anziehdrehmomente fü | r EN 1092-1 | (DIN 2501) |
|-----------------------------------------|-------------|------------|
|-----------------------------------------|-------------|------------|

| Nennweite        |       | Druckstufe | Schrauben | Flanschb-<br>lattdicke | Max. Schra | uben-Anzieh<br>[Nm] | ndrehmoment |
|------------------|-------|------------|-----------|------------------------|------------|---------------------|-------------|
| [mm]             | [in]  | [bar]      | [mm]      | [mm]                   | HG         | PUR                 | PTFE        |
| 25               | 1     | PN 40      | 4 × M12   | 18                     | -          | 15                  | 26          |
| 32               | -     | PN 40      | 4 × M16   | 18                     | -          | 24                  | 41          |
| 40               | 1 1/2 | PN 40      | 4 × M16   | 18                     | -          | 31                  | 52          |
| 50               | 2     | PN 40      | 4 × M16   | 20                     | 48         | 40                  | 65          |
| 65 <sup>1)</sup> | -     | PN 16      | 8 × M16   | 18                     | 32         | 27                  | 44          |
| 65               | -     | PN 40      | 8 × M16   | 22                     | 32         | 27                  | 44          |
| 80               | 3     | PN 16      | 8 × M16   | 20                     | 40         | 34                  | 53          |
|                  |       | PN 40      | 8 × M16   | 24                     | 40         | 34                  | 53          |
| 100              | 4     | PN 16      | 8 × M16   | 20                     | 43         | 36                  | 57          |
|                  |       | PN 40      | 8 × M20   | 24                     | 59         | 50                  | 79          |
| 125              | -     | PN 16      | 8 × M16   | 22                     | 56         | 48                  | 75          |
|                  |       | PN 40      | 8 × M24   | 26                     | 83         | 71                  | 112         |
| 150              | 6     | PN 16      | 8 × M20   | 22                     | 74         | 63                  | 99          |
|                  |       | PN 40      | 8 × M24   | 28                     | 104        | 88                  | 137         |
| 200              | 8     | PN 10      | 8 × M20   | 24                     | 106        | 91                  | 141         |
|                  |       | PN 16      | 12 × M20  | 24                     | 70         | 61                  | 94          |
|                  |       | PN 25      | 12 × M24  | 30                     | 104        | 92                  | 139         |
| 250              | 10    | PN 10      | 12 × M20  | 26                     | 82         | 71                  | 110         |
|                  |       | PN 16      | 12 × M24  | 26                     | 98         | 85                  | 132         |
|                  |       | PN 25      | 12 × M27  | 32                     | 150        | 134                 | 201         |
| 300              | 12    | PN 10      | 12 × M20  | 26                     | 94         | 81                  | 126         |
|                  |       | PN 16      | 12 × M24  | 28                     | 134        | 118                 | 179         |
|                  |       | PN 25      | 16 × M27  | 34                     | 153        | 138                 | 204         |
| 350              | 14    | PN 6       | 12 × M20  | 22                     | 111        | 120                 | -           |
|                  |       | PN 10      | 16 × M20  | 26                     | 112        | 118                 | -           |
|                  |       | PN 16      | 16 × M24  | 30                     | 152        | 165                 | -           |
|                  |       | PN 25      | 16 × M30  | 38                     | 227        | 252                 | -           |
| 400              | 16    | PN 6       | 16 × M20  | 22                     | 90         | 98                  | -           |
|                  |       | PN 10      | 16 × M24  | 26                     | 151        | 167                 | -           |
|                  |       | PN 16      | 16 × M27  | 32                     | 193        | 215                 | -           |
|                  |       | PN 25      | 16 × M33  | 40                     | 289        | 326                 | -           |
| 450              | 18    | PN 6       | 16 × M20  | 22                     | 112        | 126                 | -           |

| Nenn | weite | Druckstufe | Schrauben | Flanschb-<br>lattdicke | Max. Schrauben-Anziehdrehmom<br>[Nm] |     | drehmoment |
|------|-------|------------|-----------|------------------------|--------------------------------------|-----|------------|
| [mm] | [in]  | [bar]      | [mm]      | [mm]                   | HG                                   | PUR | PTFE       |
|      |       | PN 10      | 20 × M24  | 28                     | 153                                  | 133 | -          |
|      |       | PN 16      | 20 × M27  | 40                     | 198                                  | 196 | -          |
|      |       | PN 25      | 20 × M33  | 46                     | 256                                  | 253 | -          |
| 500  | 20    | PN 6       | 20 × M20  | 24                     | 119                                  | 123 | -          |
|      |       | PN 10      | 20 × M24  | 28                     | 155                                  | 171 | -          |
|      |       | PN 16      | 20 × M30  | 34                     | 275                                  | 300 | -          |
|      |       | PN 25      | 20 × M33  | 48                     | 317                                  | 360 | -          |
| 600  | 24    | PN 6       | 20 × M24  | 30                     | 139                                  | 147 | -          |
|      |       | PN 10      | 20 × M27  | 28                     | 206                                  | 219 | -          |
| 600  | 24    | PN 16      | 20 × M33  | 36                     | 415                                  | 443 | -          |
| 600  | 24    | PN 25      | 20 × M36  | 58                     | 431                                  | 516 | -          |
| 700  | 28    | PN 6       | 24 × M24  | 24                     | 148                                  | 139 | -          |
|      |       | PN 10      | 24 × M27  | 30                     | 246                                  | 246 | _          |
|      |       | PN 16      | 24 × M33  | 36                     | 278                                  | 318 | _          |
|      |       | PN 25      | 24 × M39  | 46                     | 449                                  | 507 | _          |
| 800  | 32    | PN 6       | 24 × M27  | 24                     | 206                                  | 182 | -          |
|      |       | PN 10      | 24 × M30  | 32                     | 331                                  | 316 | _          |
|      |       | PN 16      | 24 × M36  | 38                     | 369                                  | 385 | _          |
|      |       | PN 25      | 24 × M45  | 50                     | 664                                  | 721 | -          |
| 900  | 36    | PN 6       | 24 × M27  | 26                     | 230                                  | 637 | -          |
|      |       | PN 10      | 28 × M30  | 34                     | 316                                  | 307 | -          |
|      |       | PN 16      | 28 × M36  | 40                     | 353                                  | 398 | -          |
|      |       | PN 25      | 28 × M45  | 54                     | 690                                  | 716 | _          |
| 1000 | 40    | PN 6       | 28 × M27  | 26                     | 218                                  | 208 | _          |
|      |       | PN 10      | 28 × M33  | 34                     | 402                                  | 405 | _          |
|      |       | PN 16      | 28 × M39  | 42                     | 502                                  | 518 | -          |
|      |       | PN 25      | 28 × M52  | 58                     | 970                                  | 971 | _          |
| 1200 | 48    | PN 6       | 32 × M30  | 28                     | 319                                  | 299 | _          |
|      |       | PN 10      | 32 × M36  | 38                     | 564                                  | 568 | _          |
|      |       | PN 16      | 32 × M45  | 48                     | 701                                  | 753 | -          |
| 1400 | -     | PN 6       | 36 × M33  | 32                     | 430                                  | -   | -          |
|      |       | PN 10      | 36 × M39  | 42                     | 654                                  | -   | -          |
|      |       | PN 16      | 36 × M45  | 52                     | 729                                  | -   | -          |
| 1600 | -     | PN 6       | 40 × M33  | 34                     | 440                                  | -   | -          |
|      |       | PN 10      | 40 × M45  | 46                     | 946                                  | -   | -          |
|      |       | PN 16      | 40 × M52  | 58                     | 1007                                 | _   | -          |
| 1800 | 72    | PN 6       | 44 × M36  | 36                     | 547                                  | _   | -          |
|      |       | PN 10      | 44 × M45  | 50                     | 961                                  | -   | -          |
|      |       | PN 16      | 44 × M52  | 62                     | 1108                                 | _   | -          |
| 2000 | -     | PN 6       | 48 × M39  | 38                     | 629                                  | _   | -          |
|      |       | PN 10      | 48 × M45  | 54                     | 1047                                 | -   | -          |

| Nennweite |      | Druckstufe | Schrauben | Flanschb-<br>lattdicke | Max. Schrauben-Anziehdrehmom<br>[Nm] |     |      |
|-----------|------|------------|-----------|------------------------|--------------------------------------|-----|------|
| [mm]      | [in] | [bar]      | [mm]      | [mm]                   | HG                                   | PUR | PTFE |
|           |      | PN 16      | 48 × M56  | 66                     | 1324                                 | _   | -    |
| 2200      | _    | PN 6       | 52 × M39  | 42                     | 698                                  | -   | -    |
|           |      | PN 10      | 52 × M52  | 58                     | 1217                                 | _   | _    |
| 2400      | -    | PN 6       | 56 × M39  | 44                     | 768                                  | _   | _    |
|           |      | PN 10      | 56 × M52  | 62                     | 1229                                 | _   | _    |

1) Auslegung gemäß EN 1092-1 (nicht nach DIN 2501)

| Nenn | weite | Druckstufe | Schrauben  | Ма   | x. Schrauben-A | nziehdrehmom | ent        |
|------|-------|------------|------------|------|----------------|--------------|------------|
|      |       | r •1       | r. 1       | н    | G              | PU           | JR         |
| [mm] | [m]   | [psi]      | [in]       | [Nm] | [lbf · ft]     | [Nm]         | [lbf · ft] |
| 25   | 1     | Class 150  | 4 × ½      | -    | -              | 7            | 5          |
| 25   | 1     | Class 300  | 4 × 5/8    | -    | -              | 8            | 6          |
| 40   | 1 1/2 | Class 150  | 4 × 1/2    | -    | -              | 10           | 7          |
| 40   | 1 1/2 | Class 300  | 4 × ¾      | -    | -              | 15           | 11         |
| 50   | 2     | Class 150  | 4 × 5/8    | 35   | 26             | 22           | 16         |
| 50   | 2     | Class 300  | 8 × 5/8    | 18   | 13             | 11           | 8          |
| 80   | 3     | Class 150  | 4 × 5/8    | 60   | 44             | 43           | 32         |
| 80   | 3     | Class 300  | 8 × ¾      | 38   | 28             | 26           | 19         |
| 100  | 4     | Class 150  | 8 × 5/8    | 42   | 31             | 31           | 23         |
| 100  | 4     | Class 300  | 8 × ¾      | 58   | 43             | 40           | 30         |
| 150  | 6     | Class 150  | 8 × ¾      | 79   | 58             | 59           | 44         |
| 150  | 6     | Class 300  | 12 × ¾     | 70   | 52             | 51           | 38         |
| 200  | 8     | Class 150  | 8 × ¾      | 107  | 79             | 80           | 59         |
| 250  | 10    | Class 150  | 12 × 7/8   | 101  | 74             | 75           | 55         |
| 300  | 12    | Class 150  | 12 × 7/8   | 133  | 98             | 103          | 76         |
| 350  | 14    | Class 150  | 12 × 1     | 135  | 100            | 158          | 117        |
| 400  | 16    | Class 150  | 16 × 1     | 128  | 94             | 150          | 111        |
| 450  | 18    | Class 150  | 16 × 1 1/8 | 204  | 150            | 234          | 173        |
| 500  | 20    | Class 150  | 20 × 1 1/8 | 183  | 135            | 217          | 160        |
| 600  | 24    | Class 150  | 20 × 1 ¼   | 268  | 198            | 307          | 226        |

#### Maximale Schrauben-Anziehdrehmomente für ASME B16.5

Maximale Schrauben-Anziehdrehmomente für JIS B2220

| Nennweite | Druckstufe | Schrauben | Max. Schrauben-Anziehdrehmomen<br>[Nm] |     |
|-----------|------------|-----------|----------------------------------------|-----|
| [mm]      | [bar]      | [mm]      | HG                                     | PUR |
| 25        | 10K        | 4 × M16   | _                                      | 19  |
| 25        | 20K        | 4 × M16   | _                                      | 19  |
| 32        | 10K        | 4 × M16   | _                                      | 22  |
| 32        | 20K        | 4 × M16   | _                                      | 22  |
| 40        | 10K        | 4 × M16   | -                                      | 24  |

| Nennweite | Druckstufe | Schrauben | Max. Schrauben-Anziehdrehmome<br>[Nm] |     |
|-----------|------------|-----------|---------------------------------------|-----|
| [mm]      | [bar]      | [mm]      | HG                                    | PUR |
| 40        | 20K        | 4 × M16   | -                                     | 24  |
| 50        | 10K        | 4 × M16   | 40                                    | 33  |
| 50        | 20K        | 8 × M16   | 20                                    | 17  |
| 65        | 10K        | 4 × M16   | 55                                    | 45  |
| 65        | 20K        | 8 × M16   | 28                                    | 23  |
| 80        | 10K        | 8 × M16   | 29                                    | 23  |
| 80        | 20K        | 8 × M20   | 42                                    | 35  |
| 100       | 10K        | 8 × M16   | 35                                    | 29  |
| 100       | 20K        | 8 × M20   | 56                                    | 48  |
| 125       | 10K        | 8 × M20   | 60                                    | 51  |
| 125       | 20K        | 8 × M22   | 91                                    | 79  |
| 150       | 10K        | 8 × M20   | 75                                    | 63  |
| 150       | 20K        | 12 × M22  | 81                                    | 72  |
| 200       | 10K        | 12 × M20  | 61                                    | 52  |
| 200       | 20K        | 12 × M22  | 91                                    | 80  |
| 250       | 10K        | 12 × M22  | 100                                   | 87  |
| 250       | 20K        | 12 × M24  | 159                                   | 144 |
| 300       | 10K        | 16 × M22  | 74                                    | 63  |
| 300       | 20K        | 16 × M24  | 138                                   | 124 |

| Maximale Schrauben-Anziehdrehmomente | e für AWWA C207, Class D |
|--------------------------------------|--------------------------|
|--------------------------------------|--------------------------|

| Nenn | weite | Schrauben | Max. Schrauben-Anziehdrehmoment |            |      |            |
|------|-------|-----------|---------------------------------|------------|------|------------|
| [mm] | [in]  | [in]      | HG                              |            | PUR  |            |
|      |       |           | [Nm]                            | [lbf · ft] | [Nm] | [lbf · ft] |
| 700  | 28    | 28 × 1 ¼  | 247                             | 182        | 292  | 215        |
| 750  | 30    | 28 × 1 ¼  | 287                             | 212        | 302  | 223        |
| 800  | 32    | 28 × 1 ½  | 394                             | 291        | 422  | 311        |
| 900  | 36    | 32 × 1 ½  | 419                             | 309        | 430  | 317        |
| 1000 | 40    | 36 × 1 ½  | 420                             | 310        | 477  | 352        |
| -    | 42    | 36 × 1 ½  | 528                             | 389        | 518  | 382        |
| -    | 48    | 44 × 1 ½  | 552                             | 407        | 531  | 392        |
| -    | 54    | 44 × 1 ¾  | 730                             | 538        | -    | -          |
| -    | 60    | 52 × 1 ¾  | 758                             | 559        | -    | -          |
| -    | 66    | 52 × 1 ¾  | 946                             | 698        | -    | -          |
| -    | 72    | 60 × 1 ¾  | 975                             | 719        | -    | -          |
| -    | 78    | 64 × 2    | 853                             | 629        | -    | -          |
| -    | 84    | 64 x 2    | 931                             | 687        | -    | -          |
| -    | 90    | 64 x 2 ¼  | 1048                            | 773        | -    | -          |

| Nennweite | Schrauben | Max. Schrauben-Anziehdrehmoment |     |
|-----------|-----------|---------------------------------|-----|
| [mm]      | [mm]      | HG                              | PUR |
| 50        | 4 × M16   | 32                              | -   |
| 80        | 4 × M16   | 49                              | _   |
| 100       | 8 × M16   | 38                              | _   |
| 150       | 8 × M20   | 64                              | -   |
| 200       | 8 × M20   | 96                              | -   |
| 250       | 12 × M20  | 98                              | -   |
| 300       | 12 × M24  | 123                             | -   |
| 350       | 12 × M24  | 203                             | _   |
| 400       | 12 × M24  | 226                             | -   |
| 450       | 16 × M24  | 226                             | -   |
| 500       | 16 × M24  | 271                             | _   |
| 600       | 16 × M30  | 439                             | _   |
| 700       | 20 × M30  | 355                             | -   |
| 750       | 20 × M30  | 559                             | -   |
| 800       | 20 × M30  | 631                             | -   |
| 900       | 24 × M30  | 627                             | _   |
| 1000      | 24 × M30  | 634                             | _   |
| 1200      | 32 × M30  | 727                             | _   |

Maximales Schrauben-Anziehdrehmomente für AS 2129, Table E

Maximale Schrauben-Anziehdrehmomente für AS 4087, PN 16

| Nennweite | Schrauben | Max. Schrauben-Anziehdrehmoment [N |     |
|-----------|-----------|------------------------------------|-----|
| [mm]      | [mm]      | HG                                 | PUR |
| 50        | 4 × M16   | 32                                 | -   |
| 80        | 4 × M16   | 49                                 | -   |
| 100       | 4 × M16   | 76                                 | -   |
| 150       | 8 × M20   | 52                                 | -   |
| 200       | 8 × M20   | 77                                 | -   |
| 250       | 8 × M20   | 147                                | -   |
| 300       | 12 × M24  | 103                                | -   |
| 350       | 12 × M24  | 203                                | -   |
| 375       | 12 × M24  | 137                                | -   |
| 400       | 12 × M24  | 226                                | -   |
| 450       | 12 × M24  | 301                                | -   |
| 500       | 16 × M24  | 271                                | -   |
| 600       | 16 × M27  | 393                                | -   |
| 700       | 20 × M27  | 330                                | -   |
| 750       | 20 × M30  | 529                                | _   |
| 800       | 20 × M33  | 631                                | -   |
| 900       | 24 × M33  | 627                                | -   |

| Nennweite | Schrauben | Max. Schrauben-Anzi | ehdrehmoment [Nm] |
|-----------|-----------|---------------------|-------------------|
| [mm]      | [mm]      | HG                  | PUR               |
| 1000      | 24 × M33  | 595                 | _                 |
| 1200      | 32 × M33  | 703                 | -                 |

#### Nominale Schrauben-Anziehdrehmomente

Nominale Schrauben-Anziehdrehmomente für EN 1092-1 (DIN 2501); Berechnet nach EN 1591-1:2014 für Flansche nach EN 1092-1:2013

| Nenn | weite | Druckstufe | Schrauben | Flanschb-<br>lattdicke | - Nom. Schrauben-Anziehdrehmome<br>[Nm] |      | ndrehmoment |
|------|-------|------------|-----------|------------------------|-----------------------------------------|------|-------------|
| [mm] | [in]  | [bar]      | [mm]      | [mm]                   | HG                                      | PUR  | PTFE        |
| 1000 | 40    | PN 6       | 28 × M27  | 38                     | 175                                     | 185  | -           |
|      |       | PN 10      | 28 × M33  | 44                     | 350                                     | 360  | -           |
|      |       | PN 16      | 28 × M39  | 59                     | 630                                     | 620  | -           |
|      |       | PN 25      | 28 × M52  | 63                     | 1300                                    | 1290 | -           |
| 1200 | 48    | PN 6       | 32 × M30  | 42                     | 235                                     | 250  | -           |
|      |       | PN 10      | 32 × M36  | 55                     | 470                                     | 480  | -           |
|      |       | PN 16      | 32 × M45  | 78                     | 890                                     | 900  | -           |
| 1400 | -     | PN 6       | 36 × M33  | 56                     | 300                                     | -    | -           |
|      |       | PN 10      | 36 × M39  | 65                     | 600                                     | -    | -           |
|      |       | PN 16      | 36 × M45  | 84                     | 1050                                    | -    | -           |
| 1600 | -     | PN 6       | 40 × M33  | 63                     | 340                                     | -    | -           |
|      |       | PN 10      | 40 × M45  | 75                     | 810                                     | _    | -           |
|      |       | PN 16      | 40 × M52  | 102                    | 1420                                    | _    | -           |
| 1800 | 72    | PN 6       | 44 × M36  | 69                     | 430                                     | -    | -           |
|      |       | PN 10      | 44 × M45  | 85                     | 920                                     | -    | -           |
|      |       | PN 16      | 44 × M52  | 110                    | 1600                                    | _    | -           |
| 2000 | -     | PN 6       | 48 × M39  | 74                     | 530                                     | _    | -           |
|      |       | PN 10      | 48 × M45  | 90                     | 1040                                    | -    | -           |
|      |       | PN 16      | 48 × M56  | 124                    | 1900                                    | -    | -           |
| 2200 | -     | PN 6       | 52 × M39  | 81                     | 580                                     | -    | -           |
|      |       | PN 10      | 52 × M52  | 100                    | 1290                                    | -    | -           |
| 2400 | -     | PN 6       | 56 × M39  | 87                     | 650                                     | -    | -           |
|      |       | PN 10      | 56 × M52  | 110                    | 1410                                    | -    | -           |

#### Nominale Schrauben-Anziehdrehmomente für JIS B2220

| Nennweite | Druckstufe | Schrauben  | Nom. Schrauben-Anziehdrehmomen<br>[Nm] |     |
|-----------|------------|------------|----------------------------------------|-----|
| [mm]      | [bar]      | [mm]       | HG                                     | PUR |
| 350       | 10K        | 16 × M22   | 109                                    | 109 |
|           | 20K        | 16 × M30×3 | 217                                    | 217 |
| 400       | 10K        | 16 × M24   | 163                                    | 163 |
|           | 20K        | 16 × M30×3 | 258                                    | 258 |
| 450       | 10K        | 16 × M24   | 155                                    | 155 |

| Nennweite | Druckstufe | Schrauben  | Nom. Schrauben-Anziehdrehmoment<br>[Nm] |     |
|-----------|------------|------------|-----------------------------------------|-----|
| [mm]      | [bar]      | [mm] HG    |                                         | PUR |
|           | 20K        | 16 × M30×3 | 272                                     | 272 |
| 500       | 10K        | 16 × M24   | 183                                     | 183 |
|           | 20K        | 16 × M30×3 | 315                                     | 315 |
| 600       | 10K        | 16 × M30   | 235                                     | 235 |
|           | 20K        | 16 × M36×3 | 381                                     | 381 |
| 700       | 10K        | 16 × M30   | 300                                     | 300 |
| 750       | 10K        | 16 × M30   | 339                                     | 339 |

# 6.2.4 Messumformer der Getrenntausführung montieren

### **A**VORSICHT

#### Zu hohe Umgebungstemperatur!

Überhitzungsgefahr der Elektronik und Deformation des Gehäuses möglich.

- > Zulässige maximale Umgebungstemperatur nicht überschreiten .
- ► Bei Betrieb im Freien: Direkte Sonneneinstrahlung und starke Bewitterung vermeiden, besonders in wärmeren Klimaregionen.

### **A**VORSICHT

#### Übermäßige Belastung kann zur Beschädigung des Gehäuses führen!

► Übermäßige mechanische Beanspruchungen vermeiden.

Der Messumformer der Getrenntausführung kann auf folgende Arten montiert werden:

- Wandmontage
- Rohrmontage

#### Wandmontage

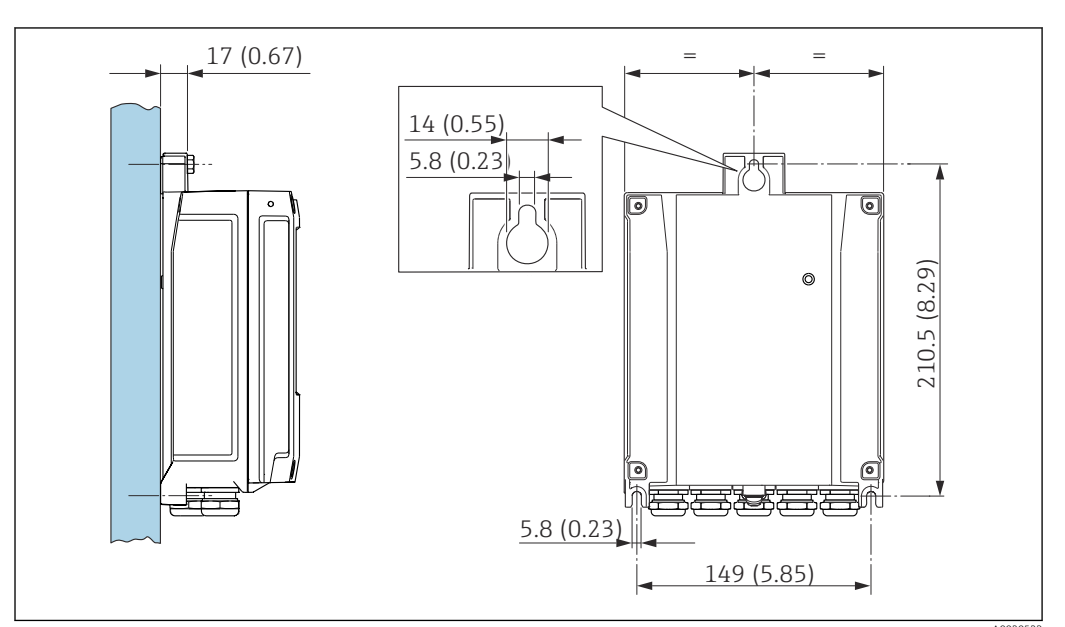

- 🖻 4 🛛 Maßeinheit mm (in)
- 1. Bohrlöcher bohren.
- 2. Dübel in Bohrlöcher einsetzen.
- 3. Befestigungsschrauben leicht einschrauben.
- 4. Messumformergehäuse über die Befestigungsschrauben schieben und einhängen.
- 5. Befestigungsschrauben anziehen.

#### Pfostenmontage

#### **WARNUNG**

Zu hohes Anziehdrehmoment der Befestigungsschrauben!

- Beschädigung des Messumformers aus Kunststoff.
- ► Befestigungsschrauben gemäß Anziehdrehmoment anziehen: 2 Nm (1,5 lbf ft)

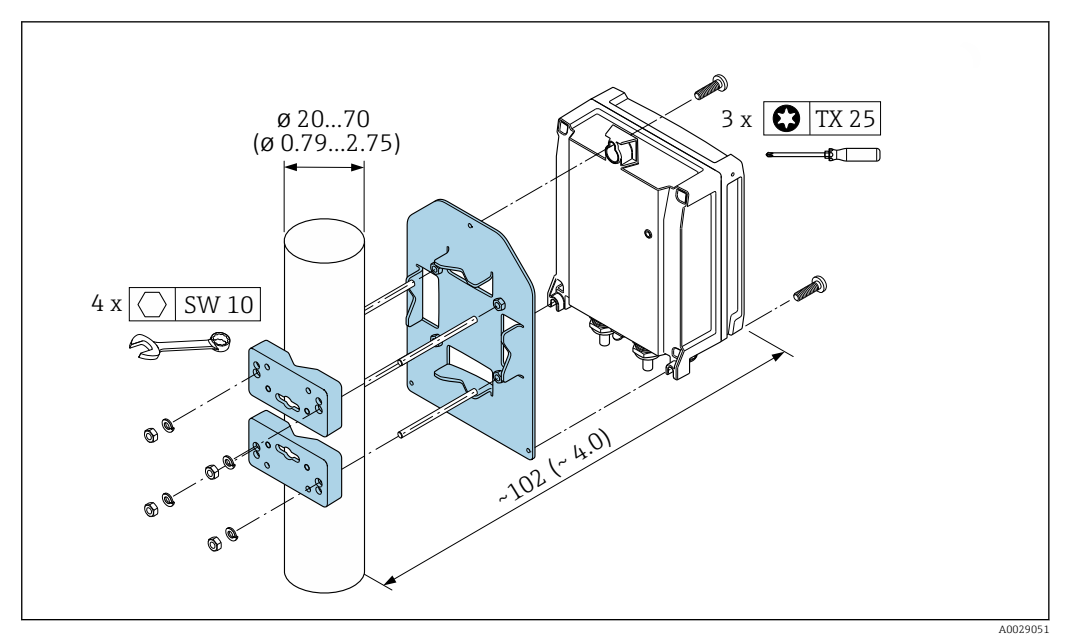

☑ 5 Maßeinheit mm (in)

#### 6.2.5 Messumformergehäuse drehen

Um den Zugang zum Anschlussraum oder Anzeigemodul zu erleichtern, kann das Messumformergehäuse gedreht werden.

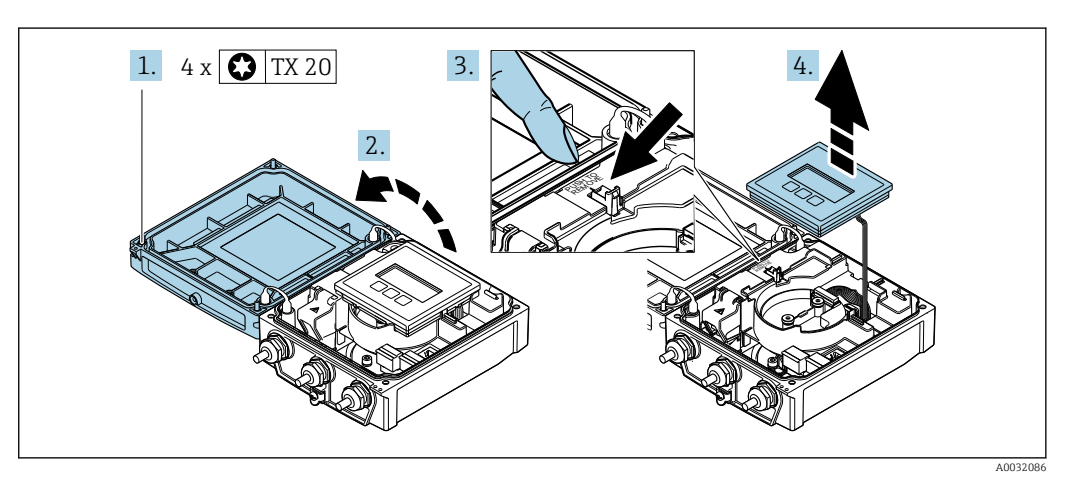

- **1.** Befestigungsschrauben des Gehäusedeckels lösen (Beim Zusammenbau: Anziehdrehmoment beachten  $\rightarrow \cong 39$ ).
- 2. Gehäusedeckel öffnen.
- 3. Anzeigemodul entriegeln.
- 4. Anzeigemodul herausziehen.

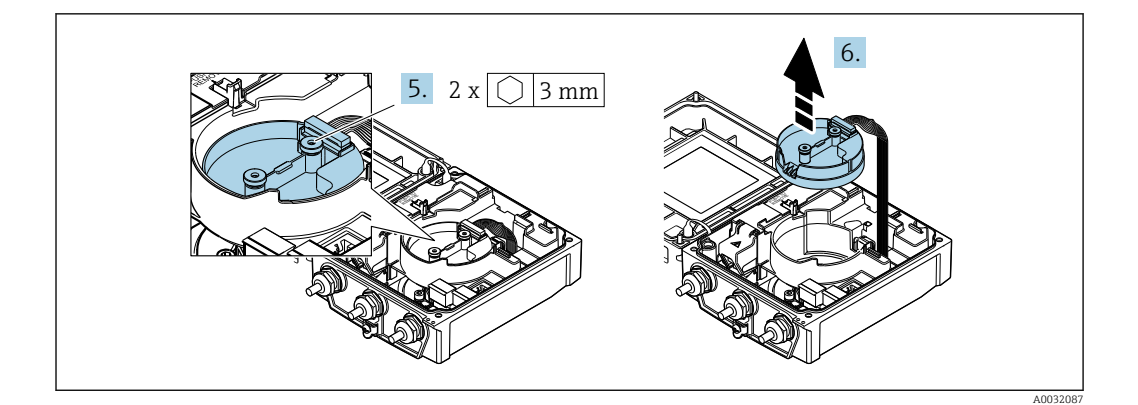

- 6. Intelligenten-Sensor-Elektronikmodul herausziehen (Beim Zusammenbau: Codierung des Steckers beachten → 🗎 39).

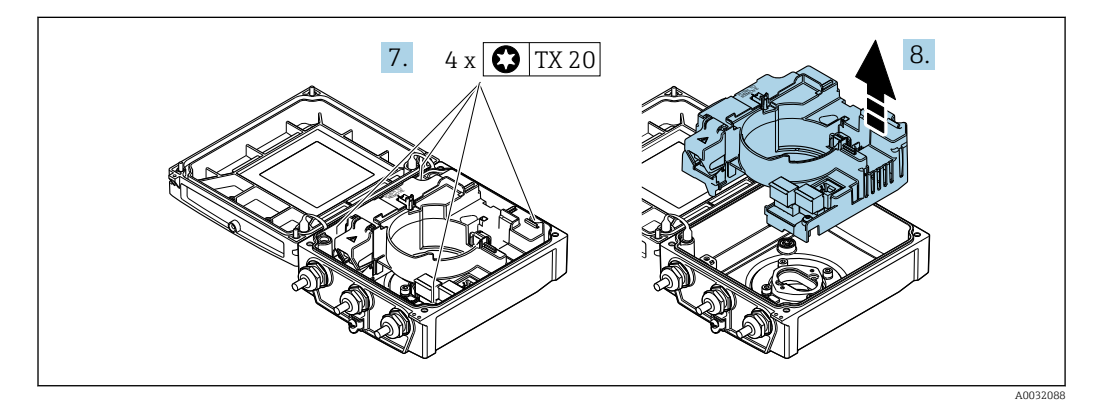

- **7.** Befestigungsschrauben vom Hauptelektronikmodul lösen (Beim Zusammenbau: Anziehdrehmoment beachten  $\rightarrow \cong$  39).
- 8. Hauptelektronikmodul herausziehen.

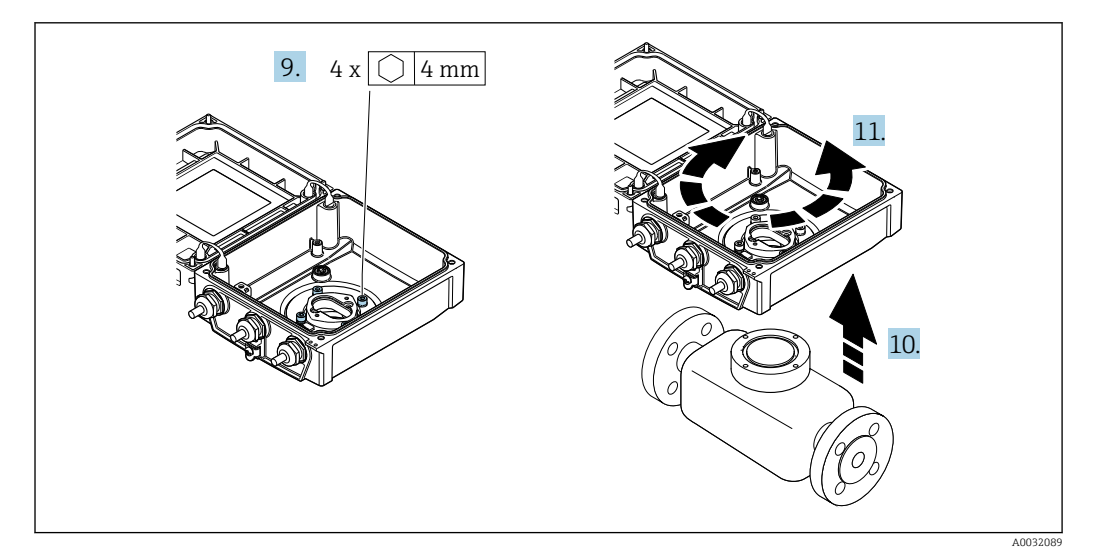

- **9.** Befestigungsschrauben des Messumformergehäuses lösen (Beim Zusammenbau: Anziehdrehmoment beachten  $\rightarrow \cong 39$ ).
- 10. Messumformergehäuse anheben.
- **11.** Gehäuse in 90°-Schritten in die gewünschte Position drehen.

#### Messumformergehäuse zusammenbauen

#### **WARNUNG**

#### Zu hohes Anziehdrehmoment der Befestigungsschrauben!

Beschädigung des Messumformers aus Kunststoff.

▶ Befestigungsschrauben gemäß Anziehdrehmoment anziehen: 2 Nm (1,5 lbf ft)

| Handlungsschritt | Befestigungsschraube                 | Anziehdrehmomente für Gehäuse aus: |                   |
|------------------|--------------------------------------|------------------------------------|-------------------|
| → 🗎 37           |                                      | Aluminium                          | Kunststoff        |
| 1                | Gehäusedeckel                        | 2,5 Nm (1,8 lbf ft)                | 1 Nm (0,7 lbf ft) |
| 5                | Intelligentes-Sensor-Elektronikmodul | 0,6 Nm (0,4 lbf ft)                |                   |
| 7                | Hauptelektronikmodul                 | 1,5 Nm (1,1 lbf ft)                |                   |
| 9/10             | Messumformergehäuse                  | 5,5 Nm (4,1 lbf ft)                |                   |

#### HINWEIS

**Stecker des Intelligenten-Sensor-Elektronikmoduls falsch aufgesteckt!** Es wird kein Messsignal ausgegeben.

> Den Stecker des Intelligenten-Sensor-Elektronikmoduls gemäß Codierung einstecken.

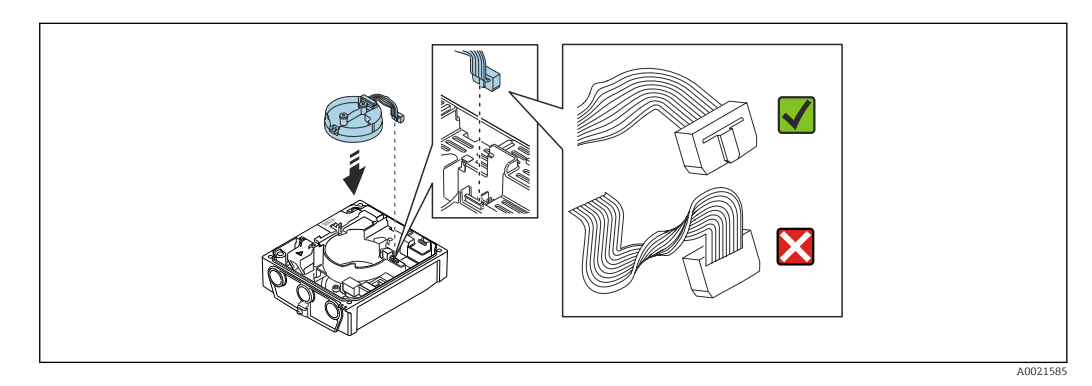

• Messgerät in umgekehrter Reihenfolge wieder zusammenbauen.

### 6.2.6 Anzeigemodul drehen

Um die Ablesbar- und Bedienbarkeit zu erleichtern, kann das Anzeigemodul gedreht werden.

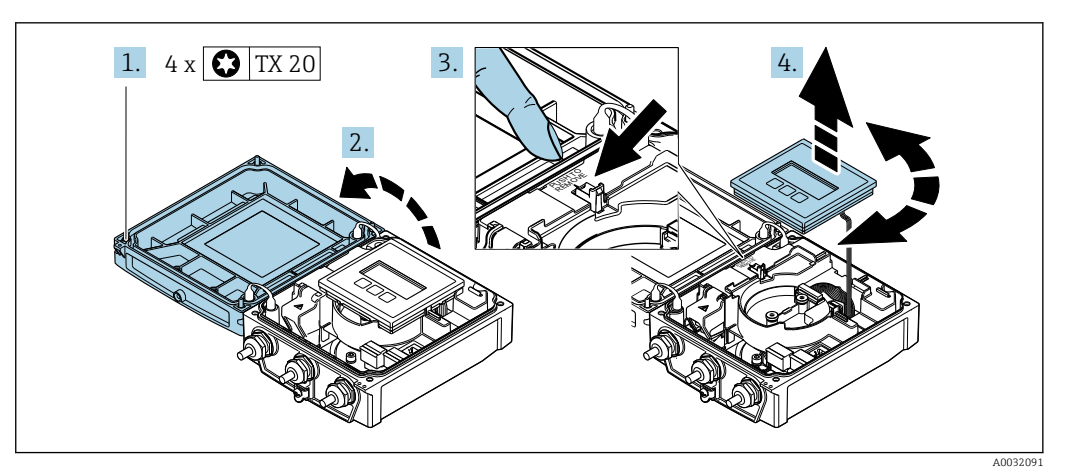

- 1. Befestigungsschrauben des Gehäusedeckels lösen.
- 2. Gehäusedeckel öffnen.
- 3. Anzeigemodul entriegeln.

4. Anzeigemodul herausziehen und in 90°-Schritten in die gewünschte Position drehen.

#### Messumformergehäuse montieren

#### **WARNUNG**

Zu hohes Anziehdrehmoment der Befestigungsschrauben!

Beschädigung des Messumformers.

- ► Befestigungsschrauben mit den angegebenen Anziehdrehmomente anziehen.
- 1. Anzeigemodul einsetzen und dabei verriegeln.
- 2. Gehäusedeckel schließen.
- 3. Befestigungsschrauben vom Gehäusedeckel anziehen: Anziehdrehmoment Aluminiumgehäuse 2,5 Nm (1,8 lbf ft) – Kunststoffgehäuse 1 Nm (0,7 lbf ft).

# 6.3 Montagekontrolle

| Ist das Messgerät unbeschädigt (Sichtkontrolle)?                                                                                                    |  |
|----------------------------------------------------------------------------------------------------|--|
| Erfüllt das Messgerät die Messstellenspezifikationen?<br>Zum Beispiel:<br>• Prozesstemperatur →  190<br>• Prozessdruck (siehe Dokument "Technische Information, Kapitel "Druck-Temperatur-Kurven")<br>→  207<br>• Umgebungstemperatur →  25<br>• Messbereich →  177 |  |
| <ul> <li>Wurde die richtige Einbaulage für den Messaufnehmer gewählt →  <sup>(1)</sup> 21 ?</li> <li>Gemäß Messaufnehmertyp</li> <li>Gemäß Messstofftemperatur</li> <li>Gemäß Messstoffeigenschaften (ausgasend, feststoffbeladen)</li> </ul>                       |  |
| Stimmt die Pfeilrichtung auf dem Messaufnehmer-Typenschild mit der tatsächlichen Messstoff-<br>Fließrichtung in der Rohrleitung überein → 🗎 21?                                                                                                    |  |
| Sind Messstellenkennzeichnung und Beschriftung korrekt (Sichtkontrolle)?                                                                                                    |  |
| Ist das Gerät gegen Niederschlag und direkte Sonneneinstrahlung ausreichend geschützt?                                                                                                    |  |
| Sind die Befestigungsschrauben mit dem korrekten Anziehdrehmoment angezogen?                                                                                                    |  |

# Elektrischer Anschluss

### HINWEIS

7

### Das Messgerät besitzt keine interne Trennvorrichtung.

- Deshalb dem Messgerät einen Schalter oder Leistungsschalter zuordnen, mit dem die Versorgungsleitung leicht vom Netz getrennt werden kann.
- Obwohl das Messgerät über eine Sicherung verfügt, sollte ein zusätzlicher Überstromschutzeinrichtung (maximal 16 A) in die Anlageninstallation integriert werden.

# 7.1 Elektrische Sicherheit

Gemäß national gültigen Vorschriften.

# 7.2 Anschlussbedingungen

### 7.2.1 Benötigtes Werkzeug

- Drehmomentschlüssel
- Für Kabeleinführungen: Entsprechendes Werkzeug verwenden
- Abisolierzange
- Bei Verwendung von Litzenkabeln: Quetschzange für Aderendhülse

### 7.2.2 Anforderungen an Anschlusskabel

Die kundenseitig bereitgestellten Anschlusskabel müssen die folgenden Anforderungen erfüllen.

#### Zulässiger Temperaturbereich

- Die im jeweiligen Land geltenden Installationsrichtlinien sind zu beachten.
- Die Kabel müssen für die zu erwartenden Minimal- und Maximaltemperaturen geeignet sein.

#### Energieversorgungskabel (inkl. Leiter für die innere Erdungsklemme)

Normales Installationskabel ausreichend.

### Signalkabel

PROFIBUS DP

IEC 61158 spezifiziert zwei Kabeltypen (A und B) für die Busleitung, die für alle Übertragungsraten eingesetzt werden können. Empfohlen wird Kabeltyp A.

| Kabeltyp            | A                                                    |
|---------------------|------------------------------------------------------|
| Wellenwiderstand    | 135 165 $\Omega$ bei einer Messfrequenz von 3 20 MHz |
| Kabelkapazität      | < 30 pF/m                                            |
| Aderquerschnitt     | > 0,34 mm <sup>2</sup> (22 AWG)                      |
| Kabeltyp            | Paarweise verdrillt                                  |
| Schleifenwiderstand | ≤ 110 Ω/km                                           |

| Signaldämpfung | Max. 9 dB über die ganze Länge des Leitungsquerschnitts                                                                         |
|----------------|----------------------------------------------------------------------------------------------------|
| Abschirmung    | Kupfer-Geflechtschirm oder Geflechtschirm mit Folienschirm. Bei Erdung des<br>Kabelschirms: Erdungskonzept der Anlage beachten. |

Für weitere Hinweise zur Planung und Installation von PROFIBUS Netzwerken:

Betriebsanleitung "PROFIBUS DP/PA: Leitfaden zur Projektierung und Inbetriebnahme" (BA00034S)

#### Verbindungskabel Getrenntausführung

#### Elektrodenkabel

| Standardkabel                             | 3 ×0,38 mm <sup>2</sup> (20 AWG) mit gemeinsamem, geflochtenem Kupferschirm ( $\phi$ ~9,5 mm (0,37 in)) und einzeln abgeschirmten Adern |
|-------------------------------------------|----------------------------------------------------------------------------------------------------|
| Kabel bei Messstoffüber-<br>wachung (MSÜ) | 4 ×0,38 mm² (20 AWG) mit gemeinsamem, geflochtenem Kupferschirm ( $\phi$ ~9,5 mm (0,37 in)) und einzeln abgeschirmten Adern             |
| Leiterwiderstand                          | <50 Ω/km (0,015 Ω/ft)                                                                                                    |
| Kapazität Ader/Schirm                     | ≤420 pF/m (128 pF/ft)                                                                                                    |
| Dauerbetriebstemperatur                   | –20 +80 °C (–4 +176 °F)                                                                                                    |

#### Spulenstromkabel

| Standardkabel                          | 3 ×0,75 mm² (18 AWG) mit gemeinsamen, geflochtenem Kupferschirm ( $\phi \sim 9$ mm (0,35 in)) |
|----------------------------------------|-----------------------------------------------------------------------------------------------|
| Leiterwiderstand                       | ≤37 Ω/km (0,011 Ω/ft)                                                                         |
| Kapazität Ader/Ader,<br>Schirm geerdet | ≤120 pF/m (37 pF/ft)                                                                          |
| Dauerbetriebstemperatur                | -20 +80 °C (-4 +176 °F)                                                                       |
| Testspannung für Kabel-<br>isolation   | ≤ AC 1433 V r.m.s. 50/60 Hz oder ≥ DC 2026 V                                                  |

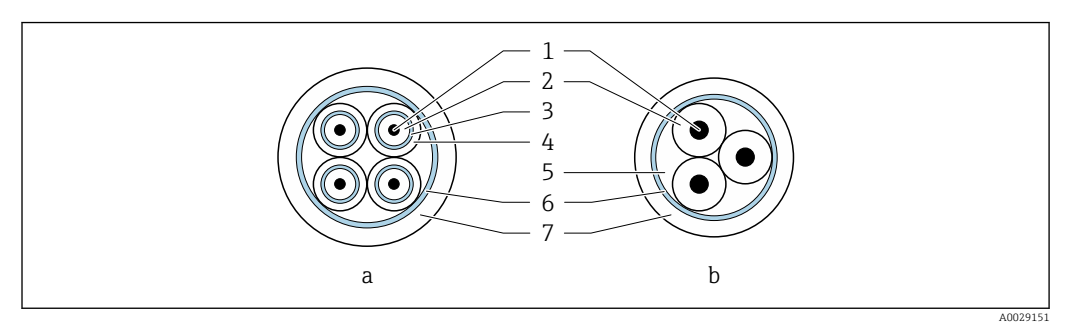

- 6 Kabelquerschnitt
- a Elektrodenkabel
- b Spulenstromkabel
- 1 Åder
- 2 Aderisolation
- 3 Aderschirm
- 4 Adermantel
- 5 Aderverstärkung
- 6 Kabelschirm
- 7 Außenmantel

#### Armiertes Verbindungskabel

Armierte Verbindungskabel mit einem zusätzlichen, metallischen Verstärkungsgeflecht sollten verwendet werden bei:

- Erdverlegung
- Gefahr von Nagetierfraß
- Einsatz gemäß der Schutzart IP68

#### Einsatz in elektrisch stark gestörter Umgebung

Die Messeinrichtung erfüllt die allgemeinen Sicherheitsanforderungen  $\rightarrow \bigoplus 206$  und EMV-Anforderungen  $\rightarrow \bigoplus 190$ .

Die Erdung erfolgt über die dafür vorgesehene Erdungsklemme im Inneren des Anschlussgehäuses. Die abisolierten und verdrillten Kabelschirmstücke bis zur Erdungsklemme müssen so kurz wie möglich sein.

#### Kabeldurchmesser

• Mitausgelieferte Kabelverschraubungen:

- Für Standardkabel: M20 × 1,5 mit Kabel Ø 6 ... 12 mm (0,24 ... 0,47 in)
- Für verstärktes Kabel: M20 × 1,5 mit Kabel Ø 9,5 ... 16 mm (0,37 ... 0,63 in)
- (Steckbare) Federkraftklemmen für Aderquerschnitte 0,5 ... 2,5 mm<sup>2</sup> (20 ... 14 AWG)

### 7.2.3 Klemmenbelegung

#### Messumformer

Der Messaufnehmer kann mit Klemmen bestellt werden.

| Verfügbare Anschlussarten |                        | Mögliche Augushi Bestellmentmel                                                                                                    |  |
|---------------------------|------------------------|----------------------------------------------------------------------------------------------------|--|
| Ausgänge                  | Energie-<br>versorgung | "Elektrischer Anschluss"                                                                                                    |  |
| Klemmen                   | Klemmen                | <ul> <li>Option A: Verschraubung M20x1</li> <li>Option B: Gewinde M20x1</li> <li>Option C: Gewinde G <sup>1</sup>/<sub>2</sub>"</li> <li>Option D: Gewinde NPT <sup>1</sup>/<sub>2</sub>"</li> </ul> |  |

#### Versorgungsspannung

| Bestellmerkmal<br>"Energieversorgung"     | Klemmennummern     | Klemmenspannung | J       | Frequenzbereich |
|-------------------------------------------|--------------------|-----------------|---------|-----------------|
|                                           |                    | DC 24 V         | ±25%    | -               |
| Option <b>L</b><br>(Weitbereichsnetzteil) | 1 (L+/L), 2 (L-/N) | AC 24 V         | ±25%    | 50/60 Hz, ±4 Hz |
|                                           |                    | AC 100 240 V    | -15+10% | 50/60 Hz, ±4 Hz |

#### Signalübertragung PROFIBUS DP

| Bestellmerkmal "Ausgang" und "Ein-                                                                                       | Klemmennummern |                |  |
|----------------------------------------------------------------------------------------------------|----------------|----------------|--|
| gang"                                                                                                    | 26 (RxD/TxD-P) | 27 (RxD/TxD-N) |  |
| Option L                                                                                                    | В              | А              |  |
| Bestellmerkmal "Ausgang":<br>Option L: PROFIBUS DP, für Einsatz im nicht explosionsgefährdeten Bereich und Zone 2/Div. 2 |                |                |  |

#### Getrenntausführung

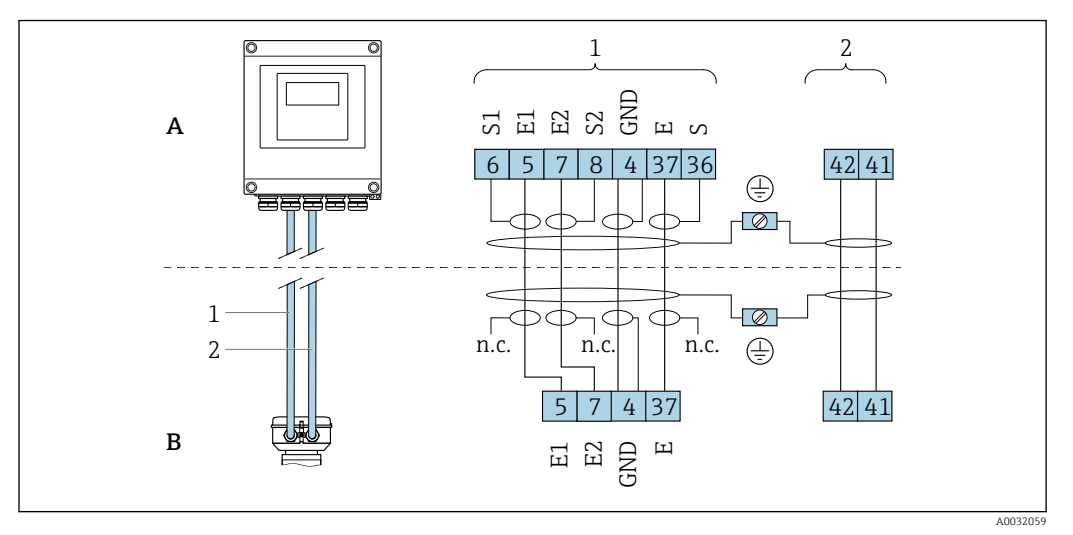

🗟 7 Klemmenbelegung Getrenntausführung

- A Wandaufbaugehäuse Messumformer
- B Anschlussgehäuse Messaufnehmer
- 1 Elektrodenkabel
- 2 Spulenstromkabel
- n.c. Nicht angeschlossene, isolierte Kabelschirme

Klemmen-Nr. und Kabelfarben: 6/5 = braun; 7/8 = weiß; 4 = grün; 36/37 = gelb

### 7.2.4 Schirmung und Erdung

Eine optimale elektromagnetische Verträglichkeit (EMV) des Feldbus-Systems ist nur dann gewährleistet, wenn Systemkomponenten und insbesondere Leitungen abgeschirmt sind und die Abschirmung eine möglichst lückenlose Hülle bildet. Ideal ist ein Schirmabdeckungsgrad von 90 %.

- **1.** Für eine optimale EMV-Schutzwirkung die Schirmung so oft wie möglich mit der Bezugserde verbinden.
- 2. Aus Gründen des Explosionsschutzes wird empfohlen, auf die Erdung zu verzichten.

Um beiden Anforderungen gerecht zu werden, gibt es beim Feldbus-System grundsätzlich drei verschiedene Varianten der Schirmung:

- Beidseitige Schirmung
- Einseitige Schirmung auf der speisenden Seite mit kapazitivem Abschluss am Feldgerät
- Einseitige Schirmung auf der speisenden Seite

Erfahrungen zeigen, dass in den meisten Fällen bei Installationen mit einseitiger Schirmung auf der speisenden Seite (ohne kapazitiven Abschluss am Feldgerät) die besten Ergebnisse hinsichtlich der EMV erzielt werden. Voraussetzung für einen uneingeschränkten Betrieb bei vorhandenen EMV-Störungen sind entsprechende Maßnahmen der Eingangsbeschaltung. Diese Maßnahmen wurden bei diesem Gerät berücksichtigt. Damit ist ein Betrieb bei Störgrößen gemäß NAMUR NE21 sichergestellt.

1. Bei der Installation nationale Installationsvorschriften und Richtlinien beachten.

2. Bei großen Potenzialunterschieden zwischen den einzelnen Erdungspunkten: Nur einen Punkt der Schirmung direkt mit der Bezugserde verbinden.

3. In Anlagen ohne Potenzialausgleich:

Kabelschirme von Feldbus-Systemen nur einseitig erden, beispielsweise am Feldbus-Speisegerät oder an Sicherheitsbarrieren.

#### HINWEIS

# In Anlagen ohne Potenzialausgleich: Mehrfache Erdung des Kabelschirms verursacht netzfrequente Ausgleichströme!

Beschädigung des Kabelschirms der Busleitung.

- Kabelschirm der Busleitung nur einseitig mit der Ortserde oder dem Schutzleiter erden.
- Den nicht angeschlossenen Schirm isolieren.

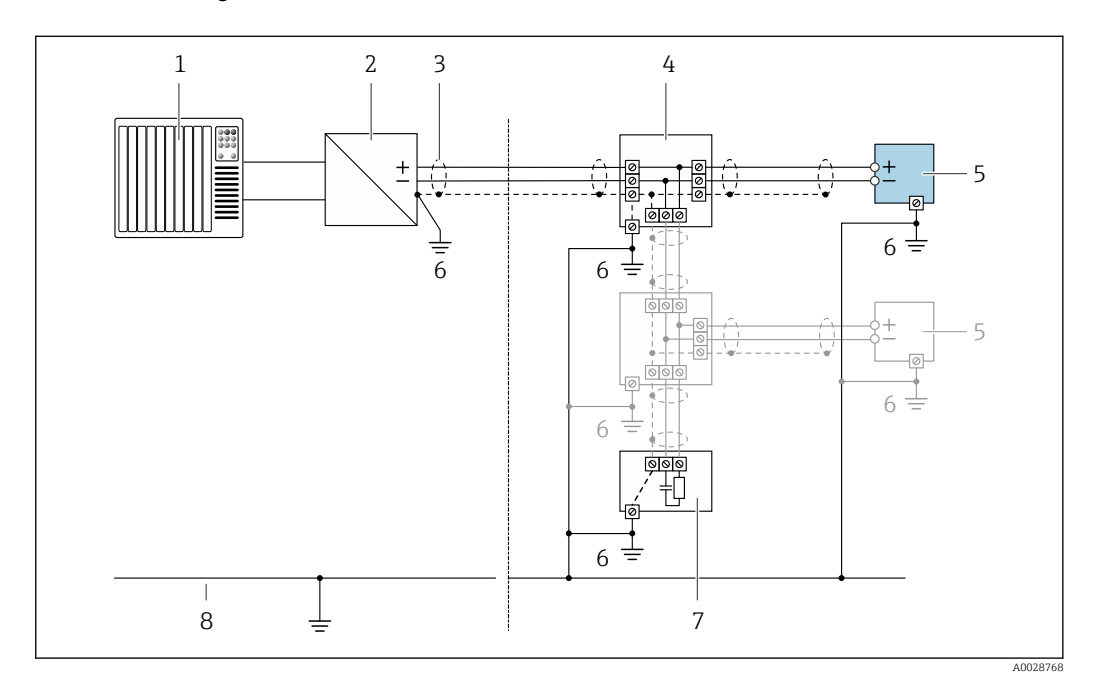

🗷 8 Anschlussbeispiel für PROFIBUS DP

- 1 Automatisierungssystem (z.B. SPS)
- 2 Segmentkoppler PROFIBUS DP
- 3 Kabelschirm, beidseitige Erdung des Kabelschirms notwendig zur Erfüllung der EMV-Anforderungen; Kabelspezifikation beachten
- 4 T-Verteiler
- 5 Messgerät
- 6 Lokale Erdung
- 7 Busabschluss (Terminator)
- 8 Potenzialausgleichsleiter

### 7.2.5 Messgerät vorbereiten

Die Arbeitsschritte in folgender Reihenfolge ausführen:

- 1. Messaufnehmer und Messumformer montieren.
- 2. Anschlussgehäuse Messaufnehmer: Verbindungskabel anschließen.
- 3. Messumformer: Verbindungskabel anschließen.
- 4. Messumformer: Signalkabel und Kabel für Versorgungsspannung anschließen.

#### HINWEIS

#### Mangelnde Gehäusedichtheit!

Aufheben der Funktionstüchtigkeit des Messgeräts möglich.

- ▶ Passende, der Schutzart entsprechende Kabelverschraubungen verwenden.
- 1. Wenn vorhanden: Blindstopfen entfernen.
- Wenn das Messgerät ohne Kabelverschraubungen ausgeliefert wird:
   Passende Kabelverschraubung für entsprechendes Anschlusskabel bereitstellen.

### 7.2.6 Verbindungskabel Getrenntausführung vorbereiten

Bei der Konfektionierung des Verbindungskabels folgende Punkte beachten:

- Beim Elektrodenkabel: Sicherstellen, dass die Aderendhülsen messaufnehmerseitig die Aderschirme nicht berühren. Mindestabstand = 1 mm (Ausnahme: grünes Kabel "GND")
- Beim Spulenstromkabel:
   1 Ader des dreiadrigen Kabels auf Höhe der Aderverstärkung abtrennen. Nur zwei Adern werden für den Anschluss benötigt.
- 3. Bei Kabeln mit feindrahtigen Adern (Litzenkabel): Adern mit Aderendhülsen versehen.

#### Messumformer

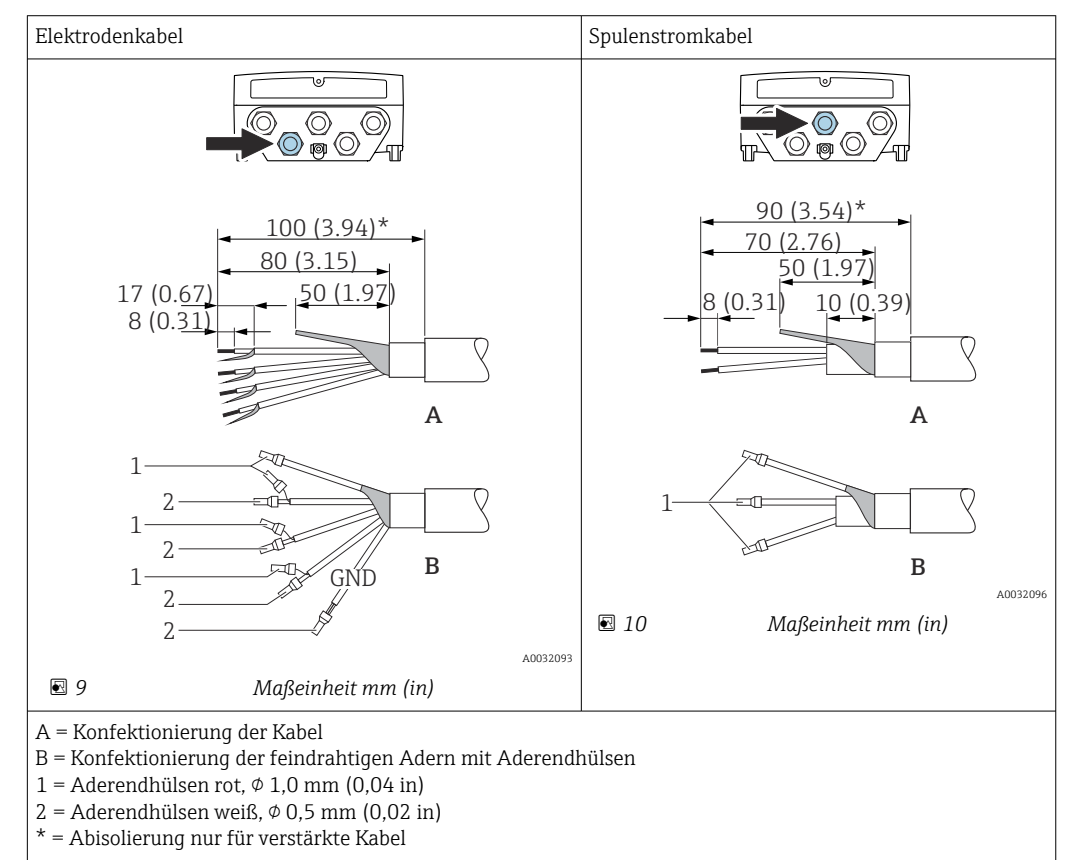

#### Messaufnehmer

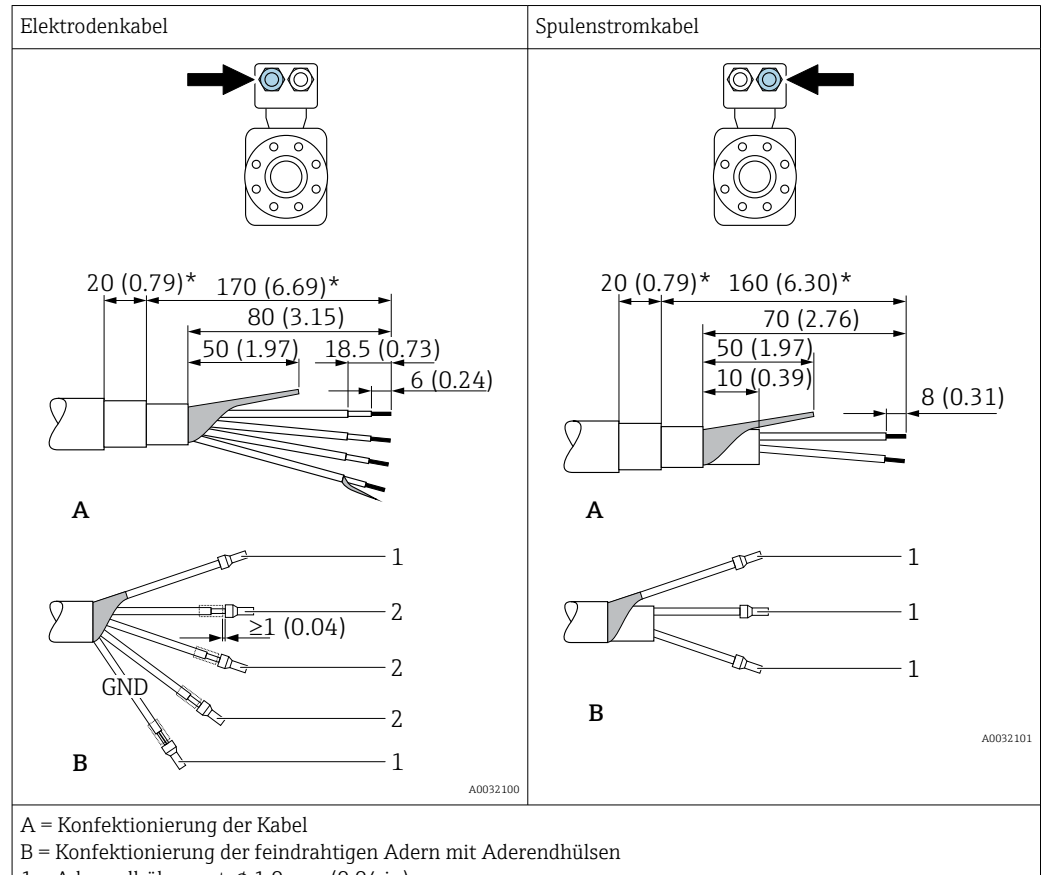

- 1 = Aderendhülsen rot,  $\phi$  1,0 mm (0,04 in)
- 2 = Aderendhülsen weiß,  $\phi$  0,5 mm (0,02 in)
- \* = Abisolierung nur für verstärkte Kabel

#### 7.3 Messgerät anschließen

#### **WARNUNG**

#### Stromschlaggefahr durch Bauteile mit berührungsgefährlicher Spannung!

- Elektrische Anschlussarbeiten nur von entsprechend ausgebildetem Fachpersonal aus-► führen lassen.
- National gültige Installationsvorschriften beachten. ►
- ▶ Die örtlichen Arbeitsschutzvorschriften einhalten.
- Erdungskonzept der Anlage beachten.
- Messgerät nie montieren oder verdrahten, während dieses an die Versorgungsspannung angeschlossen ist.
- Bevor die Versorgungsspannung angelegt wird: Schutzleiter mit dem Messgerät verbin-► den.

#### 7.3.1 Getrenntausführung anschließen

#### **WARNUNG**

#### Beschädigungsgefahr elektronischer Bauteile!

- Messaufnehmer und Messumformer am gleichen Potenzialausgleich anschließen.
- Nur Messaufnehmer und Messumformer mit der gleichen Seriennummern miteinander ► verbinden.
- Das Anschlussgehäuse des Messaufnehmers über die externe Schraubklemme erden. ►

Bei der Getrenntausführung wird folgende Reihenfolge der Arbeitsschritte empfohlen:

1. Messaufnehmer und Messumformer montieren.

- 2. Verbindungskabel Getrenntausführung anschließen.
- 3. Messumformer anschließen.

#### Verbindungskabel am Anschlussgehäuse Messaufnehmer anschließen

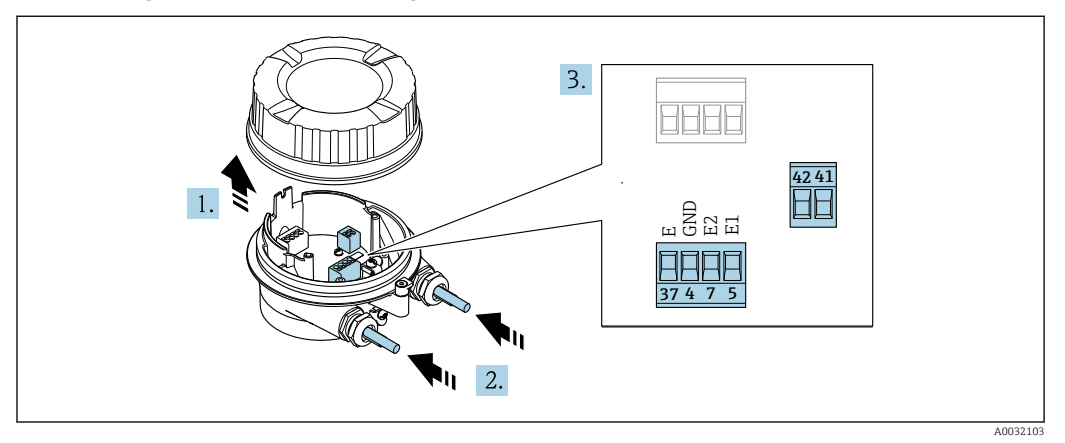

🖻 11 Messaufnehmer: Anschlussmodul

- 1. Sicherungskralle des Gehäusedeckels lösen.
- 2. Gehäusedeckel aufdrehen und anheben.
- 3. HINWEIS

#### Für Conduit-Erweiterungen:

► O-Ring auf Kabel aufziehen und genügend weit nach hinten schieben. Beim Kabel einschieben muss der O-Ring außerhalb der Conduit-Erweiterung liegen.

Kabel durch die Kabeleinführung schieben. Um Dichtheit zu gewährleisten, Dichtungsring nicht aus der Kabeleinführung entfernen.

- 4. Kabel und Kabelenden abisolieren. Bei Litzenkabeln: Zusätzlich Aderendhülsen anbringen  $\rightarrow \cong 46$ .
- **5.** Kabel gemäß Klemmenbelegung anschließen  $\rightarrow \square 44$ .
- 6. Kabelverschraubungen fest anziehen.
- 7. **A**WARNUNG

#### Aufhebung der Gehäuseschutzart durch mangelnde Gehäusedichtheit!

 Schraube ohne Verwendung von Fett eindrehen. Die Deckelgewinde sind mit einer Trockenschmierung beschichtet.

Messaufnehmer in umgekehrter Reihenfolge wieder zusammenbauen.

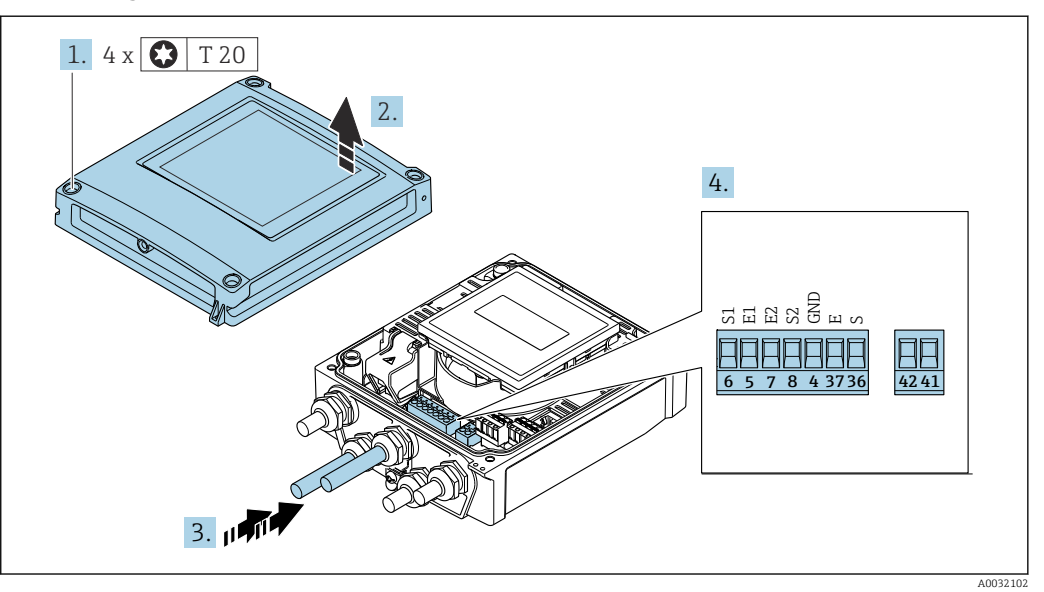

#### Verbindungskabel am Messumformer anschließen

- 🖻 12 Messumformer: Hauptelektronikmodul mit Anschlussklemmen
- 1. Die 4 Befestigungsschrauben des Gehäusedeckels lösen.
- 2. Gehäusedeckel öffnen.
- **3.** Kabel durch die Kabeleinführung schieben. Um Dichtheit zu gewährleisten, Dichtungsring nicht aus der Kabeleinführung entfernen.
- **5.** Kabel gemäß Klemmenbelegung anschließen  $\rightarrow \triangleq 44$ .
- 6. Kabelverschraubungen fest anziehen.

7. **A WARNUNG** 

Aufhebung der Gehäuseschutzart durch mangelnde Gehäusedichtheit!

Schraube ohne Verwendung von Fett eindrehen.

Messumformer in umgekehrter Reihenfolge wieder zusammenbauen.

### 7.3.2 Messumformer anschließen

### **WARNUNG**

### Aufhebung der Gehäuseschutzart durch mangelnde Gehäusedichtheit!

 Schraube ohne Verwendung von Fett eindrehen. Die Deckelgewinde sind mit einer Trockenschmierung beschichtet.

Anziehdrehmomente bei Kunststoffgehäuse

| Befestigungsschraube Gehäusedeckel | 1 Nm (0,7 lbf ft)   |
|------------------------------------|---------------------|
| Kabeleinführung                    | 5 Nm (3,7 lbf ft)   |
| Erdungsklemme                      | 2,5 Nm (1,8 lbf ft) |

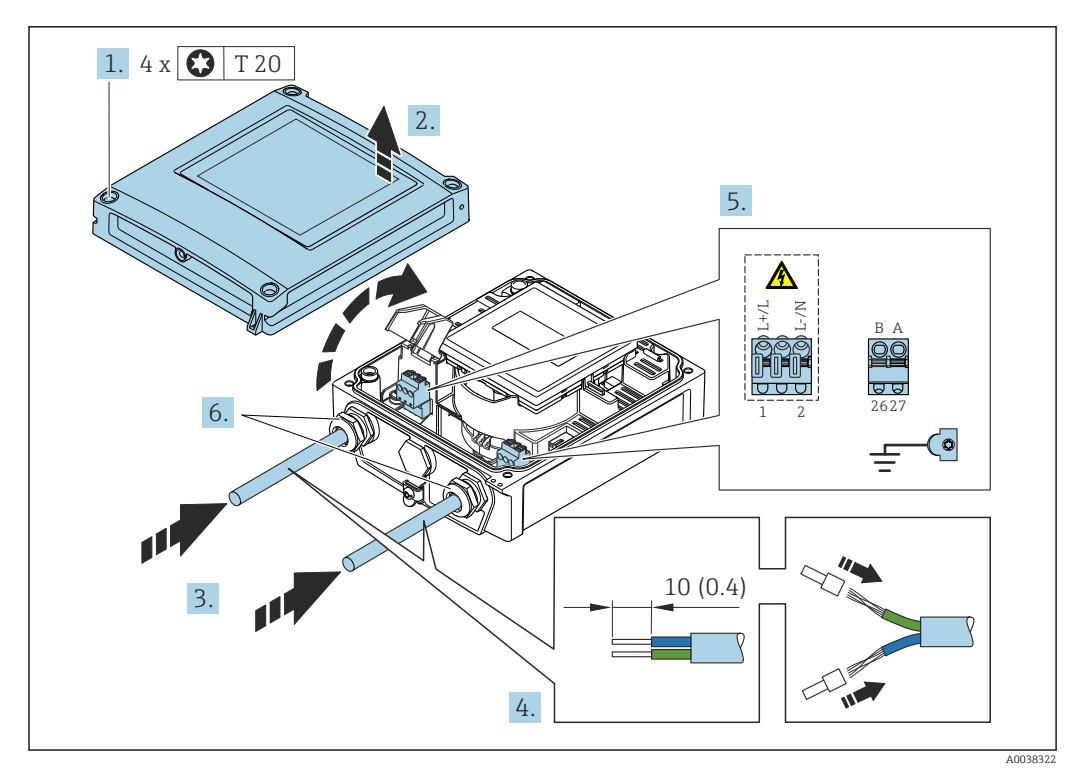

I3 Anschluss Versorgungsspannung und PROFIBUS DP

1. Die 4 Befestigungsschrauben des Gehäusedeckels lösen.

- 2. Gehäusedeckel öffnen.
- 3. Kabel durch die Kabeleinführung schieben. Um Dichtheit zu gewährleisten, Dichtungsring nicht aus der Kabeleinführung entfernen.
- 4. Kabel und Kabelenden abisolieren. Bei Litzenkabeln: Zusätzlich Aderendhülsen anbringen.
- 5. Kabel gemäß Klemmenbelegung → 🗎 43 anschließen. Für Versorgungsspannung: Abdeckung für den Berührungsschutz aufklappen.
- 6. Kabelverschraubungen fest anziehen.

#### Messumformer zusammenbauen

- 1. Abdeckung für den Berührungsschutz zuklappen.
- 2. Gehäusedeckel schließen.

### 3. **WARNUNG**

# Aufhebung der Gehäuseschutzart durch mangelnde Gehäusedichtheit!Schraube ohne Verwendung von Fett eindrehen.

Die 4 Befestigungsschrauben des Gehäusedeckels anziehen.

### 7.3.3 Potenzialausgleich sicherstellen

#### Einleitung

Ein korrekter Potenzialausgleich ist Voraussetzung für eine stabile, zuverlässige Durchflussmessung. Ein ungenügender oder fehlerhafter Potenzialausgleich kann zu Geräteausfall führen und ein Sicherheitsrisiko darstellen.

Um eine einwandfreie Messung zu gewährleisten, sind folgende Anforderung zu beachten:

- Es gilt der Grundsatz, dass der Messstoff, der Messaufnehmer und der Messumformer auf demselben elektrischen Potenzial liegen müssen.
- Betriebsinterne Erdungskonzepte, Werkstoffe sowie die Erdungsverhältnisse und Potenzialverhältnisse der Rohrleitung berücksichtigen.
- Erforderliche Potenzialausgleichsverbindungen sind durch Erdungskabel mit dem Mindestquerschnitt von 6 mm<sup>2</sup> (0,0093 in<sup>2</sup>) herzustellen.
- Bei einer Getrenntausführung bezieht sich die Erdungsklemme des Beispiels immer auf den Messaufnehmer und nicht auf den Messumformer.

Zubehör wie Erdungskabel und Erdscheiben können Sie bei Endress+Hauser bestellen → 🗎 174

Bei einem Gerät für den explosionsgefährdeten Bereich: Hinweise in der Ex-Dokumentation (XA) beachten.

#### Verwendete Abkürzungen

- PE (Protective Earth): Potenzial an den Schutzerdungsklemmen des Geräts
- P<sub>P</sub> (Potential Pipe): Potenzial der Rohrleitung, gemessen an den Flanschen
- P<sub>M</sub> (Potential Medium): Potenzial des Messstoffes

#### Anschlussbeispiele Standardfall

Metallische, geerdete Rohrleitung ohne Auskleidung

- Der Potenzialausgleich erfolgt über das Messrohr.
- Der Messstoff wird auf Erdpotenzial gesetzt.

Ausgangslage:

- Rohrleitungen sind beidseitig fachgerecht geerdet.
- Rohrleitungen sind leitfähig und auf demselben elektrischen Potenzial wie der Messstoff

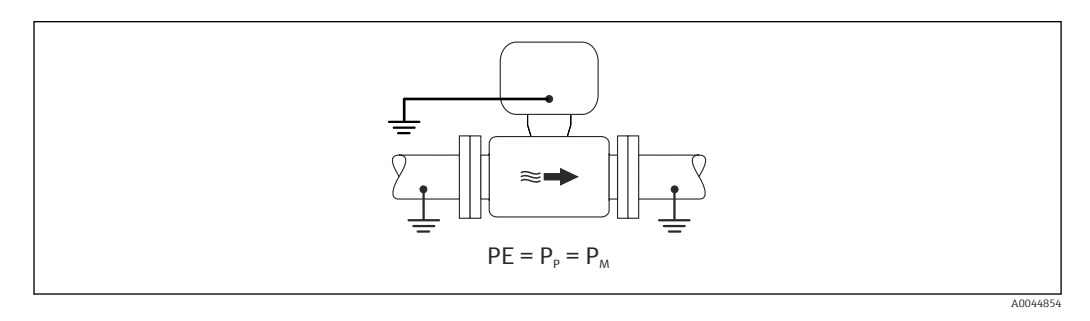

 Anschlussgehäuse von Messumformer oder Messaufnehmer über die dafür vorgesehene Erdungsklemme auf Erdpotenzial legen.

#### Metallische Rohrleitung ohne Auskleidung

- Der Potenzialausgleich erfolgt über Erdungsklemme und Rohrleitungsflansche.
- Der Messstoff wird auf Erdpotenzial gesetzt.

Ausgangslage:

- Rohrleitungen sind nicht ausreichend geerdet.
- Rohrleitungen sind leitfähig und auf demselben elektrischen Potenzial wie der Messstoff

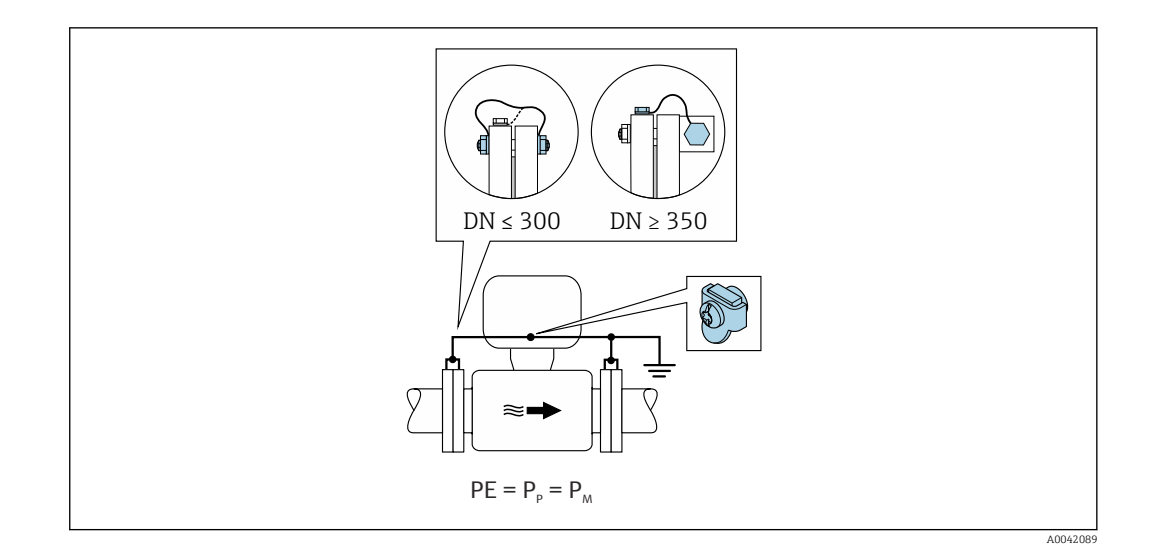

- **1.** Beide Messaufnehmerflansche über ein Erdungskabel mit dem jeweiligen Rohrleitungsflansch verbinden und erden.
- 2. Anschlussgehäuse von Messumformer oder Messaufnehmer über die dafür vorgesehene Erdungsklemme auf Erdpotenzial legen.
- Bei DN ≤ 300 (12"): Erdungskabel mit den Flanschschrauben direkt auf die leitfähige Flanschbeschichtung des Messaufnehmers montieren.
  - Bei DN ≥ 350 (14"): Erdungskabel direkt auf die Transport-Metallhalterung montieren. Schrauben-Anziehdrehmomente beachten: siehe Kurzanleitung Messaufnehmer.

Kunststoffrohrleitung oder isolierend ausgekleidete Rohrleitung

- Der Potenzialausgleich erfolgt über Erdungsklemme und Erdungsscheiben.
- Der Messstoff wird auf Erdpotenzial gesetzt.

Ausgangslage:

- Rohrleitung wirkt isolierend.
- Eine sensornahe, niederohmige Messstofferdung ist nicht gewährleistet.
- Ausgleichsströme durch den Messstoff können nicht ausgeschlossen werden.

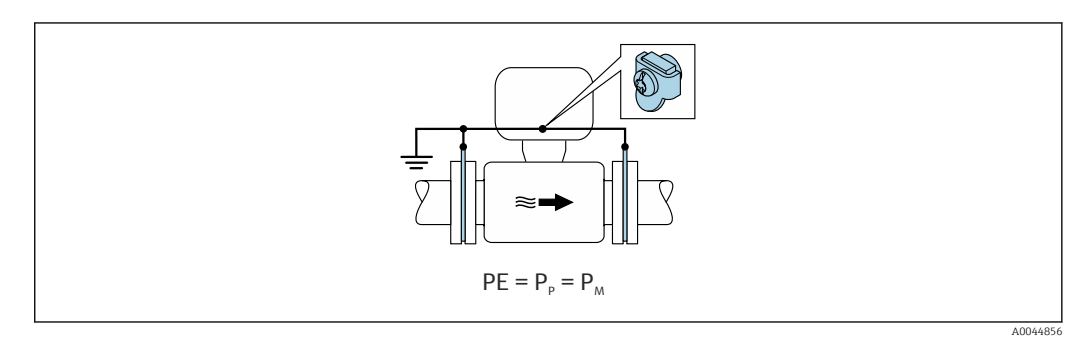

1. Erdungsscheiben über das Erdungskabel mit der Erdungsklemme von Anschlussgehäuse von Messumformer oder Messaufnehmer verbinden.

2. Verbindung auf Erdpotenzial legen.

#### Anschlussbeispiel mit Potenzial Messstoff ungleich Schutzerde

In diesen Fällen kann das Messstoffpotenzial vom Potenzial des Geräts abweichen.

#### Metallische, ungeerdete Rohrleitung

Der Messaufnehmer und Messumformer sind elektrisch isoliert von PE eingebaut, z. B. Anwendungen für elektrolytische Prozesse oder Anlagen mit Kathodenschutz.

#### Ausgangslage:

- Metallische Rohrleitung ohne Auskleidung
- Rohrleitung mit elektrisch leitender Auskleidung

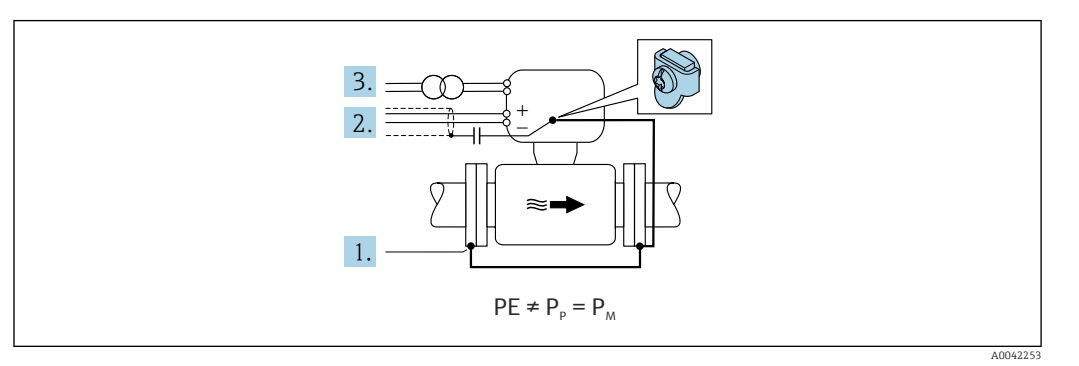

- 1. Rohrleitungsflansche und Messumformer über Erdungskabel verbinden.
- 2. Abschirmung der Signalleitungen über einen Kondensator führen (empfohlener Wert  $1.5\mu$ F/50V).
- 3. Potenzialfreier Anschluss des Geräts gegenüber Schutzerde an die Energieversorgung (Trenntransformator). Bei 24V DC Versorgungsspannung ohne PE (= SELV Netzteil) kann auf diese Maßnahme verzichtet werden.

# Anschlussbeispiele mit Potenzial Messstoff ungleich Schutzerde mit Option "Erdfreie Messung"

In diesen Fällen kann das Messstoffpotenzial vom Potenzial des Geräts abweichen.

#### Einleitung

Die Option "Erdfreie Messung" ermöglicht eine galvanische Trennung des Messystems vom Potenzial des Geräts. So können schädliche Ausgleichsströme, hervorgerufen durch Potenzialunterschiede zwischen dem Messstoff und dem Gerät, minimiert werden. Die Option "Erdfreie Messung" ist optional verfügbar: Bestellmerkmal "Sensoroption", Option CV

Einsatzbedingungen für die Verwendung der Option "Erdfreie Messung"

| Geräteausführung                                                     | Kompaktausführung und Getrenntausführung (Verbindungskabellänge $\leq$ 10 m) |
|----------------------------------------------------------------------|------------------------------------------------------------------------------|
| Spannungsdifferenzen zwischen Messstoffpotenzial und Gerätepotenzial | Möglichst gering, üblicherweise im mV-Bereich                                |
| Wechselspannungsfrequenzen im Messstoff oder am Erdpotenzial (PE)    | Unterhalb landesüblicher Netzfrequenz                                        |

Um die spezifizierte Leitfähigkeitsmessgenauigkeit zu erreichen, wird ein Leitfähigkeitsabgleich im installierten Zustand empfohlen.

Ein Vollrohrabgleich im installierten Zustand wird empfohlen.

#### Kunststoffrohrleitung

Messaufnehmer und Messumformer sind fachgerecht geerdet. Es kann eine Potenzialdifferenz zwischen Messstoff und Schutzerde auftreten. Ein Potenzialausgleich zwischen  $P_M$  und PE über die Referenzelektrode wird durch die Option "Erdfreie Messung" minimiert.

Ausgangslage:

- Rohrleitung wirkt isolierend.
- Ausgleichsströme durch den Messstoff können nicht ausgeschlossen werden.

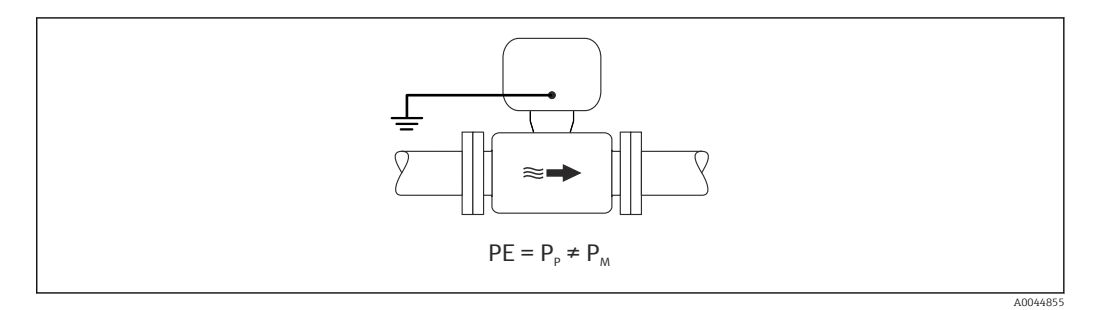

- **1.** Die Option "Erdfreie Messung" verwenden, dabei die Einsatzbedingungen der Erdfreien Messung beachten.
- 2. Anschlussgehäuse von Messumformer oder Messaufnehmer über die dafür vorgesehene Erdungsklemme auf Erdpotenzial legen.

#### Metallische, ungeerdete Rohrleitung, isolierend ausgekleidet

Der Messaufnehmer und Messumformer sind elektrisch isoliert von PE eingebaut. Die Potenziale von Messstoff und Rohrleitung sind unterschiedlich. Die Option "Erdfreie Messung" minimiert schädliche Ausgleichsströmen zwischen  $P_M$  und  $P_P$  über die Referenzelektrode.

Ausgangslage:

- Metallische Rohrleitung mit isolierender Auskleidung
- Ausgleichsströme durch den Messstoff können nicht ausgeschlossen werden.

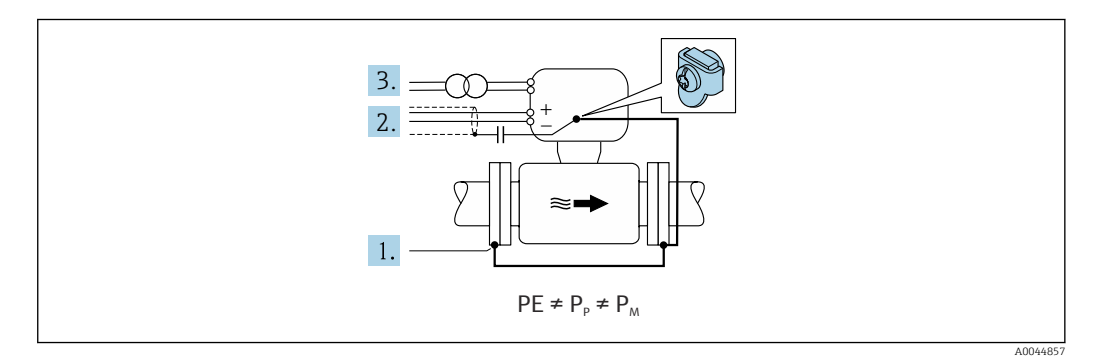

- 1. Rohrleitungsflansche und Messumformer über Erdungskabel verbinden.
- 2. Abschirmung der Signalkabel über einen Kondensator führen (empfohlener Wert  $1.5\mu$ F/50V).
- 3. Potenzialfreier Anschluss des Geräts gegenüber Schutzerde an die Energieversorgung (Trenntransformator). Bei 24V DC Versorgungsspannung ohne PE (= SELV Netzteil) kann auf diese Maßnahme verzichtet werden.
- 4. Die Option "Erdfreie Messung" verwenden, dabei die Einsatzbedingungen der Erdfreien Messung beachten.

# 7.4 Spezielle Anschlusshinweise

### 7.4.1 Anschlussbeispiele

### PROFIBUS DP

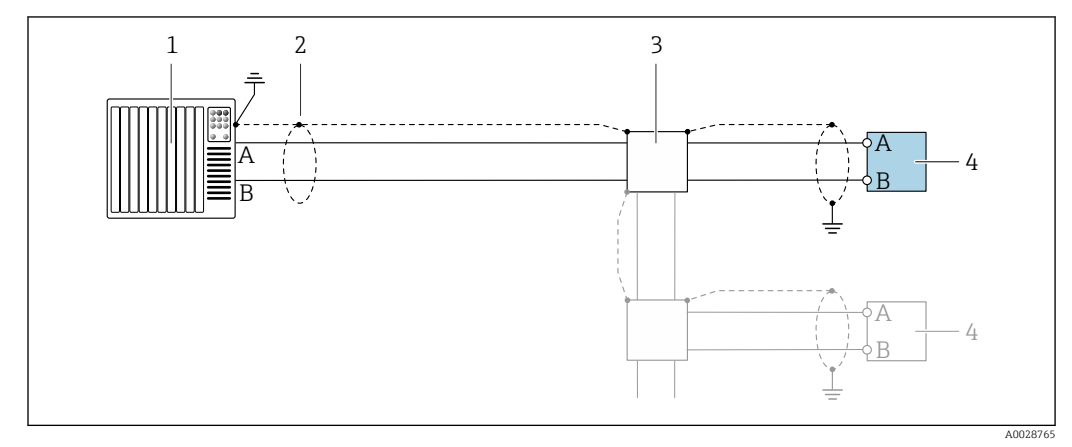

I4 Anschlussbeispiel für PROFIBUS DP, nicht explosionsgefährdeter Bereich und Zone 2/Div. 2

- 1 Automatisierungssystem (z.B. SPS)
- 2 Kabelschirm einseitig. Beidseitige Erdung des Kabelschirms notwendig zur Erfüllung der EMV-Anforderungen; Kabelspezifikation beachten
- 3 Verteilerbox
- 4 Messumformer

Bei Baudraten > 1,5 MBaud muss eine EMV-Kabeleinführung verwendet werden und der Kabelschirm muss möglichst bis zur Anschlussklemme weiterlaufen.

# 7.5 Hardwareeinstellungen

### 7.5.1 Geräteadresse einstellen

### PROFIBUS DP

Die Adresse muss bei einem PROFIBUS DP/PA Gerät immer eingestellt werden. Die gültigen Geräteadressen liegen im Bereich 1...126. In einem PROFIBUS DP/PA Netz kann jede Geräteadresse nur einmal vergeben werden. Bei nicht korrekt eingestellter Geräteadresse wird das Gerät vom Master nicht erkannt. Alle Geräte werden ab Werk mit der Geräteadresse 126 und Software-Adressierung ausgeliefert.

#### Adresse einstellen

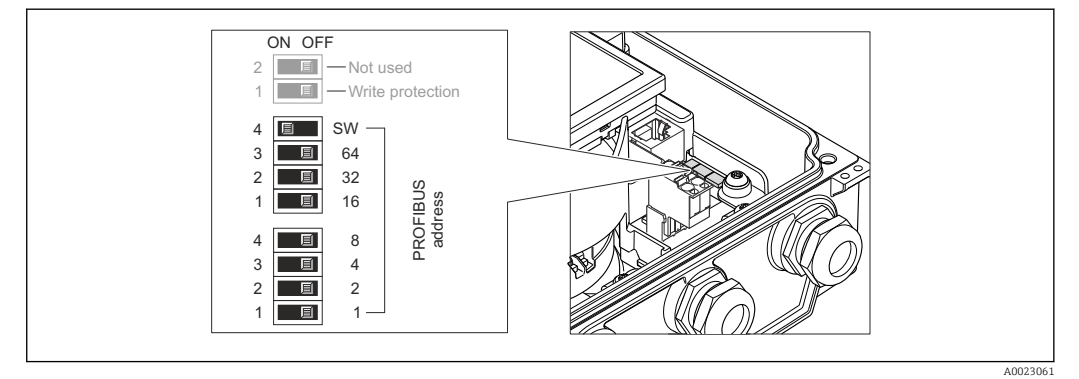

🗷 15 Adressierung mit Hilfe von DIP-Schaltern auf dem I/O-Elektronikmodul

- 1. Die 4 Befestigungsschrauben des Gehäusedeckels lösen.
- 2. Softwareadressierung über den oberen DIP-Schalter 4 (SW) deaktivieren (OFF).
- 3. Gewünschte Geräteadresse über die entsprechenden DIP-Schalter einstellen.
  - Beispiel → 15, 57: 1 + 16 + 32 = Geräteadresse 49 Nach 10 s fordert das Messgerät einen Neustart. Nach dem Neustart ist die Hardwareadressierung mit der eingestellten Geräteadresse aktiviert.
- 4. Messumformer in umgekehrter Reihenfolge wieder zusammenbauen.

#### 7.5.2 Abschlusswiderstand aktivieren

#### PROFIBUS DP

Um eine fehlerhafte Kommunikationsübertragung zu vermeiden, die durch Fehlanpassungen der Impedanz verursacht werden: PROFIBUS DP-Leitung am Anfang und Ende des Bussegments korrekt abschließen.

- Wird das Messgerät mit einer Baudrate bis 1,5 MBaud betrieben: Beim letzten Messumformer am Bus die Terminierung über DIP-Schalter 2 (Bus termination) und DIP-Schalter 1 und 3 (Bus polarisation) einstellen: ON – ON – ON → 16, 9 57.
- Bei Baudraten > 1,5 MBaud: Aufgrund der kapazitiven Last des Teilnehmers und der somit erzeugten Leitungsreflektion ist darauf zu achten, dass eine externer Busabschluss verwendet wird.
- Generell wird empfohlen, einen externen Busabschluss zu verwenden, da beim Defekt eines intern terminierten Gerätes das gesamte Segment ausfallen kann.

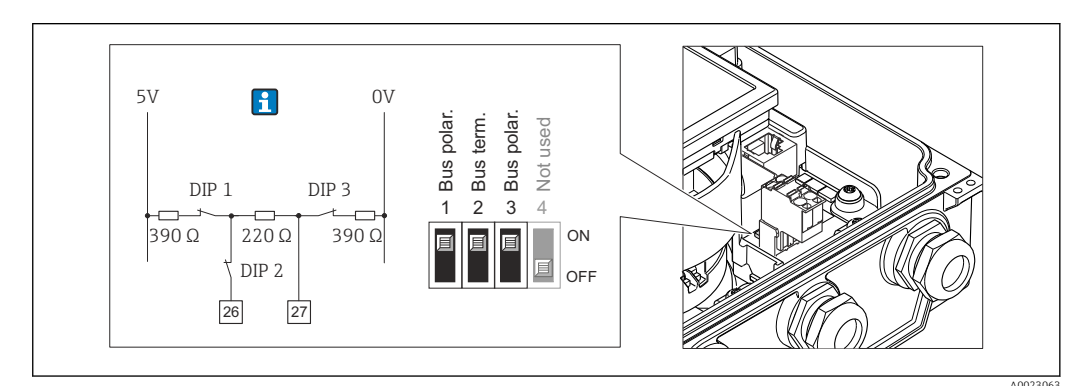

In Terminierung mit Hilfe von DIP-Schaltern auf dem I/O-Elektronikmodul einstellen (bei Baudraten < 1,5 MBaud)</p>

## 7.6 Schutzart sicherstellen

### 7.6.1 Schutzart IP66/67, Type 4X enclosure

Das Messgerät erfüllt alle Anforderungen gemäß der Schutzart IP66/67, Type 4X enclosure.

Um die Schutzart IP66/67, Type 4X enclosure zu gewährleisten, folgende Schritte nach dem elektrischen Anschluss durchführen:

- 1. Prüfen, ob die Gehäusedichtungen sauber und richtig eingelegt sind. Gegebenenfalls die Dichtungen trocknen, reinigen oder ersetzen.
- 2. Sämtliche Gehäuseschrauben und Schraubdeckel fest anziehen.
- 3. Kabelverschraubungen fest anziehen.
- 4. Damit auftretende Feuchtigkeit nicht zur Einführung gelangt: Kabel vor der Kabeleinführung eine nach unten hängende Schlaufe bilden ("Wassersack").

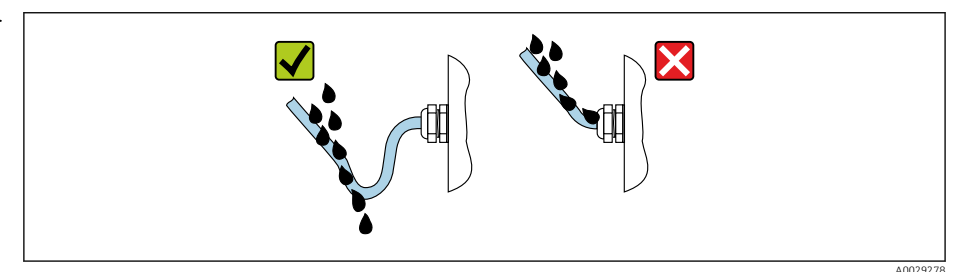

**5.** Für nicht benutzte Kabeleinführungen Blindstopfen (dem Gehäuseschutz entsprechend) einsetzen.

#### HINWEIS

L.

Standard Transportblindstopfen erfüllen nicht die entsprechende Schutzart und können zu Geräteschaden führen!

► Der Schutzart entsprechende Blindstopfen verwenden.

### 7.6.2 Schutzart IP68, Type 6P enclosure, mit Option "Feldverguss"

Je nach Ausführung erfüllt der Messaufnehmer alle Anforderungen gemäß der Schutzart IP68, Type 6P enclosure  $\rightarrow \cong 188$  und kann als Getrenntsausführung eingesetzt werden  $\rightarrow \cong 27$ .

Der Messumformer besitzt immer nur die Schutzart IP66/67, Type 4X enclosure und muss dementsprechend behandelt werden  $\rightarrow \cong 58$ .

Um die Schutzart IP68, Type 6P enclosure für die Optionen "Feldverguss" zu gewährleisten, folgende Schritte nach dem elektrischen Anschluss durchführen:

- 1. Kabelverschraubungen fest anziehen (Drehmoment: 2...3,5 Nm), bis kein Spalt zwischen Deckelunterseite und Gehäuseauflage sichtbar ist.
- 2. Überwurfmutter der Kabelverschraubungen fest anziehen.
- 3. Feldgehäuse mit Vergussmasse ausgiessen.
- **4.** Prüfen, ob die Gehäusedichtungen sauber und richtig eingelegt sind. Gegebenenfalls die Dichtungen trocknen, reinigen oder ersetzen.
- 5. Sämtliche Gehäuseschrauben und Schraubdeckel (Drehmoment: 20...30 Nm) fest anziehen.

# 7.7 Anschlusskontrolle

| Sind Messgerät und Kabel unbeschädigt (Sichtkontrolle)?                                                                                                    |  |
|----------------------------------------------------------------------------------------------------|--|
| Erfüllen die verwendeten Kabel die Anforderungen $\rightarrow \square$ 41?                                                                                                    |  |
| Sind die montierten Kabel von Zug entlastet?                                                                                                    |  |
| Sind alle Kabelverschraubungen montiert, fest angezogen und dicht? Kabelführung mit "Wassersack" $\rightarrow \square 58$ ?                                                     |  |
| Nur bei Getrenntausführung: Ist der Messaufnehmer mit dem richtigen Messumformer verbun-<br>den?<br>Seriennummer auf dem Typenschild von Messaufnehmer und Messumformer prüfen. |  |
| Stimmt die Versorgungsspannung mit den Angaben auf dem Messumformer-Typenschild überein<br>→ 🗎 184?                                                                             |  |
| Ist die Klemmenbelegung korrekt $\rightarrow \square 43$ ?                                                                                                    |  |
| Wenn Versorgungsspannung vorhanden: Erscheint eine Anzeige auf dem Anzeigemodul?                                                                                                |  |
| Ist der Potenzialausgleich korrekt durchgeführt ?                                                                                                    |  |
| Sind alle Gehäusedeckel montiert und die Schrauben mit dem korrekten Anziehdrehmoment angezogen?                                                                                |  |

# 8 Bedienungsmöglichkeiten

### 

# 8.1 Übersicht zu Bedienungsmöglichkeiten

1 Vor-Ort-Bedienung via Anzeigemodul

2 Computer mit Webbrowser (z.B. Internet Explorer) oder mit Bedientool (z.B. FieldCare, DeviceCare, AMS Device Manager, SIMATIC PDM)

3 Field Xpert SFX350 oder SFX370

- 4 Field Xpert SMT70
- 5 Mobiles Handbediengerät

6 Automatisierungssystem (z.B. SPS)

Im eichpflichtigen Verkehr ist nach dem Inverkehrbringen bzw. nach der Plombierung des Messgerätes eine Bedienung nur noch eingeschränkt möglich.

## 8.2 Aufbau und Funktionsweise des Bedienmenüs

### 8.2.1 Aufbau des Bedienmenüs

Zur Bedienmenü-Übersicht für Experten: Dokument "Beschreibung Geräteparameter" zum Gerät → 🗎 208

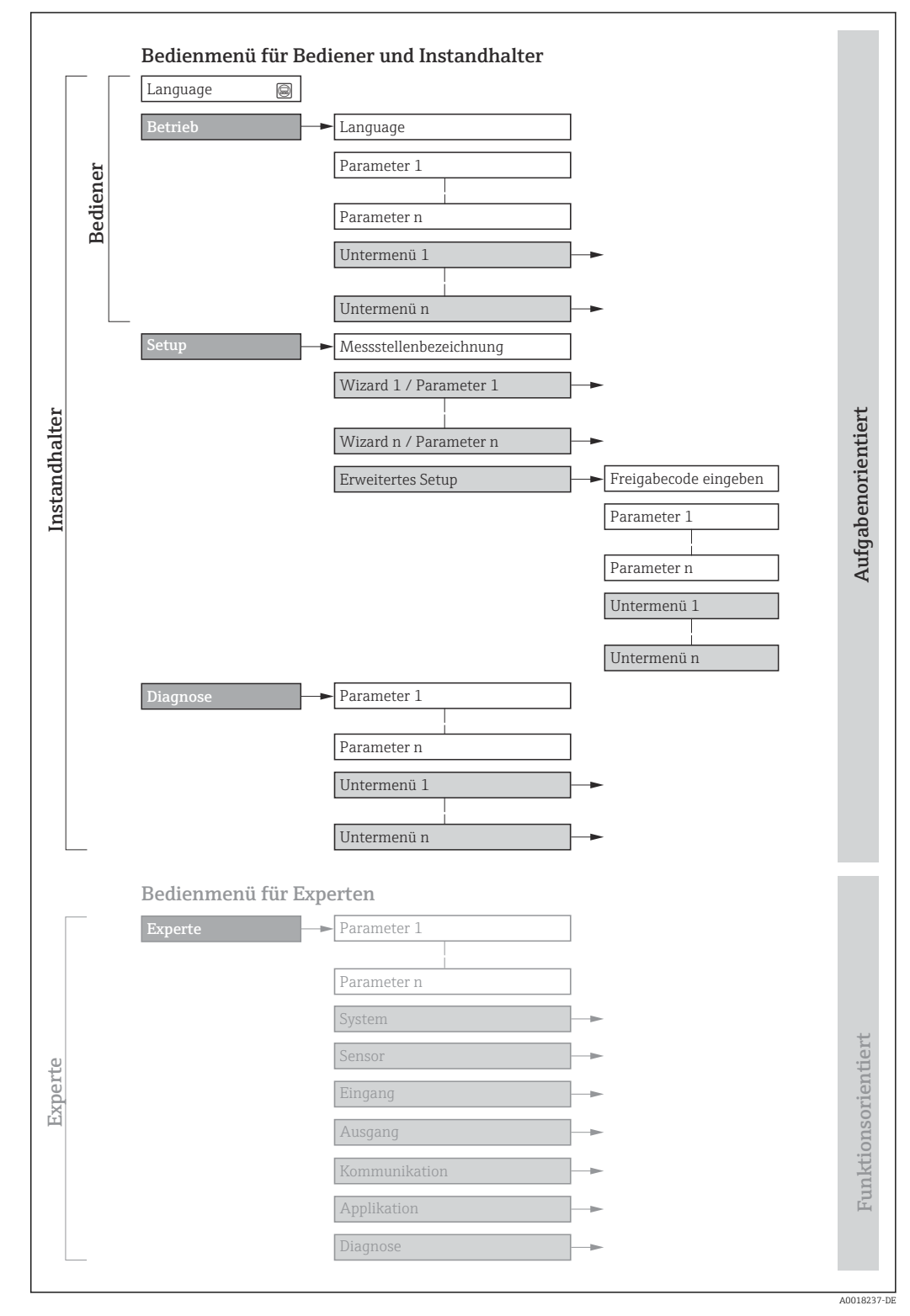

🖻 17 Schematischer Aufbau des Bedienmenüs

### 8.2.2 Bedienphilosophie

Die einzelnen Teile des Bedienmenüs sind bestimmten Anwenderrollen zugeordnet (Bediener, Instandhalter etc.). Zu jeder Anwenderrolle gehören typische Aufgaben innerhalb des Gerätelebenszyklus.

Im eichpflichtigen Verkehr ist nach dem Inverkehrbringen bzw. nach der Plombierung des Messgerätes eine Bedienung nur noch eingeschränkt möglich.

| Menü/Parameter |                    | Anwenderrolle und Aufgaben                                                                                                    | Inhalt/Bedeutung                                                                                                    |
|----------------|--------------------|----------------------------------------------------------------------------------------------------|----------------------------------------------------------------------------------------------------|
| Lang-<br>uage  | aufgabenorientiert | <ul> <li>Rolle "Bediener", "Instandhalter"</li> <li>Aufgaben im laufenden Messbetrieb:</li> <li>Konfiguration der Betriebsanzeige</li> <li>Ablesen von Messwerten</li> </ul>                                                                                                    | <ul> <li>Festlegen der Bediensprache</li> <li>Festlegen der Webserver-Bediensprache</li> <li>Zurücksetzen und Steuern von Summenzählern</li> </ul>                                                                                                    |
| Betrieb        |                    |                                                                                                    | <ul><li>Konfiguration der Betriebsanzeige (z.B. Anzeigeformat, Anzeigekontrast)</li><li>Zurücksetzen und Steuern von Summenzählern</li></ul>                                                                                                    |
| Setup          | Setup              | Rolle "Instandhalter"<br>Inbetriebnahme:<br>Konfiguration der Messung                                                                                                    | <ul> <li>Wizards zur schnellen Inbetriebnahme:</li> <li>Einstellen der Systemeinheiten</li> <li>Einstellen des Eingangs</li> <li>Einstellen der Ausgänge</li> <li>Konfiguration der Betriebsanzeige</li> <li>Festlegen des Ausgangsverhaltens</li> <li>Einstellen der Schleichmengenunterdrückung</li> <li>Einstellen der Leerrohrüberwachung</li> </ul>                                                                                                    |
|                |                    | <ul> <li>Erweitertes Setup</li> <li>Zur genaueren Konfiguration der Messung (Anpassung an besondere<br/>Messbedingungen)</li> <li>Konfiguration der Summenzähler</li> <li>Konfiguration der Elektrodenreinigung (optional)</li> <li>Konfiguration der WLAN- Einstellungen</li> <li>Administration (Definition Freigabecode, Messgerät zurücksetzen)</li> </ul> |                                                                                                    |
| Dia-<br>gnose  |                    | <ul> <li>Rolle "Instandhalter"</li> <li>Fehlerbehebung:</li> <li>Diagnose und Behebung von Prozess-<br/>und Gerätefehlern</li> <li>Messwertsimulation</li> </ul>                                                                                                    | <ul> <li>Enthält alle Parameter zur Fehlerermittlung und -analyse von Prozess- und<br/>Gerätefehlern:</li> <li>Diagnoseliste<br/>Enthält bis zu 5 aktuell anstehende Diagnosemeldungen.</li> <li>Ereignislogbuch<br/>Enthält aufgetretene Ereignismeldungen.</li> <li>Geräteinformation<br/>Enthält Informationen zur Identifizierung des Geräts.</li> <li>Messwerte<br/>Enthält alle aktuellen Messwerte.</li> <li>Analog inputs<br/>Dient zur Anzeige der Analog Inputs.</li> <li>Untermenü Messwertspeicherung mit Bestelloption "Extended Histo-<br/>ROM"<br/>Speicherung und Visualisierung von Messwerten</li> <li>Heartbeat<br/>Überprüfung der Gerätefunktionalität auf Anforderung und Dokumenta-<br/>tion der Verifikationsergebnisse.</li> <li>Simulation<br/>Dient zur Simulation von Messwerten oder Ausgangswerten.</li> </ul> |

| Mei     | nü/Parameter        | Anwenderrolle und Aufgaben                                                                                                    | Inhalt/Bedeutung                                                                                                    |
|---------|---------------------|----------------------------------------------------------------------------------------------------|----------------------------------------------------------------------------------------------------|
| Experte | funktionsorientiert | <ul> <li>Aufgaben, die detaillierte Kenntnisse<br/>über die Funktionsweise des Geräts<br/>erfordern:</li> <li>Inbetriebnahme von Messungen<br/>unter schwierigen Bedingungen</li> <li>Optimale Anpassung der Messung an<br/>schwierige Bedingungen</li> <li>Detaillierte Konfiguration der Kom-<br/>munikationsschnittstelle</li> <li>Fehlerdiagnose in schwierigen Fällen</li> </ul> | <ul> <li>Enthält alle Parameter des Geräts und ermöglicht diese durch einen<br/>Zugriffscode direkt anzuspringen. Dieses Menü ist nach den Funktionsblö-<br/>cken des Geräts aufgebaut:</li> <li>System<br/>Enthält alle übergeordneten Geräteparameter, die weder die Messung<br/>noch die Messwertkommunikation betreffen.</li> <li>Sensor<br/>Konfiguration der Messung.</li> <li>Eingang<br/>Konfiguration des Statuseingangs.</li> <li>Ausgang<br/>Konfiguration der analogen Stromausgänge sowie von Impuls-/Frequenz-<br/>und Schaltausgang.</li> <li>Kommunikation<br/>Konfiguration der digitalen Kommunikationsschnittstelle und des Web-<br/>servers.</li> <li>Untermenüs für Funktionsblöcke (z.B. "Analog Inputs")<br/>Konfiguration der Funktionsblöcke.</li> <li>Applikation<br/>Konfiguration der Funktionen, die über die eigentliche Messung hinaus-<br/>gehen (z.B. Summenzähler).</li> <li>Diagnose<br/>Fehlerermittlung und -analyse von Prozess- und Gerätefehlern, zur Gerä-<br/>tesimulation sowie zur Heartbeat Technology.</li> </ul> |

## 8.3 Zugriff auf Bedienmenü via Vor-Ort-Anzeige

### 8.3.1 Betriebsanzeige

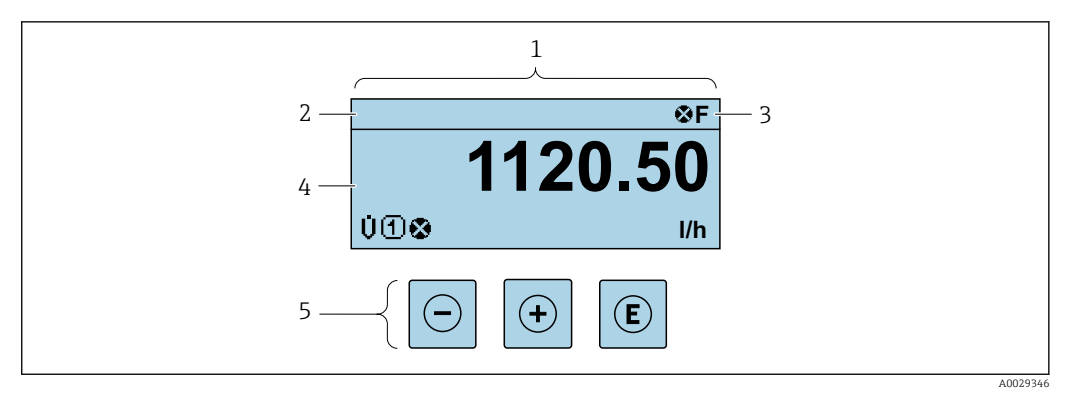

1 Betriebsanzeige

- 2 Messstellenbezeichnung  $\rightarrow \square 98$
- 3 Statusbereich
- 4 Anzeigebereich für Messwerte (4-zeilig)
- 5 Bedienelemente  $\rightarrow \square 68$

### Statusbereich

Im Statusbereich der Betriebsanzeige erscheinen rechts oben folgende Symbole:

- Statussignale  $\rightarrow \square 130$ 
  - F: Ausfall
- C: Funktionskontrolle
- S: Außerhalb der Spezifikation
- M: Wartungsbedarf
- Diagnoseverhalten  $\rightarrow \square 131$ 
  - 🐼: Alarm
  - M: Warnung
- 🟦: Verriegelung (Das Gerät ist über die Hardware verriegelt )
- 🖘: Kommunikation (Kommunikation via Fernbedienung ist aktiv)

### Anzeigebereich

Im Anzeigebereich sind jedem Messwert bestimmte Symbolarten zur näheren Erläuterung vorangestellt:

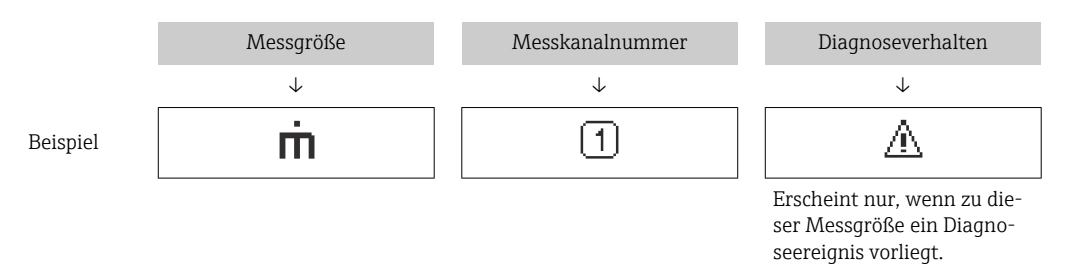

#### Messgrößen

| Symbol | Bedeutung                                                                                                    |
|--------|----------------------------------------------------------------------------------------------------|
| Ú      | Volumenfluss                                                                                                  |
| G      | Leitfähigkeit                                                                                                 |
| 'n     | Massefluss                                                                                                    |
| Σ      | Summenzähler<br>Über die Messkanalnummer wird angezeigt, welcher der drei Summenzähler darge-<br>stellt wird. |
| Ð      | Statuseingang                                                                                                 |

Messkanalnummern

| Symbol                                                                                                    | Bedeutung    |
|----------------------------------------------------------------------------------------------------|--------------|
| 14                                                                                                    | Messkanal 14 |
| Die Messkanalnummer wird nur angezeigt, wenn mehrere Kanäle desselben Messgrößentyps vorhanden sind (z.B. Summenzähler 13). |              |

#### Diagnoseverhalten

i

Das Diagnoseverhalten bezieht sich auf ein Diagnoseereignis, das die angezeigte Messgröße betrifft. Zu den Symbolen → 🗎 131

Anzahl und Darstellung der Messwerte sind über Parameter **Format Anzeige** ( $\rightarrow \cong 101$ ) konfigurierbar.

### 8.3.2 Navigieransicht

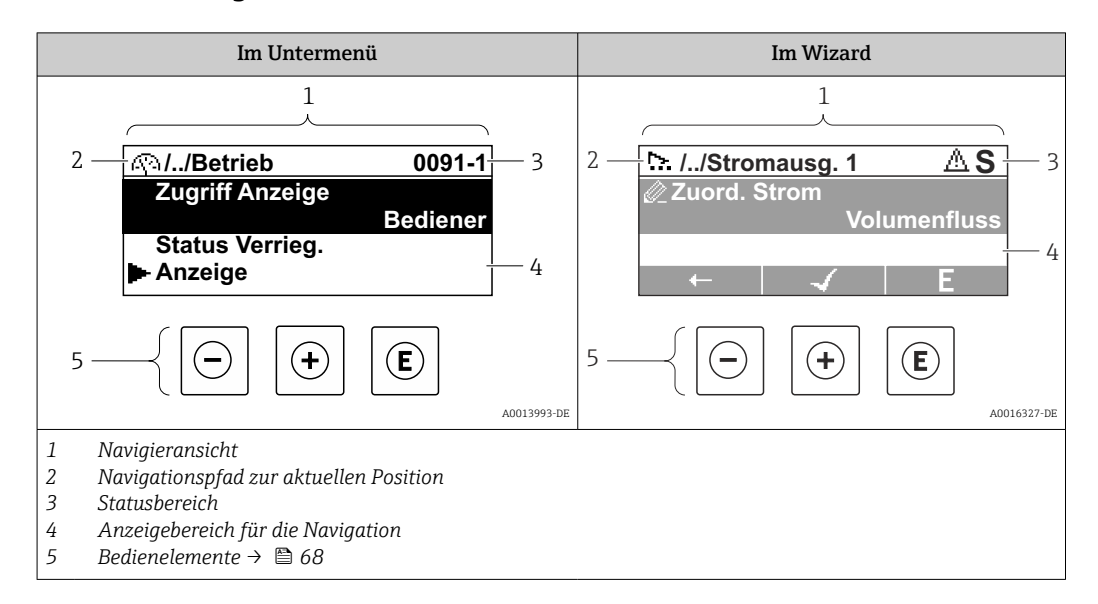

#### Navigationspfad

Der Navigationspfad - in der Navigieransicht links oben angezeigt - besteht aus folgenden Elementen:

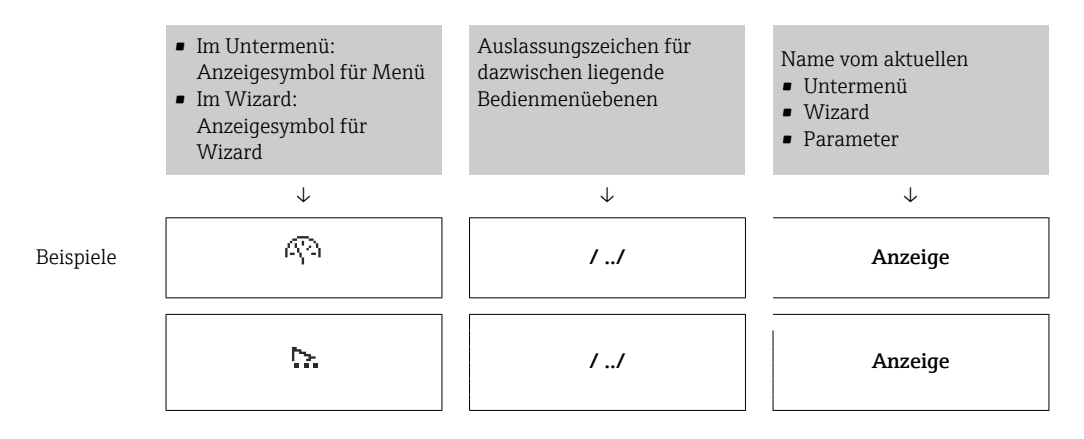

#### Statusbereich

Im Statusbereich der Navigieransicht rechts oben erscheint:

- Im Untermenü
  - Der Direktzugriffscode auf den annavigierten Parameter (z.B. 0022-1)
  - Wenn ein Diagnoseereignis vorliegt: Diagnoseverhalten und Statussignal
- Im Wizard

Wenn ein Diagnoseereignis vorliegt: Diagnoseverhalten und Statussignal

Zu Diagnoseverhalten und Statussignal → ≅ 130
 Zur Funktionsweise und Eingabe des Direktzugriffscodes → ≅ 71

### Anzeigebereich

### Menüs

| Symbol     | Bedeutung                                                                                                    |
|------------|----------------------------------------------------------------------------------------------------|
| R          | Betrieb<br>Erscheint:<br>• Im Menü neben der Auswahl "Betrieb"<br>• Links im Navigationspfad im Menü Betrieb    |
| بر         | Setup<br>Erscheint:<br>• Im Menü neben der Auswahl "Setup"<br>• Links im Navigationspfad im Menü Setup          |
| પ્         | Diagnose<br>Erscheint:<br>• Im Menü neben der Auswahl "Diagnose"<br>• Links im Navigationspfad im Menü Diagnose |
| ÷ <b>*</b> | Experte<br>Erscheint:<br>Im Menü neben der Auswahl "Experte"<br>Links im Navigationspfad im Menü Experte        |

Untermenüs, Wizards, Parameter

| Symbol | Bedeutung                                                                                   |
|--------|---------------------------------------------------------------------------------------------|
| ►      | Untermenü                                                                                   |
| ₩.     | Wizard                                                                                      |
| Ø      | Parameter innerhalb eines Wizard<br>Für Parameter in Untermenüs gibt es kein Anzeigesymbol. |

### Verriegelung

| Symbol | Bedeutung                                                                                                    |
|--------|----------------------------------------------------------------------------------------------------|
| ô      | <ul> <li>Parameter verriegelt</li> <li>Vor einem Parameternamen: Der Parameter ist verriegelt.</li> <li>Durch einen anwenderspezifischen Freigabecode</li> <li>Durch den Hardware-Verriegelungsschalter</li> </ul> |

### Wizard-Bedienung

| Symbol       | Bedeutung                                                        |
|--------------|------------------------------------------------------------------|
| +            | Wechselt zum vorherigen Parameter.                               |
| $\checkmark$ | Bestätigt den Parameterwert und wechselt zum nächsten Parameter. |
| E            | Öffnet die Editieransicht des Parameters.                        |

### 8.3.3 Editieransicht

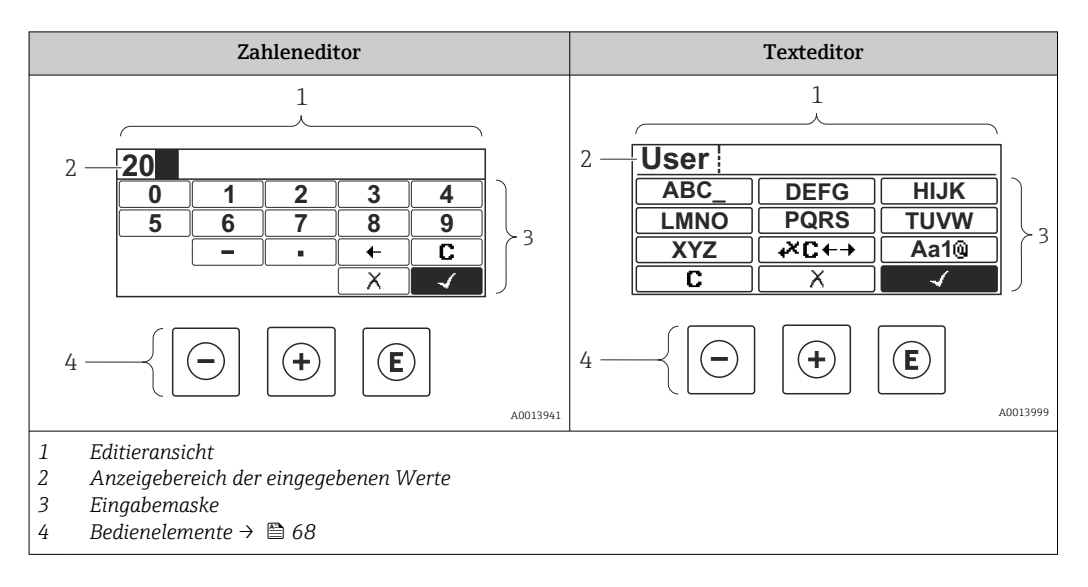

### Eingabemaske

In der Eingabemaske des Zahlen- und Texteditors stehen folgende Eingabe- und Bediensymbole zur Verfügung:

#### Zahleneditor

| Symbol       | Bedeutung                                                 |
|--------------|-----------------------------------------------------------|
| 0<br><br>9   | Auswahl der Zahlen von 09                                 |
| ·            | Fügt Dezimaltrennzeichen an der Eingabeposition ein.      |
| _            | Fügt Minuszeichen an der Eingabeposition ein.             |
| $\checkmark$ | Bestätigt Auswahl.                                        |
| +            | Verschiebt die Eingabeposition um eine Stelle nach links. |
| X            | Beendet Eingabe ohne die Änderungen zu übernehmen.        |
| C            | Löscht alle eingegebenen Zeichen.                         |

#### Texteditor

| Symbol          | Bedeutung                                                                                                    |
|-----------------|----------------------------------------------------------------------------------------------------|
| (Aa1@)          | Umschalten<br>• Zwischen Groß- und Kleinbuchstaben<br>• Für die Eingabe von Zahlen<br>• Für die Eingabe von Sonderzeichen |
| ABC_<br><br>XYZ | Auswahl der Buchstaben von AZ.                                                                                            |

| (abc _)<br><br>(xyz   | Auswahl der Buchstaben von az.                     |
|-----------------------|----------------------------------------------------|
| ····<br>····<br>~& _) | Auswahl der Sonderzeichen.                         |
| $\frown \checkmark$   | Bestätigt Auswahl.                                 |
| <b>€×C+→</b>          | Wechselt in die Auswahl der Korrekturwerkzeuge.    |
| X                     | Beendet Eingabe ohne die Änderungen zu übernehmen. |
| С                     | Löscht alle eingegebenen Zeichen.                  |

#### Textkorrektur unter ₩C+→

| Symbol   | Bedeutung                                                  |
|----------|------------------------------------------------------------|
| C        | Löscht alle eingegebenen Zeichen.                          |
| Ð        | Verschiebt die Eingabeposition um eine Stelle nach rechts. |
| ŧ        | Verschiebt die Eingabeposition um eine Stelle nach links.  |
| <b>*</b> | Löscht ein Zeichen links neben der Eingabeposition.        |

# 8.3.4 Bedienelemente

| Taste | Bedeutung                                                                                                    |
|-------|----------------------------------------------------------------------------------------------------|
| Θ     | Minus-Taste                                                                                                   |
|       | <i>Bei Menü, Untermenü</i><br>Bewegt in einer Auswahlliste den Markierungsbalken nach oben.                   |
|       | <i>Bei Wizard</i><br>Bestätigt den Parameterwert und geht zum vorherigen Parameter.                           |
|       | <i>Bei Text- und Zahleneditor</i><br>Bewegt in der Eingabemaske den Markierungsbalken nach links (rückwärts). |
| Ŧ     | Plus-Taste                                                                                                    |
|       | <i>Bei Menü, Untermenü</i><br>Bewegt in einer Auswahlliste den Markierungsbalken nach unten.                  |
|       | <i>Bei Wizard</i><br>Bestätigt den Parameterwert und geht zum nächsten Parameter.                             |
|       | <i>Bei Text- und Zahleneditor</i><br>Bewegt in der Eingabemaske den Markierungsbalken nach rechts (vorwärts). |

| Taste      | Bedeutung                                                                                                    |
|------------|----------------------------------------------------------------------------------------------------|
| E          | Enter-Taste                                                                                                    |
|            | <i>Bei Betriebsanzeige</i><br>Tastendruck von 2 s: Öffnet das Kontextmenü inkl. der Auswahl für die Aktivierung der<br>Tastenverriegelung.                                                                                                    |
|            | <ul> <li>Bei Menü, Untermenü</li> <li>Kurzer Tastendruck: <ul> <li>Öffnet das markierte Menü, Untermenü oder Parameter.</li> <li>Startet den Wizard.</li> <li>Wenn Hilfetext geöffnet: Schließt den Hilfetext des Parameters.</li> </ul> </li> <li>Tastendruck von 2 s bei Parameter: <ul> <li>Wenn vorbanden: Öffnet den Hilfetext zur Funktion des Parameters</li> </ul> </li> </ul> |
|            | Bei Wizard<br>Öffnet die Editieransicht des Parameters.                                                                                                    |
|            | <ul> <li>Bei Text- und Zahleneditor</li> <li>Kurzer Tastendruck: <ul> <li>Öffnet die gewählte Gruppe.</li> <li>Führt die gewählte Aktion aus.</li> </ul> </li> <li>Tastendruck von 2 s: Bestätigt den editierten Parameterwert.</li> </ul>                                                                                                    |
| <b>+</b> + | Escape-Tastenkombination (Tasten gleichzeitig drücken)                                                                                                    |
|            | <ul> <li>Bei Menü, Untermenü</li> <li>Kurzer Tastendruck:</li> <li>Verlässt die aktuelle Menüebene und führt zur nächsthöheren Ebene.</li> <li>Wenn Hilfetext geöffnet: Schließt den Hilfetext des Parameters.</li> <li>Tastendruck von 2 s: Rücksprung in die Betriebsanzeige ("Home-Position").</li> </ul>                                                                           |
|            | <i>Bei Wizard</i><br>Verlässt den Wizard und führt zur nächsthöheren Ebene.                                                                                                    |
|            | <i>Bei Text- und Zahleneditor</i><br>Schließt den Text- oder Zahleneditor ohne Änderungen zu übernehmen.                                                                                                    |
| -++++E     | Minus/Plus/Enter-Tastenkombination (Tasten gleichzeitig drücken)                                                                                                    |
|            | Bei Betriebsanzeige<br>Schaltet die Tastenverriegelung ein oder aus (nur Anzeigemodul SD02).                                                                                                    |

### 8.3.5 Kontextmenü aufrufen

Mithilfe des Kontextmenüs kann der Anwender schnell und direkt aus der Betriebsanzeige die folgenden Menüs aufrufen:

- Setup
- Simulation

#### Kontextmenü aufrufen und schließen

Der Anwender befindet sich in der Betriebsanzeige.

Die Tasten ⊡ und E länger als 3 Sekunden drücken.
 → Das Kontextmenü öffnet sich.

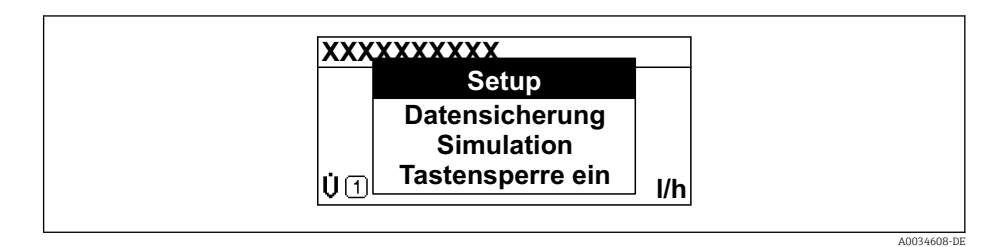

2. Gleichzeitig ⊡ + 🛨 drücken.

└ Das Kontextmenü wird geschlossen und die Betriebsanzeige erscheint.

#### Menü aufrufen via Kontextmenü

1. Kontextmenü öffnen.

- 2. Mit 🛨 zum gewünschten Menü navigieren.
- 3. Mit 🗉 die Auswahl bestätigen.
  - └ Das gewählte Menü öffnet sich.

### 8.3.6 Navigieren und aus Liste wählen

Zur Navigation im Bedienmenü dienen verschiedene Bedienelemente. Dabei erscheint der Navigationspfad links in der Kopfzeile. Die einzelnen Menüs sind durch vorangestellte Symbole gekennzeichnet, die auch in der Kopfzeile beim Navigieren angezeigt werden.

📭 Zur Erläuterung der Navigieransicht mit Symbolen und Bedienelementen → 🖺 65

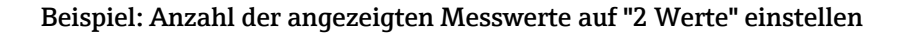

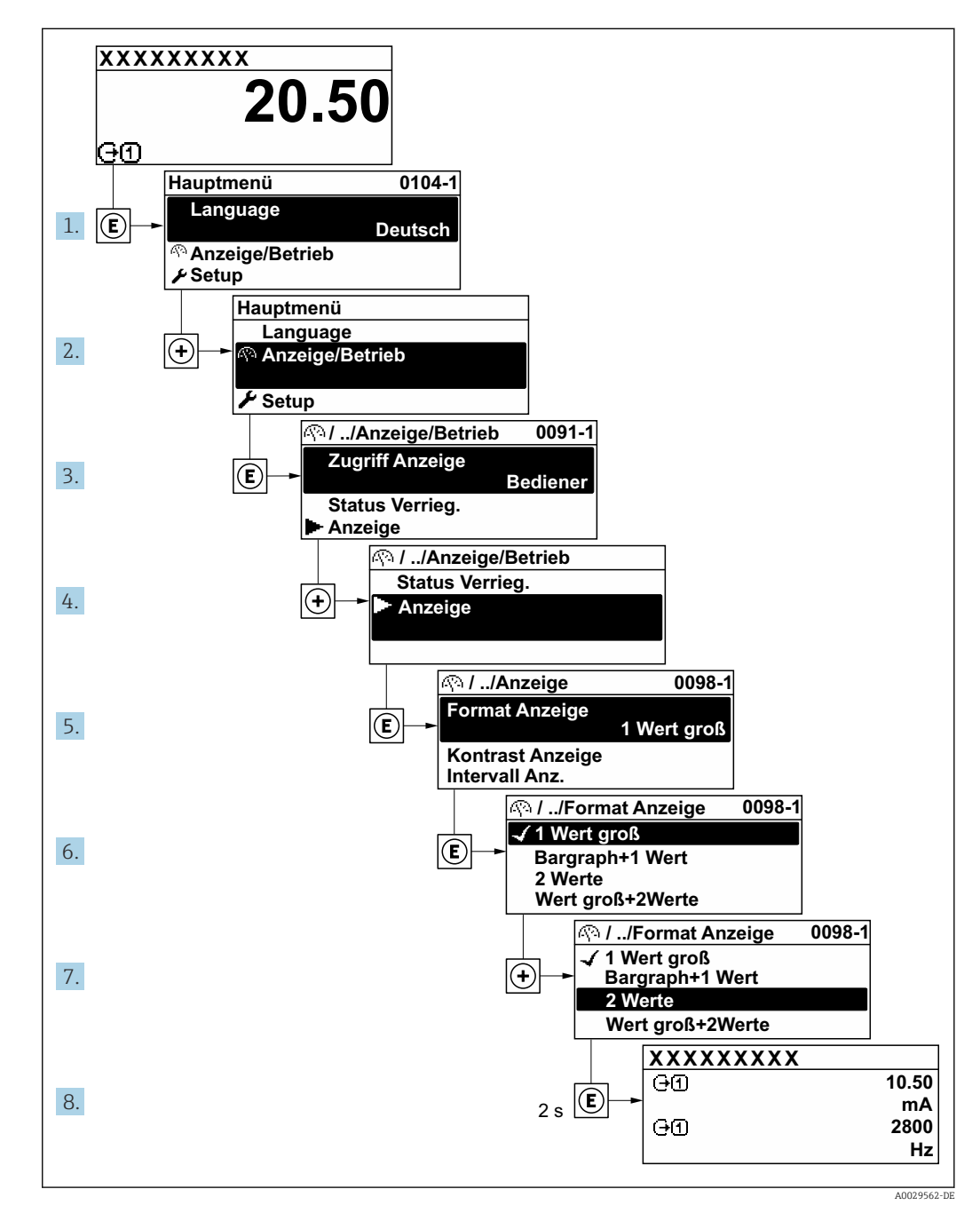

### 8.3.7 Parameter direkt aufrufen

Um auf einen Parameter via Vor-Ort-Anzeige direkt zugreifen zu können, ist jedem Parameter eine Paramaternummer zugeordnet. Durch Eingabe dieses Zugriffscodes in Parameter **Direktzugriff** wird der gewünschte Parameter direkt aufgerufen.

### Navigationspfad

 $\mathsf{Experte} \rightarrow \mathsf{Direktzugriff}$ 

Der Direktzugriffscode besteht aus einer maximal 5-stelligen Nummer und der Kanalnummer, die den Kanal einer Prozessgröße identifiziert: z.B. 00914-2. Dieser erscheint während der Navigieransicht rechts in der Kopfzeile des gewählten Parameters.

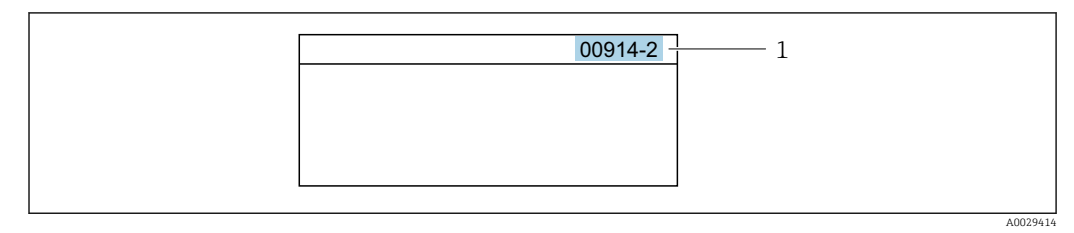

<sup>1</sup> Direktzugriffscode

Bei der Eingabe des Direktzugriffscodes folgende Punkte beachten:

- Die führenden Nullen im Direktzugriffscode müssen nicht eingegeben werden. Beispiel: Eingabe von **914** statt **00914**
- Wenn keine Kanalnummer eingegeben wird, wird automatisch Kanal 1 aufgerufen. Beispiel: Eingabe von 00914 → Parameter Zuordnung Prozessgröße
- Wenn ein anderer Kanal aufgerufen wird: Direktzugriffscode mit der entsprechenden Kanalnummer eingeben.

Beispiel: Eingabe von  $00914-2 \rightarrow$  Parameter Zuordnung Prozessgröße

Zu den Direktzugriffscodes der einzelnen Parameter: Dokument "Beschreibung Geräteparameter" zum Gerät

### 8.3.8 Hilfetext aufrufen

Zu einigen Parametern existieren Hilfetexte, die der Anwender aus der Navigieransicht heraus aufrufen kann. Diese beschreiben kurz die Funktion des Parameters und unterstützen damit eine schnelle und sichere Inbetriebnahme.

#### Hilfetext aufrufen und schließen

Der Anwender befindet sich in der Navigieransicht und der Markierungsbalken steht auf einem Parameter.

- 1. 2 s auf E drücken.
  - 🛏 Der Hilfetext zum markierten Parameter öffnet sich.

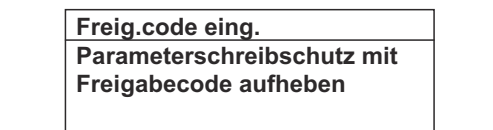

- I8 Beispiel: Hilfetext für Parameter "Freigabecode eingeben"
- **2.** Gleichzeitig  $\Box$  +  $\pm$  drücken.
  - └ Der Hilfetext wird geschlossen.
## 8.3.9 Parameter ändern

Zur Erläuterung der Editieransicht - bestehend aus Texteditor und Zahleneditor - mit Symbolen  $\rightarrow \bigoplus 67$ , zur Erläuterung der Bedienelemente  $\rightarrow \bigoplus 68$ 

**Beispiel:** Die Messstellenbezeichnung im Parameter "Tag description" von 001-FT-101 auf 001-FT-102 ändern

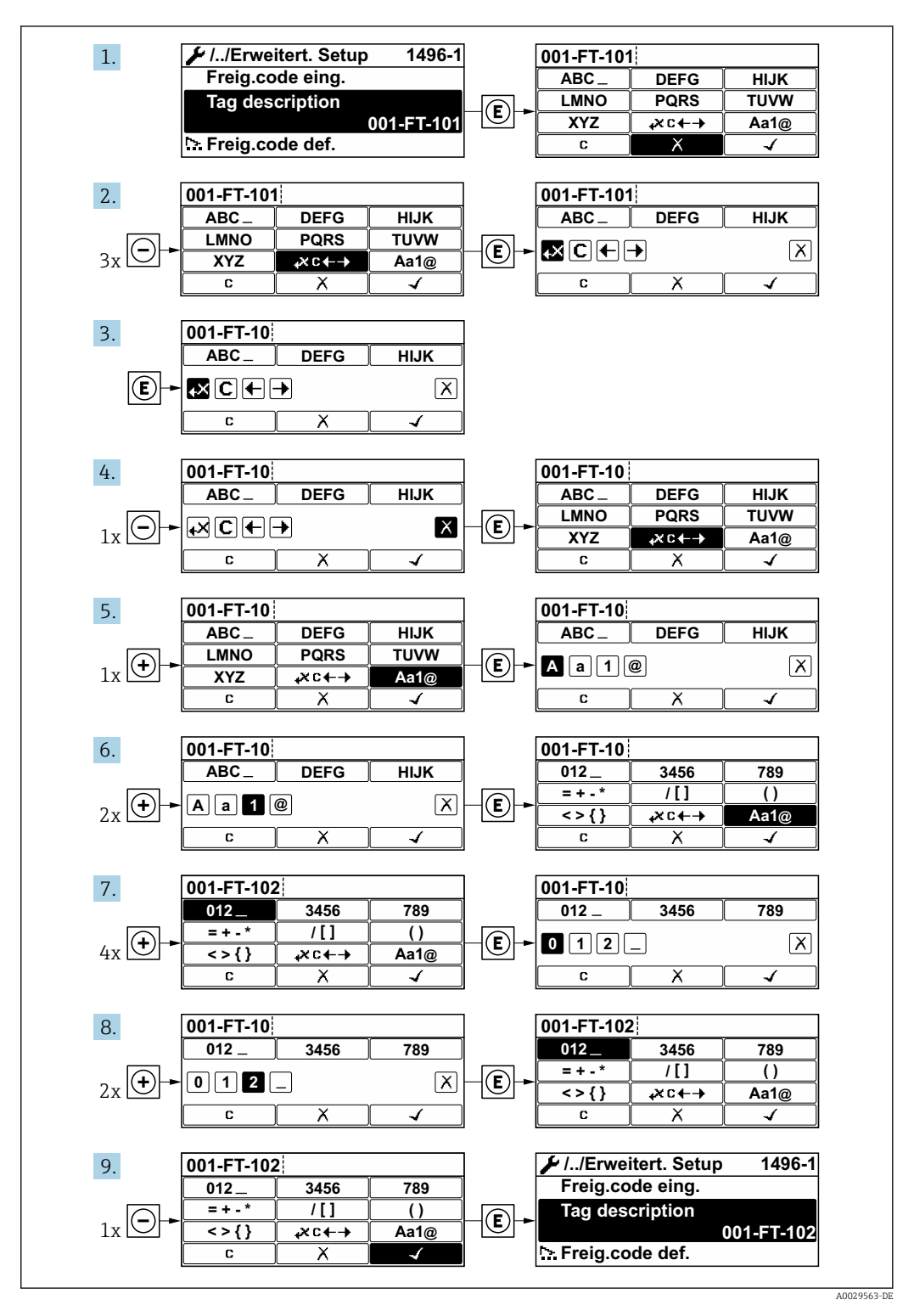

Wenn der eingegebene Wert außerhalb des zulässigen Wertebereichs liegt, wird eine Rückmeldung ausgegeben.

| Freig.code eing.     |  |
|----------------------|--|
| Eingabewert nicht im |  |
| zulässigen Bereich   |  |
| Min:0                |  |
| Max:9999             |  |

# 8.3.10 Anwenderrollen und ihre Zugriffsrechte

Die beiden Anwenderrollen "Bediener" und "Instandhalter" haben einen unterschiedlichen Schreibzugriff auf die Parameter, wenn der Kunde einen anwenderspezifischen Freigabecode definiert. Dieser schützt die Gerätekonfiguration via Vor-Ort-Anzeige vor unerlaubtem Zugriff  $\rightarrow \cong 117$ .

## Zugriffsrechte für die Anwenderrollen definieren

Bei Auslieferung des Geräts ist noch kein Freigabecode definiert. Das Zugriffrecht (Leseund Schreibzugriff) auf das Gerät ist nicht eingeschränkt und entspricht dem der Anwenderrolle "Instandhalter".

- Freigabecode definieren.
  - └ Zusätzlich zur Anwenderolle "Instandhalter" wird die Anwenderrolle "Bediener" neu definiert. Die Zugriffrecht der beiden Anwenderrollen unterscheiden sich.

## Zugriffsrechte auf Parameter: Anwenderrolle "Instandhalter"

| Status Freigabecode                                             | Lesezugriff | Schreibzugriff  |
|-----------------------------------------------------------------|-------------|-----------------|
| Es wurde noch kein Freigabecode definiert<br>(Werkeinstellung). | V           | V               |
| Nachdem ein Freigabecode definiert wurde.                       | V           | ✓ <sup>1)</sup> |

1) Erst nach Eingabe des Freigabecodes erhält der Anwender Schreibzugriff.

## Zugriffsrechte auf Parameter: Anwenderrolle "Bediener"

| Status Freigabecode                       | Lesezugriff | Schreibzugriff |
|-------------------------------------------|-------------|----------------|
| Nachdem ein Freigabecode definiert wurde. | V           | _ 1)           |

 Bestimmte Parameter sind trotz des definierten Freigabecodes immer änderbar und damit vom Schreibschutz ausgenommen, da sie die Messung nicht beeinflussen. Siehe Kapitel "Schreibschutz via Freigabecode"

Mit welcher Anwenderrolle der Benutzer aktuell angemeldet ist, zeigt Parameter **Zugriffsrechte Anzeige**. Navigationspfad: Betrieb  $\rightarrow$  Zugriffsrechte Anzeige

# 8.3.11 Schreibschutz aufheben via Freigabecode

Wenn auf der Vor-Ort-Anzeige vor einem Parameter das  $\square$ -Symbol erscheint, ist er durch einen anwenderspezifischen Freigabecode schreibgeschützt und sein Wert momentan via Vor-Ort-Bedienung nicht änderbar  $\rightarrow \square$  117.

Der Parameterschreibschutz via Vor-Ort-Bedienung kann durch Eingabe des anwenderspezifischen Freigabecodes im Parameter **Freigabecode eingeben** ( $\rightarrow \square$  107) über die jeweilige Zugriffsmöglichkeit aufgehoben werden.

1. Nach Drücken von 🗉 erscheint die Eingabeaufforderung für den Freigabecode.

2. Freigabecode eingeben.

└→ Das B -Symbol vor den Parametern verschwindet; alle zuvor schreibgeschützten Parameter sind wieder freigeschaltet.

## 8.3.12 Tastenverriegelung ein- und ausschalten

Über die Tastenverriegelung lässt sich der Zugriff auf das gesamte Bedienmenü via Vor-Ort-Bedienung sperren. Ein Navigieren durch das Bedienmenü oder ein Ändern der Werte von einzelnen Parametern ist damit nicht mehr möglich. Nur die Messwerte auf der Betriebsanzeige können abgelesen werden.

Die Tastenverriegelung wird über ein Kontextmenü ein- und ausgeschaltet.

#### Tastenverriegelung einschalten

P Die Tastenverriegelung wird automatisch eingeschaltet:

- Wenn das Gerät > 1 Minute in der Messwertanzeige nicht bedient wurde.
- Nach jedem Neustart des Geräts.

#### Tastenverriegelung manuell einschalten

1. Das Gerät befindet sich in der Messwertanzeige.

- Die Tasten  $\Box$  und  $\blacksquare$  3 Sekunden drücken.
- └ Ein Kontextmenü wird aufgerufen.
- 2. Im Kontextmenü die Auswahl Tastensperre ein wählen.
  - └ Die Tastenverriegelung ist eingeschaltet.

Versucht der Anwender auf das Bedienmenü zuzugreifen, während die Tastenverriegelung aktiviert ist, erscheint die Meldung **Tastensperre ein**.

#### Tastenverriegelung ausschalten

- Die Tastenverriegelung ist eingeschaltet.
  - Die Tasten 🗉 und 🗉 3 Sekunden drücken.
  - └ Die Tastenverriegelung ist ausgeschaltet.

# 8.4 Zugriff auf Bedienmenü via Webbrowser

## 8.4.1 Funktionsumfang

Aufgrund des integrierten Webservers kann das Gerät über einen Webbrowser und via Serviceschnittstelle (CDI-RJ45) bedient und konfiguriert werden. Der Aufbau des Bedienmenüs ist dabei derselbe wie bei der Vor-Ort-Anzeige. Neben den Messwerten werden auch Statusinformationen zum Gerät dargestellt und ermöglichen eine Kontrolle des Gerätezustands. Zusätzlich können die Daten vom Gerät verwaltet und die Netzwerkparameter eingestellt werden.

Weitere Informationen zum Webserver: Sonderdokumentation zum Gerät → 
208

# 8.4.2 Voraussetzungen

# Computer Hardware

| Hardware      | Schnittstelle                                                        |                                                                |  |
|---------------|----------------------------------------------------------------------|----------------------------------------------------------------|--|
|               | CDI-RJ45                                                             | WLAN                                                           |  |
| Schnittstelle | Der Computer muss über eine RJ45-<br>Schnittstelle verfügen.         | Das Bediengerät muss über eine<br>WLAN-Schnittstelle verfügen. |  |
| Verbindung    | Standard-Ethernet-Kabel mit RJ45-Ste-<br>cker.                       |                                                                |  |
| Bildschirm    | Empfohlene Größe: ≥ 12" (abhängig von der Auflösung des Bildschirms) |                                                                |  |

## Computer Software

| Software                   | Schnittstelle                                                                                                    |               |
|----------------------------|----------------------------------------------------------------------------------------------------|---------------|
|                            | CDI-RJ45                                                                                                    | WLAN          |
| Empfohlene Betriebssysteme | <ul> <li>Microsoft Windows 8 oder höher.</li> <li>Mobile Betriebssysteme: <ul> <li>iOS</li> <li>Android</li> </ul> </li> <li>Microsoft Windows XP wird unterstü</li> <li>Microsoft Windows 7 wird unterstü</li> </ul> | ützt.<br>tzt. |
| Einsetzbare Webbrowser     | <ul> <li>Microsoft Internet Explorer 8 oder höher</li> <li>Microsoft Edge</li> <li>Mozilla Firefox</li> <li>Google Chrome</li> <li>Safari</li> </ul>                                                                  |               |

## Computer Einstellungen

| Einstellungen                               | Schnittstelle                                                                                                    |      |  |
|---------------------------------------------|----------------------------------------------------------------------------------------------------|------|--|
|                                             | CDI-RJ45                                                                                                    | WLAN |  |
| Benutzerrechte                              | Entsprechende Benutzerrechte (z.B. Administratorenrechte) für TCP/IP- und<br>Proxyservereinstellungen sind erforderlich (für Anpassung der IP-Adresse,<br>Subnet mask etc.).                                                  |      |  |
| Proxyservereinstellungen des<br>Webbrowsers | Die Einstellung des Webbrowsers <i>Proxyserver für LAN verwenden</i> muss <b>deak-<br/>tiviert</b> sein .                                                                                                    |      |  |
| JavaScript                                  | JavaScript muss aktiviert sein.                                                                                                    |      |  |
|                                             | Wenn JavaScript nicht aktivierbar:<br>http://192.168.1.212/basic.html in Adresszeile des Webbrowsers ein-<br>geben. Eine voll funktionsfähige, aber vereinfachte Darstellung der<br>Bedienmenüstruktur im Webbrowser startet. |      |  |
|                                             | Bei Installation einer neuen Firmware-Version: Um eine korrekte Dar-<br>stellung zu ermöglichen, den Zwischenspeicher (Cache) des Webbrow-<br>ser unter <b>Internetoptionen</b> löschen.                                      |      |  |
| Netzwerkverbindungen                        | Es sollte nur die aktive Netzwerkverbindungen zum Messgerät genutzt werden.         Alle weiteren Netzwerkverbindungen wie z.B. WLAN ausschalten.                                                                             |      |  |
|                                             |                                                                                                    |      |  |

Bei Verbindungsproblemen: → 🗎 128

#### Messgerät: Via Serviceschnittstelle CDI-RJ45

| Gerät     | Serviceschnittstelle CDI-RJ45                                  |  |
|-----------|----------------------------------------------------------------|--|
| Messgerät | Das Messgerät verfügt über eine RJ45-Schnittstelle.            |  |
| Webserver | Webserver muss aktiviert sein; Werkseinstellung: An            |  |
|           | Zum Aktivieren des Webservers $\rightarrow \textcircled{B}$ 81 |  |

#### Messgerät: Via WLAN-Schnittstelle

| Gerät     | WLAN-Schnittstelle                                                                          |  |
|-----------|---------------------------------------------------------------------------------------------|--|
| Messgerät | Das Messgerät verfügt über eine WLAN-Antenne:<br>Messumformer mit integrierter WLAN-Antenne |  |
| Webserver | Webserver und WLAN muss aktiviert sein; Werkseinstellung: An                                |  |
|           | Zum Aktivieren des Webservers $\rightarrow \triangleq 81$                                   |  |

## 8.4.3 Verbindungsaufbau

#### Via Serviceschnittstelle (CDI-RJ45)

Messgerät vorbereiten

Internetprotokoll vom Computer konfigurieren

Die folgenden Angaben beziehen sich auf die Ethernet-Einstellungen des Geräts ab Werk. IP-Adresse des Geräts: 192.168.1.212 (Werkseinstellung)

- 1. Messgerät einschalten.
- 2. Über Kabel mit Computer verbinden .
- **3.** Wenn keine 2. Netzwerkkarte verwendet wird: Alle Anwendungen auf Notebook schließen.
  - ← Anwendungen, die Internet oder Netzwerk benötigen, wie z.B. Email, SAP-Anwendungen, Internet oder Windows Explorer.
- 4. Alle offenen Internet-Browser schließen.
- 5. Eigenschaften vom Internetprotokoll (TCP/IP) gemäß Tabelle konfigurieren:

| IP-Adresse      | 192.168.1.XXX; für XXX alle Zahlenfolgen außer: 0, 212 und 255 $\rightarrow$ z.B. 192.168.1.213 |
|-----------------|-------------------------------------------------------------------------------------------------|
| Subnet mask     | 255.255.255.0                                                                                   |
| Default gateway | 192.168.1.212 oder Zellen leer lassen                                                           |

## Via WLAN-Schnittstelle

Internetprotokoll vom mobilen Endgerät konfigurieren

## HINWEIS

#### Wenn die WLAN-Verbindung während der Parametrierung unterbrochen wird, können vorgenommene Einstellungen verloren gehen.

 Darauf achten, dass die WLAN-Verbindung während der Parametrierung des Messgeräts nicht getrennt wird.

## HINWEIS

Der gleichzeitige Zugriff von demselben mobilen Endgerät auf das Messgerät via Serviceschnittstelle (CDI-RJ45) und WLAN-Schnittstelle sollte grundsätzlich vermieden werden. Es könnte ein Netzwerkkonflikt entstehen.

- Nur eine Serviceschnittstelle (Serviceschnittstelle CDI-RJ45 oder WLAN-Schnittstelle) aktivieren.
- Wenn eine gleichzeitige Kommunikation erforderlich ist: Unterschiedliche IP-Adressbereiche einstellen, z.B. 192.168.0.1 (WLAN-Schnittstelle) und 192.168.1.212 (Serviceschnittstelle CDI-RJ45).

Vorbereitung des mobilen Endgeräts

▶ WLAN-Empfang des mobilen Endgeräts aktivieren.

Verbindung vom mobilen Endgerät zum Messgerät aufbauen

- In den WLAN-Einstellungen des mobilen Endgeräts: Messgerät anhand der SSID auswählen (z.B. EH\_Promag\_\_A802000).
- 2. Gegebenenfalls Verschlüsselungsmethode WPA2 wählen.
- **3.** Passwort eingeben: Beim Messgerät ab Werk die Seriennummer (z.B. L100A802000).
  - LED am Anzeigemodul blinkt: Die Bedienung des Messeräts ist nun möglich mit Webbrowser, FieldCare oder DeviceCare.
- Seriennummer befindet sich auf dem Typenschild.
- Um eine sichere und schnelle Zuweisung des WLAN Netzwerks zur Messstelle sicherzustellen, empfehlen wir den SSID-Namen zu ändern. Der neue SSID-Name sollte eindeutig der Messstelle zugeordnet werden können (z.B. Messstellenbezeichnung), da er als WLAN-Netzwerk angezeigt wird.

#### Verbindung trennen

 Nach Beenden der Parametrierung: WLAN-Verbindung zwischen Bediengerät und Messgerät trennen.

## Webbrowser starten

1. Webbrowser auf dem Computer starten.

IP-Adresse des Webservers in der Webbrowser-Adresszeile eingeben: 192.168.1.212
 Die Login-Webseite erscheint.

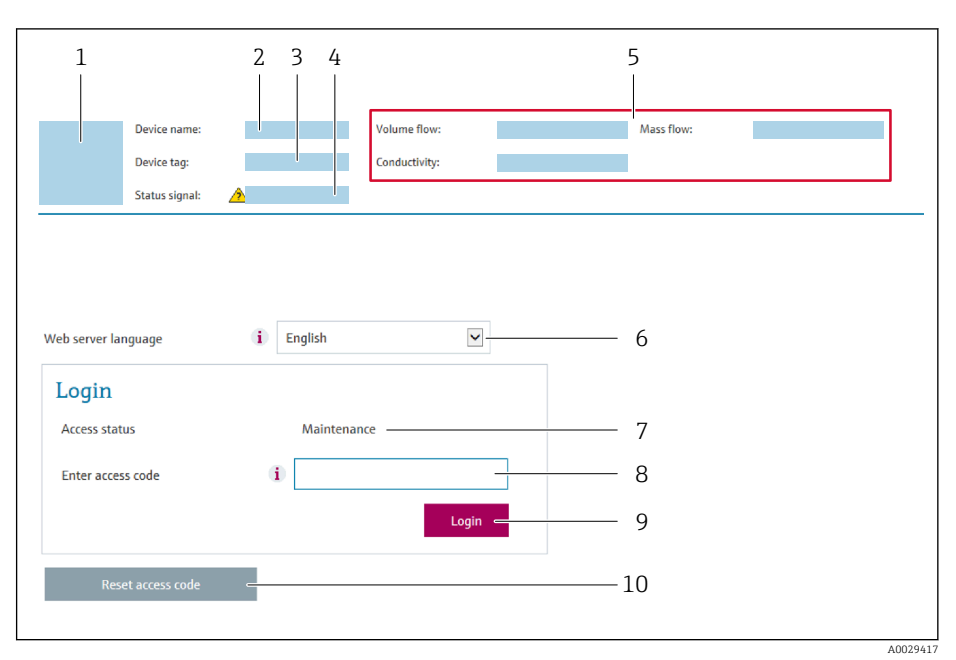

- 1 Gerätebild
- 2 Gerätename
   3 Messstellenkennzeichnung
- 4 Statussignal
- 5 Aktuelle Messwerte
- 6 Bediensprache
- 7 Anwenderrolle
- 8 Freigabecode
- 9 Login
- 10 Freigabecode zurücksetzen ( $\rightarrow \square 116$ )

P Wenn keine oder nur eine unvollständige Login-Webseite erscheint → 🗎 128

## 8.4.4 Einloggen

1. Gewünschte Bediensprache für den Webbrowser wählen.

- 2. Anwenderspezifischen Freigabecode eingeben.
- 3. Eingabe mit **OK** bestätigen.

| Freigabecode | 0000 (Werkseinstellung); vom Kunden änderbar |
|--------------|----------------------------------------------|
|--------------|----------------------------------------------|

Wenn 10 Minuten lang keine Aktion durchgeführt wird, springt der Webbrowser automatisch auf die Login-Webseite zurück.

## 8.4.5 Bedienoberfläche

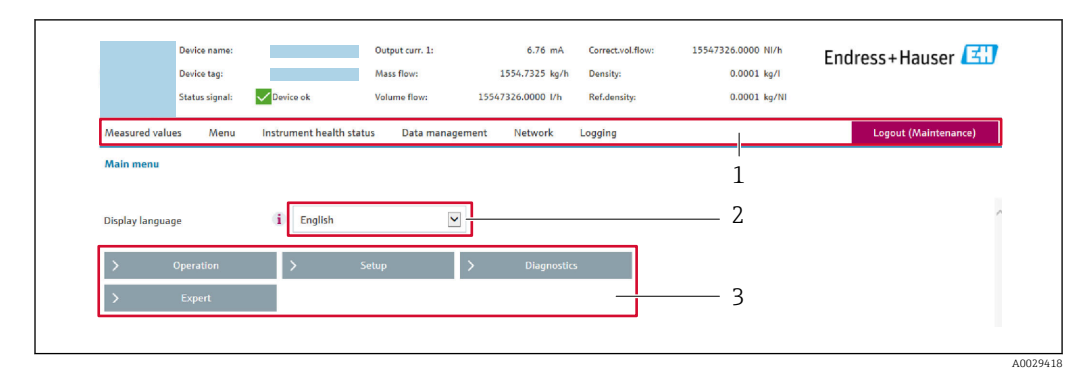

- 1 Funktionszeile
- 2 Bediensprache auf der Vor-Ort-Anzeige
- 3 Navigationsbereich

## Kopfzeile

In der Kopfzeile erscheinen folgende Informationen:

- Gerätename
- Messstellenbezeichnung
- Gerätestatus mit Statussignal → 
   <sup>1</sup>
   <sup>1</sup>
   <sup>3</sup>
   <sup>1</sup>
   <sup>3</sup>
   <sup>3</sup>
   <sup>1</sup>
   <sup>3</sup>
   <sup>3</sup>
   <sup>1</sup>
   <sup>3</sup>
   <sup>3</sup>
   <sup>1</sup>
   <sup>3</sup>
   <sup>3</sup>
   <sup>3</sup>
   <sup>1</sup>
   <sup>3</sup>
   <sup>3</sup>
   <sup>3</sup>
   <sup>3</sup>
   <sup>3</sup>
   <sup>3</sup>
   <sup>3</sup>
   <sup>3</sup>
   <sup>3</sup>
   <sup>3</sup>
   <sup>3</sup>
   <sup>3</sup>
   <sup>3</sup>
   <sup>3</sup>
   <sup>3</sup>
   <sup>3</sup>
   <sup>3</sup>
   <sup>3</sup>
   <sup>3</sup>
   <sup>3</sup>
   <sup>3</sup>
   <sup>3</sup>
   <sup>3</sup>
   <sup>3</sup>
   <sup>3</sup>
   <sup>3</sup>
   <sup>3</sup>
   <sup>3</sup>
   <sup>3</sup>
   <sup>3</sup>
   <sup>3</sup>
   <sup>3</sup>
   <sup>3</sup>
   <sup>3</sup>
   <sup>3</sup>
   <sup>3</sup>
   <sup>3</sup>
   <sup>3</sup>
   <sup>3</sup>
   <sup>3</sup>
   <sup>3</sup>
   <sup>3</sup>
   <sup>3</sup>
   <sup>3</sup>
   <sup>3</sup>
   <sup>3</sup>
   <sup>3</sup>
   <sup>3</sup>
   <sup>3</sup>
   <sup>3</sup>
   <sup>3</sup>
   <sup>3</sup>
   <sup>3</sup>
   <sup>3</sup>
   <sup>3</sup>
   <sup>3</sup>
   <sup>3</sup>
   <sup>3</sup>
   <sup>3</sup>
   <sup>3</sup>
   <sup>3</sup>
   <sup>3</sup>
   <sup>3</sup>
   <sup>3</sup>
   <sup>3</sup>
   <sup>3</sup>
   <sup>3</sup>
   <sup>3</sup>
   <sup>3</sup>
   <sup>3</sup>
   <sup>3</sup>
   <sup>3</sup>
   <sup>3</sup>
   <sup>3</sup>
   <sup>3</sup>
   <sup>3</sup>
   <sup>3</sup>
   <sup>3</sup>
   <sup>3</sup>
   <sup>3</sup>
   <sup>3</sup>
   <sup>3</sup>
   <sup>3</sup>
   <sup>3</sup>
   <sup>3</sup>
   <sup>3</sup>
   <sup>3</sup>
   <sup>3</sup>
   <sup>3</sup>
   <sup>3</sup>
   <sup>3</sup>
   <sup>3</sup>
   <sup>3</sup>
   <sup>3</sup>
   <sup>3</sup>
   <sup>3</sup>
   <sup>3</sup>
   <sup>3</sup>
   <sup>3</sup>
   <sup>3</sup>
   <sup>3</sup>
   <sup>3</sup>
   <sup>3</sup>
   <sup>3</sup>
   <sup>3</sup>
   <sup>3</sup>
   <sup>3</sup>
   <sup>3</sup>
   <sup>3</sup>
   <sup>3</sup>
   <sup>3</sup>
   <sup>3</sup>
   <sup>3</sup>
   <sup>3</sup>
   <sup>3</sup>
   <sup>3</sup>
   <sup>3</sup>
   <sup>3</sup>
   <sup>3</sup>
   <sup>3</sup>
   <sup>3</sup>
   <sup>3</sup>
   <sup>3</sup>
   <sup>3</sup>
   <sup>3</sup>
   <sup>3</sup>
   <sup>3</sup>
   <sup>3</sup>
   <sup>3</sup>
   <sup>3</sup>
   <sup>3</sup>
   <sup>3</sup>
   <sup>3</sup>
   <sup>3</sup>
   <sup>3</sup>
   <sup>3</sup>
   <sup>3</sup>
   <sup>3</sup>
   <sup>3</sup>
   <sup>3</sup>
   <sup>3</sup>
   <sup>3</sup>
   <sup>3</sup>
   <sup>3</sup>
   <sup>3</sup>
   <sup>3</sup>
   <sup>3</sup>
   <sup>3</sup>
   <sup>3</sup>
- Aktuelle Messwerte

## Funktionszeile

| Funktionen               | Bedeutung                                                                                                    |
|--------------------------|----------------------------------------------------------------------------------------------------|
| Messwerte                | Anzeige der Messwerte des Messgeräts                                                                                                    |
| Menü                     | <ul> <li>Zugriff auf das Bedienmenü vom Messgerät</li> <li>Aufbau des Bedienmenüs ist derselbe wie bei der Vor-Ort-Anzeige</li> <li>Detaillierte Angaben zum Aufbau des Bedienmenüs: Betriebsanleitung zum Messgerät</li> </ul>                                                                                                    |
| Gerätestatus             | Anzeige der aktuell anstehenden Diagnosemeldungen, gelistet nach ihrer Priorität                                                                                                    |
| Datenmanage-<br>ment     | <ul> <li>Datenaustausch zwischen PC und Messgerät:</li> <li>Gerätekonfiguration:</li> <li>Einstellungen vom Gerät laden<br/>(XML-Format, Konfiguration sichern)</li> <li>Einstellungen ins Gerät speichern<br/>(XML-Format, Konfiguration wiederherstellen)</li> <li>Logbuch - Ereignislogbuch exportieren (.csv-Datei)</li> <li>Dokumente - Dokumente exportieren: <ul> <li>Backup-Datensatz exportieren<br/>(.csv-Datei, Dokumentation der Konfiguration der Messstelle erstellen)</li> <li>Verifikationsbericht<br/>(PDF-Datei, nur mit dem Anwendungspaket "Heartbeat Verification" verfügbar)</li> </ul> </li> <li>Datei für Systemintegration - Beim Einsatz von Feldbussen Gerätetreiber für Systemintegration vom Messgerät laden:<br/>PROFIBUS DP: GSD Datei</li> </ul> |
| Netzwerkein-<br>stellung | Konfiguration und Überprüfung aller notwendigen Parameter für den Verbindungsaufbau<br>zum Messgerät:<br>• Netzwerkeinstellungen (z.B. IP-Adresse, MAC-Adresse)<br>• Geräteinformationen (z.B. Seriennummer, Firmware-Version)                                                                                                    |
| Logout                   | Beenden des Bedienvorgangs und Aufruf der Login-Seite                                                                                                    |

## Navigationsbereich

Wenn eine Funktion in der Funktionszeile gewählt wird, öffnen sich im Navigationsbereich ihre Untermenüs. Der User kann nun innerhalb der Struktur navigieren.

#### Arbeitsbereich

Abhängig von der gewählten Funktion und ihren Untermenüs können in diesem Bereich verschiedene Aktionen durchgeführt werden:

- Einstellung von Parametern
- Ablesen von Messwerten
- Aufrufen von Hilfetexten
- Starten eines Up-/Downloads

## 8.4.6 Webserver deaktivieren

Der Webserver des Messgeräts kann über den Parameter **Webserver Funktionalität** je nach Bedarf ein- und ausgeschaltet werden.

#### Navigation

Menü "Experte" → Kommunikation → Webserver

#### Parameterübersicht mit Kurzbeschreibung

| Parameter                | Beschreibung                    | Auswahl                          | Werkseinstellung |
|--------------------------|---------------------------------|----------------------------------|------------------|
| Webserver Funktionalität | Webserver ein- und ausschalten. | <ul><li>Aus</li><li>An</li></ul> | An               |

#### Funktionsumfang von Parameter "Webserver Funktionalität"

| Option | Beschreibung                                                                                                    |
|--------|----------------------------------------------------------------------------------------------------|
| Aus    | <ul><li>Der Webserver ist komplett deaktiviert.</li><li>Der Port 80 ist gesperrt.</li></ul>                                                                                                    |
| An     | <ul> <li>Die komplette Webserver-Funktionalität steht zur Verfügung.</li> <li>JavaScript wird genutzt.</li> <li>Das Passwort wird verschlüsselt übertragen.</li> <li>Eine Änderung des Passworts wird ebenfalls verschlüsselt übertragen.</li> </ul> |

#### Webserver aktivieren

Wenn der Webserver deaktiviert ist, kann dieser über den Parameter **Webserver Funktio**nalität nur über folgende Bedienungsmöglichkeiten wieder aktiviert werden:

- Via Vor-Ort-Anzeige
- Via Bedientool "FieldCare"
- Via Bedientool "DeviceCare"

## 8.4.7 Ausloggen

Bei Bedarf vor dem Ausloggen: Datensicherung über Funktion **Datenmanagement** durchführen (Konfiguration vom Gerät laden).

#### 1. In der Funktionszeile Eintrag **Logout** wählen.

└ Startseite mit dem Login erscheint.

- 2. Webbrowser schließen.
- 3. Wenn nicht mehr benötigt:

Geänderte Eigenschaften vom Internetprotokoll (TCP/IP) zurücksetzen  $\rightarrow$   $\cong$  77.

# 8.5 Zugriff auf Bedienmenü via Bedientool

Die Struktur des Bedienmenüs in den Bedientools ist identisch mit der Bedienung via Vor-Ort-Anzeige.

# 8.5.1 Bedientool anschließen

## Via PROFIBUS DP Netzwerk

Diese Kommunikationsschnittstelle ist bei Geräteausführungen mit PROFIBUS DP verfügbar.

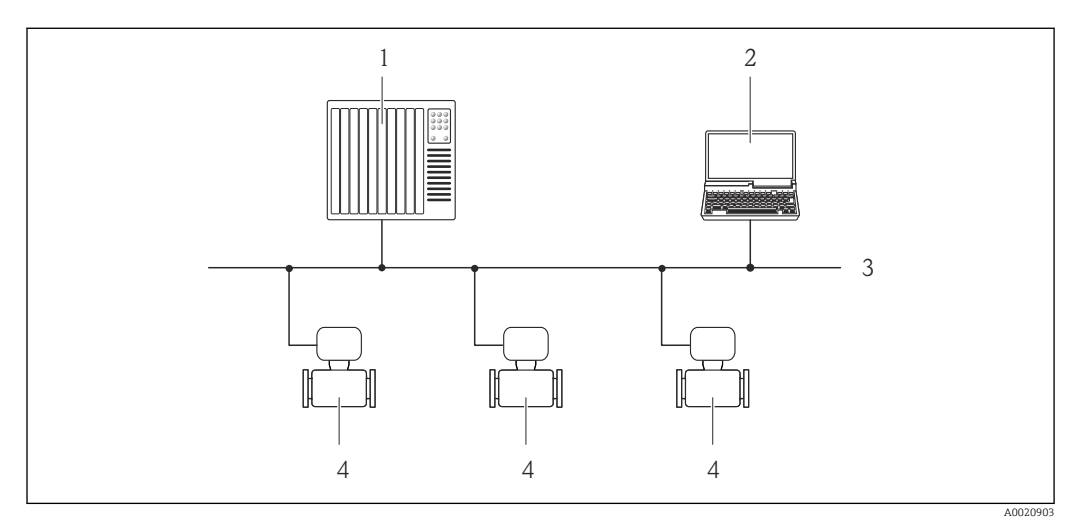

I9 Möglichkeiten der Fernbedienung via PROFIBUS DP Netzwerk

- 1 Automatisierungssystem
- 2 Computer mit PROFIBUS-Netzwerkkarte
- 3 PROFIBUS DP Netzwerk
- 4 Messgerät

## Via Serviceschnittstelle (CDI-RJ45)

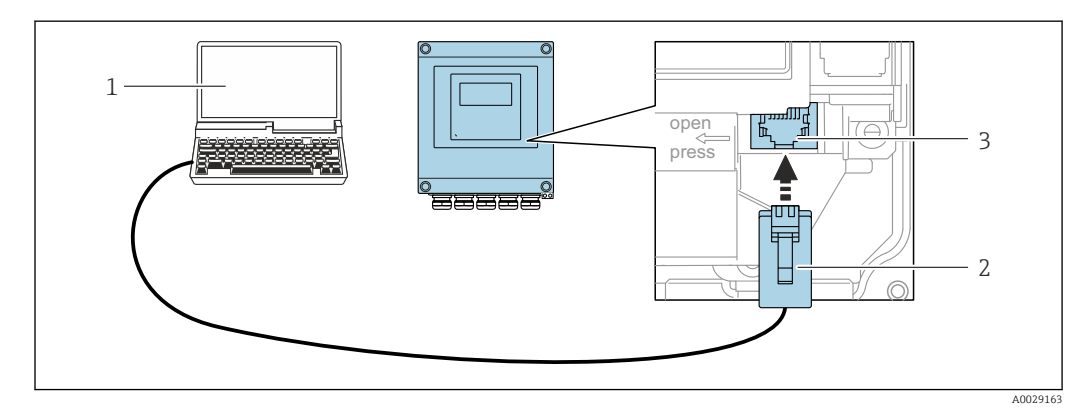

20 Anschluss via Serviceschnittstelle (CDI-RJ45)

- 1 Computer mit Webbrowser (z.B. Microsoft Internet Explorer, Microsoft Edge) zum Zugriff auf integrierten Gerätewebserver oder mit Bedientool "FieldCare", "DeviceCare" mit COM DTM "CDI Communication TCP/IP"
- 2 Standard-Ethernet-Verbindungskabel mit RJ45-Stecker
- 3 Serviceschnittstelle (CDI-RJ45) des Messgeräts mit Zugriff auf integrierten Webserver

## Via WLAN-Schnittstelle

Die optionale WLAN-Schnittstelle ist bei folgender Geräteausführung vorhanden: Bestellmerkmal "Anzeige", Option BA "WLAN": 4-zeilige, beleuchtete, grafische Anzeige; Touch Control + WLAN"

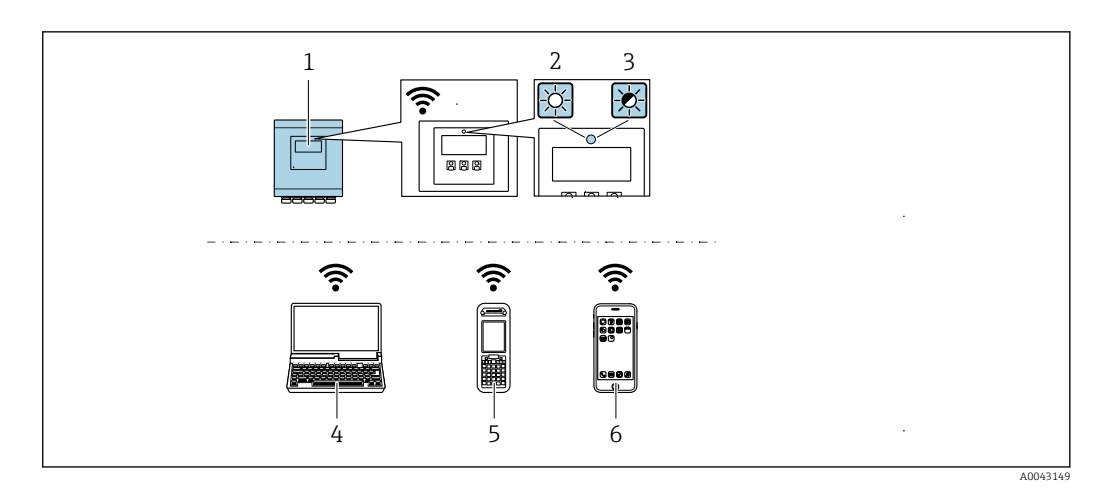

- 1 Messumformer mit integrierter WLAN-Antenne
- 2 LED leuchtet konstant: WLAN-Empfang am Messgerät ist aktiviert
- 3 LED blinkt: WLAN-Verbindung zwischen Bediengerät und Messgerät ist hergestellt
- 4 Computer mit WLAN-Schnittstelle und Webbrowser (z.B. Microsoft Internet Explorer, Microsoft Edge) zum Zugriff auf integrierten Gerätewebserver oder mit Bedientool (z.B. FieldCare, DeviceCare)
- 5 Mobiles Handbediengerät mit WLAN-Schnittstelle und Webbrowser (z.B. Microsoft Internet Explorer, Microsoft Edge) zum Zugriff auf integrierten Gerätewebserver oder Bedientool (z.B. FieldCare, DeviceCare)
- 6 Smartphone oder Tablet (z.B. Field Xpert SMT70)

| Verschlüsselung          | WPA2-PSK AES-128 (gemäß IEEE 802.11i) |
|--------------------------|---------------------------------------|
| Einstellbare WLAN-Kanäle | 1 bis 11                              |
| Schutzart                | IP67                                  |
| Verfügbare Antenne       | Interne Antenne                       |
| Reichweite               | Typischerweise 10 m (32 ft)           |

Internetprotokoll vom mobilen Endgerät konfigurieren

## HINWEIS

Wenn die WLAN-Verbindung während der Parametrierung unterbrochen wird, können vorgenommene Einstellungen verloren gehen.

 Darauf achten, dass die WLAN-Verbindung während der Parametrierung des Messgeräts nicht getrennt wird.

#### HINWEIS

Der gleichzeitige Zugriff von demselben mobilen Endgerät auf das Messgerät via Serviceschnittstelle (CDI-RJ45) und WLAN-Schnittstelle sollte grundsätzlich vermieden werden. Es könnte ein Netzwerkkonflikt entstehen.

- Nur eine Serviceschnittstelle (Serviceschnittstelle CDI-RJ45 oder WLAN-Schnittstelle) aktivieren.
- Wenn eine gleichzeitige Kommunikation erforderlich ist: Unterschiedliche IP-Adressbereiche einstellen, z.B. 192.168.0.1 (WLAN-Schnittstelle) und 192.168.1.212 (Serviceschnittstelle CDI-RJ45).

Vorbereitung des mobilen Endgeräts

▶ WLAN-Empfang des mobilen Endgeräts aktivieren.

Verbindung vom mobilen Endgerät zum Messgerät aufbauen

- In den WLAN-Einstellungen des mobilen Endgeräts: Messgerät anhand der SSID auswählen (z.B. EH\_Promag\_\_A802000).
- 2. Gegebenenfalls Verschlüsselungsmethode WPA2 wählen.

- **3.** Passwort eingeben: Beim Messgerät ab Werk die Seriennummer (z.B. L100A802000).
  - LED am Anzeigemodul blinkt: Die Bedienung des Messeräts ist nun möglich mit Webbrowser, FieldCare oder DeviceCare.

Seriennummer befindet sich auf dem Typenschild.

Um eine sichere und schnelle Zuweisung des WLAN Netzwerks zur Messstelle sicherzustellen, empfehlen wir den SSID-Namen zu ändern. Der neue SSID-Name sollte eindeutig der Messstelle zugeordnet werden können (z.B. Messstellenbezeichnung), da er als WLAN-Netzwerk angezeigt wird.

#### Verbindung trennen

 Nach Beenden der Parametrierung: WLAN-Verbindung zwischen Bediengerät und Messgerät trennen.

## 8.5.2 FieldCare

#### Funktionsumfang

FDT-basiertes Anlagen-Asset-Management-Tool von Endress+Hauser. Es kann alle intelligenten Feldeinrichtungen in einer Anlage konfigurieren und unterstützt bei deren Verwaltung. Durch Verwendung von Statusinformationen stellt es darüber hinaus ein einfaches, aber wirkungsvolles Mittel dar, deren Zustand zu kontrollieren.

Der Zugriff erfolgt via:

Typische Funktionen:

- Parametrierung von Messumformern
- Laden und Speichern von Gerätedaten (Upload/Download)
- Dokumentation der Messstelle
- Visualisierung des Messwertspeichers (Linienschreiber) und Ereignis-Logbuchs

Weitere Informationen zu FieldCare: Betriebsanleitung BA00027S und BA00059S

## Bezugsquelle für Gerätebeschreibungsdateien

Siehe Angaben  $\rightarrow \cong 87$ 

#### Verbindungsaufbau

- 1. FieldCare starten und Projekt aufrufen.
- 2. Im Netzwerk: Neues Gerät hinzufügen.
  - ← Fenster **Neues Gerät hinzufügen** öffnet sich.
- 3. Option CDI Communication TCP/IP aus Liste wählen und mit OK bestätigen.
- 4. Rechter Mausklick auf **CDI Communication TCP/IP** und im geöffneten Kontextmenü Eintrag **Gerät hinzufügen** wählen.
- 5. Gewünschtes Gerät aus Liste wählen und mit **OK** bestätigen.
  - 🖙 Fenster CDI Communication TCP/IP (Configuration) öffnet sich.
- 6. Geräteadresse im Feld **IP-Adresse** eingeben: 192.168.1.212 und mit **Enter** bestätigen.
- 7. Online-Verbindung mit Gerät aufbauen.
- Weitere Informationen: Betriebsanleitung BA00027S und BA00059S

## Bedienoberfläche

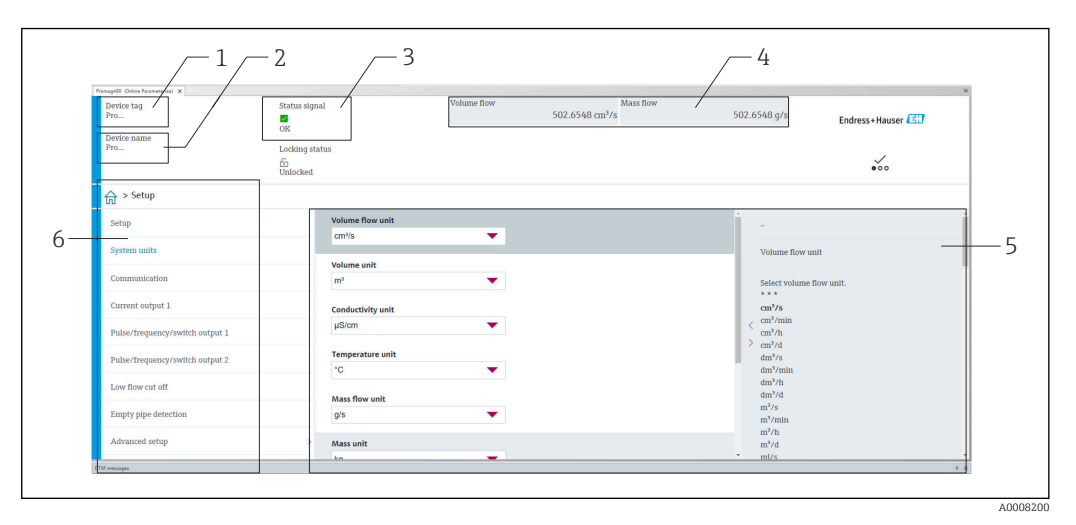

1 Gerätename

- 2 Messstellenbezeichnung
- 3 Statusbereich mit Statussignal  $\rightarrow \implies 133$
- 4 Anzeigebereich für aktuelle Messwerte
- 5 Bearbeitungsleiste mit weiteren Funktionen
- 6 Navigationsbereich mit Bedienmenüstruktur

## 8.5.3 DeviceCare

#### Funktionsumfang

Tool zum Verbinden und Konfigurieren von Endress+Hauser Feldgeräten.

Am schnellsten lassen sich Feldgeräte von Endress+Hauser mit dem dedizierten Tool "DeviceCare" konfigurieren. Es stellt zusammen mit den DTMs (Device Type Managers) eine komfortable und umfassende Lösung dar.

Tu Einzelheiten: Innovation-Broschüre IN01047S

#### Bezugsquelle für Gerätebeschreibungsdateien

Siehe Angaben  $\rightarrow \cong 87$ 

## 8.5.4 Field Xpert SMT70, SMT77

#### Field Xpert SMT70

Das Tablet PC Field Xpert SMT70 für die Gerätekonfiguration ermöglicht ein mobiles Plant Asset Management in explosions- und nicht explosionsgefährdeten Bereichen. Es eignet sich für das Inbetriebnahme- und Wartungspersonal, um Feldinstrumente mit digitaler Kommunikationsschnittstelle zu verwalten und den Arbeitsfortschritt zu dokumentieren.

Dieses Tablet PC ist als Komplettlösung konzipiert, mit einer vorinstallierten Treiberbibliothek, stellt es ein einfaches und touchfähiges "Werkzeug" dar, über das sich die Feldinstrumente während ihres gesamten Lebenszyklus verwalten lassen.

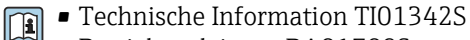

Betriebsanleitung BA01709S

Produktseite: www.endress.com/smt70

Bezugsquelle für Gerätebeschreibungsdateien: → 🖺 87

## Field Xpert SMT77

Der Tablet PC Field Xpert SMT77 für die Gerätekonfiguration ermöglicht ein mobiles Plant Asset Management in Ex-Zone-1-Bereichen.

Technische Information TI01418S
 Betriebsanleitung BA01923S

Produktseite: www.endress.com/smt77

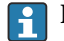

Bezugsquelle für Gerätebeschreibungsdateien: → 
■ 87

# 9 Systemintegration

# 9.1 Übersicht zu Gerätebeschreibungsdateien

# 9.1.1 Aktuelle Versionsdaten zum Gerät

| Firmware-Version               | 02.00.zz | <ul> <li>Auf Titelseite der Anleitung</li> <li>Auf Messumformer-Typenschild</li> <li>Parameter Parameter Firmware-Version<br/>Diagnose → Geräteinformation → Firmware-Version</li> </ul> |
|--------------------------------|----------|----------------------------------------------------------------------------------------------------|
| Freigabedatum Firmware-Version | 09.2021  |                                                                                                    |
| Hersteller-ID                  | 0x11     |                                                                                                    |
| Gerätetypkennung               | 0x1562   | Parameter Parameter <b>Gerätetyp</b><br>Diagnose → Geräteinformation → Gerätetyp                                                                                                    |
| Profil Version                 | 3.02     |                                                                                                    |

■ Protokollspezifische Daten → 🖺 183

• Firmware-Versionen des Geräts  $\rightarrow \triangleq 170$ 

# 9.1.2 Bedientools

Im Folgenden ist für die einzelnen Bedientools die passende Gerätebeschreibungsdatei mit Bezugsquelle aufgelistet.

| Bedientool via<br>PROFIBUS Protokoll | Bezugsquellen der Gerätebeschreibungen                                                                                                    |
|--------------------------------------|----------------------------------------------------------------------------------------------------|
| FieldCare                            | <ul> <li>www.endress.com → Download-Area</li> <li>CD-ROM (Endress+Hauser kontaktieren)</li> <li>DVD (Endress+Hauser kontaktieren)</li> </ul> |
| DeviceCare                           | <ul> <li>www.endress.com → Download-Area</li> <li>CD-ROM (Endress+Hauser kontaktieren)</li> <li>DVD (Endress+Hauser kontaktieren)</li> </ul> |

# 9.2 Gerätestammdatei (GSD)

Um Feldgeräte in ein Bussystem einzubinden, benötigt das PROFIBUS System eine Beschreibung der Geräteparameter wie Ausgangsdaten, Eingangsdaten, Datenformat, Datenmenge und unterstützte Übertragungsrate.

Diese Daten sind in der Gerätestammdatei (GSD) enthalten, die während der Inbetriebnahme des Kommunikationssystems dem PROFIBUS Master zur Verfügung gestellt werden. Zusätzlich können auch Gerätebitmaps die als Symbole im Netzwerkbaum erscheinen mit eingebunden werden.

Durch die Profile 3.0 Gerätestammdatei (GSD) ist es möglich, Feldgeräte verschiedener Hersteller auszutauschen ohne eine Neuprojektierung durchzuführen.

Generell sind ab Profile 3.0 zwei verschiedene Ausprägungen der GSD möglich.

- Vor der Projektierung muss entschieden werden, mit welcher GSD die Anlage betrieben werden soll.
  - Über einen Klasse 2 Master sind die Einstellung veränderbar.

# 9.2.1 Herstellerspezifische GSD

Mit dieser GSD wird die uneingeschränkte Funktionalität des Messgeräts gewährleistet. Gerätespezifische Prozessparameter und Funktionen sind somit verfügbar.

| Herstellerspezifische GSD | Identnummer | Dateiname    |
|---------------------------|-------------|--------------|
| PROFIBUS DP               | 0x1562      | EH3x1562.gsd |

Das die herstellerspezifische GSD verwendet werden soll, wird im Parameter **Ident number selector** über die Auswahl der Option **Hersteller** bestimmt.

Bezugsquelle für die herstellerspezifische GSD:

www.endress.com → Download-Area

## 9.2.2 Profil GSD

H

Unterscheidet sich in der Anzahl der Analog Input Blöcke (AI) und der Messwerte. Sofern eine Anlage mit einer Profil GSD projektiert ist, kann ein Austausch der Geräte verschiedener Hersteller stattfinden. Zu beachten ist allerdings, dass die zyklischen Prozesswerte in ihrer Reihenfolge übereinstimmen.

| Identnummer | Unterstützte Blöcke                                       | Unterstützte Channels                                                                                                    |
|-------------|-----------------------------------------------------------|----------------------------------------------------------------------------------------------------|
| 0x9740      | <ul><li>1 Analog Input</li><li>1 Summenzähler</li></ul>   | <ul><li>Channel Analog Input: Volumenfluss</li><li>Channel Summenzähler: Volumenfluss</li></ul>                                                                                                    |
| 0x9741      | <ul><li> 2 Analog Input</li><li> 1 Summenzähler</li></ul> | <ul> <li>Channel Analog Input 1: Volumenfluss</li> <li>Channel Analog Input 2: Massefluss</li> <li>Channel Summenzähler: Volumenfluss</li> </ul>                                                   |
| 0x9742      | <ul><li> 3 Analog Input</li><li> 1 Summenzähler</li></ul> | <ul> <li>Channel Analog Input 1: Volumenfluss</li> <li>Channel Analog Input 2: Massefluss</li> <li>Channel Analog Input 3: Normvolumenfluss</li> <li>Channel Summenzähler: Volumenfluss</li> </ul> |

Welche Profil GSD verwendet werden soll, wird im Parameter **Ident number selector** über die Auswahl der Option **Profile 0x9740**, Option **Profile 0x9741** oder Option **Profile 0x9742** bestimmt.

## 9.2.3 Kompatibilität zu anderen Endress+Hauser Messgeräten

Der Promag 400 PROFIBUS DP gewährleistet die Kompatibilität im zyklischen Datenaustausch zum Automatisierungssystem (Klasse 1 Master) für folgende Messgeräte:

- Promag 50 PROFIBUS DP (Profilversion 3.0, Ident.-nummer 0x1546)
- Promag 53 PROFIBUS DP (Profilversion 3.0, Ident.-nummer 0x1526)

Ein Austausch dieser Messgeräte gegen einen Promag 400 PROFIBUS DP ist ohne Anpassung der Projektierung des PROFIBUS Netzwerkes im Automatisierungsgerät möglich, obwohl sich die Messgeräte im Namen und in der Identifikationsnummer unterscheiden. Nach dem Austausch erfolgt die Erkennung entweder automatisch (Werkeinstellung) oder kann manuell eingestellt werden.

## Automatische Erkennung (Werkeinstellung)

Der Promag 400 PROFIBUS DP erkennt automatisch das im Automatisierungssystem projektierte Messgerät (Promag 50 PROFIBUS DP oder Promag 53 PROFIBUS DP) und stellt für den zyklischen Datenaustausch die gleichen Eingangs-, Ausgangsdaten und Messwertstatusinformationen zur Verfügung.

Die automatische Erkennung erfolgt im Parameter **Ident number selector** über die Option **Auto** (Werkeinstellung).

## Manuelle Einstellung

Die manuelle Einstellung erfolgt im Parameter **Ident number selector** über die Option Promag 50 (0x1546) oder Option Promag 53 (0x1526).

Danach stellt der Promag 400 PROFIBUS DP für den zyklischen Datenaustausch die gleichen Eingangs-, Ausgangsdaten und Messwertstatusinformationen zur Verfügung.

- Bei azyklischer Parametrierung des Promag 400 PROFIBUS DP über ein Bedienprogramm (Klasse 2 Master) erfolgt der Zugriff direkt über die Blockstruktur bzw. den Parametern des Messgerätes.
  - Wurden Parameter im auszutauschenden Messgerät (Promag 50 PROFIBUS DP oder Promag 53 PROFIBUS DP) verändert (Parametereinstellung entspricht nicht mehr der ursprünglichen Werkeinstellung), müssen diese Parameter im neu eingesetzten Promag 400 PROFIBUS DP über ein Bedienprogramm (Klasse 2 Master) entsprechend angepasst werden. Beispiel

Bei einem sich im Betrieb befindlichen Promag 50 PROFIBUS DP wurde die Zuordnung der Schleichmenge von Massefluss (Werkeinstellung) auf Normvolumenfluss geändert. Nun wird dieses Messgerät gegen einen Promag 400 PROFIBUS DP ausgetauscht. Nach dem Austausch muss die Zuordnung der Schleichmenge im Promag 400 PROFIBUS DP ebenfalls manuell angepasst, d.h. auf Normvolumenfluss geändert werden, um einen identisches Verhalten des Messgerätes zu gewährleisten.

# Austausch der Messgeräte ohne Tausch der GSD-Datei und ohne Neustart der Steuerung

Bei der beschriebenen Vorgehensweise kann der Austausch ohne Unterbruch des laufenden Betriebs erfolgen, ein Neustart der Steuerung ist nicht notwendig. Es erfolgt jedoch keine vollumfängliche Integration des Messgeräts!

- 1. Messgerät Promag 50 PROFIBUS DP oder Promag 53 PROFIBUS DP gegen den Promag 400 PROFIBUS DP austauschen.
- 2. Geräteadresse einstellen: Es muss die gleiche Geräteadresse verwendet werden, welche bei der Promag 50, Promag 53 oder PROFIBUS DP Profil GSD eingestellt war.
- 3. Anschluss des Promag 400 PROFIBUS DP.

Wurde am ausgetauschten Messgerät (Promag 50 oder Promag 53) die Werkeinstellung geändert, sind gegebenenfalls folgende Einstellungen anzupassen:

- 1. Konfiguration der applikationsspezifischen Parameter.
- 2. Auswahl der zu übertragenden Prozessgrößen über den Parameter CHANNEL im Analog Input bzw. Summenzähler Funktionsblock.
- 3. Einstellung der Einheiten für die Prozessgrößen.

# 9.3 Zyklische Datenübertragung

Zyklische Datenübertragung bei Verwendung der Gerätestammdatei (GSD).

# 9.3.1 Blockmodell

Das Blockmodell zeigt, welche Ein- und Ausgangsdaten das Messgerät für den zyklischen Datenaustausch zur Verfügung stellt. Der zyklische Datenaustausch erfolgt mit einem PROFIBUS Master (Klasse 1), z.B. einem Leitsystem.

| Messgerät           |                                                                               |                                                            | Leitsystem                                               |             |             |
|---------------------|-------------------------------------------------------------------------------|------------------------------------------------------------|----------------------------------------------------------|-------------|-------------|
|                     | Analog Input Block 14                                                         | → 🗎 90                                                     | Ausgangswert AI                                          | ÷           |             |
|                     |                                                                               |                                                            | Ausgangswert TOTAL                                       | ÷           |             |
|                     | Summenzähler Block 13                                                         | → 🗎 91                                                     | Steuerung SETTOT                                         | ÷           |             |
| Transducer<br>Block |                                                                               |                                                            | Konfiguration MODETOT                                    | ÷           | PROFIBUS DP |
|                     | Analog Output Block 12                                                        | → 🖺 93                                                     | Eingangswerte AO                                         | ÷           |             |
|                     | Discrete Input Block 12                                                       | → 🖺 94                                                     | Ausgangswerte DI                                         | ÷           |             |
|                     | Discrete Output Block 12                                                      | → 🗎 95                                                     | Eingangswerte DO                                         | ÷           |             |
| DIOCK               | Analog Output Block 12<br>Discrete Input Block 12<br>Discrete Output Block 12 | <ul> <li>→ ● 93</li> <li>→ ● 94</li> <li>→ ● 95</li> </ul> | Eingangswerte AO<br>Ausgangswerte DI<br>Eingangswerte DO | ←<br>→<br>← |             |

## Festgelegte Reihenfolge der Module

Das Messgerät arbeitet als modularer PROFIBUS Slave. Im Gegensatz zu einem Kompaktslave ist der Aufbau eines modularen Slaves variabel, er besteht aus mehreren einzelnen Modulen. In der Gerätestammdatei (GSD) sind die einzelnen Module (Ein- und Ausgangsdaten) mit ihren jeweiligen Eigenschaften beschrieben.

Die Module sind den Steckplätzen (Slots) fest zugeordnet, d.h. bei der Konfiguration der Module ist die Reihenfolge und die Anordnung der Module unbedingt einzuhalten.

| Steckplatz (Slot) | Modul                                 | Funktionsblock           |
|-------------------|---------------------------------------|--------------------------|
| 14                | AI                                    | Analog Input Block 14    |
| 5                 | TOTAL oder                            | Summenzähler Block 1     |
| 6                 | SETTOT_TOTAL oder SETOT_MODETOT_TOTAL | Summenzähler Block 2     |
| 7                 |                                       | Summenzähler Block 3     |
| 89                | AO                                    | Analog Output Block 12   |
| 1011              | DI                                    | Discrete Input Block 12  |
| 1213              | DO                                    | Discrete Output Block 12 |

Um den Datendurchsatz des PROFIBUS Netzwerkes zu optimieren, wird empfohlen, nur Module zu konfigurieren, die im PROFIBUS Mastersystem verarbeitet werden. Wenn dadurch Lücken zwischen den konfigurierten Modulen entstehen, müssen diese Leerplätze mit dem Modul EMPTY\_MODULE belegt werden.

# 9.3.2 Beschreibung der Module

Die Datenstruktur wird aus Sicht des PROFIBUS Masters beschrieben:

- Eingangsdaten: Werden vom Messgerät an den PROFIBUS Master gesendet.
- Ausgangsdaten: Werden vom PROFIBUS Master an das Messgerät gesendet.

## Modul AI (Analog Input)

Eine Eingangsgröße vom Messgerät zum PROFIBUS Master (Klasse 1) übertragen.

Über das Modul AI wird die ausgewählte Eingangsgröße inkl. Status zyklisch an den PRO-FIBUS Master (Klasse 1) übertragen. In den ersten vier Bytes wird die Eingangsgröße in Form einer Gleitkommazahl nach IEEE 754-Standard dargestellt. Das fünfte Byte enthält eine zur Eingangsgröße gehörende, genormte Statusinformation.

Es stehen vier Analog Input Blöcke zur Verfügung (Steckplatz 1...4).

#### Auswahl: Eingangsgröße

Die Eingangsgröße kann über den Parameter CHANNEL festgelegt werden.

| CHANNEL | Eingangsgröße                                      |
|---------|----------------------------------------------------|
| 33122   | Volumenfluss                                       |
| 33093   | Normvolumenfluss                                   |
| 32961   | Massefluss                                         |
| 33101   | Temperatur <sup>1)</sup>                           |
| 1132    | Leitfähigkeit                                      |
| 1407    | Korrigierte Leitfähigkeit <sup>1)</sup>            |
| 708     | Fließgeschwindigkeit                               |
| 1042    | Elektroniktemperatur                               |
| 3428    | Rauschen <sup>1)</sup>                             |
| 3429    | Spulenstrom-Anstiegszeit <sup>1)</sup>             |
| 3430    | Potenzial Referenzelektrode gegen PE <sup>1)</sup> |
| 3431    | Belagsmesswert <sup>1)</sup>                       |
| 3432    | Testpunkt 1 <sup>1)</sup>                          |
| 3433    | Testpunkt 2 <sup>1)</sup>                          |
| 3434    | Testpunkt 3 <sup>1)</sup>                          |

1) Sichtbar in Abhängigkeit von Bestelloptionen oder Geräteeinstellungen

#### Werkseinstellung

| Funktionsblock | Werkseinstellung     |
|----------------|----------------------|
| AI 1           | Volumenfluss         |
| AI 2           | Massefluss           |
| AI 3           | Elektroniktemperatur |
| AI 4           | Fließgeschwindigkeit |

#### Datenstruktur

Eingangsdaten Analog Input

| Byte 1 | Byte 2            | Byte 3           | Byte 4 | Byte 5 |
|--------|-------------------|------------------|--------|--------|
| Me     | esswert: Gleitkom | nmazahl (IEEE 75 | 54)    | Status |

#### Modul TOTAL

Einen Summenzählerwert vom Messgerät zum PROFIBUS Master (Klasse 1) übertragen.

Über das Modul TOTAL wird ein ausgewählter Summenzählerwert inkl. Status zyklisch an einen PROFIBUS Master (Klasse 1) übertragen. In den ersten vier Bytes wird der Summenzählerwert in Form einer Gleitkommazahl nach IEEE 754-Standard dargestellt. Das fünfte Byte enthält eine zum Summenzählerwert gehörende, genormte Statusinformation. Es stehen drei Summenzähler Blöcke zur Verfügung (Steckplatz 5...7).

#### Auswahl: Summenzählerwert

Der Summenzählerwert kann über den Parameter CHANNEL festgelegt werden.

| CHANNEL | Eingangsgröße    |
|---------|------------------|
| 33122   | Volumenfluss     |
| 33093   | Normvolumenfluss |
| 32961   | Massefluss       |

#### Werkseinstellung

| Funktionsblock          | Werkseinstellung: TOTAL |  |
|-------------------------|-------------------------|--|
| Summenzähler 1, 2 und 3 | Volumenfluss            |  |

#### Datenstruktur

Eingangsdaten TOTAL

| Byte 1                              | Byte 2 | Byte 3 | Byte 4 | Byte 5 |
|-------------------------------------|--------|--------|--------|--------|
| Messwert: Gleitkommazahl (IEEE 754) |        |        |        | Status |

## Modul SETTOT\_TOTAL

Die Modulkombination besteht aus den Funktionen SETTOT und TOTAL:

- SETTOT: Summenzähler über PROFIBUS Master steuern.
- TOTAL: Summenzählerwert inkl. Status an PROFIBUS Master übertragen.

Es stehen drei Summenzähler Blöcke zur Verfügung (Steckplatz 5...7).

Auswahl: Steuerung Summenzähler

| Wert SETTOT | Steuerung Summenzähler                 |
|-------------|----------------------------------------|
| 0           | Aufsummierung                          |
| 1           | Zurücksetzen                           |
| 2           | Voreinstellung Summenzähler übernehmen |

## Werkseinstellung

| Funktionsblock          | Werkseinstellung: Wert SETTOT (Bedeutung) |
|-------------------------|-------------------------------------------|
| Summenzähler 1, 2 und 3 | 0 (Aufsummierung)                         |

#### Datenstruktur

Ausgangsdaten SETTOT

| Byte 1           |  |
|------------------|--|
| Steuervariable 1 |  |

Eingangsdaten TOTAL

| Byte 1                              | Byte 2 | Byte 3 | Byte 4 | Byte 5 |
|-------------------------------------|--------|--------|--------|--------|
| Messwert: Gleitkommazahl (IEEE 754) |        |        |        | Status |

## Modul SETTOT\_MODETOT\_TOTAL

Die Modulkombination besteht aus den Funktionen SETTOT, MODETOT und TOTAL:

- SETTOT: Summenzähler über PROFIBUS Master steuern.
- MODETOT: Summenzähler über PROFIBUS Master konfigurieren.
- TOTAL: Summenzählerwert inkl. Status an PROFIBUS Master übertragen.

Es stehen drei Summenzähler Blöcke zur Verfügung (Steckplatz 5...7).

#### Auswahl: Konfiguration Summenzähler

| Wert MODETOT | Konfiguration Summenzähler                |  |
|--------------|-------------------------------------------|--|
| 0            | Bilanzierung                              |  |
| 1            | Verrechnung der positiven Durchflussmenge |  |
| 2            | Verrechnung der negativen Durchflussmenge |  |
| 3            | Aufsummierung anhalten                    |  |

#### Werkseinstellung

| Funktionsblock          | Werkseinstellung: Wert MODETOT (Bedeutung) |
|-------------------------|--------------------------------------------|
| Summenzähler 1, 2 und 3 | 0 (Bilanzierung)                           |

#### Datenstruktur

#### Ausgangsdaten SETTOT und MODETOT

| Byte 1                   | Byte 2                    |
|--------------------------|---------------------------|
| Steuervariable 1: SETTOT | Steuervariable 2: MODETOT |

#### Eingangsdaten TOTAL

| Byte 1                              | Byte 2 | Byte 3 | Byte 4 | Byte 5 |
|-------------------------------------|--------|--------|--------|--------|
| Messwert: Gleitkommazahl (IEEE 754) |        |        |        | Status |

#### Modul AO (Analog Output)

Einen Kompensationswert vom PROFIBUS Master (Klasse 1) zum Messgerät übertragen.

Über das Modul AO wird ein Kompensationswert inkl. Status zyklisch vom PROFIBUS Master (Klasse 1) an das Messgerät übertragen. In den ersten vier Bytes wird der Kompensationswert in Form einer Gleitkommazahl nach IEEE 754-Standard dargestellt. Das fünfte Byte enthält eine zum Kompensationswert gehörende, genormte Statusinformation.

Es stehen zwei Analog Output Blöcke zur Verfügung (Steckplatz 8...9).

## Zugeordnete Kompensationswerte

Den einzelnen Analog Output Blöcken ist ein Kompensationswert fest zugeordnet.

| CHANNEL | CHANNEL Funktionsblock Kompensationswert |                    |  |
|---------|------------------------------------------|--------------------|--|
| 731     | AO 1                                     | Eingelesene Dichte |  |
| 307     | 307   AO 2   Eingelesene Temperatur      |                    |  |

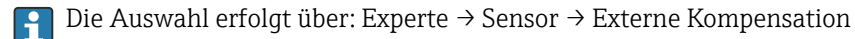

## Datenstruktur

Ausgangsdaten Analog Output

| Byte 1                              | Byte 2 | Byte 3 | Byte 4 | Byte 5 |
|-------------------------------------|--------|--------|--------|--------|
| Messwert: Gleitkommazahl (IEEE 754) |        |        | Status |        |

## Modul DI (Discrete Input)

Diskrete Eingangswerte vom Messgerät zum PROFIBUS Master (Klasse 1) übertragen. Diskrete Eingangswerte werden vom Messgerät genutzt, um den Zustand von Gerätefunktionen an den PROFIBUS Master (Klasse 1) zu senden.

Das Modul DI überträgt den diskreten Eingangswert inkl. Status zyklisch an den PROFIBUS Master (Klasse 1). Im ersten Byte wird der diskrete Eingangswert dargestellt. Das zweite Byte enthält eine zum Eingangswert gehörende, genormte Statusinformation.

Es stehen zwei Discrete Input Blöcke zur Verfügung (Steckplatz 10...11).

## Auswahl: Gerätefunktion

Die Gerätefunktion kann über den Parameter CHANNEL festgelegt werden.

| CHANNEL | Gerätefunktion                    | Werkseinstellung: Zustand<br>(Bedeutung)           |  |
|---------|-----------------------------------|----------------------------------------------------|--|
| 894     | Leerrohrüberwachung               |                                                    |  |
| 895     | Schleichmengenunterdrückung       | <ul> <li>0 (Gerätefunktion nicht aktiv)</li> </ul> |  |
| 1430    | Status Verifikation <sup>1)</sup> | <ul> <li>1 (Gerätefunktion aktiv)</li> </ul>       |  |
| 4086    | Belagserkennung <sup>2)</sup>     |                                                    |  |

1) Nur verfügbar mit Anwendungspaket Heartbeat Verification

2) Sichtbar in Abhängigkeit von Bestelloptionen oder Geräteeinstellungen

## Werkseinstellung

| Funktionsblock | Werkseinstellung            |
|----------------|-----------------------------|
| DI 1           | Leerrohrüberwachung         |
| DI 2           | Schleichmengenunterdrückung |

## Datenstruktur

Eingangsdaten Discrete Input

| Byte 1   | Byte 2 |
|----------|--------|
| Discrete | Status |

#### Modul DO (Discrete Output)

Diskrete Ausgangswerte vom PROFIBUS Master (Klasse 1) zum Messgerät übertragen. Diskrete Ausgangswerte werden vom PROFIBUS Master (Klasse 1) genutzt, um Gerätefunktionen zu aktivieren bzw. zu deaktivieren.

Das Modul DO überträgt den diskreten Ausgangswert inkl. Status zyklisch an das Messgerät. Im ersten Byte wird der diskrete Ausgangswert dargestellt. Das zweiten Byte enthält eine zum Ausgangswert gehörende, genormte Statusinformation.

Es stehen zwei Discrete Output Blöcke zur Verfügung (Steckplatz 12...13).

#### Zugeordnete Gerätefunktionen

Den einzelnen Discrete Output Blöcken ist eine Gerätefunktion fest zugeordnet.

| CHANNEL | Funktionsblock | Gerätefunktion                     | Werte: Steuerung (Bedeutung)                        |
|---------|----------------|------------------------------------|-----------------------------------------------------|
| 891     | DO 1           | Messwertunterdrückung              | <ul> <li>0 (Gerätefunktion deaktivieren)</li> </ul> |
| 1429    | DO 2           | Verifikation starten <sup>1)</sup> | <ul> <li>1 (Gerätefunktion aktivieren)</li> </ul>   |

1) Nur verfügbar mit Anwendungspaket Heartbeat Verification

#### Datenstruktur

#### Ausgangsdaten Discrete Output

| Byte 1   | Byte 2 |  |
|----------|--------|--|
| Discrete | Status |  |

#### Modul EMPTY MODULE

Zur Belegung von Leerplätzen aufgrund nicht genutzter Module innerhalb der Steckplätze (Slots) der Module .

Das Messgerät arbeitet als modularer PROFIBUS-Slave. Im Gegensatz zu einem Kompaktslave ist der Aufbau eines modularen PROFIBUS-Slaves variabel, er besteht aus mehreren einzelnen Modulen. In der GSD-Datei sind die einzelnen Module mit ihren jeweiligen Eigenschaften beschrieben.

Die Module sind den Steckplätzen (Slots) fest zugeordnet. Bei der Konfiguration der Module ist die Reihenfolge bzw. die Anordnung der Module unbedingt einzuhalten. Lücken zwischen konfigurierten Modulen müssen mit dem Leerplatz Modul EMPTY\_MODULE belegt werden.

# 10 Inbetriebnahme

# 10.1 Installations- und Funktionskontrolle

Vor der Inbetriebnahme des Messgeräts:

- ► Sicherstellen, dass die Einbau- und Anschlusskontrolle durchgeführt sind.
- Checkliste "Montagekontrolle"  $\rightarrow \square 40$
- Checkliste "Anschlusskontrolle"  $\rightarrow$  🖺 59

# 10.2 Messgerät einschalten

- ▶ Nach erfolgreicher Installations- und Funktionskontrolle das Messgerät einschalten.
  - └ Die Vor-Ort-Anzeige wechselt nach erfolgreichem Aufstarten automatisch von der Aufstartanzeige in die Betriebsanzeige.

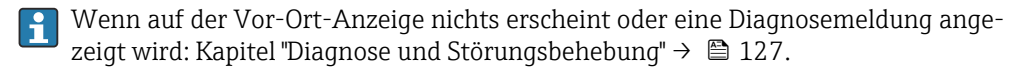

# 10.3 Geräteadresse über Software einstellen

Im Untermenü "Kommunikation" kann die Geräteadresse eingestellt werden.

## Navigation

Menü "Setup"  $\rightarrow$  Kommunikation  $\rightarrow$  Geräteadresse

# 10.3.1 PROFIBUS-Netzwerk

Bei Auslieferung besitzt das Messgerät folgende Werkseinstellung:

| Geräteadresse 126 |  |
|-------------------|--|
|-------------------|--|

Anzeige der aktuellen Geräteadresse: Parameter Geräteadresse → 
 <sup>(1)</sup> 100
 Bei aktiver Hardware-Adressierung ist die Software-Adressierung gesperrt

# 10.4 Bediensprache einstellen

Werkseinstellung: Englisch oder bestellte Landessprache

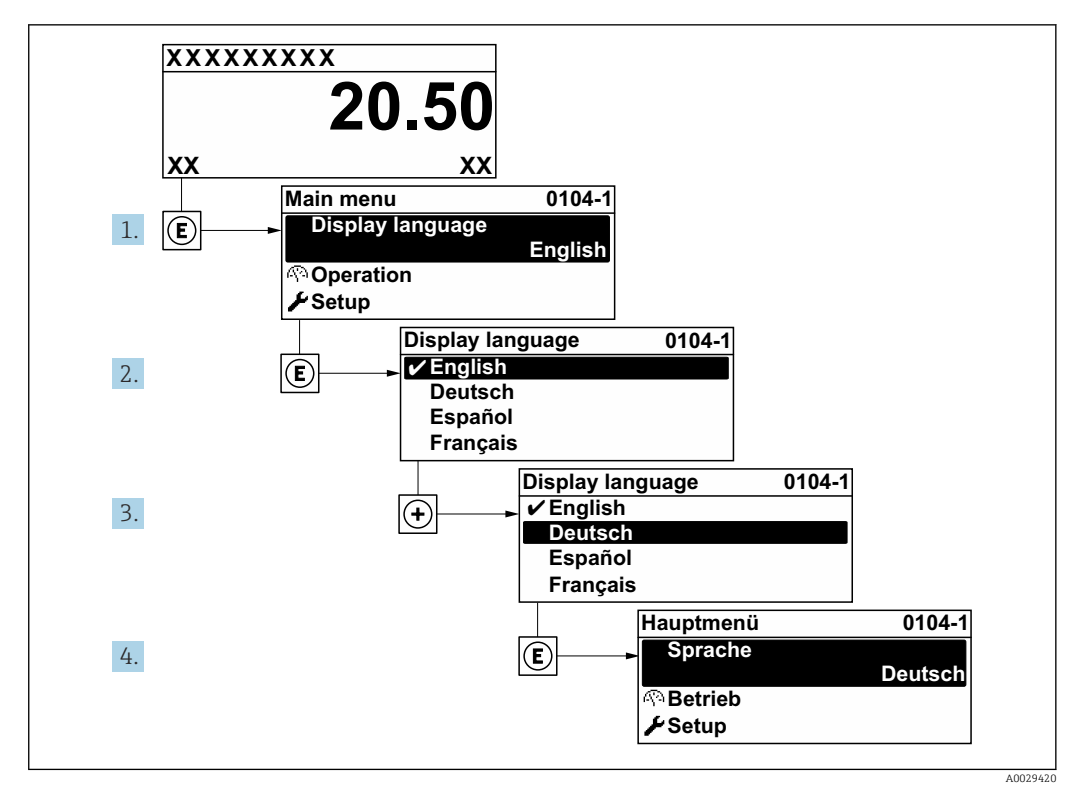

🖻 21 Am Beispiel der Vor-Ort-Anzeige

# 10.5 Messgerät konfigurieren

- Das Menü Setup mit seinen geführten Wizards enthält alle Parameter, die für den Standard-Messbetrieb benötigt werden.
- Navigation zum Menü Setup

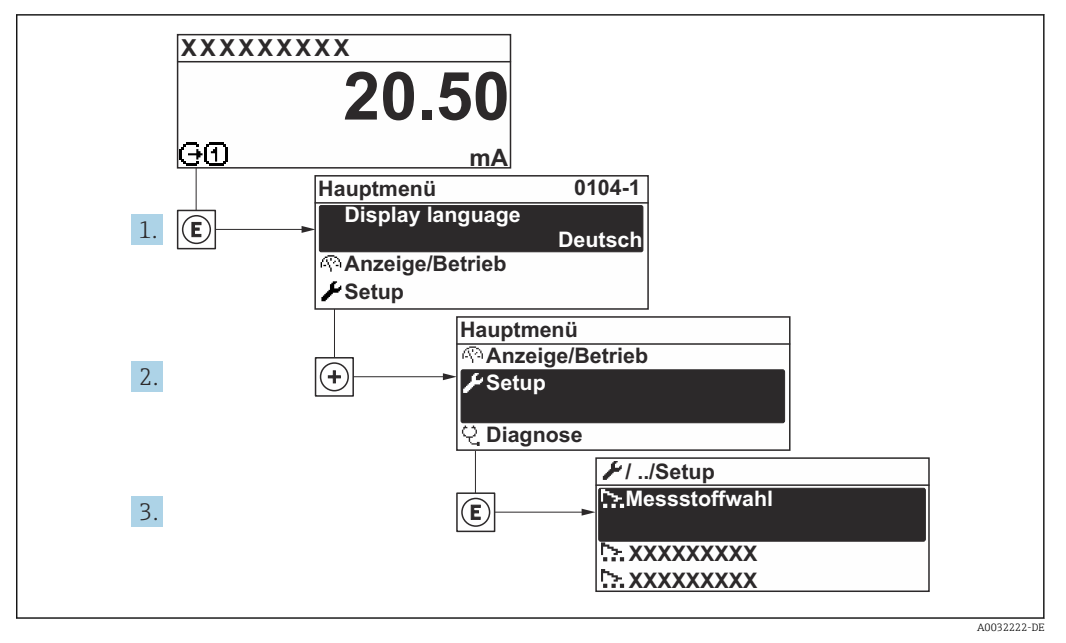

🖻 22 Am Beispiel der Vor-Ort-Anzeige

## Navigation

Menü "Setup"

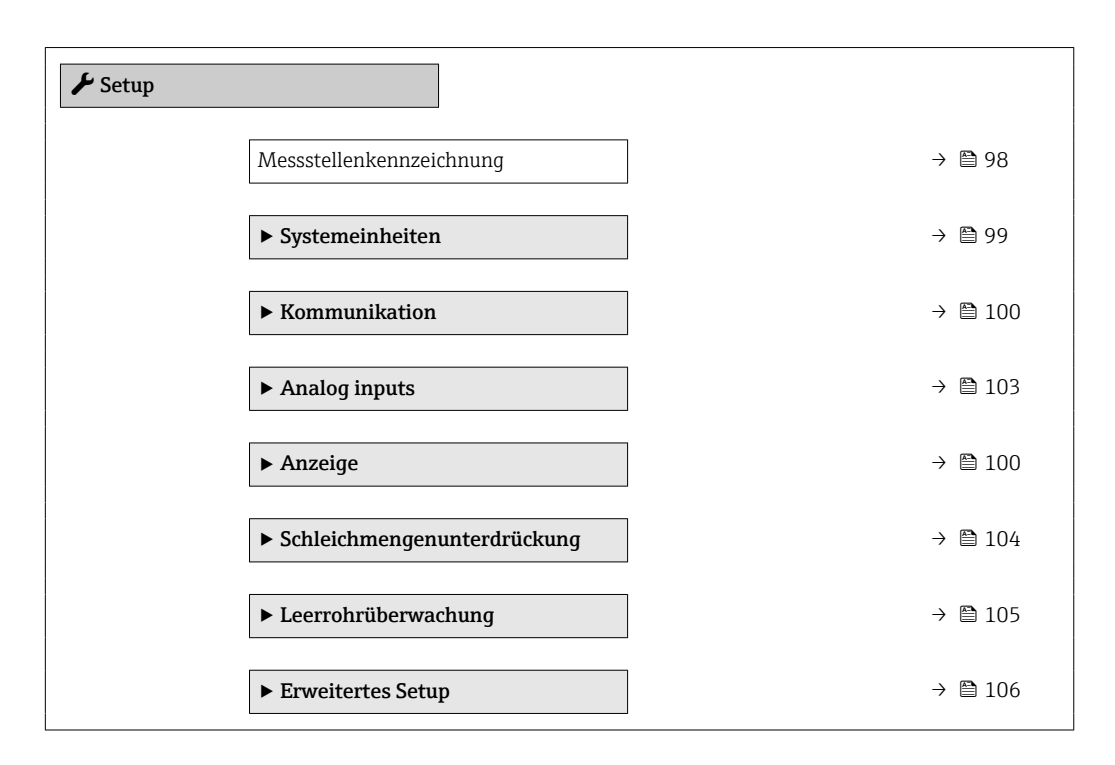

## 10.5.1 Messstellenbezeichnung festlegen

Um die Messstelle innerhalb der Anlage schnell identifizieren zu können, kann mithilfe von Parameter **Messstellenkennzeichnung** eine eindeutige Bezeichnung eingegeben und damit die Werkseinstellung geändert werden.

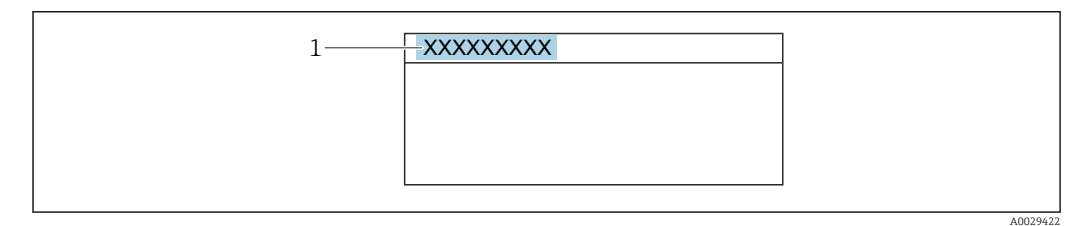

🖻 23 Kopfzeile der Betriebsanzeige mit Messstellenbezeichnung

1 Messstellenbezeichnung

Eingabe der Messstellenbezeichnung im Bedientool "FieldCare" → 🖺 85

## Navigation

Menü "Setup" → Messstellenkennzeichnung

| Parameter                | Beschreibung                         | Eingabe                                                                             | Werkseinstellung |
|--------------------------|--------------------------------------|-------------------------------------------------------------------------------------|------------------|
| Messstellenkennzeichnung | Bezeichnung für Messstelle eingeben. | Max. 32 Zeichen wie Buchsta-<br>ben, Zahlen oder Sonderzei-<br>chen (z.B. @, %, /). | Promag 400 DP    |

## 10.5.2 Systemeinheiten einstellen

Im Untermenü **Systemeinheiten** können die Einheiten aller Messwerte eingestellt werden.

Abhängig von der Geräteausführung kann die Anzahl der Untermenüs und Parameter variieren. Bestimmte Untermenüs und darunter angeordnete Parameter werden nicht in der Betriebsanleitung erläutert, sondern in der entsprechenden Sonderdokumentation zum Gerät (→ Kapitel "Ergänzende Dokumentation).

#### Navigation

Menü "Setup" → Systemeinheiten

| ► Systemeinheiten     |          |
|-----------------------|----------|
| Volumenflusseinheit   | ) → 🗎 99 |
| Volumeneinheit        | → 🗎 99   |
| Leitfähigkeitseinheit | → 🗎 99   |
| Temperatureinheit     | → 🗎 99   |
| Masseflusseinheit     | → 🗎 100  |
| Masseeinheit          | → 🗎 100  |
| Dichteeinheit         | → 🗎 100  |

| Parameter             | Voraussetzung                                                                                 | Beschreibung                                                                                                    | Auswahl                     | Werkseinstellung                                                    |
|-----------------------|-----------------------------------------------------------------------------------------------|----------------------------------------------------------------------------------------------------|-----------------------------|---------------------------------------------------------------------|
| Volumenflusseinheit   | -                                                                                             | Einheit für Volumenfluss wäh-<br>len.<br>Auswirkung                                                                                    | Einheiten-Auswahl-<br>liste | Abhängig vom Land:<br><ul> <li>l/h</li> <li>gal/min (us)</li> </ul> |
|                       |                                                                                               | <ul> <li>Die gewählte Einheit gilt für:</li> <li>Ausgang</li> <li>Schleichmenge</li> <li>Simulationswert Prozess-<br/>größe</li> </ul> |                             |                                                                     |
| Volumeneinheit        | -                                                                                             | Einheit für Volumen wählen.                                                                                                    | Einheiten-Auswahl-<br>liste | Abhängig vom Land:<br>• m <sup>3</sup><br>• gal (us)                |
| Leitfähigkeitseinheit | In Parameter <b>Leitfähigkeits-</b><br><b>messung</b> ist die Option <b>An</b><br>ausgewählt. | Einheit für Leitfähigkeit wäh-<br>len.                                                                                                 | Einheiten-Auswahl-<br>liste | µS/cm                                                               |
|                       |                                                                                               | Die gewählte Einheit gilt für:<br>Simulationswert Prozessgröße                                                                         |                             |                                                                     |
| Temperatureinheit     | -                                                                                             | Einheit für Temperatur wäh-<br>len.<br>Auswirkung                                                                                      | Einheiten-Auswahl-<br>liste | Abhängig vom Land:<br>• °C<br>• °F                                  |
|                       |                                                                                               | Die gewählte Einheit gilt für:<br>Parameter <b>Maximaler Wert</b><br>Parameter <b>Minimaler Wert</b>                                   |                             |                                                                     |

| Parameter         | Voraussetzung | Beschreibung                                                                                                    | Auswahl                     | Werkseinstellung                                     |
|-------------------|---------------|----------------------------------------------------------------------------------------------------|-----------------------------|------------------------------------------------------|
| Masseflusseinheit | -             | Einheit für Massefluss wählen.<br>Auswirkung<br>Die gewählte Einheit gilt für:<br>• Ausgang<br>• Schleichmenge<br>• Simulationswert Prozess-<br>größe | Einheiten-Auswahl-<br>liste | Abhängig vom Land:<br>• kg/h<br>• lb/min             |
| Masseeinheit      | -             | Einheit für Masse wählen.                                                                                                    | Einheiten-Auswahl-<br>liste | Abhängig vom Land:<br>• kg<br>• lb                   |
| Dichteeinheit     | -             | Einheit für Messstoffdichte<br>wählen.<br><i>Auswirkung</i><br>Die gewählte Einheit gilt für:<br>• Ausgang<br>• Simulationswert Prozess-<br>größe     | Einheiten-Auswahl-<br>liste | Abhängig vom Land:<br>• kg/l<br>• lb/ft <sup>3</sup> |

# 10.5.3 Kommunikationsschnittstelle konfigurieren

Das Untermenü **Kommunikation** führt den Anwender systematisch durch alle Parameter, die für die Auswahl und das Einstellen der Kommunikationsschnittstelle konfiguriert werden müssen.

## Navigation

Menü "Setup" → Kommunikation

| ► Kommunikation |   |         |
|-----------------|---|---------|
| Geräteadress    | e | → 🗎 100 |

## Parameterübersicht mit Kurzbeschreibung

| Parameter     | Beschreibung            | Eingabe | Werkseinstellung |
|---------------|-------------------------|---------|------------------|
| Geräteadresse | Geräteadresse eingeben. | 0 126   | 126              |

# 10.5.4 Vor-Ort-Anzeige konfigurieren

Der Assistent **Anzeige** führt den Anwender systematisch durch alle Parameter, die für die Konfiguration der Vor-Ort-Anzeige eingestellt werden können.

#### Navigation

Menü "Setup" → Anzeige

| ► Anzeige   |                  |         |
|-------------|------------------|---------|
| For         | mat Anzeige      | → 🗎 101 |
| 1. <i>A</i> | Anzeigewert      | → 🗎 101 |
| 1. V        | Vert 0%-Bargraph | → 🗎 101 |

| 1. Wert 100%-Bargraph | ) → 🗎 101    |
|-----------------------|--------------|
| 2. Anzeigewert        | ) → 🗎 101    |
| 3. Anzeigewert        | ) → 🗎 101    |
| 3. Wert 0%-Bargraph   | ) → 🗎 101    |
| 3. Wert 100%-Bargraph | → 🗎 102      |
| 4. Anzeigewert        | )<br>→ 🗎 102 |
| 4. Anzeigewert        | → 🗎 102      |

| Parameter             | Voraussetzung                                                    | Beschreibung                                                         | Auswahl / Eingabe                                                                                                    | Werkseinstellung                                  |
|-----------------------|------------------------------------------------------------------|----------------------------------------------------------------------|----------------------------------------------------------------------------------------------------|---------------------------------------------------|
| Format Anzeige        | Eine Vor-Ort-Anzeige ist vor-<br>handen.                         | Darstellung der Messwerte für<br>Vor-Ort-Anzeige wählen.             | <ul> <li>1 Wert groß</li> <li>1 Bargraph + 1<br/>Wert</li> <li>2 Werte</li> <li>1 Wert groß + 2<br/>Werte</li> <li>4 Werte</li> </ul>                                                                                                    | 1 Wert groß                                       |
| 1. Anzeigewert        | Eine Vor-Ort-Anzeige ist vorhanden.                              | Messwert wählen, der auf der<br>Vor-Ort-Anzeige dargestellt<br>wird. | <ul> <li>Volumenfluss</li> <li>Massefluss</li> <li>Normvolumenfluss</li> <li>Fließgeschwindigkeit</li> <li>Leitfähigkeit*</li> <li>Korrigierte Leitfähigkeit*</li> <li>Summenzähler 1</li> <li>Summenzähler 2</li> <li>Summenzähler 3</li> <li>Elektroniktemperatur</li> <li>Rauschen*</li> <li>Spulenstrom-Anstiegszeit*</li> <li>Potenzial Referenzelektrode gegen PE*</li> <li>Belagsmesswert*</li> <li>Testpunkt 1</li> <li>Testpunkt 2</li> <li>Testpunkt 3</li> </ul> | Volumenfluss                                      |
| 1. Wert 0%-Bargraph   | Eine Vor-Ort-Anzeige ist vor-<br>handen.                         | 0%-Wert für Bargraph-<br>Anzeige eingeben.                           | Gleitkommazahl mit<br>Vorzeichen                                                                                                    | Abhängig vom Land:<br>• 0 l/h<br>• 0 gal/min (us) |
| 1. Wert 100%-Bargraph | Eine Vor-Ort-Anzeige ist vor-<br>handen.                         | 100%-Wert für Bargraph-<br>Anzeige eingeben.                         | Gleitkommazahl mit<br>Vorzeichen                                                                                                    | Abhängig von Land<br>und Nennweite                |
| 2. Anzeigewert        | Eine Vor-Ort-Anzeige ist vor-<br>handen.                         | Messwert wählen, der auf der<br>Vor-Ort-Anzeige dargestellt<br>wird. | Auswahlliste siehe<br>Parameter 1. Anzei-<br>gewert ( $\rightarrow \square$ 101)                                                                                                    | Keine                                             |
| 3. Anzeigewert        | Eine Vor-Ort-Anzeige ist vor-<br>handen.                         | Messwert wählen, der auf der<br>Vor-Ort-Anzeige dargestellt<br>wird. | Auswahlliste siehe<br>Parameter <b>1. Anzei-</b><br><b>gewert</b> (→ 🗎 101)                                                                                                    | Keine                                             |
| 3. Wert 0%-Bargraph   | In Parameter <b>3. Anzeigewert</b> wurde eine Auswahl getroffen. | 0%-Wert für Bargraph-<br>Anzeige eingeben.                           | Gleitkommazahl mit<br>Vorzeichen                                                                                                    | Abhängig vom Land:<br>• 0 l/h<br>• 0 gal/min (us) |

| Parameter             | Voraussetzung                                                    | Beschreibung                                                         | Auswahl / Eingabe                                                           | Werkseinstellung |
|-----------------------|------------------------------------------------------------------|----------------------------------------------------------------------|-----------------------------------------------------------------------------|------------------|
| 3. Wert 100%-Bargraph | In Parameter <b>3. Anzeigewert</b> wurde eine Auswahl getroffen. | 100%-Wert für Bargraph-<br>Anzeige eingeben.                         | Gleitkommazahl mit<br>Vorzeichen                                            | 0                |
| 4. Anzeigewert        | Eine Vor-Ort-Anzeige ist vor-<br>handen.                         | Messwert wählen, der auf der<br>Vor-Ort-Anzeige dargestellt<br>wird. | Auswahlliste siehe<br>Parameter <b>1. Anzei-</b><br><b>gewert</b> (→ 🗎 101) | Keine            |

\* Sichtbar in Abhängigkeit von Bestelloptionen oder Geräteeinstellungen

## 10.5.5 Analog Inputs konfigurieren

Das Untermenü **Analog inputs** führt den Anwender systematisch zu den einzelnen Untermenü **Analog input 1 … n**. Von dort gelangt man zu den Parametern des jeweiligen Analog Inputs.

## Navigation

Menü "Setup" → Analog inputs

| ► Analog inputs    |         |
|--------------------|---------|
| ► Analog input 1 n |         |
| Channel            | → ● 103 |
| PV filter time     | → 🗎 103 |
| Fail-safe type     | → 🗎 104 |
| Fail-safe value    | → 🗎 104 |

| Parameter      | Voraussetzung | Beschreibung                                                                                                    | Auswahl / Eingabe                                                                                                    | Werkseinstellung |
|----------------|---------------|----------------------------------------------------------------------------------------------------|----------------------------------------------------------------------------------------------------|------------------|
| Channel        |               | Prozessgröße auswählen.                                                                                                    | <ul> <li>Volumenfluss</li> <li>Massefluss</li> <li>Normvolumenfluss</li> <li>Fließgeschwindigkeit</li> <li>Leitfähigkeit<sup>*</sup></li> <li>Korrigierte Leitfähigkeit<sup>*</sup></li> <li>Temperatur<sup>*</sup></li> <li>Elektroniktemperatur</li> <li>Rauschen<sup>*</sup></li> <li>SpulenstromAnstiegszeit<sup>*</sup></li> <li>Potenzial Refererenzelektrode gegen PE<sup>*</sup></li> <li>Belagsindex<sup>*</sup></li> <li>Testpunkt 1</li> <li>Testpunkt 2</li> <li>Testpunkt 3</li> </ul> | Volumenfluss     |
| PV filter time | -             | Zeitraum vorgeben zur Unter-<br>drückung von Signalspitzen.<br>Der Analog input reagiert<br>während der vorgegeben Zeit<br>nicht auf einen sprunghaften<br>Anstieg der Prozessgröße. | Positive Gleitkomma-<br>zahl                                                                                                    | 0                |

| Parameter       | Voraussetzung                                                                              | Beschreibung                                                                | Auswahl / Eingabe                                                    | Werkseinstellung |
|-----------------|--------------------------------------------------------------------------------------------|-----------------------------------------------------------------------------|----------------------------------------------------------------------|------------------|
| Fail-safe type  | -                                                                                          | Fehlerverhalten auswählen.                                                  | <ul><li>Fail-safe value</li><li>Fallback value</li><li>Off</li></ul> | Off              |
| Fail-safe value | In Parameter <b>Fail-safe type</b> ist<br>die Option <b>Fail-safe value</b><br>ausgewählt. | Werte vorgeben, der beim Auf-<br>treten eines Fehlers ausgege-<br>ben wird. | Gleitkommazahl mit<br>Vorzeichen                                     | 0                |

\* Sichtbar in Abhängigkeit von Bestelloptionen oder Geräteeinstellungen

## 10.5.6 Schleichmenge konfigurieren

Der Assistent **Schleichmengenunterdrückung** führt den Anwender systematisch durch alle Parameter, die für die Konfiguration der Schleichmengenunterdrückung eingestellt werden müssen.

## Navigation

Menü "Setup" → Schleichmengenunterdrückung

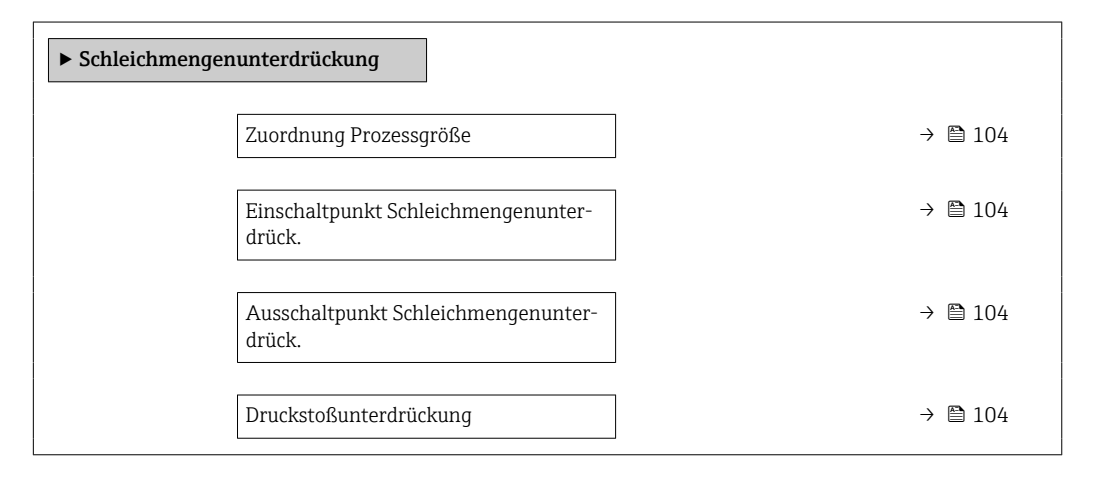

| Parameter                                     | Voraussetzung                                                                                  | Beschreibung                                                                           | Auswahl / Eingabe                                                                      | Werkseinstellung                   |
|-----------------------------------------------|------------------------------------------------------------------------------------------------|----------------------------------------------------------------------------------------|----------------------------------------------------------------------------------------|------------------------------------|
| Zuordnung Prozessgröße                        | -                                                                                              | Prozessgröße für Schleichmen-<br>genunterdrückung wählen.                              | <ul><li>Aus</li><li>Volumenfluss</li><li>Massefluss</li><li>Normvolumenfluss</li></ul> | Volumenfluss                       |
| Einschaltpunkt Schleichmengenun-<br>terdrück. | In Parameter <b>Zuordnung Pro-</b><br>zessgröße (→ 🗎 104) ist eine<br>Prozessgröße ausgewählt. | Einschaltpunkt für Schleich-<br>mengenunterdrückung einge-<br>ben.                     | Positive Gleitkomma-<br>zahl                                                           | Abhängig von Land<br>und Nennweite |
| Ausschaltpunkt Schleichmengenun-<br>terdrück. | In Parameter <b>Zuordnung Pro-</b><br>zessgröße (→ 🗎 104) ist eine<br>Prozessgröße ausgewählt. | Ausschaltpunkt für Schleich-<br>mengenunterdrückung einge-<br>ben.                     | 0 100,0 %                                                                              | 50 %                               |
| Druckstoßunterdrückung                        | In Parameter <b>Zuordnung Pro-</b><br>zessgröße (→ 🗎 104) ist eine<br>Prozessgröße ausgewählt. | Zeitspanne für Signalunterdrü-<br>ckung eingeben (= aktive<br>Druckstoßunterdrückung). | 0 100 s                                                                                | 0 s                                |

## 10.5.7 Leerrohrüberwachung konfigurieren

 Die Messgeräte werden bereits werksseitig mit Wasser (ca. 500 µS/cm) abgeglichen. Bei Flüssigkeiten mit einer tieferen Leitfähigkeit ist ein neuer Vollrohrabgleich vor Ort empfehlenswert.

 Bei Verwendung eines Kabels von mehr als 50 m Länge wird ein neuer Leerrohrabgleich vor Ort empfohlen.

Der Assistent **Leerrohrüberwachung** führt den Anwender systematisch durch alle Parameter, die für die Konfiguration der Leerrohrüberwachung eingestellt werden müssen.

#### Navigation

Menü "Setup" → Leerrohrüberwachung

| ► Leerrohrüberwachung            |           |
|----------------------------------|-----------|
| Zuordnung Prozessgröße           | ) → 🗎 105 |
| Neuer Abgleich                   | ] → 🗎 105 |
| Fortschritt                      | ) → 🗎 105 |
| Schaltpunkt Leerrohrüberwachung  | ) → 🗎 105 |
| Ansprechzeit Leerrohrüberwachung | ) → 🗎 105 |

| Parameter                        | Voraussetzung                                                                                  | Beschreibung                                                                                                 | Auswahl / Anzeige /<br>Eingabe                                                | Werkseinstellung |
|----------------------------------|------------------------------------------------------------------------------------------------|----------------------------------------------------------------------------------------------------|-------------------------------------------------------------------------------|------------------|
| Zuordnung Prozessgröße           | -                                                                                              | Leerrohrüberwachung ein- und ausschalten.                                                                    | <ul><li>Aus</li><li>An</li></ul>                                              | Aus              |
| Neuer Abgleich                   | In Parameter <b>Leerrohrüber-<br/>wachung</b> ist die Option <b>An</b><br>ausgewählt.          | Art des Abgleichs wählen.                                                                                    | <ul><li>Abbrechen</li><li>Leerrohrabgleich</li><li>Vollrohrabgleich</li></ul> | Abbrechen        |
| Fortschritt                      | In Parameter <b>Leerrohrüber-<br/>wachung</b> ist die Option <b>An</b><br>ausgewählt.          | Zeigt Fortschritt an.                                                                                        | <ul><li>Ok</li><li>In Arbeit</li><li>Nicht ok</li></ul>                       | _                |
| Schaltpunkt Leerrohrüberwachung  | In Parameter <b>Leerrohrüber-<br/>wachung</b> ist die Option <b>An</b><br>ausgewählt.          | Hysterese in % eingeben, bei<br>deren Unterschreitung die<br>Messrohrfüllung als leer<br>detektiert wird.    | 0 100 %                                                                       | 50 %             |
| Ansprechzeit Leerrohrüberwachung | In Parameter <b>Zuordnung Pro-</b><br>zessgröße (→ 🗎 105) ist eine<br>Prozessgröße ausgewählt. | Eingabe der Zeitspanne, bis<br>Diagnosemeldung S862 'Rohr<br>leer" bei einem leeren Mess-<br>rohr erscheint. | 0 100 s                                                                       | 1 s              |

# 10.6 Erweiterte Einstellungen

Das Untermenü **Erweitertes Setup** mit seinen Untermenüs enthält Parameter für spezifische Einstellungen.

Navigation zum Untermenü "Erweitertes Setup"

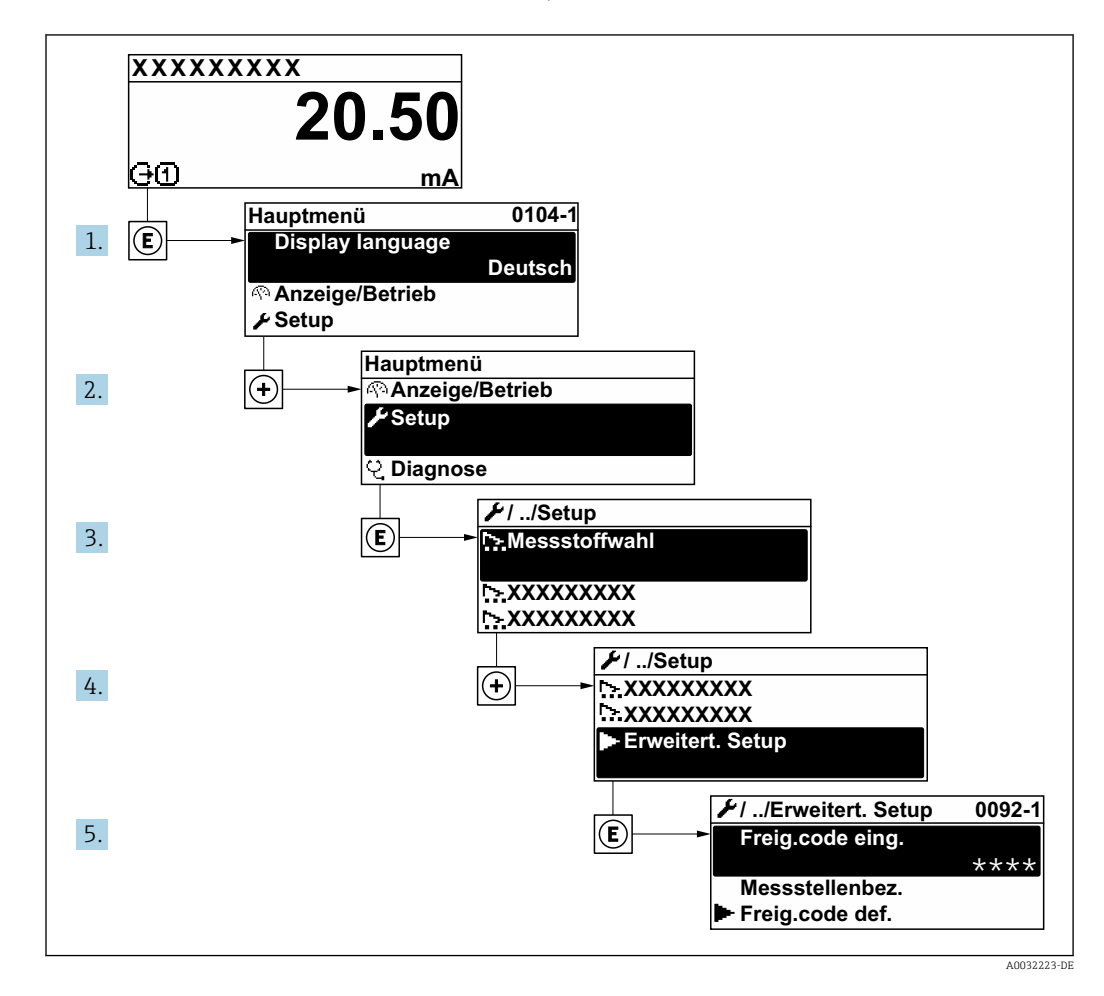

Abhängig von der Geräteausführung kann die Anzahl der Untermenüs und Parameter variieren. Bestimmte Untermenüs und darunter angeordnete Parameter werden nicht in der Betriebsanleitung erläutert, sondern in der entsprechenden Sonderdokumentation zum Gerät (→ Kapitel "Ergänzende Dokumentation).

#### Navigation

Menü "Setup" → Erweitertes Setup

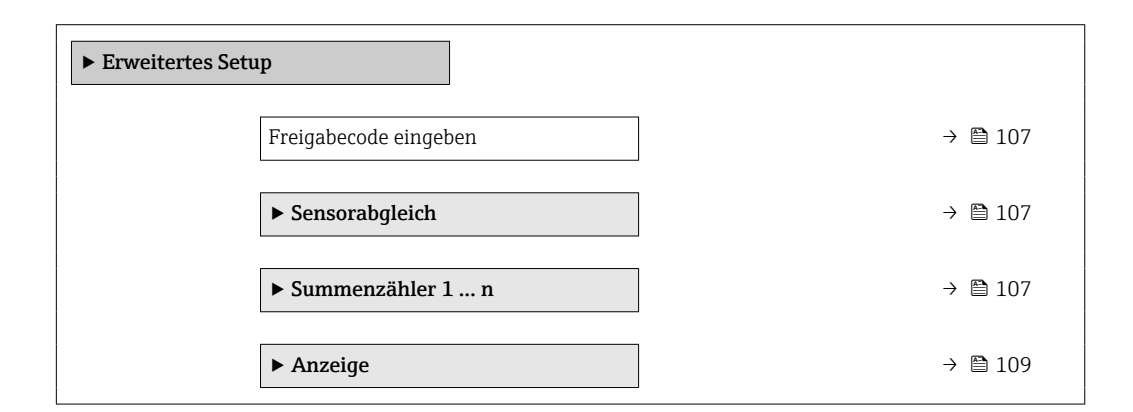

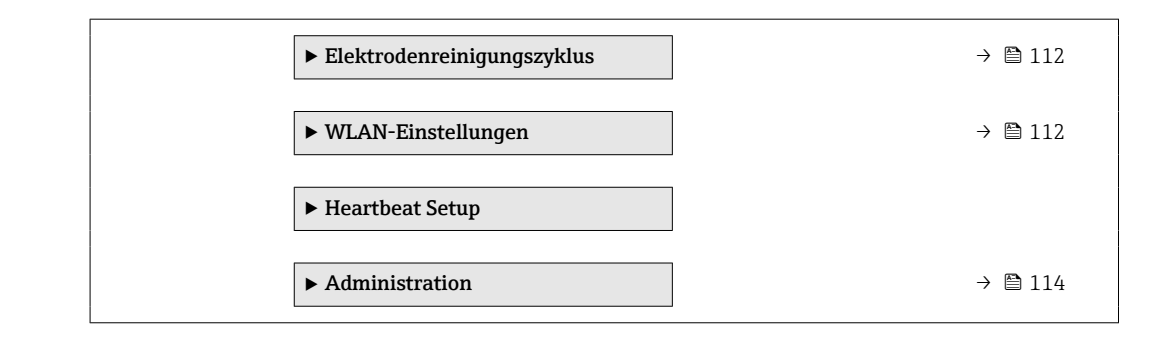

## 10.6.1 Parameter zur Eingabe des Freigabecodes nutzen

#### Navigation

Menü "Setup" → Erweitertes Setup

#### Parameterübersicht mit Kurzbeschreibung

| Parameter             | Beschreibung                                                                | Eingabe                                                                   |
|-----------------------|-----------------------------------------------------------------------------|---------------------------------------------------------------------------|
| Freigabecode eingeben | Parameterschreibschutz mit anwenderspezifischem Freigabec-<br>ode aufheben. | Max. 16-stellige Zeichenfolge aus Zahlen,<br>Buchstaben und Sonderzeichen |

## 10.6.2 Sensorabgleich durchführen

Das Untermenü **Sensorabgleich** enthält Parameter, die die Funktionalität des Sensors betreffen.

#### Navigation

Menü "Setup" → Erweitertes Setup → Sensorabgleich

| ► Sensorabgleich |  |         |
|------------------|--|---------|
| Einbaurichtung   |  | → 🗎 107 |

#### Parameterübersicht mit Kurzbeschreibung

| Parameter      | Beschreibung                           | Auswahl                               | Werkseinstellung |
|----------------|----------------------------------------|---------------------------------------|------------------|
| Einbaurichtung | Vorzeichen der Messstoff-Fließrichtung | <ul> <li>Förderrichtung</li> </ul>    | Förderrichtung   |
|                | wählen.                                | <ul> <li>Rückflussrichtung</li> </ul> |                  |

## 10.6.3 Summenzähler konfigurieren

Im **Untermenü "Summenzähler 1 ... n"** kann der jeweilige Summenzähler konfiguriert werden.

## Navigation

Menü "Setup" → Erweitertes Setup → Summenzähler 1 ... n

| ► Summenzähler 1 n |                        |   |         |
|--------------------|------------------------|---|---------|
|                    | Zuordnung Prozessgröße | ] | → 🗎 108 |

| Einheit Summenzähler       | → 🗎 108 |
|----------------------------|---------|
| Betriebsart Summenzähler   | → 🗎 108 |
| Steuerung Summenzähler 1 n | → 🗎 108 |
| Fehlerverhalten            | → 🖺 108 |

| Parameter                  | Voraussetzung                                                                                                    | Beschreibung                                                             | Auswahl                                                                                                    | Werkseinstellung                                            |
|----------------------------|----------------------------------------------------------------------------------------------------|--------------------------------------------------------------------------|----------------------------------------------------------------------------------------------------|-------------------------------------------------------------|
| Zuordnung Prozessgröße     | -                                                                                                    | Prozessgröße für Summenzäh-<br>ler wählen.                               | <ul><li>Volumenfluss</li><li>Massefluss</li><li>Normvolumenfluss</li></ul>                                                    | Volumenfluss                                                |
| Einheit Summenzähler       | In Parameter <b>Zuordnung Pro-</b><br><b>zessgröße</b> ist eine der folgen-<br>den Optionen ausgewählt:<br>• Volumenfluss<br>• Massefluss                 | Einheit für Prozessgröße vom<br>Summenzähler wählen.                     | Einheiten-Auswahl-<br>liste                                                                                                   | Abhängig vom Land:<br>• m <sup>3</sup><br>• ft <sup>3</sup> |
| Steuerung Summenzähler 1 n | In Parameter <b>Zuordnung Pro-<br/>zessgröße</b> ist eine der folgen-<br>den Optionen ausgewählt:<br>• Volumenfluss<br>• Massefluss<br>• Normvolumenfluss | Summenzählerwert steuern.                                                | <ul> <li>Totalisieren</li> <li>Zurücksetzen +<br/>Anhalten</li> <li>Voreingestellter<br/>Wert + Anhalten</li> </ul>           | Totalisieren                                                |
| Betriebsart Summenzähler   | In Parameter <b>Zuordnung Pro-</b><br><b>zessgröße</b> ist eine der folgen-<br>den Optionen ausgewählt:<br>• Volumenfluss<br>• Massefluss                 | Für Summenzähler festlegen,<br>wie der Durchfluss aufsum-<br>miert wird. | <ul> <li>Nettomenge</li> <li>Menge Förderrich-<br/>tung</li> <li>Rückflussmenge</li> <li>Letzter gültiger<br/>Wert</li> </ul> | Nettomenge                                                  |
| Fehlerverhalten            | In Parameter <b>Zuordnung Pro-</b><br><b>zessgröße</b> ist eine der folgen-<br>den Optionen ausgewählt:<br>• Volumenfluss<br>• Massefluss                 | Summenzählerverhalten bei<br>Gerätealarm festlegen.                      | <ul> <li>Anhalten</li> <li>Aktueller Wert</li> <li>Letzter gültiger<br/>Wert</li> </ul>                                       | Aktueller Wert                                              |
# 10.6.4 Weitere Anzeigenkonfigurationen durchführen

Im Untermenü **Anzeige** können alle Parameter rund um die Konfiguration der Vor-Ort-Anzeige eingestellt werden.

### Navigation

Menü "Setup"  $\rightarrow$  Erweitertes Setup  $\rightarrow$  Anzeige

| ► Anzeige |                        |   |         |
|-----------|------------------------|---|---------|
|           | Format Anzeige         | ] | → 🗎 110 |
|           | 1. Anzeigewert         | ] | → 🗎 110 |
|           | 1. Wert 0%-Bargraph    | ] | → 🗎 110 |
|           | 1. Wert 100%-Bargraph  | ] | → 🗎 110 |
|           | 1. Nachkommastellen    | ] | → 🖺 110 |
|           | 2. Anzeigewert         | ] | → 🗎 110 |
|           | 2. Nachkommastellen    | ] | → 🗎 110 |
|           | 3. Anzeigewert         | ] | → 🖺 110 |
|           | 3. Wert 0%-Bargraph    |   | → 🖺 110 |
|           | 3. Wert 100%-Bargraph  |   | → 🖺 110 |
|           | 3. Nachkommastellen    | ] | → 🖺 111 |
|           | 4. Anzeigewert         | ] | → 🖺 111 |
|           | 4. Nachkommastellen    |   | → 🗎 111 |
|           | Display language       | ] | → 🗎 111 |
|           | Intervall Anzeige      | ] | → 🗎 111 |
|           | Dämpfung Anzeige       | ] | → 🗎 111 |
|           | Kopfzeile              | ] | → 🗎 111 |
|           | Kopfzeilentext         | ] | → 🗎 111 |
|           | Trennzeichen           | ] | → 🗎 111 |
|           | Hintergrundbeleuchtung | ] | → 🗎 111 |

| Parameter             | Voraussetzung                                                       | Beschreibung                                                         | Auswahl / Eingabe                                                                                                    | Werkseinstellung                                  |
|-----------------------|---------------------------------------------------------------------|----------------------------------------------------------------------|----------------------------------------------------------------------------------------------------|---------------------------------------------------|
| Format Anzeige        | Eine Vor-Ort-Anzeige ist vor-<br>handen.                            | Darstellung der Messwerte für<br>Vor-Ort-Anzeige wählen.             | <ul> <li>1 Wert groß</li> <li>1 Bargraph + 1<br/>Wert</li> <li>2 Werte</li> <li>1 Wert groß + 2<br/>Werte</li> <li>4 Werte</li> </ul>                                                                                                    | 1 Wert groß                                       |
| 1. Anzeigewert        | Eine Vor-Ort-Anzeige ist vor-<br>handen.                            | Messwert wählen, der auf der<br>Vor-Ort-Anzeige dargestellt<br>wird. | <ul> <li>Volumenfluss</li> <li>Massefluss</li> <li>Normvolumenfluss</li> <li>Fließgeschwindigkeit</li> <li>Leitfähigkeit*</li> <li>Korrigierte Leitfähigkeit*</li> <li>Summenzähler 1</li> <li>Summenzähler 2</li> <li>Summenzähler 3</li> <li>Elektroniktemperatur</li> <li>Rauschen*</li> <li>Spulenstrom-Anstiegszeit*</li> <li>Potenzial Referenzelektrode gegen PE*</li> <li>Belagsmesswert*</li> <li>Testpunkt 1</li> <li>Testpunkt 3</li> </ul> | Volumenfluss                                      |
| 1. Wert 0%-Bargraph   | Eine Vor-Ort-Anzeige ist vor-<br>handen.                            | 0%-Wert für Bargraph-<br>Anzeige eingeben.                           | Gleitkommazahl mit<br>Vorzeichen                                                                                                    | Abhängig vom Land:<br>• 0 l/h<br>• 0 gal/min (us) |
| 1. Wert 100%-Bargraph | Eine Vor-Ort-Anzeige ist vor-<br>handen.                            | 100%-Wert für Bargraph-<br>Anzeige eingeben.                         | Gleitkommazahl mit<br>Vorzeichen                                                                                                    | Abhängig von Land<br>und Nennweite                |
| 1. Nachkommastellen   | In Parameter <b>1. Anzeigewert</b><br>ist ein Messwert festgelegt.  | Anzahl Nachkommastellen für<br>Anzeigewert wählen.                   | <ul> <li>x</li> <li>x.x</li> <li>x.xx</li> <li>x.xxx</li> <li>x.xxx</li> <li>x.xxxx</li> </ul>                                                                                                    | X.XX                                              |
| 2. Anzeigewert        | Eine Vor-Ort-Anzeige ist vor-<br>handen.                            | Messwert wählen, der auf der<br>Vor-Ort-Anzeige dargestellt<br>wird. | Auswahlliste siehe<br>Parameter <b>1. Anzei-</b><br><b>gewert</b> (→ 🗎 101)                                                                                                    | Keine                                             |
| 2. Nachkommastellen   | In Parameter <b>2. Anzeigewert</b><br>ist ein Messwert festgelegt.  | Anzahl Nachkommastellen für<br>Anzeigewert wählen.                   | <ul> <li>x</li> <li>x.x</li> <li>x.xx</li> <li>x.xxx</li> <li>x.xxx</li> <li>x.xxxx</li> </ul>                                                                                                    | x.xx                                              |
| 3. Anzeigewert        | Eine Vor-Ort-Anzeige ist vor-<br>handen.                            | Messwert wählen, der auf der<br>Vor-Ort-Anzeige dargestellt<br>wird. | Auswahlliste siehe<br>Parameter <b>1. Anzei-</b><br><b>gewert</b> ( $\rightarrow \square$ 101)                                                                                                    | Keine                                             |
| 3. Wert 0%-Bargraph   | In Parameter <b>3. Anzeigewert</b><br>wurde eine Auswahl getroffen. | 0%-Wert für Bargraph-<br>Anzeige eingeben.                           | Gleitkommazahl mit<br>Vorzeichen                                                                                                    | Abhängig vom Land:<br>• 0 l/h<br>• 0 gal/min (us) |
| 3. Wert 100%-Bargraph | In Parameter <b>3. Anzeigewert</b> wurde eine Auswahl getroffen.    | 100%-Wert für Bargraph-<br>Anzeige eingeben.                         | Gleitkommazahl mit<br>Vorzeichen                                                                                                    | 0                                                 |

| Parameter              | Voraussetzung                                                               | Beschreibung                                                                                                   | Auswahl / Eingabe                                                                                                    | Werkseinstellung                                                    |
|------------------------|-----------------------------------------------------------------------------|----------------------------------------------------------------------------------------------------|----------------------------------------------------------------------------------------------------|---------------------------------------------------------------------|
| 3. Nachkommastellen    | In Parameter <b>3. Anzeigewert</b><br>ist ein Messwert festgelegt.          | Anzahl Nachkommastellen für<br>Anzeigewert wählen.                                                             | <ul> <li>x</li> <li>x.x</li> <li>x.xx</li> <li>x.xxx</li> <li>x.xxx</li> <li>x.xxxx</li> </ul>                                                                                                    | x.xx                                                                |
| 4. Anzeigewert         | Eine Vor-Ort-Anzeige ist vor-<br>handen.                                    | Messwert wählen, der auf der<br>Vor-Ort-Anzeige dargestellt<br>wird.                                           | Auswahlliste siehe<br>Parameter <b>1. Anzei-</b><br><b>gewert</b> (→ 🗎 101)                                                                                                    | Keine                                                               |
| 4. Nachkommastellen    | In Parameter <b>4. Anzeigewert</b><br>ist ein Messwert festgelegt.          | Anzahl Nachkommastellen für<br>Anzeigewert wählen.                                                             | <ul> <li>x</li> <li>x.x</li> <li>x.xx</li> <li>x.xxx</li> <li>x.xxx</li> <li>x.xxxx</li> </ul>                                                                                                    | X.XX                                                                |
| Display language       | Eine Vor-Ort-Anzeige ist vor-<br>handen.                                    | Sprache der Vor-Ort-Anzeige<br>einstellen.                                                                     | <ul> <li>English</li> <li>Deutsch</li> <li>Français</li> <li>Español</li> <li>Italiano</li> <li>Nederlands</li> <li>Portuguesa</li> <li>Polski</li> <li>русский язык<br/>(Russian)</li> <li>Svenska</li> <li>Türkçe</li> <li>中文 (Chinese)</li> <li>日本語 (Japanese)</li> <li>한국 어 (Korean)</li> <li>친국 어 (Korean)</li> <li>치다 (Arabic)*</li> <li>Bahasa Indonesia</li> <li>ภาษาไทย (Thai)*</li> <li>tiếng Việt (Vietnamese)</li> <li>čeština (Czech)</li> </ul> | English (alternativ ist<br>die bestellte Sprache<br>voreingestellt) |
| Intervall Anzeige      | Eine Vor-Ort-Anzeige ist vor-<br>handen.                                    | Anzeigedauer von Messwerten<br>auf Vor-Ort-Anzeige einstel-<br>len, wenn diese im Wechsel<br>angezeigt werden. | 1 10 s                                                                                                    | 5 s                                                                 |
| Dämpfung Anzeige       | Eine Vor-Ort-Anzeige ist vor-<br>handen.                                    | Reaktionszeit der Vor-Ort-<br>Anzeige auf Messwertschwan-<br>kungen einstellen.                                | 0,0 999,9 s                                                                                                    | 0,0 s                                                               |
| Kopfzeile              | Eine Vor-Ort-Anzeige ist vor-<br>handen.                                    | Inhalt für Kopfzeile der Vor-<br>Ort-Anzeige wählen.                                                           | <ul> <li>Messstellenkenn-<br/>zeichnung</li> <li>Freitext</li> </ul>                                                                                                    | Messstellenkenn-<br>zeichnung                                       |
| Kopfzeilentext         | In Parameter <b>Kopfzeile</b> ist die<br>Option <b>Freitext</b> ausgewählt. | Text für Kopfzeile der Vor-Ort-<br>Anzeige eingeben.                                                           | Max. 12 Zeichen wie<br>Buchstaben, Zahlen<br>oder Sonderzeichen<br>(z.B. @, %, /)                                                                                                    |                                                                     |
| Trennzeichen           | Eine Vor-Ort-Anzeige ist vor-<br>handen.                                    | Trennzeichen für Dezimaldar-<br>stellung von Zahlenwerten<br>wählen.                                           | <ul> <li>. (Punkt)</li> <li>, (Komma)</li> </ul>                                                                                                    | . (Punkt)                                                           |
| Hintergrundbeleuchtung | Ein Vor-Ort-Anzeige ist vor-<br>handen.                                     | Hintergrundbeleuchtung der<br>Vor-Ort-Anzeige ein- und aus-<br>schalten.                                       | <ul><li>Deaktivieren</li><li>Aktivieren</li></ul>                                                                                                    | Aktivieren                                                          |

\* Sichtbar in Abhängigkeit von Bestelloptionen oder Geräteeinstellungen

# 10.6.5 Elektrodenreinigung durchführen

Der Assistent **Elektrodenreinigung** führt den Anwender systematisch durch alle Parameter, die für die Konfiguration der Elektrodenreinigung eingestellt werden müssen.

P Der Wizard erscheint nur, wenn das Gerät mit Elektrodenreinigung bestellt wurde.

#### Navigation

Menü "Setup"  $\rightarrow$  Erweitertes Setup  $\rightarrow$  Elektrodenreinigungszyklus

| ► Elektrodenreinigungszyklus |           |
|------------------------------|-----------|
| Elektrodenreinigung          | ] → 🗎 112 |
| ECC-Dauer                    | ) → 🗎 112 |
| ECC-Erholzeit                | ) → 🗎 112 |
| ECC-Reinigungszyklus         | ) → 🗎 112 |
| ECC-Polarität                | ] → 🗎 112 |

#### Parameterübersicht mit Kurzbeschreibung

| Parameter            | Voraussetzung                                                                                          | Beschreibung                                                                                                    | Auswahl / Eingabe /<br>Anzeige            | Werkseinstellung                                                                                                    |
|----------------------|----------------------------------------------------------------------------------------------------|----------------------------------------------------------------------------------------------------|-------------------------------------------|----------------------------------------------------------------------------------------------------|
| Elektrodenreinigung  | Bei folgendem Bestellmerk-<br>mal:<br>"Anwendungspaket", Option <b>EC</b><br>"ECC Elektrodenreinigung" | Elektrodenreinigung ein- oder<br>ausschalten.                                                                                                    | <ul><li>Aus</li><li>An</li></ul>          | Aus                                                                                                    |
| ECC-Dauer            | Bei folgendem Bestellmerk-<br>mal:<br>"Anwendungspaket", Option <b>EC</b><br>"ECC Elektrodenreinigung" | Dauer des Elektrodenreini-<br>gungszyklus eingeben.                                                                                                    | 0,01 30 s                                 | 2 s                                                                                                    |
| ECC-Erholzeit        | Bei folgendem Bestellmerk-<br>mal:<br>"Anwendungspaket", Option <b>EC</b><br>"ECC Elektrodenreinigung" | Erholdauer nach der Elektro-<br>denreinigung festlegen, um<br>Störungen zu verhindern. Die<br>Ausgabewerte der Ausgänge<br>werden für die Erholdauer ein-<br>gefroren. | 1 600 s                                   | 5 s                                                                                                    |
| ECC-Reinigungszyklus | Bei folgendem Bestellmerk-<br>mal:<br>"Anwendungspaket", Option <b>EC</b><br>"ECC Elektrodenreinigung" | Pausendauer bis zur nächsten<br>Elektrodenreinigungen einge-<br>ben.                                                                                                   | 0,5 168 h                                 | 0,7 h                                                                                                    |
| ECC-Polarität        | Bei folgendem Bestellmerk-<br>mal:<br>"Anwendungspaket", Option <b>EC</b><br>"ECC Elektrodenreinigung" | Polarität der Elektrodenreini-<br>gung wählen.                                                                                                    | <ul><li>Positiv</li><li>Negativ</li></ul> | Abhängig vom Elek-<br>troden-Material:<br>• Tantal: Option<br><b>Negativ</b><br>• Platin, Alloy C22,<br>Rostfreier Stahl:<br>Option <b>Positiv</b> |

# 10.6.6 WLAN konfigurieren

Das Untermenü **WLAN Settings** führt den Anwender systematisch durch alle Parameter, die für die WLAN-Konfiguration eingestellt werden müssen.

### Navigation

Menü "Setup" → Erweitertes Setup → WLAN-Einstellungen

| ► WLAN-Einstellungen       |           |
|----------------------------|-----------|
| WLAN                       | ] → 🗎 113 |
| WLAN-Modus                 | ) → 🗎 113 |
| SSID-Name                  | ) → 🗎 113 |
| Netzwerksicherheit         | ) → 🗎 113 |
| Sicherheitsidentifizierung | ) → 🗎 114 |
| Benutzername               | ) → 🗎 114 |
| WLAN-Passwort              | ) → 🗎 114 |
| WLAN-IP-Adresse            | ) → 🗎 114 |
| WLAN-MAC-Adresse           | ) → 🗎 114 |
| WLAN-Passphrase            | ] → 🗎 114 |
| Zuordnung SSID-Name        | ) → 🗎 114 |
| SSID-Name                  | → 🗎 114   |
| Verbindungsstatus          | → 🗎 114   |
| Empfangene Signalstärke    | ) → 🗎 114 |

# Parameterübersicht mit Kurzbeschreibung

| Parameter          | Voraussetzung             | Beschreibung                                                        | Auswahl / Eingabe /<br>Anzeige                                                                                                    | Werkseinstellung  |
|--------------------|---------------------------|---------------------------------------------------------------------|----------------------------------------------------------------------------------------------------|-------------------|
| WLAN               | -                         | WLAN ein- und ausschalten.                                          | <ul><li>Deaktivieren</li><li>Aktivieren</li></ul>                                                                                                    | Aktivieren        |
| WLAN-Modus         | -                         | WLAN-Modus wählen.                                                  | WLAN Access Point                                                                                                    | WLAN Access Point |
| SSID-Name          | Der Client ist aktiviert. | Anwenderdefinierten SSID-<br>Namen eingeben (max. 32 Zei-<br>chen). | _                                                                                                    | _                 |
| Netzwerksicherheit | -                         | Sicherheitstyp des WLAN-<br>Netzwerks wählen.                       | <ul> <li>Ungesichert</li> <li>WPA2-PSK</li> <li>EAP-PEAP with<br/>MSCHAPv2*</li> <li>EAP-PEAP<br/>MSCHAPv2 no server authentic.*</li> <li>EAP-TLS*</li> </ul> | WPA2-PSK          |

| Parameter                  | Voraussetzung                                                                                                    | Beschreibung                                                                                                    | Auswahl / Eingabe /<br>Anzeige                                                                             | Werkseinstellung                                          |
|----------------------------|----------------------------------------------------------------------------------------------------|----------------------------------------------------------------------------------------------------|----------------------------------------------------------------------------------------------------|-----------------------------------------------------------|
| Sicherheitsidentifizierung | -                                                                                                    | Sicherheitseinstellungen wäh-<br>len und diese via Menü Data-<br>management > Security ><br>WLAN downloaden.                                                                                                    | <ul> <li>Trusted issuer cer-<br/>tificate</li> <li>Gerätezertifikat</li> <li>Device private key</li> </ul> | -                                                         |
| Benutzername               | -                                                                                                    | Benutzername eingeben.                                                                                                    | -                                                                                                    | -                                                         |
| WLAN-Passwort              | -                                                                                                    | WLAN-Passwort eingeben.                                                                                                    | -                                                                                                    | -                                                         |
| WLAN-IP-Adresse            | -                                                                                                    | IP-Adresse der WLAN-Schnitt-<br>stelle des Geräts eingeben.                                                                                                    | 4 Oktett: 0255 (im<br>jeweiligen Oktett)                                                                   | 192.168.1.212                                             |
| WLAN-MAC-Adresse           | -                                                                                                    | MAC-Adresse der WLAN-<br>Schnittstelle des Geräts einge-<br>ben.                                                                                                    | Eineindeutige 12-<br>stellige Zeichenfolge<br>aus Zahlen und Buch-<br>staben                               | Jedes Messgerät<br>erhält eine individu-<br>elle Adresse. |
| WLAN-Passphrase            | In Parameter <b>Sicherheitstyp</b><br>ist die Option <b>WPA2-PSK</b> aus-<br>gewählt.                                                                                                    | Netzwerkschlüssel eingeben<br>(8-32 Zeichen).<br>Der bei Auslieferung gül-<br>tige Netzwerkschlüssel<br>sollte aus Sicherheits-<br>gründen bei der Inbe-<br>triebnahme geändert<br>werden.                                                         | 832-stellige Zei-<br>chenfolge aus Zahlen,<br>Buchstaben und Son-<br>derzeichen (ohne<br>Leerzeichen)      | Seriennummer des<br>Messgeräts (z.B.<br>L100A802000)      |
| Zuordnung SSID-Name        | -                                                                                                    | Wählen, welcher Name für<br>SSID verwendet wird: Messs-<br>tellenbezeichnung oder<br>anwenderdefinierter Name.                                                                                                    | <ul> <li>Messstellenkenn-<br/>zeichnung</li> <li>Anwenderdefiniert</li> </ul>                              | Anwenderdefiniert                                         |
| SSID-Name                  | <ul> <li>In Parameter Zuordnung<br/>SSID-Name ist die Option<br/>Anwenderdefiniert ausge-<br/>wählt.</li> <li>In Parameter WLAN-Modus<br/>ist die Option WLAN Access<br/>Point ausgewählt.</li> </ul> | Anwenderdefinierten SSID-<br>Namen eingeben (max. 32 Zei-<br>chen).<br>Der anwenderdefinierte<br>SSID-Name darf nur ein-<br>mal vergeben werden.<br>Wenn der SSID-Name<br>mehrmals vergeben wird,<br>können sich die Geräte<br>gegenseitig stören. | Max. 32-stellige Zei-<br>chenfolge aus Zahlen,<br>Buchstaben und Son-<br>derzeichen                        |                                                           |
| Verbindungsstatus          | -                                                                                                    | Zeigt den Verbindungsstatus<br>an.                                                                                                    | <ul><li>Connected</li><li>Not connected</li></ul>                                                          | Not connected                                             |
| Empfangene Signalstärke    | -                                                                                                    | Zeigt die empfangene Signal-<br>stärke.                                                                                                    | <ul><li>Tief</li><li>Mittel</li><li>Hoch</li></ul>                                                         | Hoch                                                      |

\* Sichtbar in Abhängigkeit von Bestelloptionen oder Geräteeinstellungen

# 10.6.7 Parameter zur Administration des Geräts nutzen

Das Untermenü **Administration** führt den Anwender systematisch durch alle Parameter, die für die Administration des Geräts genutzt werden können.

#### Navigation

Menü "Setup"  $\rightarrow$  Erweitertes Setup  $\rightarrow$  Administration

| ► Administration |                           |   |         |
|------------------|---------------------------|---|---------|
|                  | ► Freigabecode definieren | ] | → 🗎 115 |

| ► Freigabecode zurücksetzen | → 🗎 115 |
|-----------------------------|---------|
| Gerät zurücksetzen          | → 🗎 116 |

## Parameter zum Definieren des Freigabecodes nutzen

#### Navigation

Menü "Setup"  $\rightarrow$  Erweitertes Setup  $\rightarrow$  Administration  $\rightarrow$  Freigabecode definieren

| ► Freigabecode definieren |           |
|---------------------------|-----------|
| Freigabecode definieren   | ] → 🗎 115 |
| Freigabecode bestätigen   | ) → 🗎 115 |

### Parameterübersicht mit Kurzbeschreibung

| Parameter               | Beschreibung                                                                                                    | Eingabe                                                                   |
|-------------------------|----------------------------------------------------------------------------------------------------|---------------------------------------------------------------------------|
| Freigabecode definieren | Schreibzugriff auf Parameter einschränken, um Gerätekonfigu-<br>ration gegen unbeabsichtigtes Ändern zu schützen. | Max. 16-stellige Zeichenfolge aus Zahlen,<br>Buchstaben und Sonderzeichen |
| Freigabecode bestätigen | Eingegebenen Freigabecode bestätigen.                                                                             | Max. 16-stellige Zeichenfolge aus Zahlen,<br>Buchstaben und Sonderzeichen |

## Parameter zum Zurücksetzen des Freigabecodes nutzen

### Navigation

Menü "Setup"  $\rightarrow$  Erweitertes Setup  $\rightarrow$  Administration  $\rightarrow$  Freigabecode zurücksetzen

| ► Freigabecode zurücksetzen |           |
|-----------------------------|-----------|
| Betriebszeit                | ) → 🗎 116 |
| Freigabecode zurücksetzen   | ) → 🗎 116 |

| Parameter                 | Beschreibung                                                                                                    | Anzeige / Eingabe                                          | Werkseinstellung |
|---------------------------|----------------------------------------------------------------------------------------------------|------------------------------------------------------------|------------------|
| Betriebszeit              | Zeigt, wie lange das Gerät bis zum jetzigen<br>Zeitpunkt in Betrieb ist.                                                                                                    | Tage (d), Stunden (h), Minuten<br>(m) und Sekunden (s)     | -                |
| Freigabecode zurücksetzen | <ul> <li>Freigabecode auf Werkseinstellung zurücksetzen.</li> <li>Für einen Resetcode: Wenden Sie sich an Ihre Endress+Hauser Serviceorganisation.</li> <li>Die Eingabe der Resetcodes ist nur möglich via:</li> <li>Webbrowser</li> <li>DeviceCare, FieldCare (via Serviceschnittstelle CDI-RJ45)</li> <li>Feldbus</li> </ul> | Zeichenfolge aus Zahlen, Buch-<br>staben und Sonderzeichen | 0x00             |

#### Parameter zum Zurücksetzen des Geräts nutzen

#### Navigation

 $\mathsf{Men}\ddot{\mathsf{u}} \; "\!\mathsf{Setup}" \to \mathsf{Erweitertes} \; \mathsf{Setup} \to \mathsf{Administration}$ 

# Parameterübersicht mit Kurzbeschreibung

| Parameter          | Beschreibung                                                                                                  | Auswahl                                                                                                    | Werkseinstellung |
|--------------------|----------------------------------------------------------------------------------------------------|----------------------------------------------------------------------------------------------------|------------------|
| Gerät zurücksetzen | Gesamte Gerätekonfiguration oder ein Teil<br>der Konfiguration auf einen definierten<br>Zustand zurücksetzen. | <ul> <li>Abbrechen</li> <li>Auf Auslieferungszustand</li> <li>Gerät neu starten</li> <li>S-DAT Sicherung wiederherstellen*</li> </ul> | Abbrechen        |

\* Sichtbar in Abhängigkeit von Bestelloptionen oder Geräteeinstellungen

# 10.7 Simulation

Das Untermenü **Simulation** ermöglicht es ohne reale Durchflusssituation unterschiedliche Prozessgrößen im Prozess und das Gerätealarmverhalten zu simulieren sowie nachgeschaltete Signalketten zu überprüfen (Schalten von Ventilen oder Regelkreisen).

P Die angezeigten Parameter sind abhängig von:

- Der gewählten Gerätebestellung
- Der eingestellten Betriebsart der Impuls-/Frequenz-/Schaltausgänge

## Navigation

Menü "Diagnose" → Simulation

| ► Simulation |                                   |   |         |
|--------------|-----------------------------------|---|---------|
|              | Zuordnung Simulation Prozessgröße |   | → 🗎 117 |
|              | Wert Prozessgröße                 | ] | → 🗎 117 |
|              | Simulation Gerätealarm            | ] | → 🖺 117 |

Kategorie Diagnoseereignis

→ 🗎 117

→ 
⇒ 117

## Parameterübersicht mit Kurzbeschreibung

Simulation Diagnoseereignis

| Parameter                         | Voraussetzung                                                                                                    | Beschreibung                                                          | Auswahl / Eingabe                                                                                                    | Werkseinstellung |
|-----------------------------------|----------------------------------------------------------------------------------------------------|-----------------------------------------------------------------------|----------------------------------------------------------------------------------------------------|------------------|
| Zuordnung Simulation Prozessgröße | _                                                                                                    | Prozessgröße für Simulation<br>wählen, die dadurch aktiviert<br>wird. | <ul> <li>Aus</li> <li>Volumenfluss</li> <li>Massefluss</li> <li>Normvolumenfluss</li> <li>Fließgeschwindigkeit</li> <li>Leitfähigkeit*</li> <li>Korrigierte Leitfähigkeit*</li> <li>Temperatur*</li> </ul> | Aus              |
| Wert Prozessgröße                 | In Parameter <b>Zuordnung</b><br>Simulation Prozessgröße<br>$(\rightarrow \cong 117)$ ist eine Prozess-<br>größe ausgewählt. | Simulationswert für gewählte<br>Prozessgröße eingeben.                | Abhängig von der<br>ausgewählten Pro-<br>zessgröße                                                                                                    | 0                |
| Simulation Gerätealarm            | -                                                                                                    | Gerätealarm ein- und aus-<br>schalten.                                | <ul><li>Aus</li><li>An</li></ul>                                                                                                    | Aus              |
| Kategorie Diagnoseereignis        | -                                                                                                    | Kategorie des Diagnoseereignis<br>auswählen.                          | <ul><li>Sensor</li><li>Elektronik</li><li>Konfiguration</li><li>Prozess</li></ul>                                                                                                    | Prozess          |
| Simulation Diagnoseereignis       | -                                                                                                    | Diagnoseereignis wählen, um<br>dieses zu simulieren.                  | <ul> <li>Aus</li> <li>Auswahlliste Diagnoseereignisse</li> <li>(abhängig von der ausgewählten Kategorie)</li> </ul>                                                                                        | Aus              |

\* Sichtbar in Abhängigkeit von Bestelloptionen oder Geräteeinstellungen

# 10.8 Einstellungen schützen vor unerlaubtem Zugriff

Um nach der Inbetriebnahme die Konfiguration des Messgeräts gegen unbeabsichtigtes Ändern zu schützen, gibt es folgende Möglichkeiten:

- Schreibschutz via Freigabecode für Vor-Ort-Anzeige und Webbrowser
- Schreibschutz via Verriegelungsschalter
- Schreibschutz via Tastenverriegelung

# 10.8.1 Schreibschutz via Freigabecode

Der anwenderspezifische Freigabecode hat folgende Auswirkungen:

- Via Vor-Ort-Bedienung sind die Parameter f
  ür die Messger
  ätkonfiguration schreibgesch
  ützt und ihre Werte nicht mehr
  änderbar.
- Via Webbrowser ist der Gerätezugriff geschützt und dadurch auch die Parameter für die Messgerätkonfiguration.

## Freigabecode definieren via Vor-Ort-Anzeige

**1.** Zum Parameter **Freigabecode definieren** ( $\rightarrow \triangleq 115$ ) navigieren.

2. Max. 16-stellige Zeichenfolge aus Zahlen, Buchstaben und Sonderzeichen als Freigabecode festlegen.

- 3. Freigabecode durch wiederholte Eingabe im bestätigen.
  - Vor allen schreibgeschützten Parametern erscheint auf der Vor-Ort-Anzeige das
     Symbol.

Wenn in der Navigier- und Editieransicht 10 Minuten lang keine Taste gedrückt wird, sperrt das Gerät die schreibgeschützten Parameter automatisch wieder. Wenn ein Rücksprung aus der Navigier- und Editieransicht in die Betriebsanzeige erfolgt, sperrt das Gerät die schreibgeschützten Parameter nach 60 s automatisch.

- **i** -

#### Immer änderbare Parameter via Vor-Ort-Anzeige

Ausgenommen vom Parameterschreibschutz via Vor-Ort-Anzeige sind bestimmte Parameter, welche die Messung nicht beeinflussen. Sie können trotz des anwenderspezifischen Freigabecodes immer geändert werden, auch wenn die übrigen Parameter gesperrt sind.

|          | Parameter zur Konfiguration<br>der Vor-Ort-Anzeige | Parameter zur Konfiguration<br>der Summenzähler |
|----------|----------------------------------------------------|-------------------------------------------------|
|          | $\downarrow$                                       | $\downarrow$                                    |
| Language | Format Anzeige                                     | Steuerung Summenzähler                          |
|          | Kontrast Anzeige                                   | Voreingestellter Wert                           |
|          | Intervall Anzeige                                  |                                                 |

#### Freigabecode definieren via Webbrowser

- **1.** Zum Parameter **Freigabecode definieren** ( $\rightarrow \triangleq 115$ ) navigieren.
- 2. Max. 16-stelligen Zahlencode als Freigabecode festlegen.
- 3. Freigabecode durch wiederholte Eingabe im bestätigen.
  - └ Der Webbrowser wechselt zur Login-Webseite.
- Wenn 10 Minuten lang keine Aktion durchgeführt wird, springt der Webbrowser automatisch auf die Login-Webseite zurück.
- Wenn der Parameterschreibschutz via Freigabecode aktiviert ist, kann er auch nur über diesen wieder deaktiviert werden → 
  <sup>(1)</sup>
  <sup>(2)</sup>
  <sup>(2)</sup>
  <sup>(2)</sup>
  <sup>(2)</sup>
  <sup>(3)</sup>
  <sup>(3)</sup>
  <sup>(3)</sup>
  <sup>(3)</sup>
  <sup>(3)</sup>
  <sup>(3)</sup>
  <sup>(3)</sup>
  <sup>(3)</sup>
  <sup>(3)</sup>
  <sup>(3)</sup>
  <sup>(3)</sup>
  <sup>(3)</sup>
  <sup>(3)</sup>
  <sup>(3)</sup>
  <sup>(3)</sup>
  <sup>(3)</sup>
  <sup>(3)</sup>
  <sup>(3)</sup>
  <sup>(3)</sup>
  <sup>(3)</sup>
  <sup>(3)</sup>
  <sup>(3)</sup>
  <sup>(3)</sup>
  <sup>(3)</sup>
  <sup>(3)</sup>
  <sup>(3)</sup>
  <sup>(3)</sup>
  <sup>(3)</sup>
  <sup>(3)</sup>
  <sup>(3)</sup>
  <sup>(3)</sup>
  <sup>(3)</sup>
  <sup>(3)</sup>
  <sup>(3)</sup>
  <sup>(3)</sup>
  <sup>(3)</sup>
  <sup>(3)</sup>
  <sup>(3)</sup>
  <sup>(3)</sup>
  <sup>(3)</sup>
  <sup>(3)</sup>
  <sup>(3)</sup>
  <sup>(3)</sup>
  <sup>(3)</sup>
  <sup>(3)</sup>
  <sup>(3)</sup>
  <sup>(3)</sup>
  <sup>(3)</sup>
  <sup>(3)</sup>
  <sup>(3)</sup>
  <sup>(3)</sup>
  <sup>(3)</sup>
  <sup>(3)</sup>
  <sup>(3)</sup>
  <sup>(3)</sup>
  <sup>(3)</sup>
  <sup>(3)</sup>
  <sup>(3)</sup>
  <sup>(3)</sup>
  <sup>(3)</sup>
  <sup>(3)</sup>
  <sup>(3)</sup>
  <sup>(3)</sup>
  <sup>(3)</sup>
  <sup>(3)</sup>
  <sup>(3)</sup>
  <sup>(3)</sup>
  <sup>(3)</sup>
  <sup>(3)</sup>
  <sup>(3)</sup>
  <sup>(3)</sup>
  <sup>(3)</sup>
  <sup>(3)</sup>
  <sup>(3)</sup>
  <sup>(3)</sup>
  <sup>(3)</sup>
  <sup>(3)</sup>
  <sup>(3)</sup>
  <sup>(3)</sup>
  <sup>(3)</sup>
  <sup>(3)</sup>
  <sup>(3)</sup>
  <sup>(3)</sup>
  <sup>(3)</sup>
  <sup>(3)</sup>
  <sup>(3)</sup>
  <sup>(3)</sup>
  <sup>(3)</sup>
  <sup>(3)</sup>
  <sup>(3)</sup>
  <sup>(3)</sup>
  <sup>(3)</sup>
  <sup>(3)</sup>
  <sup>(3)</sup>
  <sup>(3)</sup>
  <sup>(3)</sup>
  <sup>(3)</sup>
  <sup>(3)</sup>
  <sup>(3)</sup>
  <sup>(3)</sup>
  <sup>(3)</sup>
  <sup>(3)</sup>
  <sup>(3)</sup>
  <sup>(3)</sup>
  <sup>(3)</sup>
  <sup>(3)</sup>
  <sup>(3)</sup>
  <sup>(3)</sup>
  <sup>(3)</sup>
  <sup>(3)</sup>
  <sup>(3)</sup>
  <sup>(3)</sup>
  <sup>(3)</sup>
  <sup>(3)</sup>
  <sup>(3)</sup>
  <sup>(3)</sup>
  <sup>(3)</sup>
  <sup>(3)</sup>
  <sup>(3)</sup>
  <sup>(3)</sup>
  <sup>(3)</sup>
  <sup>(3)</sup>
  <sup>(3)</sup>
  <sup>(3)</sup>
  <sup>(3)</sup>
  <sup>(3)</sup>
  <sup>(3)</sup>
  <sup>(3)</sup>
  <sup>(3)</sup>
  <sup>(3)</sup>
  <sup>(3)</sup>
  <sup>(3)</sup>
  <sup>(3)</sup>
  <sup>(3)</sup>
  <sup>(3)</sup>
  <sup>(3)</sup>
  <sup>(3)</sup>
  <sup>(3)</sup>
  <sup>(3)</sup>
  <sup>(3)</sup>
  <sup>(3)</sup>
  <sup>(3)</sup>
  <sup>(3)</sup>
  <sup>(3)</sup>
  <sup>(3)</sup>
  <sup>(3)</sup>
  <sup>(3)</sup>
  <sup>(3)</sup>
  <sup>(3)</sup>
  <sup>(3)</sup>
  <sup>(3)</sup>
  <sup>(3)</sup>
  <sup>(3)</sup>
  <sup>(3)</sup>
  <sup>(3)</sup>
  <sup>(3)</sup>
  <sup>(3)</sup>
  <sup>(3)</sup>
  <sup>(3)</sup>
  <sup>(3)</sup>
  <sup>(3)</sup>
  <sup>(3)</sup>
  <sup>(3)</sup>
  <sup>(3)</sup>
  <sup>(3)</sup>
  <sup>(3)</sup>
  <sup>(3)</sup>
  <sup>(3)</sup>
  <sup>(3)</sup>
  <sup>(3)</sup>
  <sup>(3)</sup>
  <sup>(3)</sup>
  <sup>(3)</sup>
  <sup>(3)</sup>
  <sup>(3)</sup>
  <sup>(3)</sup>
  <sup>(3)</sup>
  <sup>(3)</sup>
  <sup>(3)</sup>
  <sup>(3)</sup>
  <sup>(3)</sup>
  <sup>(3)</sup>
  <sup>(3)</sup>
  <sup>(3)</sup>
  <sup>(3)</sup>
  <sup>(3)</sup>
  <sup>(3)</sup>
  <sup>(3)</sup>
  <sup>(3)</sup>
  <sup>(3)</sup>
  <sup>(3)</sup>
  <sup>(3)</sup>
  <sup>(3)</sup>
  <sup>(3)</sup>
  <sup>(3)</sup>
  <sup>(3)</sup>
  <sup>(3)</sup>
  <sup>(3)</sup>
  <sup>(3)</sup>
  <sup>(3)</sup>
  <sup>(3)</sup>
  <sup>(3)</sup>
  <sup>(3)</sup>
  <sup>(3)</sup>
  <sup>(3)</sup>
  <sup>(3)</sup>
  <sup>(3)</sup>
  <sup>(3)</sup>
  <sup>(3)</sup>
  <sup>(3)</sup>
  <sup>(3)</sup>
  <sup>(3)</sup>
  <sup>(3)</sup>
  <sup>(3)</sup>
  <sup>(3)</sup>
  <sup>(3)</sup>
  <sup>(3)</sup>
  <sup>(3)</sup>
  <sup>(3)</sup>
  <sup>(3)</sup>
  <sup>(3)</sup>
  <sup>(3)</sup>
  <sup>(3)</sup>
  <sup>(3)</sup>
  <sup>(3)</sup>
  <sup>(3)</sup>
  <sup>(3)</sup>
  <sup>(3)</sup>
  <sup>(3)</sup>
  <sup>(3)</sup>
  <sup>(3)</sup>
  <sup>(3)</sup>
  <sup>(3)</sup>
  <sup>(3)</sup>
  <sup>(3)</sup>
  <sup>(3)</sup>
  <sup>(3)</sup>
  <sup>(3)</sup>
  <sup>(3)</sup>
  <sup>(3)</sup>
  <sup>(3)</sup>
  <sup>(3)</sup>
  <sup>(3)</sup>
  <sup>(3)</sup>
  <sup>(3)</sup>
  <sup>(3)</sup>
  <sup>(3)</sup>
  <sup>(3)</sup>
  <sup>(3)</sup>
  <sup>(3)</sup>
  <sup>(3)</sup>
  <sup>(3)</sup>
  <sup>(3)</sup>
  <sup>(3)</sup>
  <sup>(3)</sup>
  <sup>(3)</sup>
  <sup>(3)</sup>
  <sup>(3)</sup>
  <sup>(3)</sup>
  <sup>(3)</sup>
  <sup>(3)</sup>
  <sup>(3)</sup>
  <sup>(3)</sup>
  <sup>(3)</sup>
  <sup>(3)</sup>
  <sup>(3)</sup>
  <sup>(3)</sup>
  <sup>(3)</sup>
  <sup>(3)</sup>
  <sup>(3)</sup>
  <sup>(3)</sup>
  <sup>(3)</sup>
  <sup>(3)</sup>
  <sup>(3)</sup>
  <sup>(3)</sup>
  <sup>(3)</sup>
  <sup>(3)</sup>
  <sup>(3)</sup>
  <sup>(3)</sup>
  <sup>(3)</sup>
  <sup>(3)</sup>
  <sup>(3)</sup>
  <sup>(3)</sup>
  <sup>(3)</sup>
  <sup>(3)</sup>
  <sup>(3)</sup>
  <sup>(3)</sup>
  <sup>(3)</sup>
  <sup>(3)</sup>
  <sup>(3)</sup>
  <sup>(3)</sup>
  <sup>(3)</sup>
  <sup>(3)</sup>
  <sup>(3)</sup>
  <sup>(3)</sup>
  <sup>(3)</sup>
  <sup>(3)</sup>
  <sup>(3)</sup>
  <sup>(3)</sup>
  <sup>(3)</sup>
  <sup>(3)</sup>
  <sup>(3)</sup>
  <sup>(3)</sup>
  <sup>(3)</sup>
  <sup>(3)</sup>
  <sup>(3)</sup>
  <sup>(3)</sup>
  <sup>(3)</sup>
  <sup>(3)</sup>
  <sup>(3)</sup>
  <sup>(3)</sup>
  <sup>(3)</sup>
  <sup>(3)</sup>
  <sup></sup>
  - Mit welcher Anwenderrolle der Benutzer aktuell via Webbrowser angemeldet ist, zeigt Parameter Zugriffsrechte Bediensoftware. Navigationspfad: Betrieb
     → Zugriffsrechte Bediensoftware

# 10.8.2 Schreibschutz via Verriegelungsschalter

Im Gegensatz zum Parameterschreibschutz via anwenderspezifischem Freigabecode lässt sich damit der Schreibzugriff auf das gesamte Bedienmenü - bis auf **Parameter "Kontrast Anzeige"** - sperren.

Die Werte der Parameter sind nur noch sichtbar, aber nicht mehr änderbar (Ausnahme **Parameter "Kontrast Anzeige"**):

- Via Vor-Ort-Anzeige
- Via PROFIBUS DP Protokoll

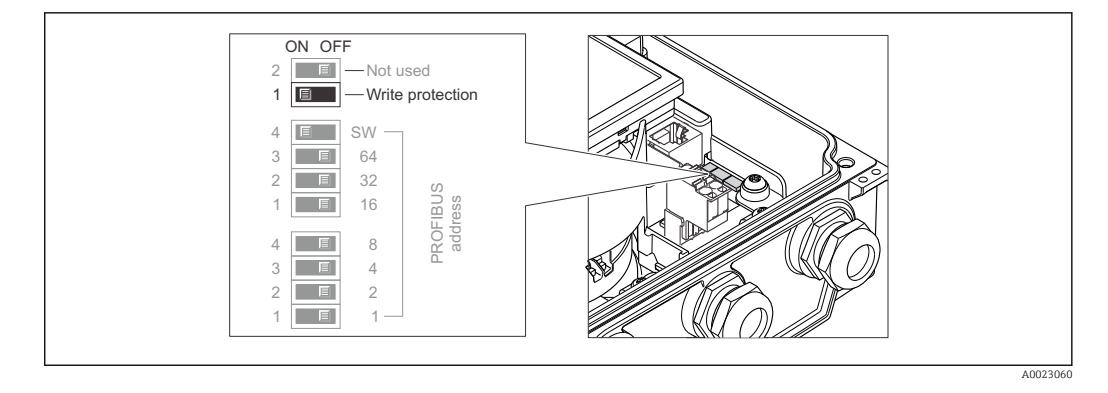

- 1. Die 4 Befestigungsschrauben des Gehäusedeckels lösen und Gehäusedeckel öffnen.
- 2. Verriegelungsschalter (WP: Write protection) auf dem Hauptelektronikmodul in Position **ON** bringen: Hardware-Schreibschutz aktiviert. Verriegelungsschalter (WP: Write protection) auf dem Hauptelektronikmodul in Position **OFF** (Werkseinstellung) bringen: Hardware-Schreibschutz deaktiviert.
  - Wenn Hardware-Schreibschutz aktiviert: In Parameter Status Verriegelung wird die Option Hardware-verriegelt angezeigt. Auf der Vor-Ort-Anzeige erscheint zusätzlich in der Kopfzeile der Betriebsanzeige und in der Navigieransicht vor den Parametern das B-Symbol.

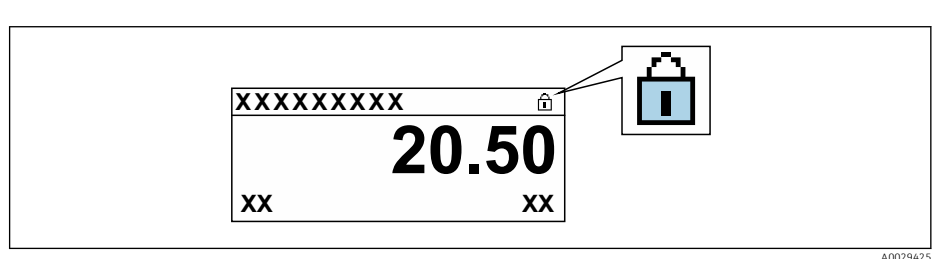

Wenn Hardware-Schreibschutz deaktiviert: In Parameter **Status Verriegelung** wird keine Option angezeigt . Auf der Vor-Ort-Anzeige verschwindet in der Kopfzeile der Betriebsanzeige und in der Navigieransicht vor den Parametern das B-Symbol.

# 3. **A WARNUNG**

## Zu hohes Anziehdrehmoment der Befestigungsschrauben!

Beschädigung des Messumformers aus Kunststoff.

► Befestigungsschrauben gemäß Anziehdrehmoment anziehen .

Messumformer in umgekehrter Reihenfolge wieder zusammenbauen.

# 11 Betrieb

# 11.1 Status der Geräteverriegelung ablesen

Anzeige aktiver Schreibschutz: Parameter Status Verriegelung

Betrieb  $\rightarrow$  Status Verriegelung

Funktionsumfang von Parameter "Status Verriegelung"

| Optionen                 | Beschreibung                                                                                                    |
|--------------------------|----------------------------------------------------------------------------------------------------|
| Keine                    | Es gelten die Zugriffsrechte, die in Parameter <b>Zugriffsrechte Anzeige</b> angezeigt werden $\rightarrow \square$ 74. Erscheint nur auf der Vor-Ort-Anzeige.                                                                 |
| Hardware-verriegelt      | Der DIP-Schalter für die Hardware-Verriegelung ist auf dem Hauptelektronikmodul aktiviert. Dadurch ist der Schreibzugriff auf die Parameter gesperrt (z.B. über Vor-Ort-Anzeige oder Bedientool) $\rightarrow \bigoplus 118$ . |
| Vorübergehend verriegelt | Aufgrund interner Verarbeitungen im Gerät (z.B. Up-/Download von Daten, Reset)<br>ist der Schreibzugriff auf die Parameter kurzzeitig gesperrt. Nach Abschluss der<br>Verarbeitung sind die Parameter wieder änderbar.         |

# 11.2 Bediensprache anpassen

**1** Detaillierte Angaben:

- Zur Einstellung der Bediensprache  $\rightarrow$  🗎 96
- Zu den Bediensprachen, die das Messgerät unterstützt  $\rightarrow ~ \boxminus$  202

# 11.3 Anzeige konfigurieren

Detaillierte Angaben:

- Zu den Grundeinstellungen zur Vor-Ort-Anzeige  $\rightarrow \square$  100
- Zu den erweiterten Einstellungen zur Vor-Ort-Anzeige  $\rightarrow \implies 109$

# 11.4 Messwerte ablesen

Mithilfe des Untermenü **Messwerte** können alle Messwerte abgelesen werden.

# Navigation

Menü "Diagnose"  $\rightarrow$  Messwerte  $\rightarrow$  Ausgangswerte

| ► Messwerte        |           |
|--------------------|-----------|
| ► Prozessgrößen    | ) → 🗎 120 |
| ► Summenzähler 1 n | ) → 🗎 121 |

# 11.4.1 Prozessgrößen

Das Untermenü **Prozessgrößen** enthält alle Parameter, um die aktuellen Messwerte zu jeder Prozessgröße anzuzeigen.

### Navigation

Menü "Diagnose" → Messwerte → Prozessgrößen

| ► Prozessgrößen |           |
|-----------------|-----------|
| Volumenfluss    | → 🗎 121   |
| Massefluss      | → 🗎 121   |
| Leitfähigkeit   | ) → 🗎 121 |

### Parameterübersicht mit Kurzbeschreibung

| Parameter     | Voraussetzung                                                                     | Beschreibung                                                                                                    | Anzeige                            |
|---------------|-----------------------------------------------------------------------------------|----------------------------------------------------------------------------------------------------|------------------------------------|
| Volumenfluss  | -                                                                                 | Zeigt aktuell gemessenen Volumenfluss<br>an.<br>Abhängigkeit<br>Die Einheit wird übernommen aus:<br>Parameter Volumenflusseinheit<br>$(\rightarrow \cong 99)$          | Gleitkommazahl mit Vor-<br>zeichen |
| Massefluss    | -                                                                                 | Zeigt aktuell berechneten Massefluss<br>an.<br><i>Abhängigkeit</i><br>Die Einheit wird übernommen aus:<br>Parameter <b>Masseflusseinheit</b><br>(→ 🗎 100)              | Gleitkommazahl mit Vor-<br>zeichen |
| Leitfähigkeit | In Parameter <b>Leitfähigkeitsmessung</b><br>ist die Option <b>An</b> ausgewählt. | Zeigt aktuell gemessene Leitfähigkeit<br>an.<br>Abhängigkeit<br>Die Einheit wird übernommen aus:<br>Parameter <b>Leitfähigkeitseinheit</b><br>$(\rightarrow \cong 99)$ | Gleitkommazahl mit Vor-<br>zeichen |

# 11.4.2 Summenzähler

Das Untermenü **Summenzähler** enthält alle Parameter, um die aktuellen Messwerte zu jedem Summenzähler anzuzeigen.

#### Navigation

Menü "Diagnose" <br/>  $\rightarrow$  Messwerte  $\rightarrow$  Summenzähler 1 ... n

| ► Summenzähler 1 n           |           |  |  |
|------------------------------|-----------|--|--|
| Zuordnung Prozessgröße       | ) → 🗎 122 |  |  |
| Out value 1 n                | ) → 🗎 122 |  |  |
| Summenzählerstatus 1 n       | ) → 🗎 122 |  |  |
| Summenzählerstatus (Hex) 1 n | ) → 🗎 122 |  |  |

| Parameter                    | Voraussetzung                                                                                                    | Beschreibung                                          | Auswahl / Eingabe /<br>Anzeige                                             | Werkseinstellung |
|------------------------------|----------------------------------------------------------------------------------------------------|-------------------------------------------------------|----------------------------------------------------------------------------|------------------|
| Zuordnung Prozessgröße       | -                                                                                                    | Prozessgröße für Summenzäh-<br>ler wählen.            | <ul><li>Volumenfluss</li><li>Massefluss</li><li>Normvolumenfluss</li></ul> | Volumenfluss     |
| Out value 1 n                | In Parameter <b>Zuordnung Pro-</b><br><b>zessgröße</b> ist eine der folgen-<br>den Optionen gewählt:<br>• Volumenfluss<br>• Massefluss<br>• Normvolumenfluss | Zeigt aktuellen Zählerstand<br>vom Summenzähler.      | Gleitkommazahl mit<br>Vorzeichen                                           | 0 m <sup>3</sup> |
| Summenzählerstatus 1 n       | -                                                                                                    | Zeigt aktuellen Status vom<br>Summenzähler.           | <ul><li>Good</li><li>Uncertain</li><li>Bad</li></ul>                       | -                |
| Summenzählerstatus (Hex) 1 n | In Parameter <b>Target mode</b> ist die Option <b>Auto</b> ausgewählt.                                                                                       | Zeigt aktuellen Statuswert<br>(Hex) vom Summenzähler. | 0 0xFF                                                                     | _                |

# 11.5 Messgerät an Prozessbedingungen anpassen

Dazu stehen zur Verfügung:

- Grundeinstellungen mithilfe des Menü Setup (→ 🗎 97)
- Erweiterte Einstellungen mithilfe des Untermenü **Erweitertes Setup** (→ 🗎 106)

# 11.6 Summenzähler-Reset durchführen

Im Untermenü **Betrieb** erfolgt das Zurücksetzen der Summenzähler: Steuerung Summenzähler 1 ... n

| Funktionsumfang | von Parameter | "Steuerung | Summenzähle | er " |
|-----------------|---------------|------------|-------------|------|
| , , , , , ,     |               |            |             |      |

| Optionen                            | Beschreibung                                                                                                    |
|-------------------------------------|----------------------------------------------------------------------------------------------------|
| Totalisieren                        | Der Summenzähler wird gestartet.                                                                                                    |
| Zurücksetzen + Anhalten             | Die Summierung wird angehalten und der Summenzähler auf Wert 0 zurückge-<br>setzt.                                                                |
| Voreingestellter Wert +<br>Anhalten | Die Summierung wird angehalten und der Summenzähler auf seinen definierten<br>Startwert aus Parameter <b>Voreingestellter Wert 1 … n</b> gesetzt. |
| Option Summe Anhalten               | Die Summierung wird angehalten.                                                                                                    |

## Navigation

Menü "Betrieb" → Summenzähler-Bedienung

| ► Summenzähler-Bedienung       |           |
|--------------------------------|-----------|
| Steuerung Summenzähler 1 n     | → 🗎 123   |
| Voreingestellter Wert 1 n      | → 🗎 123   |
| Alle Summenzähler zurücksetzen | ) → 🗎 123 |

| Parameter                      | Voraussetzung                                                                                                    | Beschreibung                                              | Auswahl / Eingabe                                                                                                   | Werkseinstellung |
|--------------------------------|----------------------------------------------------------------------------------------------------|-----------------------------------------------------------|----------------------------------------------------------------------------------------------------|------------------|
| Steuerung Summenzähler 1 n     | In Parameter <b>Zuordnung Pro-</b><br><b>zessgröße</b> ist eine der folgen-<br>den Optionen ausgewählt:<br>• Volumenfluss<br>• Massefluss<br>• Normvolumenfluss | Summenzählerwert steuern.                                 | <ul> <li>Totalisieren</li> <li>Zurücksetzen +<br/>Anhalten</li> <li>Voreingestellter<br/>Wert + Anhalten</li> </ul> | Totalisieren     |
| Voreingestellter Wert 1 n      | -                                                                                                    | Startwert für Summenzähler vorgeben.                      | Gleitkommazahl mit<br>Vorzeichen                                                                                    | 0 m <sup>3</sup> |
| Alle Summenzähler zurücksetzen | -                                                                                                    | Alle Summenzähler auf Wert 0<br>zurücksetzen und starten. | <ul> <li>Abbrechen</li> <li>Zurücksetzen +<br/>Starten</li> </ul>                                                   | Abbrechen        |

# 11.7 Messwerthistorie anzeigen

Im Gerät muss das Anwendungspaket **Extended HistoROM** freigeschaltet sein (Bestelloption), damit das Untermenü **Messwertspeicherung** erscheint. Dieses enthält alle Parameter für die Messwerthistorie.

- Die Messwerthistorie ist auch verfügbar über:
  - - Webbrowser

## Funktionsumfang

- Speicherung von insgesamt 1000 Messwerten möglich
- 4 Speicherkanäle
- Speicherintervall für Messwertspeicherung einstellbar
- Anzeige des Messwertverlaufs für jeden Speicherkanal in Form eines Diagramms

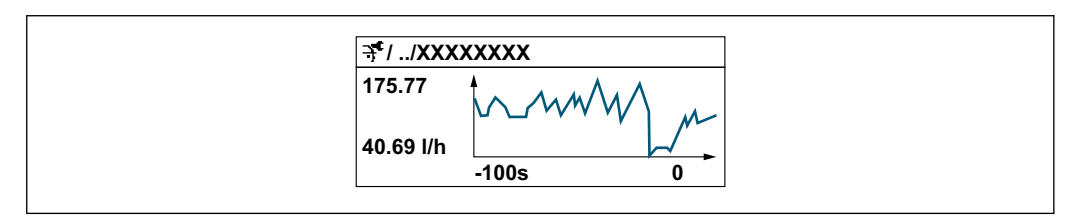

- x-Achse: Zeigt je nach Anzahl der gewählten Kanäle 250 bis 1000 Messwerte einer Prozessgröße.
- y-Achse: Zeigt die ungefähre Messwertspanne und passt diese kontinuierlich an die laufende Messung an.

Wenn die Länge des Speicherintervalls oder die getroffene Zuordnung der Prozessgrößen zu den Kanälen geändert wird, wird der Inhalt des Messwertspeichers gelöscht.

# Navigation

Menü "Diagnose" → Messwertspeicherung

| ► Messwertspeicherung |           |
|-----------------------|-----------|
| Zuordnung 1. Kanal    | ) → 🗎 125 |
| Zuordnung 2. Kanal    | ] → 🗎 125 |
| Zuordnung 3. Kanal    | ] → 🗎 125 |

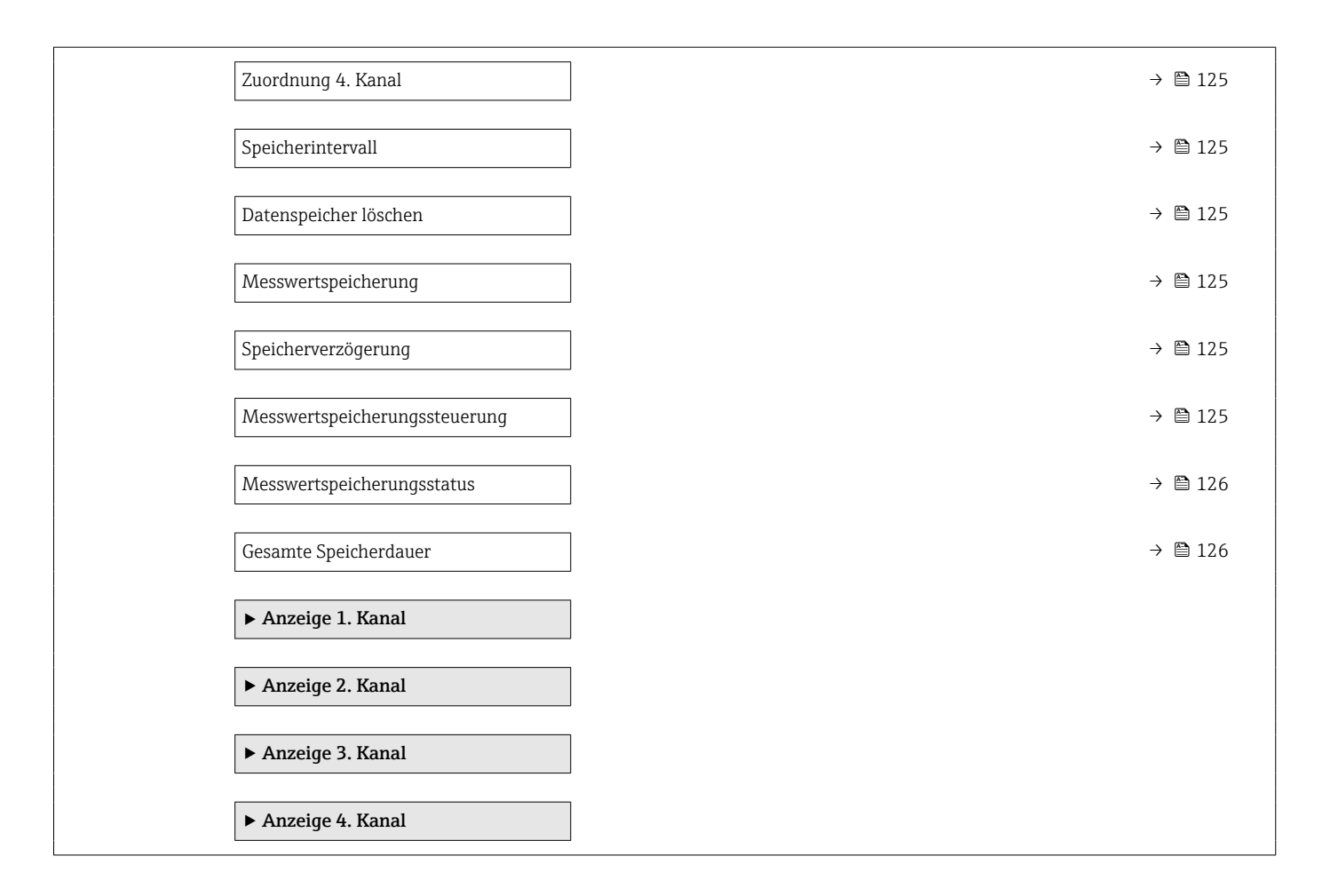

| Parameter                     | Voraussetzung                                                                                                    | Beschreibung                                                                                                    | Auswahl / Eingabe /                                                                                                    | Werkseinstellung |
|-------------------------------|----------------------------------------------------------------------------------------------------|----------------------------------------------------------------------------------------------------|----------------------------------------------------------------------------------------------------|------------------|
|                               |                                                                                                    |                                                                                                    | Anzeige                                                                                                    |                  |
| Zuordnung 1. Kanal            | Anwendungspaket <b>Extended</b><br><b>HistoROM</b> ist verfügbar.                                                                                                    | Prozessgröße zum Speicherka-<br>nal zuordnen.                                                                                                    | <ul> <li>Aus</li> <li>Volumenfluss</li> <li>Massefluss</li> <li>Normvolumenfluss</li> <li>Fließgeschwindigkeit</li> <li>Leitfähigkeit*</li> <li>Korrigierte Leitfähigkeit*</li> <li>Temperatur</li> <li>Elektroniktemperatur</li> <li>Rauschen*</li> <li>SpulenstromAnstiegszeit*</li> <li>Potenzial Referenzelektrodegegen PE*</li> <li>Belagsmesswert*</li> <li>Testpunkt 1</li> <li>Testpunkt 2</li> <li>Testpunkt 3</li> </ul> | Aus              |
| Zuordnung 2. Kanal            | Anwendungspaket Extended<br>HistoROM ist verfügbar.<br>In Parameter Software-<br>Optionsübersicht wer-<br>den die aktuell<br>aktivierten Software-<br>Optionen angezeigt. | Prozessgröße zum Speicherka-<br>nal zuordnen.                                                                                                    | Auswahlliste siehe<br>Parameter <b>Zuord-</b><br>nung 1. Kanal<br>$(\rightarrow \cong 125)$                                                                                                    | Aus              |
| Zuordnung 3. Kanal            | Anwendungspaket Extended<br>HistoROM ist verfügbar.<br>In Parameter Software-<br>Optionsübersicht wer-<br>den die aktuell<br>aktivierten Software-<br>Optionen angezeigt. | Prozessgröße zum Speicherka-<br>nal zuordnen.                                                                                                    | Auswahlliste siehe<br>Parameter <b>Zuord-</b><br>nung 1. Kanal<br>$(\rightarrow \cong 125)$                                                                                                    | Aus              |
| Zuordnung 4. Kanal            | Anwendungspaket Extended<br>HistoROM ist verfügbar.<br>In Parameter Software-<br>Optionsübersicht wer-<br>den die aktuell<br>aktivierten Software-<br>Optionen angezeigt. | Prozessgröße zum Speicherka-<br>nal zuordnen.                                                                                                    | Auswahlliste siehe<br>Parameter <b>Zuord-</b><br>nung 1. Kanal<br>(→ ≌ 125)                                                                                                    | Aus              |
| Speicherintervall             | Anwendungspaket <b>Extended</b><br>HistoROM ist verfügbar.                                                                                                    | Speicherintervall für die Mess-<br>wertspeicherung definieren,<br>das den zeitlichen Abstand der<br>einzelnen Datenpunkte im<br>Datenspeicher bestimmt. | 0,1 3 600,0 s                                                                                                    | 1,0 s            |
| Datenspeicher löschen         | Anwendungspaket <b>Extended</b><br><b>HistoROM</b> ist verfügbar.                                                                                                    | Gesamten Datenspeicher<br>löschen.                                                                                                    | <ul><li>Abbrechen</li><li>Daten löschen</li></ul>                                                                                                    | Abbrechen        |
| Messwertspeicherung           | -                                                                                                    | Art der Messwertaufzeichnung<br>auswählen.                                                                                                    | <ul> <li>Überschreibend</li> <li>Nicht überschreibend</li> </ul>                                                                                                    | Überschreibend   |
| Speicherverzögerung           | In Parameter <b>Messwertspei-<br/>cherung</b> ist die Option <b>Nicht</b><br><b>überschreibend</b> ausgewählt.                                                            | Verzögerungszeit für die Mess-<br>wertspeicherung eingeben.                                                                                             | 0 999 h                                                                                                    | 0 h              |
| Messwertspeicherungssteuerung | In Parameter <b>Messwertspei-</b><br>cherung ist die Option <b>Nicht</b><br>überschreibend ausgewählt.                                                                    | Messwertspeicherung starten und anhalten.                                                                                                    | <ul><li>Keine</li><li>Löschen + starten</li><li>Anhalten</li></ul>                                                                                                    | Keine            |

| Parameter                  | Voraussetzung                                                                                                  | Beschreibung                                  | Auswahl / Eingabe /<br>Anzeige                                                          | Werkseinstellung |
|----------------------------|----------------------------------------------------------------------------------------------------|-----------------------------------------------|-----------------------------------------------------------------------------------------|------------------|
| Messwertspeicherungsstatus | In Parameter <b>Messwertspei-<br/>cherung</b> ist die Option <b>Nicht</b><br><b>überschreibend</b> ausgewählt. | Zeigt den Messwertspeiche-<br>rungsstatus an. | <ul><li>Ausgeführt</li><li>Verzögerung aktiv</li><li>Aktiv</li><li>Angehalten</li></ul> | Ausgeführt       |
| Gesamte Speicherdauer      | In Parameter <b>Messwertspei-<br/>cherung</b> ist die Option <b>Nicht</b><br><b>überschreibend</b> ausgewählt. | Zeigt die gesamte Speicher-<br>dauer an.      | Positive Gleitkomma-<br>zahl                                                            | 0 s              |

\* Sichtbar in Abhängigkeit von Bestelloptionen oder Geräteeinstellungen

# 12 Diagnose und Störungsbehebung

# 12.1 Allgemeine Störungsbehebungen

# Zur Vor-Ort-Anzeige

| Fehler                                                                                     | Mögliche Ursachen                                                                                     | Behebung                                                                                                    |
|--------------------------------------------------------------------------------------------|----------------------------------------------------------------------------------------------------|----------------------------------------------------------------------------------------------------|
| Vor-Ort-Anzeige dunkel und keine<br>Ausgangsignale                                         | Versorgungsspannung stimmt nicht<br>mit der Angabe auf dem Typen-<br>schild überein.                  | Richtige Versorgungsspannung<br>anlegen → 🗎 50.                                                                                                    |
| Vor-Ort-Anzeige dunkel und keine<br>Ausgangsignale                                         | Anschlusskabel haben keinen Kon-<br>takt zu den Anschlussklemmen.                                     | Kontaktierung der Kabel prüfen<br>und gegebenenfalls korrigieren.                                                                                                    |
| Vor-Ort-Anzeige dunkel und keine<br>Ausgangsignale                                         | Anschlussklemmen sind auf Haup-<br>telektronikmodul nicht korrekt<br>gesteckt.                        | Anschlussklemmen kontrollieren.                                                                                                    |
| Vor-Ort-Anzeige dunkel und keine<br>Ausgangsignale                                         | Hauptelektronikmodul ist defekt.                                                                      | Ersatzteil bestellen $\rightarrow \square$ 172.                                                                                                    |
| Vor-Ort-Anzeige dunkel und keine<br>Ausgangsignale                                         | Verbindungsstecker zwischen<br>Hauptelektronikmodul und Anzei-<br>gemodul ist nicht korrekt gesteckt. | Kontaktierung prüfen und gegebe-<br>nenfalls korrigieren.                                                                                                    |
| Vor-Ort-Anzeige dunkel und keine<br>Ausgangsignale                                         | Verbindungskabel ist nicht korrekt<br>gesteckt.                                                       | <ol> <li>Kontaktierung vom Elektroden-<br/>kabel prüfen und gegebenenfalls<br/>korrigieren.</li> <li>Kontaktierung vom Spulenstrom-<br/>kabel prüfen und gegebenenfalls<br/>korrigieren.</li> </ol> |
| Vor-Ort-Anzeige dunkel, aber Sig-<br>nalausgabe innerhalb des gültigen<br>Bereichs         | Anzeige ist zu hell oder zu dunkel<br>eingestellt.                                                    | <ul> <li>Anzeige heller einstellen durch gleichzeitiges Drücken von + + E.</li> <li>Anzeige dunkler einstellen durch gleichzeitiges Drücken von + E.</li> </ul>                                     |
| Vor-Ort-Anzeige dunkel, aber Sig-<br>nalausgabe innerhalb des gültigen<br>Bereichs         | Anzeigemodul ist defekt.                                                                              | Ersatzteil bestellen $\rightarrow \square$ 172.                                                                                                    |
| Hintergrundbeleuchtung der Vor-<br>Ort-Anzeige rot                                         | Diagnoseereignis mit Diagnosever-<br>halten "Alarm" eingetreten.                                      | Behebungsmaßnahmen durchfüh-<br>ren → 🗎 137                                                                                                    |
| Text auf Vor-Ort-Anzeige erscheint<br>in einer fremden, nicht verständli-<br>chen Sprache. | Fremde Bediensprache ist einge-<br>stellt.                                                            | <ol> <li>2 s □ + ± drücken ("Home-Position").</li> <li>2. E drücken.</li> <li>3. In Parameter <b>Display language</b> (→ 🗎 111) die gewünschte Sprache einstellen.</li> </ol>                       |
| Meldung auf Vor-Ort-Anzeige:<br>"Communication Error"<br>"Check Electronics"               | Die Kommunikation zwischen<br>Anzeigemodul und Elektronik ist<br>unterbrochen.                        | <ul> <li>Kabel und Verbindungsstecker<br/>zwischen Hauptelektronikmodul<br/>und Anzeigemodul prüfen.</li> <li>Ersatzteil bestellen →</li></ul>                                                      |

# Zu Ausgangssignalen

| Fehler                                                                                                    | Mögliche Ursachen                                                                     | Behebung                                                                                                    |
|----------------------------------------------------------------------------------------------------|---------------------------------------------------------------------------------------|----------------------------------------------------------------------------------------------------|
| Signalausgabe außerhalb des gülti-<br>gen Bereichs                                                                   | Hauptelektronikmodul ist defekt.                                                      | Ersatzteil bestellen $\rightarrow \square$ 172.                                                                                           |
| Gerät zeigt auf Vor-Ort-Anzeige<br>richtigen Wert an, aber Signalaus-<br>gabe falsch, jedoch im gültigen<br>Bereich. | Parametrierfehler                                                                     | Parametrierung prüfen und korri-<br>gieren.                                                                                               |
| Gerät misst falsch.                                                                                                  | Parametrierfehler oder Gerät wird<br>außerhalb des Anwendungsbe-<br>reichs betrieben. | <ol> <li>Parametrierung prüfen und kor-<br/>rigieren.</li> <li>Angegebene Grenzwerte in den<br/>"Technischen Daten" einhalten.</li> </ol> |

# Zum Zugriff

| Fehler                                                                         | Mögliche Ursachen                                                                 | Behebung                                                                                                    |
|--------------------------------------------------------------------------------|-----------------------------------------------------------------------------------|----------------------------------------------------------------------------------------------------|
| Kein Schreibzugriff auf Parameter<br>möglich                                   | Hardware-Schreibschutz aktiviert                                                  | Verriegelungsschalter auf Hauptel-<br>ektronikmodul in Position <b>OFF</b><br>bringen → 🗎 118.                                                                    |
| Kein Schreibzugriff auf Parameter<br>möglich                                   | Aktuelle Anwenderrolle hat einge-<br>schränkte Zugriffsrechte                     | <ol> <li>Anwenderrolle pr üfen →          <sup>B</sup> 74.</li> <li>Korrekten kundenspezifischen<br/>Freigabecode eingeben →          <sup>B</sup> 74.</li> </ol> |
| Keine Verbindung via PROFIBUS DP                                               | PROFIBUS DP Buskabel falsch<br>angeschlossen                                      | Klemmenbelegung prüfen .                                                                                                    |
| Keine Verbindung via PROFIBUS DP                                               | PROFIBUS DP Leitung nicht korrekt<br>terminiert                                   | Abschlusswiderstand prüfen<br>→ 🗎 57.                                                                                                    |
| Kein Verbindungsaufbau zum Web-<br>server                                      | Webserver deaktiviert                                                             | Via Bedientool "FieldCare" oder<br>"DeviceCare" prüfen, ob Webserver<br>des Messgeräts aktiviert ist, und<br>gegebenenfalls aktivieren→ 🗎 81.                     |
|                                                                                | Falsche Einstellungen der Ethernet-<br>Schnittstelle des Computers                | <ol> <li>Eigenschaften vom Internetpro-<br/>tokoll (TCP/IP) prüfen</li> <li></li></ol>                                                                            |
| Kein Verbindungsaufbau zum Web-<br>server                                      | Falsche IP-Adresse                                                                | IP-Adresse prüfen: 192.168.1.212<br>→                                                                                                    |
| Webbrowser eingefroren und keine<br>Bedienung mehr möglich                     | Datentransfer aktiv                                                               | Warten, bis Datentransfer oder lau-<br>fende Aktion abgeschlossen ist.                                                                                            |
|                                                                                | Verbindungsabbruch                                                                | <ol> <li>Kabelverbindung und Span-<br/>nungsversorgung prüfen.</li> <li>Webbrowser refreshen und<br/>gegebenenfalls neu starten.</li> </ol>                       |
| Anzeige der Inhalte im Webbrow-<br>ser schlecht lesbar oder unvollstän-<br>dig | Verwendeter Webbrowserversion<br>ist nicht optimal.                               | <ol> <li>Korrekte Webbrowserversion<br/>verwenden → 	☐ 76.</li> <li>Zwischenspeicher des Webbrow-<br/>sers leeren und Webbrowser neu<br/>starten.</li> </ol>      |
|                                                                                | Ansichtseinstellungen sind nicht passend.                                         | Schriftgröße/Anzeigeverhältnis vom Webbrowser anpassen.                                                                                                    |
| Keine oder unvollständige Darstel-<br>lung der Inhalte im Webbrowser           | <ul><li>JavaScript nicht aktiviert</li><li>JavaScript nicht aktivierbar</li></ul> | 1. JavaScript aktivieren.<br>2. Als IP-Adresse http://<br>192.168.1.212/basic.html einge-<br>ben.                                                                 |

| Fehler                                                                                                    | Mögliche Ursachen                                                   | Behebung                                                                                                    |
|----------------------------------------------------------------------------------------------------|---------------------------------------------------------------------|----------------------------------------------------------------------------------------------------|
| Bedienung mit FieldCare oder Devi-<br>ceCare via Serviceschnittstelle CDI-<br>RJ45 (Port 8000)                                  | Firewall des Computers oder Netz-<br>werks verhindert Kommunikation | Je nach Einstellungen der verwen-<br>deten Firewall auf dem Computer<br>bzw. im Netzwerk, muss die Fire-<br>wall für den FieldCare-/DeviceCare-<br>Zugriff deaktiviert oder angepasst<br>werden. |
| Flashen der Firmware mit FieldCare<br>oder DeviceCare via Serviceschnitt-<br>stelle CDI-RJ45 (via Port 8000 oder<br>TFTP-Ports) | Firewall des Computers oder Netz-<br>werks verhindert Kommunikation | Je nach Einstellungen der verwen-<br>deten Firewall auf dem Computer<br>bzw. im Netzwerk, muss die Fire-<br>wall für den FieldCare-/DeviceCare-<br>Zugriff deaktiviert oder angepasst<br>werden. |

# 12.2 Diagnoseinformation via Leuchtdioden

# 12.2.1 Messumformer

Verschiedene Leuchtdioden (LED) im Messumformer liefern Informationen zum Gerätestatus.

| LED                 | Farbe             | Bedeutung                                                                                                    |
|---------------------|-------------------|----------------------------------------------------------------------------------------------------|
| Versorgungsspannung | Aus               | Versorgungsspannung ist aus oder zu niedrig                                                                               |
|                     | Grün              | Versorgungsspannung ist ok                                                                                                |
| Alarm               | Aus               | Gerätestatus ist ok                                                                                                    |
|                     | Rot blinkend      | Eine Gerätestörung vom Diagnoseverhalten "Warnung" ist aufge-<br>treten                                                   |
|                     | Rot               | <ul> <li>Eine Gerätestörung vom Diagnoseverhalten "Alarm" ist aufgetre-<br/>ten</li> <li>Boot-Loader ist aktiv</li> </ul> |
| Communication       | Weiß blinkend     | PROFIBUS DP Kommunikation ist aktiv                                                                                       |
| Alarm               | Grün              | Messgerät ist ok                                                                                                    |
|                     | Grün blinkend     | Messgerät nicht konfiguriert                                                                                              |
|                     | Aus               | Fehler Firmware                                                                                                    |
|                     | Rot               | Hauptfehler                                                                                                    |
|                     | Rot blinkend      | Fehler                                                                                                    |
|                     | Rot/grün blinkend | Start Messgerät                                                                                                    |

# 12.3 Diagnoseinformation auf Vor-Ort-Anzeige

# 12.3.1 Diagnosemeldung

Störungen, die das Selbstüberwachungssystem des Messgeräts erkennt, werden als Diagnosemeldung im Wechsel mit der Betriebsanzeige angezeigt.

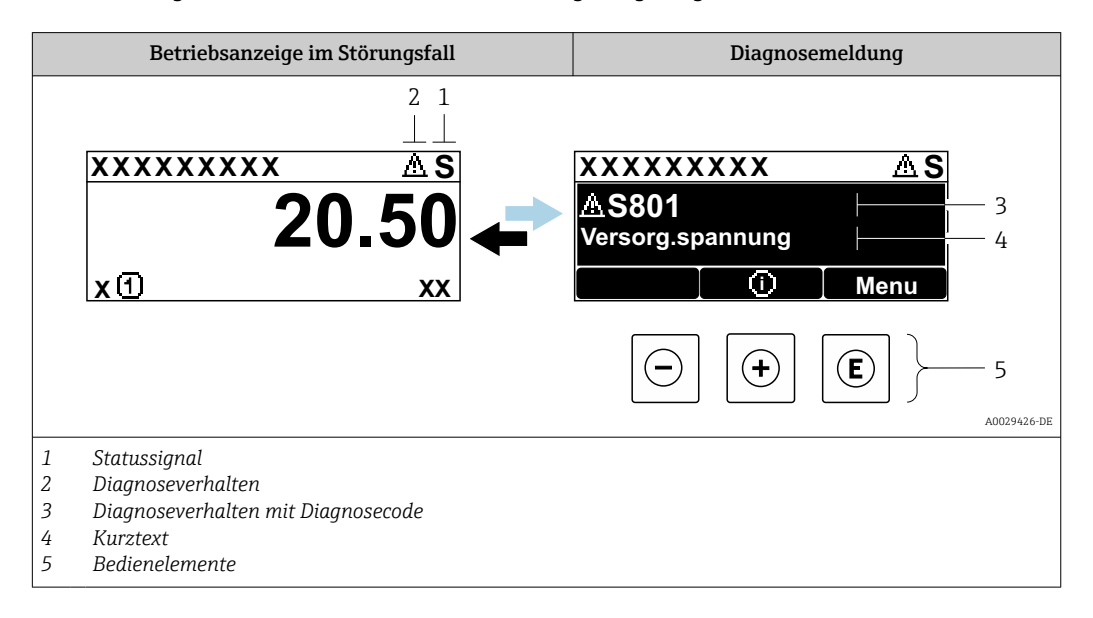

Wenn mehrere Diagnoseereignisse gleichzeitig anstehen, wird nur die Diagnosemeldung von dem Diagnoseereignis mit der höchsten Priorität angezeigt.

Weitere aufgetretene Diagnoseereignisse sind im Menü **Diagnose** abrufbar:

- Via Parameter → 
   <sup>1</sup> 164
- Via Untermenüs → 
   <sup>(1)</sup>
   <sup>(2)</sup>
   <sup>(2)</sup>
   <sup>(2)</sup>
   <sup>(2)</sup>
   <sup>(2)</sup>
   <sup>(2)</sup>
   <sup>(2)</sup>
   <sup>(2)</sup>
   <sup>(2)</sup>
   <sup>(2)</sup>
   <sup>(2)</sup>
   <sup>(2)</sup>
   <sup>(2)</sup>
   <sup>(2)</sup>
   <sup>(2)</sup>
   <sup>(2)</sup>
   <sup>(2)</sup>
   <sup>(2)</sup>
   <sup>(2)</sup>
   <sup>(2)</sup>
   <sup>(2)</sup>
   <sup>(2)</sup>
   <sup>(2)</sup>
   <sup>(2)</sup>
   <sup>(2)</sup>
   <sup>(2)</sup>
   <sup>(2)</sup>
   <sup>(2)</sup>
   <sup>(2)</sup>
   <sup>(2)</sup>
   <sup>(2)</sup>
   <sup>(2)</sup>
   <sup>(2)</sup>
   <sup>(2)</sup>
   <sup>(2)</sup>
   <sup>(2)</sup>
   <sup>(2)</sup>
   <sup>(2)</sup>
   <sup>(2)</sup>
   <sup>(2)</sup>
   <sup>(2)</sup>
   <sup>(2)</sup>
   <sup>(2)</sup>
   <sup>(2)</sup>
   <sup>(2)</sup>
   <sup>(2)</sup>
   <sup>(2)</sup>
   <sup>(2)</sup>
   <sup>(2)</sup>
   <sup>(2)</sup>
   <sup>(2)</sup>
   <sup>(2)</sup>
   <sup>(2)</sup>
   <sup>(2)</sup>
   <sup>(2)</sup>
   <sup>(2)</sup>
   <sup>(2)</sup>
   <sup>(2)</sup>
   <sup>(2)</sup>
   <sup>(2)</sup>
   <sup>(2)</sup>
   <sup>(2)</sup>
   <sup>(2)</sup>
   <sup>(2)</sup>
   <sup>(2)</sup>
   <sup>(2)</sup>
   <sup>(2)</sup>
   <sup>(2)</sup>
   <sup>(2)</sup>
   <sup>(2)</sup>
   <sup>(2)</sup>
   <sup>(2)</sup>
   <sup>(2)</sup>
   <sup>(2)</sup>
   <sup>(2)</sup>
   <sup>(2)</sup>
   <sup>(2)</sup>
   <sup>(2)</sup>
   <sup>(2)</sup>
   <sup>(2)</sup>
   <sup>(2)</sup>
   <sup>(2)</sup>
   <sup>(2)</sup>
   <sup>(2)</sup>
   <sup>(2)</sup>
   <sup>(2)</sup>
   <sup>(2)</sup>
   <sup>(2)</sup>
   <sup>(2)</sup>
   <sup>(2)</sup>
   <sup>(2)</sup>
   <sup>(2)</sup>
   <sup>(2)</sup>
   <sup>(2)</sup>
   <sup>(2)</sup>
   <sup>(2)</sup>
   <sup>(2)</sup>
   <sup>(2)</sup>
   <sup>(2)</sup>
   <sup>(2)</sup>
   <sup>(2)</sup>
   <sup>(2)</sup>
   <sup>(2)</sup>
   <sup>(2)</sup>
   <sup>(2)</sup>
   <sup>(2)</sup>
   <sup>(2)</sup>
   <sup>(2)</sup>
   <sup>(2)</sup>
   <sup>(2)</sup>
   <sup>(2)</sup>
   <sup>(2)</sup>
   <sup>(2)</sup>
   <sup>(2)</sup>
   <sup>(2)</sup>
   <sup>(2)</sup>
   <sup>(2)</sup>
   <sup>(2)</sup>
   <sup>(2)</sup>
   <sup>(2)</sup>
   <sup>(2)</sup>
   <sup>(2)</sup>
   <sup>(2)</sup>
   <sup>(2)</sup>
   <sup>(2)</sup>
   <sup>(2)</sup>
   <sup>(2)</sup>
   <sup>(2)</sup>
   <sup>(2)</sup>
   <sup>(2)</sup>
   <sup>(2)</sup>
   <sup>(2)</sup>
   <sup>(2)</sup>
   <sup>(2)</sup>
   <sup>(2)</sup>
   <sup>(2)</sup>
   <sup>(2)</sup>
   <sup>(2)</sup>
   <sup>(2)</sup>
   <sup>(2)</sup>
   <sup>(2)</sup>
   <sup>(2)</sup>
   <sup>(2)</sup>

## Statussignale

•

Die Statussignale geben Auskunft über den Zustand und die Verlässlichkeit des Geräts, indem sie die Ursache der Diagnoseinformation (Diagnoseereignis) kategorisieren.

Die Statussignale sind gemäß VDI/VDE 2650 und NAMUR-Empfehlung NE 107 klassifiziert: F = Failure, C = Function Check, S = Out of Specification, M = Maintenance Required

| Symbol | Bedeutung                                                                                                    |
|--------|----------------------------------------------------------------------------------------------------|
| F      | <b>Ausfall</b><br>Es liegt ein Gerätefehler vor. Der Messwert ist nicht mehr gültig.                                                                               |
| С      | <b>Funktionskontrolle</b><br>Das Gerät befindet sich im Service-Modus (z.B. während einer Simulation).                                                             |
| S      | Außerhalb der Spezifikation<br>Das Gerät wird betrieben:<br>Außerhalb seiner technischen Spezifikationsgrenzen (z.B. außerhalb des Prozesstempera-<br>turbereichs) |
| М      | <b>Wartungsbedarf</b><br>Es ist eine Wartung erforderlich. Der Messwert ist weiterhin gültig.                                                                      |

### Diagnoseverhalten

| 5 | Symbol      | Bedeutung                                                                                                    |
|---|-------------|----------------------------------------------------------------------------------------------------|
|   | 8           | <ul> <li>Alarm</li> <li>Die Messung wird unterbrochen.</li> <li>Signalausgänge und Summenzähler nehmen den definierten Alarmzustand an.</li> <li>Eine Diagnosemeldung wird generiert.</li> <li>Die Hintergrundbeleuchtung wechselt auf rot.</li> </ul> |
|   | $\triangle$ | <b>Warnung</b><br>Die Messung wird fortgesetzt. Die Signalausgänge und Summenzähler werden nicht beein-<br>flusst. Es wird eine Diagnosemeldung generiert.                                                                                             |

### Diagnoseinformation

Die Störung kann mithilfe der Diagnoseinformation identifiziert werden. Der Kurztext hilft dabei, indem er einen Hinweis zur Störung liefert. Zusätzlich ist der Diagnoseinformation auf der Vor-Ort-Anzeige das dazugehörige Symbol für das Diagnoseverhalten vorangestellt.

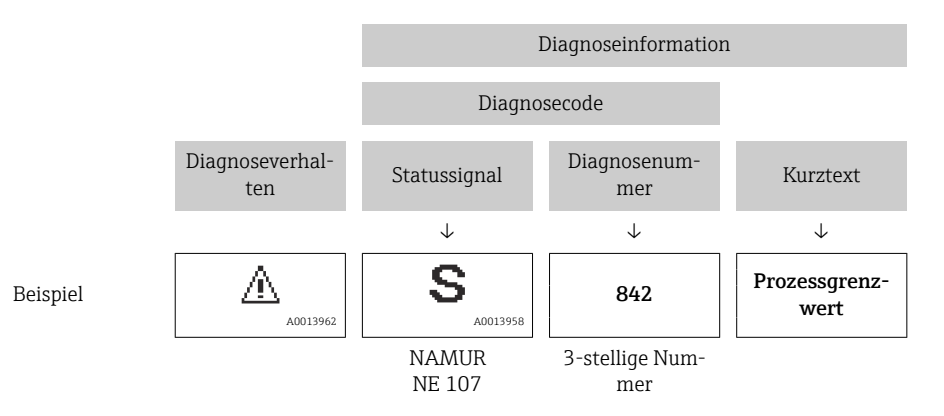

#### Bedienelemente

| Taste | Bedeutung                                                                                        |
|-------|--------------------------------------------------------------------------------------------------|
| +     | <b>Plus-Taste</b><br><i>Bei Menü, Untermenü</i><br>Öffnet die Meldung zu den Behebungsmaßnahmen. |
| E     | Enter-Taste<br>Bei Menü, Untermenü<br>Öffnet das Bedienmenü.                                     |

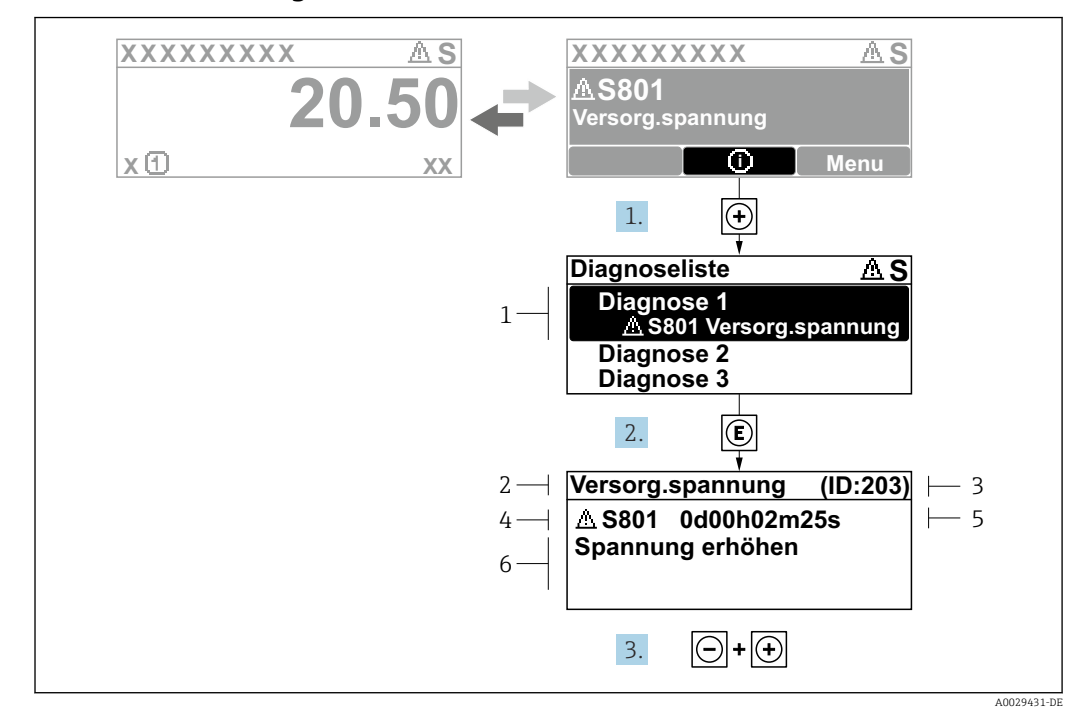

12.3.2 Behebungsmaßnahmen aufrufen

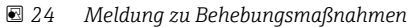

- 1 Diagnoseinformation
- 2 Kurztext
- 3 Service-ID
- 4 Diagnoseverhalten mit Diagnosecode
- 5 Betriebszeit des Auftretens
- 6 Behebungsmaßnahmen
- 1. Der Anwender befindet sich in der Diagnosemeldung.
  - 🛨 drücken (①-Symbol).
  - └ → Das Untermenü **Diagnoseliste** öffnet sich.
- 2. Das gewünschte Diagnoseereignis mit ⊕ oder 🗆 auswählen und 🗉 drücken.
  - 🕒 Die Meldung zu den Behebungsmaßnahmen öffnet sich.
- **3.** Gleichzeitig ⊡ + 🕂 drücken.
  - └ Die Meldung zu den Behebungsmaßnahmen wird geschlossen.

Der Anwender befindet sich innerhalb des Menü **Diagnose** auf einem Diagnoseereignis-Eintrag: z.B. im Untermenü **Diagnoseliste** oder Parameter **Letzte Diagnose**.

- 1. 🗉 drücken.
  - Die Meldung zu den Behebungsmaßnahmen des ausgewählten Diagnoseereignisses öffnet sich.
- 2. Gleichzeitig ⊡ + 🗄 drücken.
  - 🕒 Die Meldung zu den Behebungsmaßnahmen wird geschlossen.

# 12.4 Diagnoseinformation im Webbrowser

# 12.4.1 Diagnosemöglichkeiten

Störungen, die das Messgeräts erkennt, werden im Webbrowser nach dem Einloggen auf der Startseite angezeigt.

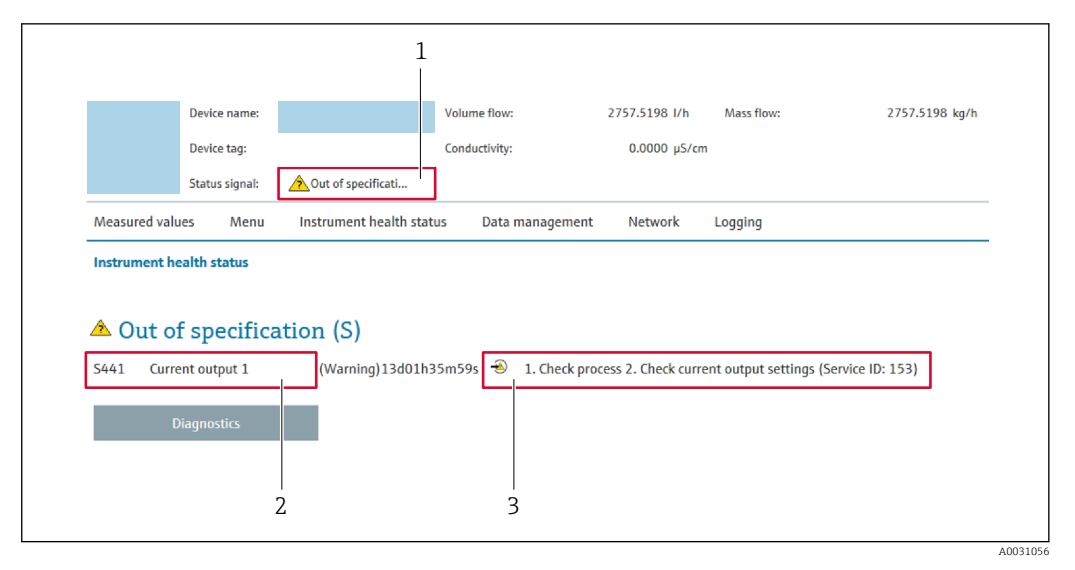

- 1 Statusbereich mit Statussignal
- 2 Diagnoseinformation  $\rightarrow \square 131$
- 3 Behebungsmaßnahmen mit Service-ID

Via Untermenü → 
 <sup>™</sup>
 <sup>™</sup>
 165

#### Statussignale

Die Statussignale geben Auskunft über den Zustand und die Verlässlichkeit des Geräts, indem sie die Ursache der Diagnoseinformation (Diagnoseereignis) kategorisieren.

| Symbol    | Bedeutung                                                                                                    |
|-----------|----------------------------------------------------------------------------------------------------|
| $\otimes$ | <b>Ausfall</b><br>Es liegt ein Gerätefehler vor. Der Messwert ist nicht mehr gültig.                                                                               |
| <b>V</b>  | <b>Funktionskontrolle</b><br>Das Gerät befindet sich im Service-Modus (z.B. während einer Simulation).                                                             |
|           | Außerhalb der Spezifikation<br>Das Gerät wird betrieben:<br>Außerhalb seiner technischen Spezifikationsgrenzen (z.B. außerhalb des Prozesstempera-<br>turbereichs) |
|           | Wartungsbedarf<br>Es ist eine Wartung erforderlich. Der Messwert ist weiterhin gültig.                                                                             |

Die Statussignale sind gemäß VDI/VDE 2650 und NAMUR-Empfehlung NE 107 klassifiziert.

# 12.4.2 Behebungsmaßnahmen aufrufen

Um Störungen schnell beseitigen zu können, stehen zu jedem Diagnoseereignis Behebungsmaßnahmen zur Verfügung. Diese werden neben dem Diagnoseereignis mit seiner dazugehörigen Diagnoseinformation in roter Farbe angezeigt.

# 12.5 Diagnoseinformation in FieldCare oder DeviceCare

# 12.5.1 Diagnosemöglichkeiten

Störungen, die das Messgerät erkennt, werden im Bedientool nach dem Verbindungsaufbau auf der Startseite angezeigt.

| nag400 (Online Parameterize) 🗙   |                                           |             |                                          |                            | ×                                                                    |
|----------------------------------|-------------------------------------------|-------------|------------------------------------------|----------------------------|----------------------------------------------------------------------|
| Device tag<br>Pro<br>Device name | Status signal<br>Out of specification (S) | Volume flow | Mass flow<br>502.6548 cm <sup>3</sup> /s | 502.6548 g/s               | Endress + Hauser 🖾                                                   |
| Pro                              | Locking status<br>🗄<br>Unlocked           |             |                                          |                            |                                                                      |
| G > Diagnostics                  |                                           | /           |                                          |                            |                                                                      |
| Diagnostics                      | Actual diagnostics<br>S441 Current outc   | NUT 1       |                                          | *<br>                      |                                                                      |
| Diagnostic list                  | Timestamp                                 | u u         |                                          | Actual dia                 | agnostics                                                            |
| Event logbook                    | 154d21h21m12s                             | ß           |                                          | Displays t                 | the currently active diagnostic                                      |
| Custody transfer logbook         | Previous diagnosti                        | C5          |                                          | < If there is              | more than one pending diagnostic                                     |
| Device information               |                                           | £           |                                          | > event, the<br>with the I | e message for the diagnostic event<br>highest priority is displayed. |
| Measured values                  | Timestamp                                 |             |                                          | S441 Cur                   | rent output 1                                                        |
| Data logging                     | 0d00h00m00s                               | ß           |                                          | 1. Check<br>settings       | process 2. Check current output<br>(Service ID:153)                  |
|                                  | Operating time fro                        | m restart   |                                          |                            |                                                                      |

- 1 Statusbereich mit Statussignal  $\rightarrow \implies 130$
- 2 Diagnoseinformation  $\rightarrow \square 131$
- 3 Behebungsmaßnahmen mit Service-ID

Zusätzlich lassen sich im Menü **Diagnose** aufgetretene Diagnoseereignisse anzeigen:

- Via Parameter  $\rightarrow \square 164$
- Via Untermenü → 
   <sup>™</sup>
   <sup>™</sup>
   165

#### Diagnoseinformation

ŀ

Die Störung kann mithilfe der Diagnoseinformation identifiziert werden. Der Kurztext hilft dabei, indem er einen Hinweis zur Störung liefert. Zusätzlich ist der Diagnoseinformation auf der Vor-Ort-Anzeige das dazugehörige Symbol für das Diagnoseverhalten vorangestellt.

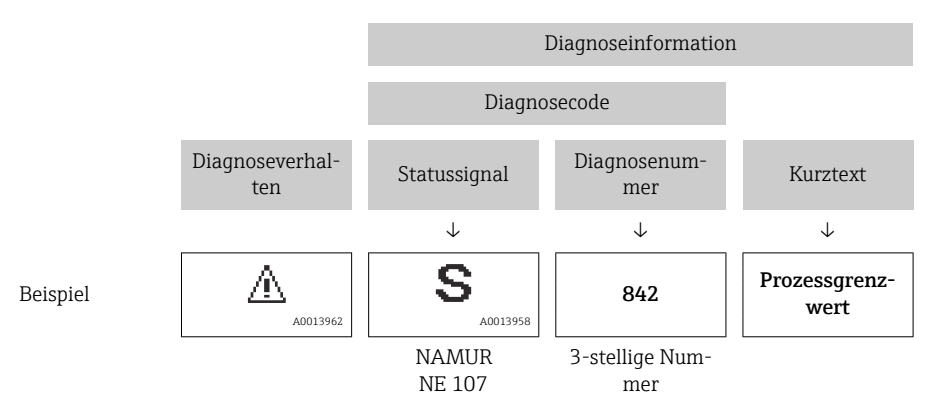

## 12.5.2 Behebungsmaßnahmen aufrufen

Um Störungen schnell beseitigen zu können, stehen zu jedem Diagnoseereignis Behebungsmaßnahmen zur Verfügung:

Auf der Startseite

Behebungsmaßnahmen werden unterhalb der Diagnoseinformation in einem separaten Feld angezeigt.

 Im Menü Diagnose Behebungsmaßnahmen sind im Arbeitsbereich der Bedienoberfläche abrufbar.

Der Anwender befindet sich innerhalb des Menü Diagnose.

1. Den gewünschten Parameter aufrufen.

2. Rechts im Arbeitsbereich mit dem Cursor über den Parameter fahren.

🕒 Ein Tooltipp mit Behebungsmaßnahmen zum Diagnoseereignis erscheint.

# 12.6 Diagnoseinformationen anpassen

# 12.6.1 Diagnoseverhalten anpassen

Jeder Diagnoseinformation ist ab Werk ein bestimmtes Diagnoseverhalten zugeordnet. Diese Zuordnung kann der Anwender bei bestimmten Diagnoseinformationen im Untermenü **Diagnoseverhalten** ändern.

 $\mathsf{Experte} \rightarrow \mathsf{System} \rightarrow \mathsf{Diagnosee} instellungen \rightarrow \mathsf{Diagnoseverhalten}$ 

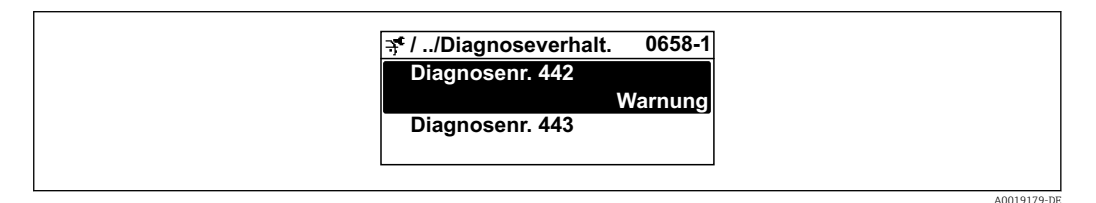

#### Verfügbare Diagnoseverhalten

Die folgenden Diagnoseverhalten können zugeordnet werden:

| Diagnoseverhalten  | Beschreibung                                                                                                    |
|--------------------|----------------------------------------------------------------------------------------------------|
| Alarm              | Das Gerät unterbricht die Messung. Die Summenzähler nehmen den definier-<br>ten Alarmzustand an. Eine Diagnosemeldung wird generiert.                                                    |
| Warnung            | Das Gerät misst weiter. Die Messwertausgabe via PROFIBUS und Summenzäh-<br>ler werden nicht beeinflusst. Es wird eine Diagnosemeldung generiert.                                         |
| Nur Logbucheintrag | Das Gerät misst weiter. Die Diagnosemeldung wird nur im Untermenü <b>Ereig-</b><br>nislogbuch (Untermenü <b>Ereignisliste</b> ) und nicht im Wechsel zur Betriebsan-<br>zeige angezeigt. |
| Aus                | Das Diagnoseereignis wird ignoriert und weder eine Diagnosemeldung gene-<br>riert noch eingetragen.                                                                                      |

#### Darstellung des Messwertstatus

Werden die Funktionsblöcke Analog Input, Digital Input und Totalisator für die zyklische Datenübertragung konfiguriert, so wird der Gerätestatus gemäß PROFIBUS PA Profil 3.02 Spezifikation codiert und zusammen mit dem Messwert über das Coding-Byte (Byte 5) an den PROFIBUS Master (Klasse 1) übertragen. Das Coding-Byte ist in die Segmente Quality, Quality Substatus und Limits (Grenzwerte) unterteilt.

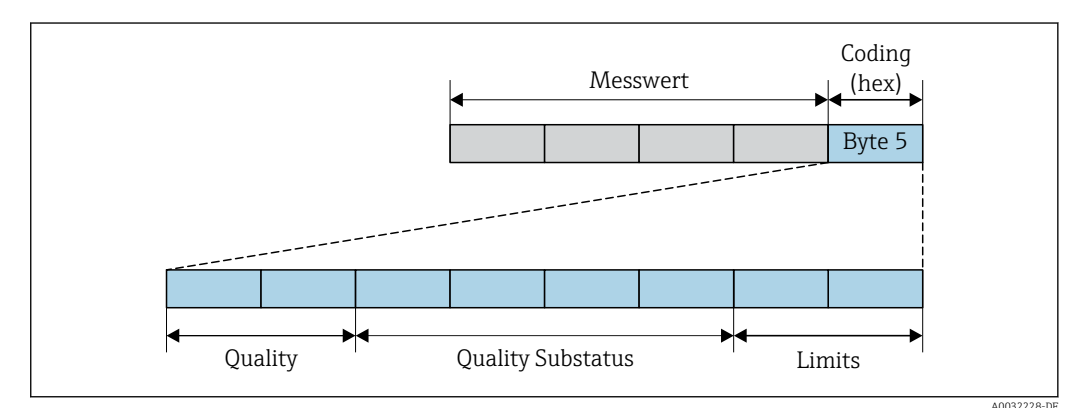

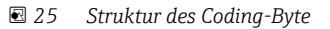

Der Inhalt des Coding-Byte ist dabei abhängig vom konfigurierten Fehlerverhalten im jeweiligen Funktionsblock. Je nachdem, welches Fehlerverhalten eingestellt wurde, werden über das Coding-Byte Statusinformationen gemäß PROFIBUS PA Profil Spezifikation 3.02 an den PROFIBUS Master (Klasse 1) übertragen.

#### Messwert- und Gerätestatus über Diagnoseverhalten bestimmen

Mit der Zuweisung des Diagnoseverhaltens wird auch der Messwert- und Gerätestatus für die Diagnoseinformation verändert. Der Messwert- und Gerätestatus ist abhängig von der Auswahl des Diagnoseverhaltens und davon, in welcher Gruppe sich die Diagnoseinformation befindet.

Die Diagnoseinformationen sind wie folgt gruppiert:

- Diagnoseinformationen zum Sensor: Diagnosenummer 000...199 → 🖺 136
- Diagnoseinformationen zur Elektronik: Diagnosenummer 200...399  $\rightarrow \square$  136
- Diagnoseinformationen zur Konfiguration: Diagnosenummer 400...599  $\rightarrow \square$  137
- Diagnoseinformationen zum Prozess: Diagnosenummer 800...999  $\rightarrow \square$  137

Abhängig davon, in welcher Gruppe sich die Diagnoseinformation befindet, sind folgender Messwert- und Gerätestatus dem jeweiligen Diagnoseverhalten fest zugeordnet:

| Diagnosoverbalten |         | Gorëtodiagnoso          |                 |                      |                         |
|-------------------|---------|-------------------------|-----------------|----------------------|-------------------------|
| (konfigurierbar)  | Quality | Quality<br>Substatus    | Coding<br>(hex) | Kategorie<br>(NE107) | (fest zugeordnet)       |
| Alarm             | BAD     | Maintenance<br>alarm    | 0x240x27        | F<br>(Failure)       | Maintenance<br>alarm    |
| Warnung           | GOOD    | Maintenance<br>demanded | 0xA80xAB        | M<br>(Maintenance)   | Maintenance<br>demanded |
| Nur Logbuch       | C00D    | olr                     |                 | _                    | _                       |
| Aus               | 0000    | UK                      | UXOUUXOL        |                      | _                       |

Diagnoseinformationen zum Sensor: Diagnosenummer 000...199

Diagnoseinformationen zur Elektronik: Diagnosenummer 200...399

Diagnosenummer 200...301, 303...399

| Diagnosoverbalten | Messwertstatus (fest zugeordnet) |                          |                 |                      | Corëtodiagnoso    |  |
|-------------------|----------------------------------|--------------------------|-----------------|----------------------|-------------------|--|
| (konfigurierbar)  | Quality                          | Quality<br>Substatus     | Coding<br>(hex) | Kategorie<br>(NE107) | (fest zugeordnet) |  |
| Alarm             | BAD                              | Maintenance<br>alarm 0x2 | 0x240x27        | F<br>(Failure)       | Maintenance       |  |
| Warnung           |                                  |                          |                 |                      | alarm             |  |
| Nur Logbuch       | GOOD                             | 000                      | olr             | 00                   |                   |  |
| Aus               |                                  | UK                       | UXOUUXOL        | _                    | _                 |  |

Diagnoseinformation 302

| Diagnosoverbalten |         | Messwertstatu                     | Corëtodiagnoso  |                      |                   |
|-------------------|---------|-----------------------------------|-----------------|----------------------|-------------------|
| (konfigurierbar)  | Quality | Quality<br>Substatus              | Coding<br>(hex) | Kategorie<br>(NE107) | (fest zugeordnet) |
| Alarm             | BAD     | Function Check,<br>local override | 0x3C0x3F        | С                    | Function Check    |
| Warnung           | GOOD    | Function Check                    | 0xBC0xBF        | -                    | -                 |

Mit dem Start der Heartbeat Verifikation läuft die Messwerterfassung weiter. Die Signalausgänge und Totalisatoren sind nicht betroffen.

- Signalstatus: Function Check
- Diagnoseverhalten wählbar: Alarm oder Warnung (Werkseinstellung)

Mit dem Start der Heartbeat Verifikation wird die Messwerterfassung unterbrochen, es wird der letzte gültige Messwert ausgegeben und die Summzähler werden gestoppt.

Diagnoseinformationen zur Konfiguration: Diagnosenummer 400...599

| Diagnosoverhalten |         | Messwertstatu        | Gerätediagnose  |                      |                   |          |
|-------------------|---------|----------------------|-----------------|----------------------|-------------------|----------|
| (konfigurierbar)  | Quality | Quality<br>Substatus | Coding<br>(hex) | Kategorie<br>(NE107) | (fest zugeordnet) |          |
| Alarm             | BAD     | Function<br>Check    | 0x3C0x3F        | C<br>(Check)         | Function<br>Check |          |
| Nur Logbuch       | GOOD    | GOOD                 | Function        | n OxBC OxBF          | _                 | Function |
| Aus               |         | Check                | UXDCUXDI        |                      | Check             |          |
| Nur Logbuch       | GOOD    | olr                  | 00              |                      |                   |          |
| Aus               |         | UK                   | UXOUUXOL        |                      |                   |          |

Diagnoseinformationen zum Prozess: Diagnosenummer 800...999

| Diagnosoverbalten |                | Gerätediagnose       |                 |                                  |                              |  |
|-------------------|----------------|----------------------|-----------------|----------------------------------|------------------------------|--|
| (konfigurierbar)  | Quality        | Quality<br>Substatus | Coding<br>(hex) | Kategorie<br>(NE107)             | (fest zugeordnet)            |  |
| Alarm             | BAD            | Process<br>related   | 0x280x2B        | F<br>(Failure)                   | Invalid process<br>condition |  |
| Warnung           | UNCER-<br>TAIN | Process<br>related   | 0x780x7B        | S<br>(Out of specifi-<br>cation) | Invalid process<br>condition |  |
| Nur Logbuch       | 000            | COOD                 | olr             | 00                               |                              |  |
| Aus               |                | UK                   | UXUUUXUE        |                                  |                              |  |

# 12.7 Übersicht zu Diagnoseinformationen

Verfügt das Messgerät über ein oder mehrere Anwendungspakete, erweitert sich die Anzahl der Diagnoseinformationen und der betroffenen Messgrößen.

Bei einigen Diagnoseinformationen ist das Diagnoseverhalten veränderbar. Diagnoseinformation anpassen → 
135

| Diagnoseinformation |                            | Behebungsmaßnahmen   | Beeinflusste Messgrößen                                                                        |                                                                                                    |
|---------------------|----------------------------|----------------------|------------------------------------------------------------------------------------------------|----------------------------------------------------------------------------------------------------|
| Nr.                 | ŀ                          | Kurztext             |                                                                                                |                                                                                                    |
| 043                 | Sensorkurzschluss          |                      | 1. Sensorkabel und Sensor prüfen                                                               | <ul> <li>Option Belagserken-</li> </ul>                                                                                                    |
|                     | Messgrößenstatus [ab Werk] | 1)                   | <ol> <li>Heartbeat Verification ausführen</li> <li>Sensorkabel oder Sensor ersetzen</li> </ol> | nung<br>• Belagsindex                                                                                                    |
|                     | Quality                    | Uncertain            |                                                                                                | <ul> <li>Leitfähigkeit</li> <li>Korrigiorto Loitfähigkoit</li> </ul>                                                                                                    |
|                     | Quality substatus          | Maintenance demanded |                                                                                                | <ul><li>Dichte</li></ul>                                                                                                    |
|                     | Coding (hex)               | 0x68 0x6B            |                                                                                                | <ul> <li>Elektroniktemperatur</li> <li>Option Leerrohrüberwa-</li> </ul>                                                                                                    |
|                     | Statussignal               | S                    |                                                                                                | chung                                                                                                    |
|                     | Diagnoseverhalten          | Warning              |                                                                                                | <ul> <li>Filesgeschwindigken</li> <li>Option Schleichmengen-<br/>unterdrückung</li> <li>Massefluss</li> <li>Spulenstrom-Anstiegs-<br/>zeit</li> <li>Potenzial Referenzelek-<br/>trode gegen PE</li> <li>Rauschen</li> <li>Normvolumenfluss</li> <li>Temperatur</li> <li>Status</li> <li>Volumenfluss</li> </ul> |

1) Diagnoseverhalten ist änderbar. Dadurch ändert sich der gesamte Messgrößenstatus.

|     | Diagnoseinformation |                   | Behebungsmaßnahmen           | Beeinflusste Messgrößen                                                                                                    |
|-----|---------------------|-------------------|------------------------------|----------------------------------------------------------------------------------------------------|
| Nr. |                     | Kurztext          |                              |                                                                                                    |
| 082 | Datenspeicher       |                   | 1. Modulverbindungen prüfen  | <ul> <li>Option Belagserken-</li> </ul>                                                                                                    |
|     | Messgrößenstatus    |                   | 2. Elektronikmodule tauschen | nung<br>• Belagsindex                                                                                                    |
|     | Quality             | Bad               |                              | <ul> <li>Leitfähigkeit</li> <li>Korrigierte Leitfähigkeit</li> </ul>                                                                                                    |
|     | Quality substatus   | Maintenance alarm |                              | <ul><li>Dichte</li></ul>                                                                                                    |
|     | Coding (hex)        | 0x24 0x27         |                              | <ul> <li>Elektroniktemperatur</li> <li>Option Leerrohrüberwa-</li> </ul>                                                                                                    |
|     | Statussignal        | F                 |                              | chung<br>Flioßgeschwindigkeit                                                                                                    |
|     | Diagnoseverhalten   | Alarm             |                              | <ul> <li>Priesgeschwindigkeit</li> <li>Option Schleichmengen-<br/>unterdrückung</li> <li>Massefluss</li> <li>Spulenstrom-Anstiegs-<br/>zeit</li> <li>Potenzial Referenzelek-<br/>trode gegen PE</li> <li>Rauschen</li> <li>Normvolumenfluss</li> <li>Temperatur</li> <li>Status</li> <li>Volumenfluss</li> </ul> |

|     | Diagnoseinformation                                            |           | Behebungsmaßnahmen                                                                 | Beeinflusste Messgrößen                                                 |
|-----|----------------------------------------------------------------|-----------|------------------------------------------------------------------------------------|-------------------------------------------------------------------------|
| Nr. | I                                                              | Kurztext  |                                                                                    |                                                                         |
| 083 | Speicherinhalt                                                 |           | 1. Gerät neu starten                                                               | <ul> <li>Option Belagserken-</li> </ul>                                 |
|     | Messgrößenstatus                                               |           | 2. Sicherung des HistoROM S-DAT wieder-<br>herstellen (Parameter 'Gerät zurückset- | <ul><li>nung</li><li>Belagsindex</li></ul>                              |
|     | Quality                                                        | Bad       | zen')<br>3 HistoROM S-DAT ersetzen                                                 | <ul> <li>Leitfähigkeit</li> <li>Korrigierte Leitfähigkeit</li> </ul>    |
|     | Quality substatus Maintenance alarm 5. Historom 5-DAT ersetzen |           | <ul><li>Dichte</li></ul>                                                           |                                                                         |
|     | Coding (hex)                                                   | 0x24 0x27 | <ul><li>Elektroniktemperatur</li><li>Option Leerrohrüberwa-</li></ul>              |                                                                         |
|     | Statussignal                                                   | F         |                                                                                    | chung                                                                   |
|     | Diagnoseverhalten                                              | Alarm     |                                                                                    | <ul> <li>Phesgeschwindigkeit</li> <li>Option Schleichmengen-</li> </ul> |
|     |                                                                |           |                                                                                    | <ul><li>unterdrückung</li><li>Massefluss</li></ul>                      |
|     |                                                                |           |                                                                                    | <ul> <li>Spulenstrom-Anstiegs-<br/>zeit</li> </ul>                      |
|     |                                                                |           |                                                                                    | <ul> <li>Potenzial Referenzelek-<br/>trode gegen PE</li> </ul>          |
|     |                                                                |           |                                                                                    | Rauschen                                                                |
|     |                                                                |           |                                                                                    | <ul> <li>Normvolumenfluss</li> <li>Temperatur</li> </ul>                |
|     |                                                                |           |                                                                                    | <ul> <li>Status</li> </ul>                                              |
|     |                                                                |           |                                                                                    | <ul> <li>Volumenfluss</li> </ul>                                        |

|     | Diagnoseinformation           |                      | Behebungsmaßnahmen | Beeinflusste Messgrößen                                                  |
|-----|-------------------------------|----------------------|--------------------|--------------------------------------------------------------------------|
| Nr. | F                             | Kurztext             |                    |                                                                          |
| 168 | Belagsgrenzwert überschritten | L                    | Messrohr reinigen  | Option Belagserken-                                                      |
|     | Messgrößenstatus              |                      |                    | nung<br>Belagsindex                                                      |
|     | Quality                       | Uncertain            |                    | Leitfähigkeit     Korrigiorte Leitfähigkeit                              |
|     | Quality substatus             | Maintenance demanded |                    | <ul><li>Kornglerte Lettranigkeit</li><li>Dichte</li></ul>                |
|     | Coding (hex)                  | 0x68 0x6B            |                    | <ul> <li>Elektroniktemperatur</li> <li>Option Leerrohrüberwa-</li> </ul> |
|     | Statussignal                  | М                    |                    | chung                                                                    |
|     | Diagnoseverhalten             | Warning              |                    | <ul> <li>Fließgeschwindigkeit</li> <li>Option Schleichmengen-</li> </ul> |
|     |                               |                      |                    | unterdrückung<br>Massefluss<br>Normvolumenfluss<br>Temperatur<br>Status  |
|     |                               |                      |                    | <ul> <li>Volumenfluss</li> </ul>                                         |

|     | Diagnoseinformation           |                                       | Behebungsmaßnahmen                         | Beeinflusste Messgrößen                                                                                                    |
|-----|-------------------------------|---------------------------------------|--------------------------------------------|----------------------------------------------------------------------------------------------------|
| Nr. | F                             | Kurztext                              |                                            |                                                                                                    |
| 169 | Leitfähigkeitsmessung fehlges | chlagen                               | 1. Erdungsbedingungen prüfen               | <ul> <li>Option Belagserken-</li> </ul>                                                                                                    |
|     | Messgrößenstatus              | 2. Leittänigkeitsmessung deaktivieren | <ul><li>nung</li><li>Belagsindex</li></ul> |                                                                                                    |
|     | Quality                       | Bad                                   |                                            | <ul> <li>Leitfähigkeit</li> <li>Korrigiorte Leitfähigkeit</li> </ul>                                                                                                    |
|     | Quality substatus             | Maintenance alarm                     |                                            | <ul><li>Konglerte Lettanigkeit</li><li>Elektroniktemperatur</li></ul>                                                                                                    |
|     | Coding (hex)                  | 0x24 0x27                             |                                            | <ul> <li>Option Leerrohrüberwa-<br/>chung</li> </ul>                                                                                                    |
|     | Statussignal                  | М                                     | -                                          | <ul> <li>Fließgeschwindigkeit</li> </ul>                                                                                                    |
|     | Diagnoseverhalten             | Warning                               |                                            | <ul> <li>Option Schleichmengen-<br/>unterdrückung</li> <li>Massefluss</li> <li>Spulenstrom-Anstiegs-<br/>zeit</li> <li>Potenzial Referenzelek-<br/>trode gegen PE</li> <li>Rauschen</li> <li>Normvolumenfluss</li> <li>Temperatur</li> <li>Status</li> <li>Volumenfluss</li> </ul> |

| Diagnoseinformation |                   | Behebungsmaßnahmen | Beeinflusste Messgrößen               |                                                                          |
|---------------------|-------------------|--------------------|---------------------------------------|--------------------------------------------------------------------------|
| Nr.                 | K                 | Gurztext           |                                       |                                                                          |
| 170                 | Spulenwiderstand  |                    | Umgebungs- und Prozesstemperatur prü- | <ul> <li>Option Belagserken-</li> </ul>                                  |
|                     | Messgrößenstatus  |                    | fen                                   | nung<br>Belagsindex                                                      |
|                     | Quality           | Bad                |                                       | <ul> <li>Leitfähigkeit</li> </ul>                                        |
|                     | Quality substatus | Maintenance alarm  |                                       | <ul> <li>Korrigierte Leitfähigkeit</li> <li>Dichte</li> </ul>            |
|                     | Coding (hex)      | 0x24 0x27          |                                       | <ul> <li>Elektroniktemperatur</li> </ul>                                 |
|                     | Statussignal      | F                  |                                       | <ul> <li>Option Leerrohrüberwa-<br/>chung</li> </ul>                     |
|                     | Diagnoseverhalten | Alarm              |                                       | <ul> <li>Fließgeschwindigkeit</li> <li>Option Schleichmengen-</li> </ul> |
|                     | 5                 |                    |                                       | unterdrückung                                                            |
|                     |                   |                    |                                       | <ul> <li>Massefluss</li> <li>Spulopstrom-Apstiggs-</li> </ul>            |
|                     |                   |                    |                                       | zeit                                                                     |
|                     |                   |                    |                                       | <ul> <li>Potenzial Referenzelek-<br/>trode gegen PE</li> </ul>           |
|                     |                   |                    |                                       | <ul> <li>Rauschen</li> </ul>                                             |
|                     |                   |                    |                                       | <ul> <li>Normvolumenfluss</li> </ul>                                     |
|                     |                   |                    |                                       | <ul> <li>Temperatur</li> </ul>                                           |
|                     |                   |                    |                                       | <ul> <li>Status</li> <li>Mahaman fluore</li> </ul>                       |
|                     |                   |                    |                                       | <ul> <li>volumentiuss</li> </ul>                                         |

| Diagnoseinformation |                         | Behebungsmaßnahmen | Beeinflusste Messgrößen                                                                     |                                                                                                    |
|---------------------|-------------------------|--------------------|---------------------------------------------------------------------------------------------|----------------------------------------------------------------------------------------------------|
| Nr.                 | F                       | Kurztext           |                                                                                             |                                                                                                    |
| 180                 | Temperatursensor defekt |                    | 1. Sensorverbindungen prüfen                                                                | <ul> <li>Option Belagserken-</li> </ul>                                                                                                    |
|                     | Messgrößenstatus        |                    | <ol> <li>Sensorkabel oder Sensor ersetzen</li> <li>Temperaturmessung ausschalten</li> </ol> | <ul><li>nung</li><li>Belagsindex</li></ul>                                                                                                    |
|                     | Quality                 | Bad                |                                                                                             | <ul> <li>Leitfähigkeit</li> <li>Korrigiorte Leitfähigkeit</li> </ul>                                                                                                    |
|                     | Quality substatus       | Maintenance alarm  |                                                                                             | <ul><li>Dichte</li></ul>                                                                                                    |
|                     | Coding (hex)            | 0x24 0x27          |                                                                                             | <ul> <li>Elektroniktemperatur</li> <li>Option Leerrohrüberwa-</li> </ul>                                                                                                    |
|                     | Statussignal            | F                  |                                                                                             | chung                                                                                                    |
|                     | Diagnoseverhalten       | Warning            |                                                                                             | <ul> <li>Fließgeschwindigkeit</li> <li>Option Schleichmengen-<br/>unterdrückung</li> </ul>                                                                                                    |
|                     |                         |                    |                                                                                             | <ul> <li>Massefluss</li> <li>Spulenstrom-Anstiegs-<br/>zeit</li> <li>Potenzial Referenzelek-<br/>trode gegen PE</li> <li>Rauschen</li> <li>Normvolumenfluss</li> <li>Temperatur</li> <li>Status</li> <li>Volumenfluss</li> </ul> |

| Diagnoseinformation |                   | Behebungsmaßnahmen | Beeinflusste Messgrößen                                                                        |                                                                                                    |
|---------------------|-------------------|--------------------|------------------------------------------------------------------------------------------------|----------------------------------------------------------------------------------------------------|
| Nr.                 | F                 | Kurztext           |                                                                                                |                                                                                                    |
| 181                 | Sensorverbindung  |                    | 1. Sensorkabel und Sensor prüfen                                                               | <ul> <li>Option Belagserken-</li> </ul>                                                                                                    |
|                     | Messgrößenstatus  |                    | <ol> <li>Heartbeat Verification ausführen</li> <li>Sensorkabel oder Sensor ersetzen</li> </ol> | nung<br>• Belagsindex                                                                                                    |
|                     | Quality           | Bad                |                                                                                                | <ul> <li>Leitfähigkeit</li> <li>Korrigierte Leitfähigkeit</li> </ul>                                                                                                    |
|                     | Quality substatus | Maintenance alarm  |                                                                                                | <ul><li>Dichte</li></ul>                                                                                                    |
|                     | Coding (hex)      | 0x24 0x27          |                                                                                                | <ul> <li>Elektroniktemperatur</li> <li>Option Leerrohrüberwa-</li> </ul>                                                                                                    |
|                     | Statussignal      | F                  |                                                                                                | chung                                                                                                    |
|                     | Diagnoseverhalten | Alarm              |                                                                                                | <ul> <li>Pheisgeschwindigkeit</li> <li>Option Schleichmengen-</li> </ul>                                                                                                    |
|                     |                   |                    |                                                                                                | unterdrückung<br>Massefluss<br>Spulenstrom-Anstiegs-<br>zeit<br>Potenzial Referenzelek-<br>trode gegen PE<br>Rauschen<br>Normvolumenfluss<br>Temperatur<br>Status<br>Volumenfluss |

| 12.7.2 Diagnose zur Elektronik |
|--------------------------------|
|--------------------------------|

| Diagnoseinformation |                   | Behebungsmaßnahmen | Beeinflusste Messgrößen |                                                                                                    |
|---------------------|-------------------|--------------------|-------------------------|----------------------------------------------------------------------------------------------------|
| Nr.                 | 1                 | Kurztext           |                         |                                                                                                    |
| 201                 | Gerätestörung     |                    | Gerät neu starten       | <ul> <li>Option Belagserken-</li> </ul>                                                                                                    |
|                     | Messgrößenstatus  |                    |                         | <ul><li>nung</li><li>Belagsindex</li></ul>                                                                                                    |
|                     | Quality           | Bad                |                         | <ul> <li>Leitfähigkeit</li> <li>Korrigiorte Leitfähigkeit</li> </ul>                                                                                                    |
|                     | Quality substatus | Maintenance alarm  |                         | <ul><li>Dichte</li></ul>                                                                                                    |
|                     | Coding (hex)      | 0x24 0x27          |                         | <ul> <li>Elektroniktemperatur</li> <li>Option Leerrohrüberwa-</li> </ul>                                                                                                    |
|                     | Statussignal      | F                  |                         | chung                                                                                                    |
|                     | Diagnoseverhalten | Alarm              |                         | <ul> <li>Fließgeschwindigkeit</li> <li>Option Schleichmengen-<br/>unterdrückung</li> <li>Massefluss</li> <li>Spulenstrom-Anstiegs-<br/>zeit</li> <li>Potenzial Referenzelek-<br/>trode gegen PE</li> <li>Rauschen</li> <li>Normvolumenfluss</li> <li>Temperatur</li> <li>Status</li> <li>Volumenfluss</li> </ul> |

| Diagnoseinformation |                       | Behebungsmaßnahmen                               | Beeinflusste Messgrößen |                                                                                                    |
|---------------------|-----------------------|--------------------------------------------------|-------------------------|----------------------------------------------------------------------------------------------------|
| Nr.                 | ŀ                     | Kurztext                                         |                         |                                                                                                    |
| 242                 | Software inkompatibel |                                                  | 1. Software prüfen      | <ul> <li>Option Belagserken-</li> </ul>                                                                                                    |
|                     | Messgrößenstatus      | 2. Hauptelektronikmodul flashen oder<br>tauschen | nung<br>• Belagsindex   |                                                                                                    |
|                     | Quality               | Bad                                              |                         | <ul> <li>Leitfähigkeit</li> <li>Korrigierte Leitfähigkeit</li> </ul>                                                                                                    |
|                     | Quality substatus     | Maintenance alarm                                |                         | <ul><li>Dichte</li></ul>                                                                                                    |
|                     | Coding (hex)          | 0x24 0x27                                        |                         | <ul> <li>Elektroniktemperatur</li> <li>Option Leerrohrüberwa-</li> </ul>                                                                                                    |
|                     | Statussignal          | F                                                |                         | chung                                                                                                    |
|                     | Diagnoseverhalten     | Alarm                                            |                         | <ul> <li>Option Schleichmengen-<br/>unterdrückung</li> <li>Massefluss</li> <li>Spulenstrom-Anstiegs-<br/>zeit</li> <li>Potenzial Referenzelek-<br/>trode gegen PE</li> <li>Rauschen</li> <li>Normvolumenfluss</li> <li>Towarsten</li> </ul> |
|                     |                       |                                                  |                         | <ul><li>Temperatur</li><li>Status</li><li>Volumenfluss</li></ul>                                                                                                    |

| Diagnoseinformation |                     | Behebungsmaßnahmen | Beeinflusste Messgrößen                                        |                                                                                                    |
|---------------------|---------------------|--------------------|----------------------------------------------------------------|----------------------------------------------------------------------------------------------------|
| Nr.                 | ] ]                 | Kurztext           |                                                                |                                                                                                    |
| 252                 | Module inkompatibel |                    | 1. Elektronikmodule prüfen                                     | <ul> <li>Option Belagserken-</li> </ul>                                                                                   |
|                     | Messgrößenstatus    |                    | 2. Prüfen, ob korrekte Module verfügbar<br>sind (z.B. NEx, Ex) | nung<br>• Belagsindex                                                                                                    |
|                     | Quality             | Bad                | 3. Elektronikmodule ersetzen                                   | <ul> <li>Leitfähigkeit</li> <li>Korrigiorte Leitfähigkeit</li> </ul>                                                      |
|                     | Quality substatus   | Maintenance alarm  |                                                                | <ul><li>Dichte</li></ul>                                                                                                  |
|                     | Coding (hex)        | 0x24 0x27          |                                                                | <ul> <li>Elektroniktemperatur</li> <li>Option Leerrohrüberwa-</li> </ul>                                                  |
|                     | Statussignal        | F                  |                                                                | chung                                                                                                    |
|                     | Diagnoseverhalten   | Alarm              |                                                                | <ul> <li>Fließgeschwindigkeit</li> <li>Option Schleichmengen-<br/>unterdrückung</li> </ul>                                |
|                     |                     |                    |                                                                | <ul> <li>Massefluss</li> <li>Spulenstrom-Anstiegs-</li> </ul>                                                             |
|                     |                     |                    |                                                                | zeit<br>Potenzial Referenzelek-<br>trode gegen PE<br>Rauschen<br>Normvolumenfluss<br>Temperatur<br>Status<br>Volumenfluss |

| Diagnoseinformation |                     |                   | Behebungsmaßnahmen                                                                                          | Beeinflusste Messgrößen                                                                                                    |
|---------------------|---------------------|-------------------|----------------------------------------------------------------------------------------------------|----------------------------------------------------------------------------------------------------|
| Nr.                 | Kurztext            |                   |                                                                                                    |                                                                                                    |
| 252                 | Module inkompatibel |                   | <ol> <li>Prüfen, ob korrektes Elektronikmodul<br/>gesteckt ist</li> <li>Elektronikmodul ersetzen</li> </ol> | Option Belagserken-                                                                                                    |
|                     | Messgrößenstatus    |                   |                                                                                                    | <ul><li>nung</li><li>Belagsindex</li></ul>                                                                                                    |
|                     | Quality             | Bad               |                                                                                                    | <ul> <li>Leitfähigkeit</li> <li>Korrigierte Leitfähigkeit</li> </ul>                                                                                                    |
|                     | Quality substatus   | Maintenance alarm |                                                                                                    | <ul><li>Dichte</li></ul>                                                                                                    |
|                     | Coding (hex)        | 0x24 0x27         |                                                                                                    | <ul> <li>Elektroniktemperatur</li> <li>Option Leerrohrüberwa-</li> </ul>                                                                                                    |
|                     | Statussignal        | F                 |                                                                                                    | chung                                                                                                    |
|                     | Diagnoseverhalten   | Alarm             |                                                                                                    | <ul> <li>Fließgeschwindigkeit</li> <li>Option Schleichmengen-<br/>unterdrückung</li> <li>Massefluss</li> <li>Spulenstrom-Anstiegs-<br/>zeit</li> <li>Potenzial Referenzelek-<br/>trode gegen PE</li> <li>Rauschen</li> <li>Normvolumenfluss</li> <li>Temperatur</li> <li>Status</li> <li>Volumonfluss</li> </ul> |

| Diagnoseinformation |                                       |                   | Behebungsmaßnahmen                                                                                      | Beeinflusste Messgrößen                                                  |
|---------------------|---------------------------------------|-------------------|----------------------------------------------------------------------------------------------------|--------------------------------------------------------------------------|
| Nr.                 | Kurztext                              |                   |                                                                                                    |                                                                          |
| 262                 | Sensorelektronikverbindung fehlerhaft |                   | 1. Verbindungskabel zwischen Sensore-<br>lektronikmodul (ISEM) und Hauptelekt-<br>ronik prüfen/ersetzen | <ul> <li>Option Belagserken-</li> </ul>                                  |
|                     | Messgrößenstatus                      |                   |                                                                                                    | nung<br>Belaqsindex                                                      |
|                     | Quality                               | Bad               | 2. Modulhalterung, ISEM,Hauptelektronik<br>prüfen/ersetzen<br>EI<br>O<br>O<br>C<br>C<br>F<br>I          | <ul> <li>Leitfähigkeit</li> <li>Komigionto Leitfähigkeit</li> </ul>      |
|                     | Quality substatus                     | Maintenance alarm |                                                                                                    | <ul><li>Dichte</li></ul>                                                 |
|                     | Coding (hex)                          | 0x24 0x27         |                                                                                                    | <ul> <li>Elektroniktemperatur</li> <li>Option Leerrohrüberwa-</li> </ul> |
|                     | Statussignal                          | F                 |                                                                                                    | chung                                                                    |
|                     | Diagnoseverhalten                     | Alarm             |                                                                                                    | <ul> <li>Fließgeschwindigkeit</li> <li>Option Schleichmengen-</li> </ul> |
|                     |                                       |                   |                                                                                                    | unterdrückung <ul> <li>Massefluss</li> </ul>                             |
|                     |                                       |                   |                                                                                                    | <ul> <li>Spulenstrom-Anstiegs-<br/>zeit</li> </ul>                       |
|                     |                                       |                   |                                                                                                    | <ul> <li>Potenzial Referenzelek-<br/>trode gegen PE</li> </ul>           |
|                     |                                       |                   |                                                                                                    | <ul> <li>Rauschen</li> </ul>                                             |
|                     |                                       |                   |                                                                                                    | <ul> <li>Normvolumenfluss</li> </ul>                                     |
|                     |                                       |                   |                                                                                                    | <ul> <li>Temperatur</li> <li>Status</li> </ul>                           |
|                     |                                       |                   |                                                                                                    | <ul><li>Volumenfluss</li></ul>                                           |

| Diagnoseinformation |                        |                   | Behebungsmaßnahmen            | Beeinflusste Messgrößen                                                                                                    |
|---------------------|------------------------|-------------------|-------------------------------|----------------------------------------------------------------------------------------------------|
| Nr.                 | F                      | Kurztext          |                               |                                                                                                    |
| 270                 | Hauptelektronik-Fehler |                   | Hauptelektronikmodul tauschen | <ul> <li>Option Belagserken-</li> </ul>                                                                                                    |
|                     | Messgrößenstatus       |                   |                               | nung<br>Belagsindex                                                                                                    |
|                     | Quality                | Bad               |                               | <ul> <li>Leitfähigkeit</li> <li>Korrigierte Leitfähigkeit</li> </ul>                                                                                                    |
|                     | Quality substatus      | Maintenance alarm |                               | <ul><li>Dichte</li></ul>                                                                                                    |
|                     | Coding (hex)           | 0x24 0x27         |                               | <ul><li>Elektroniktemperatur</li><li>Option Leerrohrüberwa-</li></ul>                                                                                                    |
|                     | Statussignal           | F                 |                               | chung                                                                                                    |
|                     | Diagnoseverhalten      | Alarm             |                               | <ul> <li>Fließgeschwindigkeit</li> <li>Option Schleichmengen-<br/>unterdrückung</li> <li>Massefluss</li> <li>Spulenstrom-Anstiegs-<br/>zeit</li> <li>Potenzial Referenzelek-<br/>trode gegen PE</li> <li>Rauschen</li> <li>Normvolumenfluss</li> <li>Temperatur</li> <li>Status</li> <li>Volumenfluss</li> </ul> |
| Diagnoseinformation |                                     | Behebungsmaßnahmen       | Beeinflusste Messgrößen          |                                                                                                    |
|---------------------|-------------------------------------|--------------------------|----------------------------------|----------------------------------------------------------------------------------------------------|
| Nr.                 | F                                   | Kurztext                 |                                  |                                                                                                    |
| 271                 | Hauptelektronik-Fehler              |                          | 1. Gerät neu starten             | <ul> <li>Option Belagserken-</li> </ul>                                                                                                    |
|                     | Messgrößenstatus                    |                          | 2. Hauptelektronikmodul tauschen | nung<br>• Belagsindex                                                                                                    |
|                     | Quality                             | Bad                      |                                  | <ul> <li>Leitfähigkeit</li> <li>Korrigierte Leitfähigkeit</li> </ul>                                                                                                    |
|                     | Quality substatus Maintenance alarm | <ul><li>Dichte</li></ul> |                                  |                                                                                                    |
|                     | Coding (hex)                        | 0x24 0x27                |                                  | <ul> <li>Elektroniktemperatur</li> <li>Option Leerrohrüberwa-</li> </ul>                                                                                                    |
|                     | Statussignal                        | F                        |                                  | chung                                                                                                    |
|                     | Diagnoseverhalten                   | Alarm                    |                                  | <ul> <li>Fließgeschwindigkeit</li> <li>Option Schleichmengen-<br/>unterdrückung</li> </ul>                                                                                                    |
|                     |                                     |                          |                                  | <ul> <li>Massefluss</li> <li>Spulenstrom-Anstiegs-<br/>zeit</li> <li>Potenzial Referenzelek-<br/>trode gegen PE</li> <li>Rauschen</li> <li>Normvolumenfluss</li> <li>Temperatur</li> <li>Status</li> </ul> |
|                     |                                     |                          |                                  | <ul> <li>Volumenfluss</li> </ul>                                                                                                    |

|     | Diagnoseinformation    |                   | Behebungsmaßnahmen | Beeinflusste Messgrößen                                                                                                    |
|-----|------------------------|-------------------|--------------------|----------------------------------------------------------------------------------------------------|
| Nr. | F                      | Kurztext          |                    |                                                                                                    |
| 272 | Hauptelektronik-Fehler |                   | Gerät neu starten  | <ul> <li>Option Belagserken-</li> </ul>                                                                                                    |
|     | Messgrößenstatus       |                   |                    | <ul><li>nung</li><li>Belagsindex</li></ul>                                                                                                    |
|     | Quality                | Bad               |                    | <ul> <li>Leitfähigkeit</li> <li>Korrigiorte Leitfähigkeit</li> </ul>                                                                                                    |
|     | Quality substatus      | Maintenance alarm |                    | <ul><li>Dichte</li></ul>                                                                                                    |
|     | Coding (hex)           | 0x24 0x27         |                    | <ul> <li>Elektroniktemperatur</li> <li>Option Leerrohrüberwa-</li> </ul>                                                                                                    |
|     | Statussignal           | F                 |                    | chung                                                                                                    |
|     | Diagnoseverhalten      | Alarm             |                    | <ul> <li>Fließgeschwindigkeit</li> <li>Option Schleichmengen-<br/>unterdrückung</li> <li>Massefluss</li> <li>Spulenstrom-Anstiegs-<br/>zeit</li> <li>Potenzial Referenzelek-<br/>trode gegen PE</li> <li>Rauschen</li> <li>Normvolumenfluss</li> <li>Temperatur</li> <li>Status</li> <li>Volumenfluss</li> </ul> |

|     | Diagnoseinformation    |                   | Behebungsmaßnahmen  | Beeinflusste Messgrößen                                                                                        |
|-----|------------------------|-------------------|---------------------|----------------------------------------------------------------------------------------------------|
| Nr. | F                      | Kurztext          |                     |                                                                                                    |
| 273 | Hauptelektronik-Fehler |                   | Elektronik tauschen | <ul> <li>Option Belagserken-</li> </ul>                                                                        |
|     | Messgrößenstatus       |                   |                     | nung<br>Belagsindex                                                                                            |
|     | Quality                | Bad               |                     | <ul> <li>Leitfähigkeit</li> <li>Komisionte Leitfähigheit</li> </ul>                                            |
|     | Quality substatus      | Maintenance alarm |                     | <ul><li>Korngierte Leitranigkeit</li><li>Dichte</li></ul>                                                      |
|     | Coding (hex)           | 0x24 0x27         |                     | <ul> <li>Elektroniktemperatur</li> <li>Option Leerrohrüberwa-</li> </ul>                                       |
|     | Statussignal           | F                 |                     | chung                                                                                                    |
|     | Diagnoseverhalten      | Alarm             |                     | <ul> <li>Fließgeschwindigkeit</li> <li>Option Schleichmengen-<br/>unterdrückung</li> <li>Massefluss</li> </ul> |
|     |                        |                   |                     | <ul> <li>Spulenstrom-Anstiegs-<br/>zeit</li> </ul>                                                             |
|     |                        |                   |                     | <ul> <li>Potenzial Referenzelek-<br/>trode gegen PE</li> </ul>                                                 |
|     |                        |                   |                     | <ul> <li>Rauschen</li> <li>Normvolumonfluos</li> </ul>                                                         |
|     |                        |                   |                     | <ul><li>Normvolumentluss</li><li>Temperatur</li></ul>                                                          |
|     |                        |                   |                     | <ul><li>Status</li><li>Volumenfluss</li></ul>                                                                  |

|     | Diagnoseinformation |                   | Behebungsmaßnahmen | Beeinflusste Messgrößen                                                  |
|-----|---------------------|-------------------|--------------------|--------------------------------------------------------------------------|
| Nr. | К                   | Kurztext          |                    |                                                                          |
| 275 | I/O-Modul defekt    |                   | I/O-Modul tauschen | <ul> <li>Option Belagserken-</li> </ul>                                  |
|     | Messgrößenstatus    |                   |                    | nung<br>Belagsindex                                                      |
|     | Quality             | Bad               |                    | <ul> <li>Leitfähigkeit</li> <li>Komigionto Loitfähigkeit</li> </ul>      |
|     | Quality substatus   | Maintenance alarm |                    | <ul><li>Dichte</li></ul>                                                 |
|     | Coding (hex)        | 0x24 0x27         |                    | <ul> <li>Elektroniktemperatur</li> <li>Ontion Leerrohrüberwa-</li> </ul> |
|     | Statussignal        | F                 |                    | chung                                                                    |
|     | Diagnoseverhalten   | Alarm             |                    | <ul> <li>Fließgeschwindigkeit</li> <li>Option Schleichmengen-</li> </ul> |
|     |                     |                   |                    | unterdrückung                                                            |
|     |                     |                   |                    | <ul> <li>Masselluss</li> <li>Spulenstrom-Anstiegs-</li> </ul>            |
|     |                     |                   |                    | zeit<br>• Potonzial Poforonzolok-                                        |
|     |                     |                   |                    | trode gegen PE                                                           |
|     |                     |                   |                    | <ul> <li>Rauschen</li> </ul>                                             |
|     |                     |                   |                    | <ul> <li>Normvolumenfluss</li> </ul>                                     |
|     |                     |                   |                    | <ul> <li>Temperatur</li> </ul>                                           |
|     |                     |                   |                    | <ul> <li>Status</li> </ul>                                               |
|     |                     |                   |                    | <ul> <li>Volumenfluss</li> </ul>                                         |

| Diagnoseinformation |                      | Behebungsmaßnahmen | Beeinflusste Messgrößen |                                                                                                    |
|---------------------|----------------------|--------------------|-------------------------|----------------------------------------------------------------------------------------------------|
| Nr.                 | F                    | Kurztext           |                         |                                                                                                    |
| 276                 | I/O-Modul fehlerhaft |                    | 1. Gerät neu starten    | <ul> <li>Option Belagserken-</li> </ul>                                                                                                    |
|                     | Messgrößenstatus     |                    | 2. I/O-Modul tauschen   | nung<br>Belagsindex                                                                                                    |
|                     | Quality              | Bad                |                         | <ul> <li>Leitfähigkeit</li> <li>Korrigierte Leitfähigkeit</li> </ul>                                                                                                    |
|                     | Quality substatus    | Maintenance alarm  |                         | <ul><li>Dichte</li></ul>                                                                                                    |
|                     | Coding (hex)         | 0x24 0x27          |                         | <ul><li>Elektroniktemperatur</li><li>Option Leerrohrüberwa-</li></ul>                                                                                                    |
|                     | Statussignal         | F                  |                         | chung                                                                                                    |
|                     | Diagnoseverhalten    | Alarm              |                         | <ul> <li>Fließgeschwindigkeit</li> <li>Option Schleichmengen-<br/>unterdrückung</li> <li>Massefluss</li> <li>Spulenstrom-Anstiegs-<br/>zeit</li> <li>Potenzial Referenzelek-<br/>trode gegen PE</li> <li>Rauschen</li> <li>Normvolumenfluss</li> <li>Temperatur</li> <li>Status</li> <li>Volumenfluss</li> </ul> |

|     | Diagnoseinformation |                   | Behebungsmaßnahmen | Beeinflusste Messgrößen                                                                                                    |
|-----|---------------------|-------------------|--------------------|----------------------------------------------------------------------------------------------------|
| Nr. | F                   | Kurztext          |                    |                                                                                                    |
| 283 | Speicherinhalt      |                   | Gerät rücksetzen   | <ul> <li>Option Belagserken-</li> </ul>                                                                                                    |
|     | Messgrößenstatus    |                   | -                  | nung<br>Belagsindex                                                                                                    |
|     | Quality             | Bad               |                    | <ul> <li>Leitfähigkeit</li> <li>Korrigiorto Loitfähigkoit</li> </ul>                                                                                                    |
|     | Quality substatus   | Maintenance alarm |                    | <ul><li>Dichte</li></ul>                                                                                                    |
|     | Coding (hex)        | 0x24 0x27         |                    | <ul> <li>Elektroniktemperatur</li> <li>Option Leerrohrüberwa-</li> </ul>                                                                                                    |
|     | Statussignal        | F                 | -                  | chung                                                                                                    |
|     | Diagnoseverhalten   | Alarm             | -                  | <ul> <li>Pheisgeschwindigkeit</li> <li>Option Schleichmengen-</li> </ul>                                                                                                    |
|     |                     |                   |                    | unterdrückung<br>Massefluss<br>Spulenstrom-Anstiegs-<br>zeit<br>Potenzial Referenzelek-<br>trode gegen PE<br>Rauschen<br>Normvolumenfluss<br>Temperatur<br>Status<br>Volumenfluss |

|     | Diagnoseinformation |                   | Behebungsmaßnahmen | Beeinflusste Messgrößen                                                                                                    |
|-----|---------------------|-------------------|--------------------|----------------------------------------------------------------------------------------------------|
| Nr. | 1                   | Kurztext          |                    |                                                                                                    |
| 283 | Speicherinhalt      |                   | Gerät neu starten  | <ul> <li>Option Belagserken-</li> </ul>                                                                                                    |
|     | Messgrößenstatus    |                   |                    | <ul><li>nung</li><li>Belagsindex</li></ul>                                                                                                    |
|     | Quality             | Bad               |                    | Leitfähigkeit     Komisionte Leitfähigheit                                                                                                    |
|     | Quality substatus   | Maintenance alarm |                    | <ul><li>Korrigierte Leitranigkeit</li><li>Dichte</li></ul>                                                                                                    |
|     | Coding (hex)        | 0x24 0x27         |                    | <ul> <li>Elektroniktemperatur</li> <li>Option Leerrohrüherwa-</li> </ul>                                                                                                    |
|     | Statussignal        | F                 |                    | chung                                                                                                    |
|     | Diagnoseverhalten   | Alarm             |                    | <ul> <li>Fließgeschwindigkeit</li> <li>Option Schleichmengen-<br/>unterdrückung</li> <li>Massefluss</li> <li>Spulenstrom-Anstiegs-<br/>zeit</li> <li>Potenzial Referenzelek-<br/>trode gegen PE</li> <li>Rauschen</li> <li>Normvolumenfluss</li> <li>Temperatur</li> </ul> |
|     |                     |                   |                    | <ul><li>Status</li><li>Volumenfluss</li></ul>                                                                                                    |

|     | Diagnoseinformation        |                | Behebungsmaßnahmen                      | Beeinflusste Messgrößen                                                                                                    |
|-----|----------------------------|----------------|-----------------------------------------|----------------------------------------------------------------------------------------------------|
| Nr. | F                          | furztext       |                                         |                                                                                                    |
| 302 | Geräteverifizierung aktiv  |                | Geräteverifizierung aktiv, bitte warten | <ul> <li>Option Belagserken-</li> </ul>                                                                                                    |
|     | Messgrößenstatus [ab Werk] | 1)             |                                         | nung<br>Belagsindex                                                                                                    |
|     | Quality                    | Good           |                                         | <ul> <li>Leitfähigkeit</li> </ul>                                                                                                    |
|     | Quality substatus          | Function check |                                         | <ul><li>Korrigierte Leitfahigkeit</li><li>Dichte</li></ul>                                                                                                    |
|     | Coding (hex)               | 0xBC 0xBF      |                                         | <ul> <li>Elektroniktemperatur</li> <li>Option Leorrohrühemus-</li> </ul>                                                                                                    |
|     | Statussignal               | С              |                                         | chung                                                                                                    |
|     | Diagnoseverhalten          | Warning        |                                         | <ul> <li>Fließgeschwindigkeit</li> <li>Option Schleichmengen-<br/>unterdrückung</li> <li>Massefluss</li> <li>Spulenstrom-Anstiegs-<br/>zeit</li> <li>Potenzial Referenzelek-<br/>trode gegen PE</li> <li>Rauschen</li> <li>Normvolumenfluss</li> <li>Temperatur</li> <li>Status</li> <li>Volumenfluss</li> </ul> |

| Diagnoseinformation |                   | Behebungsmaßnahmen | Beeinflusste Messgrößen   |                                                                                                    |
|---------------------|-------------------|--------------------|---------------------------|----------------------------------------------------------------------------------------------------|
| Nr.                 | F                 | Kurztext           |                           |                                                                                                    |
| 311                 | Elektronikfehler  |                    | 1. Gerät nicht rücksetzen | <ul> <li>Option Belagserken-</li> </ul>                                                                                                    |
|                     | Messgrößenstatus  |                    | 2. Service kontaktieren   | nung<br>Belagsindex                                                                                                    |
|                     | Quality           | Bad                |                           | <ul> <li>Leitfähigkeit</li> <li>Korrigiorte Leitfähigkeit</li> </ul>                                                                                                   |
|                     | Quality substatus | Maintenance alarm  |                           | <ul><li>Dichte</li></ul>                                                                                                    |
|                     | Coding (hex)      | 0x24 0x27          |                           | <ul> <li>Elektroniktemperatur</li> <li>Option Leerrohrüberwa-</li> </ul>                                                                                               |
|                     | Statussignal      | М                  |                           | chung                                                                                                    |
|                     | Diagnoseverhalten | Warning            |                           | <ul> <li>Fließgeschwindigkeit</li> <li>Option Schleichmengen-<br/>unterdrückung</li> </ul>                                                                             |
|                     |                   |                    |                           | <ul> <li>Massefluss</li> <li>Spulenstrom-Anstiegs-<br/>zeit</li> <li>Potenzial Referenzelek-<br/>trode gegen PE</li> <li>Rauschen</li> <li>Nermvolumenfluss</li> </ul> |
|                     |                   |                    |                           | <ul> <li>Temperatur</li> <li>Status</li> <li>Volumenfluss</li> </ul>                                                                                                   |

|     | Diagnoseinformation                         |                          | Behebungsmaßnahmen                                                                                         | Beeinflusste Messgrößen                                                                                                    |
|-----|---------------------------------------------|--------------------------|----------------------------------------------------------------------------------------------------|----------------------------------------------------------------------------------------------------|
| Nr. | F                                           | Kurztext                 |                                                                                                    |                                                                                                    |
| 372 | Sensorelektronik (ISEM) fehler              | haft                     | 1. Gerät neu starten                                                                                       | <ul> <li>Option Belagserken-</li> </ul>                                                                                                    |
|     | Messgrößenstatus                            |                          | <ol> <li>2. Prüfen, ob Fehler erneut auftritt</li> <li>3. Sensorelektronikmodul (ISEM) ersetzen</li> </ol> | nung<br>Belagsindex                                                                                                    |
|     | Quality                                     | Bad                      |                                                                                                    | <ul> <li>Leitfähigkeit</li> <li>Korrigierte Leitfähigkeit</li> </ul>                                                                                                    |
|     | Quality substatus         Maintenance alarm | <ul><li>Dichte</li></ul> |                                                                                                    |                                                                                                    |
|     | Coding (hex)                                | 0x24 0x27                |                                                                                                    | <ul> <li>Elektroniktemperatur</li> <li>Option Leerrohrüberwa-</li> </ul>                                                                                                    |
|     | Statussignal                                | F                        |                                                                                                    | chung<br>Fließgeschwindigkeit                                                                                                    |
|     | Diagnoseverhalten                           | Alarm                    |                                                                                                    | <ul> <li>Option Schleichmengen-</li> </ul>                                                                                                    |
|     |                                             |                          |                                                                                                    | unterdrückung<br>Massefluss<br>Spulenstrom-Anstiegs-<br>zeit<br>Potenzial Referenzelek-<br>trode gegen PE<br>Rauschen<br>Normvolumenfluss<br>Temperatur<br>Status<br>Volumenfluss |

| Diagnoseinformation |                                | Behebungsmaßnahmen | Beeinflusste Messgrößen                |                                                                                            |
|---------------------|--------------------------------|--------------------|----------------------------------------|--------------------------------------------------------------------------------------------|
| Nr.                 | F                              | Kurztext           |                                        |                                                                                            |
| 373                 | Sensorelektronik (ISEM) fehler | rhaft              | Daten übertragen oder Gerät rücksetzen | <ul> <li>Option Belagserken-</li> </ul>                                                    |
|                     | Messgrößenstatus               |                    |                                        | <ul><li>nung</li><li>Belagsindex</li></ul>                                                 |
|                     | Quality                        | Bad                |                                        | Leitfähigkeit     Komisionto Leitfähigkeit                                                 |
|                     | Quality substatus              | Maintenance alarm  |                                        | <ul><li>Korngierte Leitranigkeit</li><li>Dichte</li></ul>                                  |
|                     | Coding (hex)                   | 0x24 0x27          |                                        | <ul> <li>Elektroniktemperatur</li> <li>Option Leerrohrüberwa-</li> </ul>                   |
|                     | Statussignal                   | F                  |                                        | chung                                                                                      |
|                     | Diagnoseverhalten              | Alarm              |                                        | <ul> <li>Fließgeschwindigkeit</li> <li>Option Schleichmengen-<br/>unterdrückung</li> </ul> |
|                     |                                |                    |                                        | <ul><li>Massefluss</li><li>Spulenstrom-Anstiegs-<br/>zeit</li></ul>                        |
|                     |                                |                    |                                        | <ul> <li>Potenzial Referenzelek-<br/>trode gegen PE</li> </ul>                             |
|                     |                                |                    |                                        | <ul> <li>Rauschen</li> <li>Normvolumenfluss</li> <li>Temperatur</li> </ul>                 |
|                     |                                |                    |                                        | <ul><li>Status</li><li>Volumenfluss</li></ul>                                              |

|     | Diagnoseinformation                                                                          |                   | Behebungsmaßnahmen                       | Beeinflusste Messgrößen                                                                                                    |
|-----|----------------------------------------------------------------------------------------------|-------------------|------------------------------------------|----------------------------------------------------------------------------------------------------|
| Nr. | F                                                                                            | Kurztext          |                                          |                                                                                                    |
| 376 | 76       Sensorelektronik (ISEM) fehlerhaft         Messgrößenstatus [ab Werk] <sup>1)</sup> | haft              | 1. Sensorelektronikmodul (ISEM) ersetzen | <ul> <li>Option Belagserken-</li> </ul>                                                                                                    |
|     |                                                                                              | 1)                | 2. Diagnosemeldung ausschalten           | <ul><li>nung</li><li>Belagsindex</li></ul>                                                                                                    |
|     | Quality                                                                                      | Bad               |                                          | <ul> <li>Leitfähigkeit</li> <li>Korrigierte Leitfähigkeit</li> </ul>                                                                                                    |
|     | Quality substatus                                                                            | Maintenance alarm |                                          | <ul><li>Dichte</li></ul>                                                                                                    |
| -   | Coding (hex)                                                                                 | 0x24 0x27         |                                          | <ul> <li>Elektroniktemperatur</li> <li>Option Leerrohrüberwa-</li> </ul>                                                                                                    |
|     | Statussignal                                                                                 | S                 |                                          | chung<br>Flioßgosschwindigkoit                                                                                                    |
|     | Diagnoseverhalten                                                                            | Warning           |                                          | <ul> <li>Fließgeschwindigkeit</li> <li>Option Schleichmengen-<br/>unterdrückung</li> <li>Massefluss</li> <li>Spulenstrom-Anstiegs-<br/>zeit</li> <li>Potenzial Referenzelek-<br/>trode gegen PE</li> <li>Rauschen</li> <li>Normvolumenfluss</li> <li>Temperatur</li> <li>Status</li> <li>Volumenfluss</li> </ul> |

|     | Diagnoseir                     | nformation        | Behebungsmaßnahmen                                 | Beeinflusste Messgrößen                                                                                                    |
|-----|--------------------------------|-------------------|----------------------------------------------------|----------------------------------------------------------------------------------------------------|
| Nr. | F                              | Kurztext          |                                                    |                                                                                                    |
| 377 | Sensorelektronik (ISEM) fehlei | rhaft             | 1. Leerrohrerkennung einschalten                   | <ul> <li>Option Belagserken-</li> </ul>                                                                                                    |
|     | Messgrößenstatus [ab Werk]     | 1)                | 2. Teilbefulltes Rohr und Einbaurichtung<br>prüfen | <ul><li>nung</li><li>Belagsindex</li></ul>                                                                                                    |
|     | Quality                        | Bad               | 3. Sensorverkabelung prüfen                        | <ul> <li>Leitfähigkeit</li> <li>Korrigiorto Loitfähigkoit</li> </ul>                                                                                                    |
|     | Quality substatus              | Maintenance alarm |                                                    | <ul><li>Dichte</li></ul>                                                                                                    |
|     | Coding (hex)                   | 0x24 0x27         | -                                                  | <ul> <li>Elektroniktemperatur</li> <li>Option Leerrohrüberwa-</li> </ul>                                                                                                    |
|     | Statussignal                   | S                 |                                                    | chung                                                                                                    |
|     | Diagnoseverhalten              | Warning           |                                                    | <ul> <li>Friesgeschwindigkeit</li> <li>Option Schleichmengen-<br/>unterdrückung</li> <li>Massefluss</li> <li>Spulenstrom-Anstiegs-<br/>zeit</li> <li>Potenzial Referenzelek-<br/>trode gegen PE</li> <li>Rauschen</li> <li>Normvolumenfluss</li> <li>Temperatur</li> <li>Status</li> <li>Volumenfluss</li> </ul> |

|     | Diagnosei                   | nformation | Behebungsmaßnahmen                  | Beeinflusste Messgrößen |
|-----|-----------------------------|------------|-------------------------------------|-------------------------|
| Nr. | F                           | Kurztext   |                                     |                         |
| 378 | Versorgungsspannung ISEM fe | ehlerhaft  | Versorgungsspannung zum ISEM prüfen | -                       |
|     | Messgrößenstatus            |            |                                     |                         |
|     | Quality                     | Good       |                                     |                         |
|     | Quality substatus           | Ok         |                                     |                         |
|     | Coding (hex)                | 0x80 0x83  | -                                   |                         |
|     | Statussignal                | F          |                                     |                         |
|     | Diagnoseverhalten           | Alarm      |                                     |                         |

| Diagnoseinformation |                   | Behebungsmaßnahmen | Beeinflusste Messgrößen |                                                                                                    |
|---------------------|-------------------|--------------------|-------------------------|----------------------------------------------------------------------------------------------------|
| Nr.                 | F                 | Kurztext           |                         |                                                                                                    |
| 382                 | Datenspeicher     |                    | 1. T-DAT einstecken     | <ul> <li>Option Belagserken-</li> </ul>                                                                                                    |
|                     | Messgrößenstatus  |                    | 2. 1-DA1 ersetzen       | <ul><li>nung</li><li>Belagsindex</li></ul>                                                                                                    |
|                     | Quality           | Bad                |                         | <ul> <li>Leitfähigkeit</li> <li>Korrigierte Leitfähigkeit</li> </ul>                                                                                                    |
|                     | Quality substatus | Maintenance alarm  |                         | <ul><li>Dichte</li></ul>                                                                                                    |
|                     | Coding (hex)      | 0x24 0x27          |                         | <ul> <li>Elektroniktemperatur</li> <li>Option Leerrohrüberwa-</li> </ul>                                                                                                    |
|                     | Statussignal      | F                  |                         | chung                                                                                                    |
|                     | Diagnoseverhalten | Alarm              |                         | <ul> <li>Option Schleichmengen-<br/>unterdrückung</li> <li>Massefluss</li> <li>Spulenstrom-Anstiegs-<br/>zeit</li> <li>Potenzial Referenzelek-<br/>trode gegen PE</li> <li>Rauschen</li> <li>Normvolumenfluss</li> </ul> |
|                     |                   |                    |                         | <ul><li>Temperatur</li><li>Status</li><li>Volumenfluss</li></ul>                                                                                                    |

| Diagnoseinformation |                                            | Behebungsmaßnahmen                                     | Beeinflusste Messgrößen |                                                                                   |
|---------------------|--------------------------------------------|--------------------------------------------------------|-------------------------|-----------------------------------------------------------------------------------|
| Nr.                 | ĸ                                          | Gurztext                                               |                         |                                                                                   |
| 383                 | Speicherinhalt                             |                                                        | 1. Gerät neu starten    | <ul> <li>Option Belagserken-</li> </ul>                                           |
|                     | Messgrößenstatus 2. T-DAT löse zurücksetze | 2. T-DAT loschen via Parameter 'Gerat<br>zurücksetzen' | nung<br>Belagsindex     |                                                                                   |
|                     | Quality                                    | Bad                                                    | 3. T-DAT ersetzen       | <ul> <li>Leitfähigkeit</li> <li>Komigiante Leitfähigkeit</li> </ul>               |
|                     | Quality substatus                          | Maintenance alarm                                      |                         | <ul><li>Dichte</li></ul>                                                          |
|                     | Coding (hex)                               | 0x24 0x27                                              |                         | <ul> <li>Elektroniktemperatur</li> <li>Option Leerrohrüberwa-</li> </ul>          |
|                     | Statussignal                               | F                                                      |                         | chung                                                                             |
|                     | Diagnoseverhalten                          | Alarm                                                  |                         | <ul> <li>Fließgeschwindigkeit</li> <li>Option Schleichmengen-</li> </ul>          |
|                     |                                            |                                                        |                         | <ul><li>unterdrückung</li><li>Massefluss</li><li>Saulaustaure Austingen</li></ul> |
|                     |                                            |                                                        |                         | <ul> <li>Spulenstrom-Anstlegs-<br/>zeit</li> </ul>                                |
|                     |                                            |                                                        |                         | <ul> <li>Potenzial Referenzelek-<br/>trode gegen PE</li> </ul>                    |
|                     |                                            |                                                        |                         | <ul><li>Rauschen</li></ul>                                                        |
|                     |                                            |                                                        |                         | <ul><li>Normvolumenfluss</li><li>Temperatur</li></ul>                             |
|                     |                                            |                                                        |                         | <ul> <li>Status</li> </ul>                                                        |
|                     |                                            |                                                        |                         | <ul> <li>Volumenfluss</li> </ul>                                                  |

| Diagnoseinformation |                           | Behebungsmaßnahmen | Beeinflusste Messgrößen |                                                                                                    |
|---------------------|---------------------------|--------------------|-------------------------|----------------------------------------------------------------------------------------------------|
| Nr.                 | F                         | Kurztext           |                         |                                                                                                    |
| 387                 | HistoROM-Daten fehlerhaft |                    | Service kontaktieren    | <ul> <li>Option Belagserken-<br/>nung</li> </ul>                                                                                                    |
|                     | Messgrößenstatus          |                    |                         | <ul> <li>Belagsindex</li> </ul>                                                                                                    |
|                     | Quality                   | Bad                |                         | <ul> <li>Leitfähigkeit</li> </ul>                                                                                                    |
|                     | Quality substatus         | Maintenance alarm  |                         | <ul><li>Korrigierte Leitfahigkeit</li><li>Dichte</li></ul>                                                                                                    |
|                     | Coding (hex)              | 0x24 0x27          |                         | <ul> <li>Elektroniktemperatur</li> <li>Option Leerrohrüberwa-</li> </ul>                                                                                                    |
|                     | Statussignal              | F                  |                         | chung                                                                                                    |
|                     | Diagnoseverhalten         | Alarm              |                         | <ul> <li>Fließgeschwindigkeit</li> <li>Option Schleichmengen-<br/>unterdrückung</li> <li>Massefluss</li> <li>Normvolumenfluss</li> <li>Temperatur</li> <li>Status</li> <li>Volumenfluss</li> </ul> |

| Diagnoseinformation |                                | Behebungsmaßnahmen | Beeinflusste Messgrößen |                                                                                                    |
|---------------------|--------------------------------|--------------------|-------------------------|----------------------------------------------------------------------------------------------------|
| Nr.                 | F                              | Kurztext           |                         |                                                                                                    |
| 512                 | Sensorelektronik (ISEM) fehler | haft               | 1. ECC-Erholzeit prüfen | <ul> <li>Option Belagserken-</li> </ul>                                                                                                    |
|                     | Messgrößenstatus               |                    | 2. ECC ausschalten      | nung<br>Belagsindex                                                                                                    |
|                     | Quality                        | Bad                |                         | <ul> <li>Leitfähigkeit</li> <li>Korrigiorte Loitfähigkeit</li> </ul>                                                                                                    |
|                     | Quality substatus              | Maintenance alarm  |                         | <ul><li>Dichte</li></ul>                                                                                                    |
|                     | Coding (hex)                   | 0x24 0x27          | -                       | <ul> <li>Elektroniktemperatur</li> <li>Option Leerrohrüberwa-</li> </ul>                                                                                                    |
|                     | Statussignal                   | F                  | chung                   |                                                                                                    |
|                     | Diagnoseverhalten              | Alarm              |                         | <ul> <li>Fließgeschwindigkeit</li> <li>Option Schleichmengen-<br/>unterdrückung</li> <li>Massefluss</li> <li>Spulenstrom-Anstiegs-<br/>zeit</li> <li>Potenzial Referenzelek-<br/>trode gegen PE</li> <li>Rauschen</li> <li>Normvolumenfluss</li> <li>Temperatur</li> <li>Status</li> <li>Volumenfluss</li> </ul> |

| 12.7.3 | Diagnose zur | Konfiguration |
|--------|--------------|---------------|
|--------|--------------|---------------|

| Diagnoseinformation |                   | Behebungsmaßnahmen | Beeinflusste Messgrößen         |                                                                                                    |
|---------------------|-------------------|--------------------|---------------------------------|----------------------------------------------------------------------------------------------------|
| Nr.                 | F                 | Kurztext           |                                 |                                                                                                    |
| 410                 | Datenübertragung  |                    | 1. Verbindung prüfen            | <ul> <li>Option Belagserken-</li> </ul>                                                                                                    |
|                     | Messgrößenstatus  |                    | 2. Datenubertragung wiederholen | nung<br>Belagsindex                                                                                                    |
|                     | Quality           | Bad                |                                 | <ul> <li>Leitfähigkeit</li> <li>Korrigierte Leitfähigkeit</li> </ul>                                                                                                    |
|                     | Quality substatus | Maintenance alarm  |                                 | <ul><li>Dichte</li></ul>                                                                                                    |
|                     | Coding (hex)      | 0x24 0x27          |                                 | <ul> <li>Elektroniktemperatur</li> <li>Option Leerrohrüberwa-</li> </ul>                                                                                                    |
|                     | Statussignal      | F                  |                                 | chung                                                                                                    |
|                     | Diagnoseverhalten | Alarm              |                                 | <ul> <li>Fließgeschwindigkeit</li> <li>Option Schleichmengen-<br/>unterdrückung</li> <li>Massefluss</li> <li>Spulenstrom-Anstiegs-<br/>zeit</li> <li>Potenzial Referenzelek-<br/>trode gegen PE</li> <li>Rauschen</li> <li>Normvolumenfluss</li> <li>Temperatur</li> <li>Status</li> <li>Volumenfluss</li> </ul> |

|     | Diagnoseir           | nformation    | Behebungsmaßnahmen           | Beeinflusste Messgrößen                                                                                                    |
|-----|----------------------|---------------|------------------------------|----------------------------------------------------------------------------------------------------|
| Nr. | F                    | Kurztext      |                              |                                                                                                    |
| 412 | Download verarbeiten |               | Download aktiv, bitte warten | <ul> <li>Option Belagserken-</li> </ul>                                                                                                    |
|     | Messgrößenstatus     |               |                              | nung<br>• Belagsindex                                                                                                    |
|     | Quality              | Uncertain     |                              | <ul> <li>Leitfähigkeit</li> <li>Korrigiorte Leitfähigkeit</li> </ul>                                                                                                    |
|     | Quality substatus    | Initial value |                              | <ul><li>Dichte</li></ul>                                                                                                    |
|     | Coding (hex)         | 0x4C 0x4F     | -                            | <ul> <li>Elektroniktemperatur</li> <li>Option Leerrohrüberwa-</li> </ul>                                                                                                    |
|     | Statussignal         | С             |                              | chung                                                                                                    |
|     | Diagnoseverhalten    | Warning       |                              | <ul> <li>Fließgeschwindigkeit</li> <li>Option Schleichmengen-<br/>unterdrückung</li> <li>Massefluss</li> <li>Spulenstrom-Anstiegs-<br/>zeit</li> <li>Potenzial Referenzelek-<br/>trode gegen PE</li> <li>Rauschen</li> <li>Normvolumenfluss</li> <li>Temperatur</li> <li>Status</li> <li>Volumenfluss</li> </ul> |

|     | Diagnosei         | nformation | Behebungsmaßnahmen     | Beeinflusste Messgrößen |
|-----|-------------------|------------|------------------------|-------------------------|
| Nr. | F                 | Kurztext   |                        |                         |
| 431 | Nachabgleich 1    |            | Nachabgleich ausführen | -                       |
|     | Messgrößenstatus  |            |                        |                         |
|     | Quality           | Good       |                        |                         |
|     | Quality substatus | Ok         |                        |                         |
|     | Coding (hex)      | 0x80 0x83  |                        |                         |
|     | Statussignal      | С          | -                      |                         |
|     | Diagnoseverhalten | Warning    |                        |                         |

|     | Diagnoseinformation        |                   | Behebungsmaßnahmen | Beeinflusste Messgrößen                                                                                   |
|-----|----------------------------|-------------------|--------------------|----------------------------------------------------------------------------------------------------|
| Nr. | 1                          | Kurztext          |                    |                                                                                                    |
| 437 | Konfiguration inkompatibel |                   | Gerät neu starten  | <ul> <li>Option Belagserken-</li> </ul>                                                                   |
|     | Messgrößenstatus           |                   |                    | nung<br>Belagsindex                                                                                       |
|     | Quality                    | Bad               |                    | <ul> <li>Leitfähigkeit</li> <li>Korrigiorte Leitfähigkeit</li> </ul>                                      |
|     | Quality substatus          | Maintenance alarm |                    | <ul><li>Dichte</li></ul>                                                                                  |
|     | Coding (hex)               | 0x24 0x27         |                    | <ul> <li>Elektroniktemperatur</li> <li>Option Leerrohrüberwa-</li> </ul>                                  |
|     | Statussignal               | F                 |                    | chung                                                                                                    |
|     | Diagnoseverhalten          | Alarm             |                    | <ul> <li>Filesgeschwindigkeit</li> <li>Option Schleichmengen-<br/>unterdrückung</li> </ul>                |
|     |                            |                   |                    | <ul><li>Massefluss</li><li>Spulenstrom-Anstiegs-</li></ul>                                                |
|     |                            |                   |                    | zeit<br>Potenzial Referenzelek-<br>trode gegen PE<br>Rauschen<br>Normvolumenfluss<br>Temperatur<br>Status |
|     |                            |                   |                    | <ul> <li>Volumenfluss</li> </ul>                                                                          |

| Diagnoseinformation |                   | Behebungsmaßnahmen   | Beeinflusste Messgrößen                                                                   |                                                                                                    |
|---------------------|-------------------|----------------------|-------------------------------------------------------------------------------------------|----------------------------------------------------------------------------------------------------|
| Nr.                 | 1                 | Kurztext             |                                                                                           |                                                                                                    |
| 438                 | Datensatz         |                      | 1. Datensatzdatei prüfen                                                                  | Option Belagserken-                                                                                                    |
|                     | Messgrößenstatus  |                      | <ol> <li>Geräteparametrierung prüfen</li> <li>Up- und Download der neuen Konf.</li> </ol> | nung<br>• Belagsindex                                                                                                    |
|                     | Quality           | Uncertain            |                                                                                           | <ul> <li>Leitfähigkeit</li> </ul>                                                                                                    |
|                     | Quality substatus | Maintenance demanded |                                                                                           | <ul><li>Korrigierte Leitfahigkeit</li><li>Dichte</li></ul>                                                                                                    |
|                     | Coding (hex)      | 0x68 0x6B            |                                                                                           | <ul> <li>Elektroniktemperatur</li> <li>Option Leerrohrüberwa-</li> </ul>                                                                                                    |
|                     | Statussignal      | М                    |                                                                                           | chung                                                                                                    |
|                     | Diagnoseverhalten | Warning              |                                                                                           | <ul> <li>Fließgeschwindigkeit</li> <li>Option Schleichmengen-<br/>unterdrückung</li> <li>Massefluss</li> <li>Spulenstrom-Anstiegs-<br/>zeit</li> <li>Potenzial Referenzelek-<br/>trode gegen PE</li> <li>Rauschen</li> <li>Normvolumenfluss</li> <li>Temperatur</li> <li>Status</li> </ul> |

| Diagnoseinformation |                       | Behebungsmaßnahmen | Beeinflusste Messgrößen           |                                                                          |
|---------------------|-----------------------|--------------------|-----------------------------------|--------------------------------------------------------------------------|
| Nr.                 | ]                     | Kurztext           |                                   |                                                                          |
| 453                 | Messwertunterdrückung |                    | Messwertunterdrückung ausschalten | <ul> <li>Option Belagserken-</li> </ul>                                  |
|                     | Messgrößenstatus      |                    |                                   | nung<br>Belagsindex                                                      |
|                     | Quality               | Good               |                                   | <ul> <li>Leitfähigkeit</li> <li>Kominister Leitfähigheit</li> </ul>      |
|                     | Quality substatus     | Function check     |                                   | <ul><li>Korrigierte Leitranigkeit</li><li>Dichte</li></ul>               |
|                     | Coding (hex)          | 0xBC 0xBF          |                                   | <ul> <li>Elektroniktemperatur</li> <li>Option Leerrobrüberwa-</li> </ul> |
|                     | Statussignal          | С                  |                                   | chung                                                                    |
|                     | Diagnoseverhalten     | Warning            |                                   | <ul><li>Fließgeschwindigkeit</li><li>Option Schleichmengen-</li></ul>    |
|                     |                       |                    |                                   | unterdrückung<br>Massefluss                                              |
|                     |                       |                    |                                   | <ul> <li>Spulenstrom-Anstiegs-<br/>zeit</li> </ul>                       |
|                     |                       |                    |                                   | <ul> <li>Potenzial Referenzelek-<br/>trode gegen PE</li> </ul>           |
|                     |                       |                    |                                   | <ul> <li>Rauschen</li> </ul>                                             |
|                     |                       |                    |                                   | <ul> <li>Normvolumenfluss</li> <li>Terrenerature</li> </ul>              |
|                     |                       |                    |                                   | <ul> <li>Temperatur</li> <li>Status</li> </ul>                           |
|                     |                       |                    |                                   | <ul> <li>Volumenfluss</li> </ul>                                         |

|     | Diagnoseir        | nformation | Behebungsmaßnahmen         | Beeinflusste Messgrößen |
|-----|-------------------|------------|----------------------------|-------------------------|
| Nr. | F                 | Kurztext   |                            |                         |
| 482 | FB not Auto/Cas   |            | Block in AUTO Modus setzen | -                       |
|     | Messgrößenstatus  |            |                            |                         |
|     | Quality           | Good       |                            |                         |
|     | Quality substatus | Ok         |                            |                         |
|     | Coding (hex)      | 0x80 0x83  |                            |                         |
|     | Statussignal      | F          |                            |                         |
|     | Diagnoseverhalten | Alarm      |                            |                         |

| Diagnoseinformation |                        | Behebungsmaßnahmen | Beeinflusste Messgrößen |                                                                                                    |
|---------------------|------------------------|--------------------|-------------------------|----------------------------------------------------------------------------------------------------|
| Nr.                 | ŀ                      | Kurztext           |                         |                                                                                                    |
| 484                 | Simulation Fehlermodus |                    | Simulation ausschalten  | <ul> <li>Option Belagserken-</li> </ul>                                                                                                    |
|                     | Messgrößenstatus       |                    |                         | nung<br>• Belagsindex                                                                                                    |
|                     | Quality                | Bad                |                         | <ul> <li>Leitfähigkeit</li> <li>Korrigierte Leitfähigkeit</li> </ul>                                                                                                    |
|                     | Quality substatus      | Function check     |                         | <ul><li>Dichte</li></ul>                                                                                                    |
|                     | Coding (hex)           | 0x3C 0x3F          |                         | <ul> <li>Elektroniktemperatur</li> <li>Option Leerrohrüberwa-</li> </ul>                                                                                                    |
|                     | Statussignal           | С                  |                         | chung                                                                                                    |
|                     | Diagnoseverhalten      | Alarm              |                         | <ul> <li>Fileisgeschwindigkeit</li> <li>Option Schleichmengen-<br/>unterdrückung</li> <li>Massefluss</li> <li>Spulenstrom-Anstiegs-<br/>zeit</li> <li>Potenzial Referenzelek-<br/>trode gegen PE</li> <li>Rauschen</li> <li>Normvolumenfluss</li> <li>Temperatur</li> <li>Status</li> <li>Volumenfluss</li> </ul> |

| Diagnoseinformation |                      | Behebungsmaßnahmen | Beeinflusste Messgrößen |                                                                                                    |
|---------------------|----------------------|--------------------|-------------------------|----------------------------------------------------------------------------------------------------|
| Nr.                 | F                    | Kurztext           |                         |                                                                                                    |
| 485                 | Simulation Messgröße |                    | Simulation ausschalten  | <ul> <li>Option Belagserken-</li> </ul>                                                                                                    |
|                     | Messgrößenstatus     |                    |                         | <ul><li>nung</li><li>Belagsindex</li></ul>                                                                                                    |
|                     | Quality              | Good               |                         | <ul> <li>Leitfähigkeit</li> <li>Korrigiorte Leitfähigkeit</li> </ul>                                                                                                    |
|                     | Quality substatus    | Function check     |                         | <ul><li>Dichte</li></ul>                                                                                                    |
|                     | Coding (hex)         | 0xBC 0xBF          |                         | <ul> <li>Elektroniktemperatur</li> <li>Option Leerrohrüberwa-</li> </ul>                                                                                                    |
|                     | Statussignal         | С                  |                         | chung                                                                                                    |
|                     | Diagnoseverhalten    | Warning            |                         | <ul> <li>Fließgeschwindigkeit</li> <li>Option Schleichmengen-<br/>unterdrückung</li> <li>Massefluss</li> <li>Spulenstrom-Anstiegs-<br/>zeit</li> <li>Potenzial Referenzelek-<br/>trode gegen PE</li> <li>Rauschen</li> <li>Normvolumenfluss</li> <li>Temperatur</li> <li>Status</li> <li>Volumenfluss</li> </ul> |

| Diagnoseinformation |                             | Behebungsmaßnahmen | Beeinflusste Messgrößen |   |
|---------------------|-----------------------------|--------------------|-------------------------|---|
| Nr.                 | F                           | Kurztext           |                         |   |
| 495                 | Simulation Diagnoseereignis |                    | Simulation ausschalten  | - |
|                     | Messgrößenstatus            |                    |                         |   |
|                     | Quality                     | Good               |                         |   |
|                     | Quality substatus           | Ok                 |                         |   |
|                     | Coding (hex)                | 0x80 0x83          |                         |   |
|                     | Statussignal                | С                  |                         |   |
|                     | Diagnoseverhalten           | Warning            |                         |   |

|     | Diagnoseir              | nformation | Behebungsmaßnahmen     | Beeinflusste Messgrößen |
|-----|-------------------------|------------|------------------------|-------------------------|
| Nr. | F                       | Kurztext   |                        |                         |
| 497 | Simulation Blockausgang |            | Simulation ausschalten | -                       |
|     | Messgrößenstatus        |            |                        |                         |
|     | Quality                 | Good       |                        |                         |
|     | Quality substatus       | Ok         |                        |                         |
|     | Coding (hex)            | 0x80 0x83  |                        |                         |
|     | Statussignal            | С          |                        |                         |
|     | Diagnoseverhalten       | Warning    |                        |                         |

| Diagnoseinformation |                               | Behebungsmaßnahmen | Beeinflusste Messgrößen                  |                                                                                                    |
|---------------------|-------------------------------|--------------------|------------------------------------------|----------------------------------------------------------------------------------------------------|
| Nr.                 | H                             | Kurztext           |                                          |                                                                                                    |
| 511                 | ISEM-Einstellungen fehlerhaft |                    | 1. Messperiode und Integrationszeit prü- | <ul> <li>Option Belagserken-</li> </ul>                                                                         |
|                     | Messgrößenstatus              |                    | 1en<br>2. Sensoreigenschaften prüfen     | nung<br>Belagsindex                                                                                             |
|                     | Quality                       | Bad                |                                          | <ul> <li>Leitfähigkeit</li> <li>Korrigierte Leitfähigkeit</li> </ul>                                            |
|                     | Quality substatus             | Maintenance alarm  |                                          | <ul><li>Dichte</li></ul>                                                                                        |
|                     | Coding (hex)                  | 0x24 0x27          | -                                        | <ul> <li>Elektroniktemperatur</li> <li>Option Leerrohrüberwa-</li> </ul>                                        |
|                     | Statussignal                  | С                  | -                                        | chung                                                                                                    |
|                     | Diagnoseverhalten             | Alarm              |                                          | <ul> <li>Fileisgeschwindigkeit</li> <li>Option Schleichmengen-<br/>unterdrückung</li> <li>Massefluss</li> </ul> |
|                     |                               |                    |                                          | <ul> <li>Spulenstrom-Anstiegs-<br/>zeit</li> </ul>                                                              |
|                     |                               |                    |                                          | <ul> <li>Potenzial Referenzelek-<br/>trode gegen PE</li> </ul>                                                  |
|                     |                               |                    |                                          | <ul> <li>Rauschen</li> </ul>                                                                                    |
|                     |                               |                    |                                          | <ul><li>Normvolumenfluss</li><li>Temperatur</li></ul>                                                           |
|                     |                               |                    |                                          | <ul><li>Status</li><li>Volumenfluss</li></ul>                                                                   |

| Diagnoseinformation |                               | Behebungsmaßnahmen | Beeinflusste Messgrößen |                                                                                                    |
|---------------------|-------------------------------|--------------------|-------------------------|----------------------------------------------------------------------------------------------------|
| Nr.                 | F                             | Kurztext           |                         |                                                                                                    |
| 530                 | Elektrodenreinigung im Betrie | b                  | ECC ausschalten         | <ul> <li>Option Belagserken-</li> </ul>                                                                                                    |
|                     | Messgrößenstatus              |                    |                         | nung<br>Belagsindex                                                                                                    |
|                     | Quality                       | Good               |                         | <ul> <li>Leitfähigkeit</li> <li>Korrigiorte Leitfähigkeit</li> </ul>                                                                                                    |
|                     | Quality substatus             | Function check     |                         | <ul><li>Dichte</li></ul>                                                                                                    |
|                     | Coding (hex)                  | 0xBC 0xBF          |                         | <ul> <li>Elektroniktemperatur</li> <li>Option Leerrohrüberwa-</li> </ul>                                                                                                    |
|                     | Statussignal                  | С                  |                         | chung                                                                                                    |
|                     | Diagnoseverhalten             | Warning            |                         | <ul> <li>Fließgeschwindigkeit</li> <li>Option Schleichmengen-<br/>unterdrückung</li> <li>Massefluss</li> <li>Spulenstrom-Anstiegs-<br/>zeit</li> <li>Potenzial Referenzelek-<br/>trode gegen PE</li> <li>Rauschen</li> <li>Normvolumenfluss</li> <li>Temperatur</li> <li>Status</li> <li>Volumenfluss</li> </ul> |

| Diagnoseinformation |                             | Behebungsmaßnahmen | Beeinflusste Messgrößen                |                                                                                                    |
|---------------------|-----------------------------|--------------------|----------------------------------------|----------------------------------------------------------------------------------------------------|
| Nr.                 | F                           | Kurztext           |                                        |                                                                                                    |
| 531                 | Leerrohrabgleich fehlerhaft |                    | Abgleich Leerrohrüberwachung durchfüh- | <ul> <li>Option Belagserken-</li> </ul>                                                                                                    |
|                     | Messgrößenstatus [ab Werk]  | 1)                 | ren                                    | nung<br>• Belagsindex                                                                                                    |
|                     | Quality                     | Bad                |                                        | <ul> <li>Leitfähigkeit</li> <li>Korrigierte Leitfähigkeit</li> </ul>                                                                                                    |
|                     | Quality substatus           | Maintenance alarm  |                                        | <ul> <li>Option Leerrohrüberwa-</li> </ul>                                                                                                    |
|                     | Coding (hex)                | 0x24 0x27          |                                        | <ul><li>chung</li><li>Fließgeschwindigkeit</li></ul>                                                                                                    |
|                     | Statussignal                | S                  |                                        | Option Schleichmengen-                                                                                                    |
|                     | Diagnoseverhalten           | Warning            |                                        | <ul> <li>Massefluss</li> <li>Spulenstrom-Anstiegs-<br/>zeit</li> <li>Potenzial Referenzelek-<br/>trode gegen PE</li> <li>Rauschen</li> <li>Normvolumenfluss</li> <li>Status</li> <li>Volumenfluss</li> </ul> |

|     | Diagnosei                      | nformation     | Behebungsmaßnahmen                | Beeinflusste Messgrößen |
|-----|--------------------------------|----------------|-----------------------------------|-------------------------|
| Nr. | H H                            | Kurztext       |                                   |                         |
| 537 | Konfiguration Messgrößenstatus |                | 1. IP-Adressen im Netzwerk prüfen | -                       |
|     |                                |                | 2. IP-Adresse andern              |                         |
|     | Quality                        | Good           |                                   |                         |
|     | Quality substatus              | Function check |                                   |                         |
|     | Coding (hex)                   | 0xBC 0xBF      |                                   |                         |
|     | Statussignal                   | F              |                                   |                         |
|     | Diagnoseverhalten              | Warning        |                                   |                         |

| 12.7.4 Diagnose zu | um Prozess |
|--------------------|------------|
|--------------------|------------|

| Diagnoseinformation |                              | Behebungsmaßnahmen | Beeinflusste Messgrößen        |                                                                                                    |
|---------------------|------------------------------|--------------------|--------------------------------|----------------------------------------------------------------------------------------------------|
| Nr.                 | ŀ                            | Kurztext           |                                |                                                                                                    |
| 832                 | Elektroniktemperatur zu hoch |                    | Umgebungstemperatur reduzieren | <ul> <li>Option Belagserken-</li> </ul>                                                                                                    |
|                     | Messgrößenstatus [ab Werk]   | 1)                 |                                | nung<br>Belagsindex                                                                                                    |
|                     | Quality                      | Bad                |                                | <ul> <li>Leitfähigkeit</li> <li>Korrigiorto Loitfähigkoit</li> </ul>                                                                                                    |
|                     | Quality substatus            | Process related    |                                | <ul><li>Dichte</li></ul>                                                                                                    |
|                     | Coding (hex)                 | 0x28 0x2B          |                                | <ul> <li>Elektroniktemperatur</li> <li>Option Leerrohrüberwa-</li> </ul>                                                                                                    |
|                     | Statussignal                 | S                  |                                | chung                                                                                                    |
|                     | Diagnoseverhalten            | Warning            |                                | <ul> <li>Fließgeschwindigkeit</li> <li>Option Schleichmengen-<br/>unterdrückung</li> <li>Massefluss</li> <li>Spulenstrom-Anstiegs-<br/>zeit</li> <li>Potenzial Referenzelek-<br/>trode gegen PE</li> <li>Rauschen</li> <li>Normvolumenfluss</li> <li>Temperatur</li> <li>Status</li> <li>Volumenfluss</li> </ul> |

|     | Diagnoseinformation            |                 | Behebungsmaßnahmen          | Beeinflusste Messgrößen                                                                                                    |
|-----|--------------------------------|-----------------|-----------------------------|----------------------------------------------------------------------------------------------------|
| Nr. | K                              | Kurztext        |                             |                                                                                                    |
| 833 | Elektroniktemperatur zu niedri | ig              | Umgebungstemperatur erhöhen | <ul> <li>Option Belagserken-</li> </ul>                                                                                                    |
|     | Messgrößenstatus [ab Werk]     | 1)              |                             | nung<br>Belagsindex                                                                                                    |
|     | Quality                        | Bad             |                             | <ul> <li>Leitfähigkeit</li> <li>Korrigiorto Loitfähigkoit</li> </ul>                                                                                                    |
|     | Quality substatus              | Process related |                             | <ul><li>Dichte</li></ul>                                                                                                    |
|     | Coding (hex)                   | 0x28 0x2B       |                             | <ul> <li>Elektroniktemperatur</li> <li>Option Leerrohrüberwa-</li> </ul>                                                                                                    |
|     | Statussignal                   | S               |                             | chung                                                                                                    |
|     | Diagnoseverhalten              | Warning         |                             | <ul> <li>Option Schleichmengen-<br/>unterdrückung</li> <li>Massefluss</li> <li>Spulenstrom-Anstiegs-<br/>zeit</li> <li>Datanziel Deferenzelek</li> </ul>                                                                                                    |
|     |                                |                 |                             | <ul> <li>Foreizial Reference exercised exercised exercis</li></ul> |

|     | Diagnoseinformation        |                 | Behebungsmaßnahmen           | Beeinflusste Messgrößen                                                                                                    |
|-----|----------------------------|-----------------|------------------------------|----------------------------------------------------------------------------------------------------|
| Nr. | F                          | Kurztext        |                              |                                                                                                    |
| 834 | Prozesstemperatur zu hoch  |                 | Prozesstemperatur reduzieren | <ul> <li>Option Belagserken-</li> </ul>                                                                                                    |
|     | Messgrößenstatus [ab Werk] | 1)              |                              | nung<br>Belagsindex                                                                                                    |
|     | Quality                    | Uncertain       |                              | <ul> <li>Leitfähigkeit</li> </ul>                                                                                                    |
|     | Quality substatus          | Process related |                              | <ul><li>Korrigierte Leitfahigkeit</li><li>Elektroniktemperatur</li></ul>                                                                                                    |
|     | Coding (hex)               | 0x78 0x7B       |                              | <ul> <li>Option Leerrohrüberwa-<br/>chung</li> </ul>                                                                                                    |
|     | Statussignal               | S               |                              | <ul><li>Fließgeschwindigkeit</li></ul>                                                                                                    |
|     | Diagnoseverhalten          | Warning         |                              | <ul> <li>Option Schleichmengen-<br/>unterdrückung</li> <li>Massefluss</li> <li>Spulenstrom-Anstiegs-<br/>zeit</li> <li>Potenzial Referenzelek-<br/>trode gegen PE</li> <li>Rauschen</li> <li>Normvolumenfluss</li> <li>Temperatur</li> <li>Status</li> <li>Volumenfluss</li> </ul> |

|     | Diagnoseir                   | nformation      | Behebungsmaßnahmen        | Beeinflusste Messgrößen                                                                                                    |
|-----|------------------------------|-----------------|---------------------------|----------------------------------------------------------------------------------------------------|
| Nr. | F                            | Kurztext        |                           |                                                                                                    |
| 835 | Prozesstemperatur zu niedrig |                 | Prozesstemperatur erhöhen | Option Belagserken-                                                                                                    |
|     | Messgrößenstatus [ab Werk]   | 1)              |                           | nung<br>Belagsindex                                                                                                    |
|     | Quality                      | Uncertain       |                           | Leitfähigkeit     Kominister Leitfähigheit                                                                                                    |
|     | Quality substatus            | Process related |                           | <ul> <li>Korrigierte Leitranigkeit</li> <li>Elektroniktemperatur</li> </ul>                                                                                                    |
|     | Coding (hex)                 | 0x78 0x7B       |                           | <ul> <li>Option Leerrohrüberwa-<br/>chung</li> </ul>                                                                                                    |
|     | Statussignal                 | S               |                           | <ul><li>Fließgeschwindigkeit</li></ul>                                                                                                    |
|     | Diagnoseverhalten            | Warning         |                           | <ul> <li>Option Schleichmengen-<br/>unterdrückung</li> <li>Massefluss</li> <li>Spulenstrom-Anstiegs-<br/>zeit</li> <li>Potenzial Referenzelek-<br/>trode gegen PE</li> <li>Rauschen</li> <li>Normvolumenfluss</li> <li>Temperatur</li> <li>Status</li> <li>Volumenfluss</li> </ul> |

|     | Diagnoseir                               | nformation      | Behebungsmaßnahmen                                       | Beeinflusste Messgrößen                                                                        |
|-----|------------------------------------------|-----------------|----------------------------------------------------------|------------------------------------------------------------------------------------------------|
| Nr. | F                                        | Kurztext        |                                                          |                                                                                                |
| 842 | Prozessgrenzwert                         |                 | Schleichmengenüberwachung aktiv!                         | <ul> <li>Fließgeschwindigkeit</li> </ul>                                                       |
|     | Messgrößenstatus [ab Werk] <sup>1)</sup> | 1)              | 1. Einstellungen Schleichmengenunter-<br>drückung prüfen | <ul> <li>Massefluss</li> <li>Normvolumenfluss</li> <li>Status</li> <li>Volumenfluss</li> </ul> |
|     | Quality                                  | Uncertain       |                                                          |                                                                                                |
|     | Quality substatus                        | Process related |                                                          | - volumennuss                                                                                  |
|     | Coding (hex)                             | 0x78 0x7B       |                                                          |                                                                                                |
|     | Statussignal                             | S               | -                                                        |                                                                                                |
|     | Diagnoseverhalten                        | Warning         |                                                          |                                                                                                |

|     | Diagnosei         | nformation        | Behebungsmaßnahmen                              | Beeinflusste Messgrößen                                                                                                   |
|-----|-------------------|-------------------|-------------------------------------------------|----------------------------------------------------------------------------------------------------|
| Nr. | I                 | Kurztext          |                                                 |                                                                                                    |
| 882 | Eingangssignal    |                   | 1. I/O-Konfiguration prüfen                     | Korrigierte Leitfähigkeit                                                                                                 |
|     | Messgrößenstatus  |                   | 2. Externes Gerät oder Prozessdruck prü-<br>fen | <ul> <li>Dichte</li> <li>Option Leerrohrüberwa-</li> </ul>                                                                |
|     | Quality           | Bad               |                                                 | chung                                                                                                    |
|     | Quality substatus | Maintenance alarm | -                                               | <ul> <li>Option Schleichmengen-</li> </ul>                                                                                |
|     | Coding (hex)      | 0x24 0x27         | -                                               | unterdrückung<br>Massefluss                                                                                               |
|     | Statussignal      | F                 | -                                               | <ul> <li>Spulenstrom-Anstiegs-</li> </ul>                                                                                 |
|     | Diagnoseverhalten | Alarm             |                                                 | zeit<br>Potenzial Referenzelek-<br>trode gegen PE<br>Rauschen<br>Normvolumenfluss<br>Temperatur<br>Status<br>Volumenfluss |

|     | Diagnoseinformation        |                   | Behebungsmaßnahmen                                       | Beeinflusste Messgrößen                                                                                                    |
|-----|----------------------------|-------------------|----------------------------------------------------------|----------------------------------------------------------------------------------------------------|
| Nr. | K                          | furztext          |                                                          |                                                                                                    |
| 937 | Sensorsymmetrie            |                   | 1. Externe Magnetfeldstörung in der Nähe                 | • Option Belagserken-                                                                                                    |
|     | Messgrößenstatus [ab Werk] | 1)                | des Sensors beseitigen<br>2. Diagnosemeldung ausschalten | nung<br>• Belagsindex                                                                                                    |
|     | Quality                    | Bad               |                                                          | <ul> <li>Leitfähigkeit</li> <li>Korrigierte Leitfähigkeit</li> </ul>                                                                                                 |
|     | Quality substatus          | Maintenance alarm |                                                          | <ul><li>Dichte</li></ul>                                                                                                    |
|     | Coding (hex)               | 0x24 0x27         |                                                          | <ul> <li>Elektroniktemperatur</li> <li>Option Leerrohrüberwa-</li> </ul>                                                                                             |
|     | Statussignal               | S                 |                                                          | chung                                                                                                    |
|     | Diagnoseverhalten          | Warning           |                                                          | <ul> <li>Option Schleichmengen-<br/>unterdrückung</li> <li>Massefluss</li> <li>Spulenstrom-Anstiegs-<br/>zeit</li> </ul>                                             |
|     |                            |                   |                                                          | <ul> <li>Potenzial Referenzelek-<br/>trode gegen PE</li> <li>Rauschen</li> <li>Normvolumenfluss</li> <li>Temperatur</li> <li>Status</li> <li>Volumenfluss</li> </ul> |

|     | Diagnoseinformation        |                   | Behebungsmaßnahmen                | Beeinflusste Messgrößen                                                                                                    |
|-----|----------------------------|-------------------|-----------------------------------|----------------------------------------------------------------------------------------------------|
| Nr. | F                          | Kurztext          |                                   |                                                                                                    |
| 938 | EMV-Störung                |                   | 1. Umgebungsbedingungen bezüglich | <ul> <li>Option Belagserken-</li> </ul>                                                                                                    |
|     | Messgrößenstatus [ab Werk] | 1)                | 2. Diagnosemeldung ausschalten    | <ul><li>nung</li><li>Belagsindex</li></ul>                                                                                                    |
|     | Quality                    | Bad               |                                   | <ul> <li>Leitfähigkeit</li> <li>Korrigierte Leitfähigkeit</li> </ul>                                                                                                    |
|     | Quality substatus          | Maintenance alarm |                                   | <ul><li>Dichte</li></ul>                                                                                                    |
|     | Coding (hex)               | 0x24 0x27         |                                   | <ul> <li>Elektroniktemperatur</li> <li>Option Leerrohrüberwa-</li> </ul>                                                                                                    |
|     | Statussignal               | F                 | -                                 | chung                                                                                                    |
|     | Diagnoseverhalten          | Alarm             |                                   | <ul> <li>Friesgeschwindigken</li> <li>Option Schleichmengen-<br/>unterdrückung</li> <li>Massefluss</li> <li>Spulenstrom-Anstiegs-<br/>zeit</li> <li>Potenzial Referenzelek-<br/>trode gegen PE</li> <li>Rauschen</li> <li>Normvolumenfluss</li> <li>Temperatur</li> <li>Status</li> <li>Volumenfluss</li> </ul> |

|     | Diagnoseir                    | nformation        | Behebungsmaßnahmen             | Beeinflusste Messgrößen                                        |
|-----|-------------------------------|-------------------|--------------------------------|----------------------------------------------------------------|
| Nr. | F                             | Kurztext          |                                |                                                                |
| 961 | Elektrodenpotenzial außerhalb | ) Spezifik.       | 1. Prozessbedingungen prüfen   | Option Leerrohrüberwa-                                         |
|     | Messgrößenstatus [ab Werk]    | 1)                | 2. Umgebungsbedingungen prufen | <ul><li>chung</li><li>Option Schleichmengen-</li></ul>         |
|     | Quality                       | Bad               |                                | unterdrückung                                                  |
|     | Quality substatus             | Maintenance alarm |                                | <ul> <li>Masseriuss</li> <li>Spulenstrom-Anstiegs-</li> </ul>  |
|     | Coding (hex)                  | 0x24 0x27         |                                | zeit<br>Potenzial Referenzelek-                                |
|     | Statussignal                  | S                 |                                | trode gegen PE                                                 |
|     | Diagnoseverhalten             | Warning           |                                | <ul><li>Rauschen</li><li>Status</li><li>Volumenfluss</li></ul> |

|     | Diagnoseinformation        |                 | Behebungsmaßnahmen                                                  | Beeinflusste Messgrößen                                             |
|-----|----------------------------|-----------------|---------------------------------------------------------------------|---------------------------------------------------------------------|
| Nr. | I                          | Kurztext        |                                                                     |                                                                     |
| 962 | Rohr leer                  |                 | 1. Vollrohrabgleich durchführen                                     | Option Belagserken-                                                 |
|     | Messgrößenstatus [ab Werk] | l <sup>1)</sup> | 2. Leerrohrabgleich durchführen<br>3. Leerrohrerkennung ausschalten | <ul><li>nung</li><li>Belagsindex</li></ul>                          |
|     | Quality                    | Bad             |                                                                     | <ul> <li>Leitfähigkeit</li> <li>Komigionto Leitfähigkeit</li> </ul> |
|     | Quality substatus          | Process related |                                                                     | <ul><li>Fließgeschwindigkeit</li></ul>                              |
|     | Coding (hex)               | 0x28 0x2B       |                                                                     | <ul> <li>Option Schleichmengen-<br/>unterdrückung</li> </ul>        |
|     | Statussignal               | S               |                                                                     | <ul> <li>Massefluss</li> </ul>                                      |
|     | Diagnoseverhalten          | Warning         |                                                                     | <ul> <li>Spulenstrom-Anstiegs-<br/>zeit</li> </ul>                  |
|     |                            |                 |                                                                     | <ul> <li>Potenzial Referenzelek-<br/>trode gegen PE</li> </ul>      |
|     |                            |                 |                                                                     | <ul> <li>Rauschen</li> </ul>                                        |
|     |                            |                 |                                                                     | <ul> <li>Normvolumenfluss</li> </ul>                                |
|     |                            |                 |                                                                     | • Status                                                            |
|     |                            |                 |                                                                     | <ul> <li>Volumenfluss</li> </ul>                                    |

## 12.8 Anstehende Diagnoseereignisse

Das Menü **Diagnose** bietet die Möglichkeit, sich das aktuelle und zuletzt aufgetretene Diagnoseereignis separat anzeigen zu lassen.

Zum Aufrufen der Behebungsmaßnahmen eines Diagnoseereignisses:

- Via Vor-Ort-Anzeige → 
   <sup>●</sup>
   132
- Via Bedientool "FieldCare"  $\rightarrow \square 134$
- Via Bedientool "DeviceCare"  $\rightarrow \cong 134$

Weitere anstehende Diagnoseereignisse sind im Untermenü Diagnoseliste anzeigbar →

#### Navigation

Menü "Diagnose"

| ି ପiagnose               |           |
|--------------------------|-----------|
| Aktuelle Diagnose        | → 🗎 165   |
| Letzte Diagnose          | → 🗎 165   |
| Betriebszeit ab Neustart | ) → 🗎 165 |
| Betriebszeit             | → 🗎 165   |

| Parameter                | Voraussetzung                                        | Beschreibung                                                                                                    | Anzeige                                                          |
|--------------------------|------------------------------------------------------|----------------------------------------------------------------------------------------------------|------------------------------------------------------------------|
| Aktuelle Diagnose        | Ein Diagnoseereignis ist aufgetreten.                | Zeigt das aktuell aufgetretene Diagno-<br>seereignis mit seiner Diagnoseinforma-<br>tion.                                       | Symbol für Diagnoseverhal-<br>ten, Diagnosecode und<br>Kurztext. |
|                          |                                                      | Wenn mehrere Meldungen<br>gleichzeitig auftreten, wird die<br>Meldung mit der höchsten Priori-<br>tät angezeigt.                |                                                                  |
| Letzte Diagnose          | Zwei Diagnoseereignisse sind bereits<br>aufgetreten. | Zeigt das vor dem aktuellen Diagnose-<br>ereignis zuletzt aufgetretene Diagnose-<br>ereignis mit seiner<br>Diagnoseinformation. | Symbol für Diagnoseverhal-<br>ten, Diagnosecode und<br>Kurztext. |
| Betriebszeit ab Neustart | -                                                    | Zeigt die Betriebszeit, die seit dem letz-<br>ten Geräteneustart vergangen ist.                                                 | Tage (d), Stunden (h),<br>Minuten (m) und Sekunden<br>(s)        |
| Betriebszeit             | -                                                    | Zeigt, wie lange das Gerät bis zum jetzi-<br>gen Zeitpunkt in Betrieb ist.                                                      | Tage (d), Stunden (h),<br>Minuten (m) und Sekunden<br>(s)        |

#### Parameterübersicht mit Kurzbeschreibung

## 12.9 Diagnoseliste

Im Untermenü **Diagnoseliste** können bis zu 5 aktuell anstehende Diagnoseereignisse mit der dazugehörigen Diagnoseinformation angezeigt werden. Wenn mehr als 5 Diagnoseereignisse anstehen, werden diejenigen mit der höchsten Priorität angezeigt.

#### Navigationspfad

 $Diagnose \rightarrow Diagnoseliste$ 

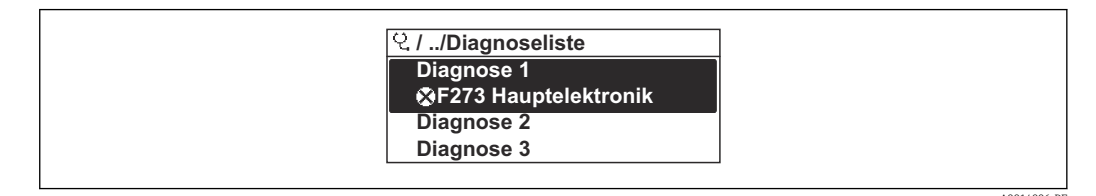

26 Am Beispiel der Vor-Ort-Anzeige

Zum Aufrufen der Behebungsmaßnahmen eines Diagnoseereignisses:

- Via Vor-Ort-Anzeige → 

   <sup>●</sup>
   132
- Via Webbrowser → 🖺 133
- Via Bedientool "FieldCare"  $\rightarrow$  🖺 134
- Via Bedientool "DeviceCare"  $\rightarrow$  🗎 134

## 12.10 Ereignis-Logbuch

### 12.10.1 Ereignis-Logbuch auslesen

Eine chronologische Übersicht zu den aufgetretenen Ereignismeldungen bietet das Untermenü **Ereignisliste**.

#### Navigationspfad

Menü **Diagnose**  $\rightarrow$  Untermenü **Ereignislogbuch**  $\rightarrow$  Ereignisliste

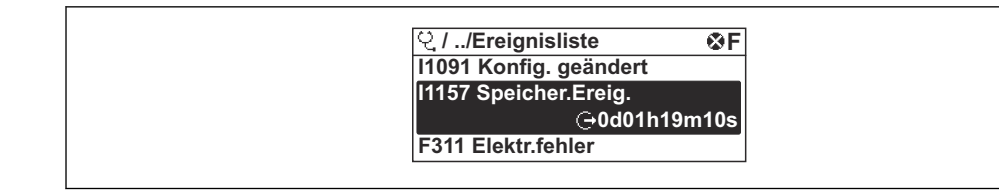

E 27 Am Beispiel der Vor-Ort-Anzeige

- Max. 20 Ereignismeldungen können chronologisch angezeigt werden.
- Wenn im Gerät das Anwendungspaket **Extended HistoROM** (Bestelloption) freigeschaltet ist, kann die Ereignisliste bis zu 100 Meldungseinträge umfassen.

Die Ereignishistorie umfasst Einträge zu:

- Diagnoseereignissen → 🗎 137
- Informationsereignissen  $\rightarrow \square 166$

Jedem Ereignis ist neben der Betriebszeit seines Auftretens noch ein Symbol zugeordnet, ob das Ereignis aufgetreten oder beendet ist:

- Diagnoseereignis
  - $\odot$ : Auftreten des Ereignisses
  - 🕞: Ende des Ereignisses
- Informationsereignis

 $\odot$ : Auftreten des Ereignisses

P Zum Aufrufen der Behebungsmaßnahmen eines Diagnoseereignisses:

- Via Vor-Ort-Anzeige → 🗎 132
- Via Webbrowser → 🗎 133
- Via Bedientool "FieldCare"  $\rightarrow \square 134$
- Via Bedientool "DeviceCare"  $\rightarrow$  🗎 134

Zum Filtern der angezeigten Ereignismeldungen → 🖺 166

### 12.10.2 Ereignis-Logbuch filtern

Mithilfe von Parameter **Filteroptionen** kann bestimmt werden, welche Kategorie von Ereignismeldungen im Untermenü **Ereignisliste** angezeigt werden.

#### Navigationspfad

Diagnose  $\rightarrow$  Ereignislogbuch  $\rightarrow$  Filteroptionen

#### Filterkategorien

Alle

н

- Ausfall (F)
- Funktionskontrolle (C)
- Außerhalb der Spezifikation (S)
- Wartungsbedarf (M)
- Information (I)

### 12.10.3 Übersicht zu Informationsereignissen

Ein Informationsereignis wird im Gegensatz zum Diagnoseereignis nur im Ereignis-Logbuch angezeigt und nicht in der Diagnoseliste.

| Informationsereignis | Ereignistext              |
|----------------------|---------------------------|
| I1000                | (Gerät i.O.)              |
| I1079                | Sensor getauscht          |
| I1089                | Gerätestart               |
| I1090                | Konfiguration rückgesetzt |
| I1091                | Konfiguration geändert    |

| Informationsereignis | Ereignistext                             |  |  |
|----------------------|------------------------------------------|--|--|
| I1092                | HistoROM Backup gelöscht                 |  |  |
| I1137                | Elektronik getauscht                     |  |  |
| I1151                | Historie rückgesetzt                     |  |  |
| I1155                | Elektroniktemperatur rückgesetzt         |  |  |
| I1156                | Speicherfehler Trendblock                |  |  |
| I1157                | Speicherfehler Ereignisliste             |  |  |
| I1256                | Anzeige: Zugriffsrechte geändert         |  |  |
| I1335                | Firmware geändert                        |  |  |
| I1351                | Fehler bei Leerrohrüberwachungsabgleich  |  |  |
| I1353                | Leerrohrüberwachungsabgleich Ok          |  |  |
| I1361                | Webserver: Login fehlgeschlagen          |  |  |
| I1397                | Feldbus: Zugriffsrechte geändert         |  |  |
| I1398                | CDI: Zugriffsrechte geändert             |  |  |
| I1443                | Build-up thickness not determined        |  |  |
| I1444                | Geräteverifizierung bestanden            |  |  |
| I1445                | Geräteverifizierung nicht bestanden      |  |  |
| I1457                | Verifikat.Messabweichung nicht bestanden |  |  |
| I1459                | I/O-Modul-Verifizierung nicht bestanden  |  |  |
| I1461                | Sensorverifizierung nicht bestanden      |  |  |
| I1462                | Sensorelektronikverifiz. nicht bestanden |  |  |
| I1512                | Download gestartet                       |  |  |
| I1513                | Download beendet                         |  |  |
| I1514                | Upload gestartet                         |  |  |
| I1515                | Upload beendet                           |  |  |
| I1622                | Kalibrierung geändert                    |  |  |
| I1625                | Schreibschutz aktiviert                  |  |  |
| I1626                | Schreibschutz deaktiviert                |  |  |
| I1627                | Webserver: Login erfolgreich             |  |  |
| I1628                | Anzeige: Login erfolgreich               |  |  |
| I1629                | CDI: Login erfolgreich                   |  |  |
| I1631                | Webserverzugriff geändert                |  |  |
| I1632                | Anzeige: Login fehlgeschlagen            |  |  |
| I1633                | CDI: Login fehlgeschlagen                |  |  |
| I1634                | Auf Werkseinstellung rückgesetzt         |  |  |
| I1635                | Auf Auslieferungszustand rückgesetzt     |  |  |
| I1649                | Hardwareschreibschutz aktiviert          |  |  |
| I1650                | Hardwareschreibschutz deaktiviert        |  |  |
| I1725                | Sensorelektronikmodul (ISEM) geändert    |  |  |

# 12.11 Messgerät zurücksetzen

Mithilfe von Parameter **Gerät zurücksetzen** ( $\rightarrow \square$  116) lässt sich die gesamte Gerätekonfiguration oder ein Teil der Konfiguration auf einen definierten Zustand zurücksetzen.

| Optionen                 | Beschreibung                                                                                                    |
|--------------------------|----------------------------------------------------------------------------------------------------|
| Abbrechen                | Der Parameter wird ohne Aktion verlassen.                                                                                                    |
| Auf Auslieferungszustand | Jeder Parameter, für den eine kundenspezifische Voreinstellung bestellt wurde,<br>wird auf diesen kundenspezifischen Wert zurückgesetzt; alle anderen Parameter<br>auf ihre Werkseinstellung.                      |
| Gerät neu starten        | Durch den Neustart wird jeder Parameter, dessen Daten sich im flüchtigen Speicher<br>(RAM) befinden, auf seine Werkseinstellung zurückgesetzt (z.B. Messwertdaten).<br>Die Gerätekonfiguration bleibt unverändert. |

### 12.11.1 Funktionsumfang von Parameter "Gerät zurücksetzen"

# 12.12 Geräteinformationen

Das Untermenü **Geräteinformation** enthält alle Parameter, die verschiedene Informationen zur Geräteidentifizierung anzeigen.

### Navigation

Menü "Diagnose" → Geräteinformation

| ► Geräteinformation           |           |
|-------------------------------|-----------|
| Messstellenkennzeichnung      | ] → 🗎 169 |
| Seriennummer                  | ] → 🗎 169 |
| Firmware-Version              | ] → 🗎 169 |
| Gerätename                    | ] → 🗎 169 |
| Bestellcode                   | ] → 🖺 169 |
| Erweiterter Bestellcode 1     | ] → 🖺 169 |
| Erweiterter Bestellcode 2     | ) → 🗎 169 |
| Erweiterter Bestellcode 3     | ] → 🗎 169 |
| ENP-Version                   | ] → 🖺 169 |
| PROFIBUS ident number         | ) → 🗎 169 |
| Status PROFIBUS Master Config | ] → 🗎 169 |

| Parameter                     | Beschreibung                                                                                                    | Anzeige                                                                             | Werkseinstellung |  |
|-------------------------------|----------------------------------------------------------------------------------------------------|-------------------------------------------------------------------------------------|------------------|--|
| Messstellenkennzeichnung      | Zeigt Bezeichnung für Messstelle an.                                                                                                    | Max. 32 Zeichen wie Buchsta-<br>ben, Zahlen oder Sonderzei-<br>chen (z.B. @, %, /). | - none -         |  |
| Seriennummer                  | Zeigt die Seriennummer des Messgeräts.                                                                                                    | Max. 11-stellige Zeichenfolge<br>aus Buchstaben und Zahlen.                         | -                |  |
| Firmware-Version              | Zeigt installierte Gerätefirmware-Version.                                                                                                    | Zeichenfolge im Format:<br>xx.yy.zz                                                 | -                |  |
| Bestellcode                   | Zeigt den Gerätebestellcode.<br>Befindet sich auch auf Typenschild von<br>Messaufnehmer und Messumformer<br>im Feld "Order code".                           | Zeichenfolge aus Buchstaben,<br>Zahlen und bestimmten Satz-<br>zeichen (z.B. /).    | -                |  |
| Gerätename                    | Zeigt den Namen des Messumformers.<br>Befindet sich auch auf Typenschild<br>vom Messumformer.                                                               | Max. 32 Zeichen wie Buchsta-<br>ben oder Zahlen.                                    | Promag 400 DP    |  |
| Erweiterter Bestellcode 1     | Zeigt den 1. Teil des erweiterten Bestellco-<br>des.<br>Befindet sich auch auf Typenschild von<br>Messaufnehmer und Messumformer<br>im Feld "Ext. ord. cd." | Zeichenfolge                                                                        | -                |  |
| Erweiterter Bestellcode 2     | Zeigt den 2. Teil des erweiterten Bestellco-<br>des.<br>Befindet sich auch auf Typenschild von<br>Messaufnehmer und Messumformer<br>im Feld "Ext. ord. cd." | Zeichenfolge                                                                        | -                |  |
| Erweiterter Bestellcode 3     | Zeigt den 3. Teil des erweiterten Bestellco-<br>des.<br>Befindet sich auch auf Typenschild von<br>Messaufnehmer und Messumformer<br>im Feld "Ext. ord. cd." | Zeichenfolge                                                                        | -                |  |
| ENP-Version                   | Zeigt die Version des elektronischen Typen-<br>schilds (Electronic Name Plate).                                                                             | Zeichenfolge                                                                        | 2.02.00          |  |
| PROFIBUS ident number         | Zeigt die PROFIBUS Identifikationsnummer.                                                                                                    | 0 FFFF                                                                              | 0x1562           |  |
| Status PROFIBUS Master Config | Zeigt den Status der PROFIBUS Master Kon-<br>figuration.                                                                                                    | <ul><li>Aktiv</li><li>Nicht aktiv</li></ul>                                         | Nicht aktiv      |  |

#### Parameterübersicht mit Kurzbeschreibung

| Frei-<br>gabe-<br>datum | Firmware-<br>Version | Bestell-<br>merkmal<br>"Firmware<br>Version" | Firmware-<br>Änderungen                                                                                                    | Dokumentations-<br>typ | Dokumentation        |
|-------------------------|----------------------|----------------------------------------------|----------------------------------------------------------------------------------------------------|------------------------|----------------------|
| 02.2022                 | 02.00.zz             | Option <b>67</b>                             | <ul> <li>Webserver: Erwei-<br/>terter Funktions-<br/>umfang</li> <li>Heartbeat Techno-<br/>logy: Erweiterter<br/>Funktionsumfang<br/>und erweiterter<br/>Report</li> <li>Belagserkennung</li> </ul> | Betriebsanleitung      | BA01234D/06/DE/07.21 |
| 05.2014                 | 01.00.00             | Option 78                                    | Original-Firmware                                                                                                    | Betriebsanleitung      | BA01234D/06/DE/01.14 |

## 12.13 Firmware-Historie

Das Flashen der Firmware auf die aktuelle Version oder auf die Vorgängerversion ist via Serviceschnittstelle möglich.

Zur Kompatibilität der Firmewareversion mit der Vorgängerversion, den installierten Gerätebeschreibungsdateien und Bedientools: Angaben im Dokument "Herstellerinformation" zum Gerät beachten.

- Die Herstellerinformation ist verfügbar:
  - Im Download-Bereich der Endress+Hauser Internetseite: www.endress.com → Downloads
  - Folgende Details angeben:
    - Textsuche: Herstellerinformation
    - Suchbereich: Dokumentation Technische Dokumentationen

# 13 Wartung

### 13.1 Wartungsarbeiten

Es sind grundsätzlich keine speziellen Wartungsarbeiten erforderlich.

### 13.1.1 Außenreinigung

Bei der Außenreinigung von Messgeräten darauf achten, dass das verwendete Reinigungsmittel die Gehäuseoberfläche und Dichtungen nicht angreift.

### **WARNUNG**

Beschädigung des Kunststoff-Messumformergehäuses durch Reinigungsmittel möglich!

- ► Keinen Hochdruckdampf verwenden.
- ▶ Nur als zulässig deklarierte Reinigungsmittel verwenden.

#### Zulässige Reinigungsmittel für Kunststoff-Messumformergehäuse

- Handelsübliche Haushaltsreiniger
- Methyl- oder Isopropylalkohol
- Milde Seifenlösungen

### 13.1.2 Innenreinigung

Es ist grundsätzlich keine Innenreinigung vorgesehen.

# 13.2 Mess- und Prüfmittel

Endress+Hauser bietet eine Vielzahl von Mess- und Prüfmitteln an wie W@M oder Gerätetests.

Ausführliche Angaben zu den Dienstleistungen erhalten Sie bei Ihrer Endress+Hauser Vertriebszentrale.

Auflistung einiger Mess- und Prüfmittel:  $\rightarrow \square 174 \rightarrow \square 175$ 

## 13.3 Endress+Hauser Dienstleistungen

Endress+Hauser bietet eine Vielzahl von Dienstleistungen zur Wartung an wie Re-Kalibrierung, Wartungsservice oder Gerätetests.

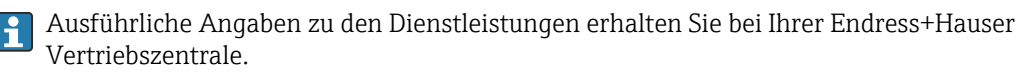

# 14 Reparatur

## 14.1 Allgemeine Hinweise

### 14.1.1 Reparatur- und Umbaukonzept

Das Endress+Hauser Reparatur- und Umbaukonzept sieht Folgendes vor:

- Die Messgeräte sind modular aufgebaut.
- Ersatzteile sind jeweils zu sinnvollen Kits mit einer zugehörigen Einbauanleitung zusammengefasst.
- Reparaturen werden durch den Endress+Hauser Service oder durch entsprechend geschulte Kunden durchgeführt.
- Der Umbau eines zertifizierten Gerätes in eine andere zertifizierte Variante darf nur durch den Endress+Hauser Service oder im Werk durchgeführt werden.

### 14.1.2 Hinweise zu Reparatur und Umbau

Bei Reparatur und Umbau eines Messgeräts folgende Hinweise beachten:

- ► Nur Original-Ersatzteile von Endress+Hauser verwenden.
- ▶ Reparatur gemäß Einbauanleitung durchführen.
- ► Die entsprechenden einschlägigen Normen, nationalen Vorschriften, Ex-Dokumentation (XA) und Zertifikate beachten.
- ► Jede Reparatur und jeden Umbau dokumentieren und im Life Cycle Management *W*@*M*-Datenbank und Netilion Analytics eintragen.

### 14.2 Ersatzteile

W@M Device Viewer (www.endress.com/deviceviewer):

Dort werden alle Ersatzteile zum Messgerät inklusive Bestellcode aufgelistet und lassen sich bestellen. Wenn vorhanden steht auch die dazugehörige Einbauanleitung zum Download zur Verfügung.

Messgerät-Seriennummer:

- Befindet sich auf dem Gerätetypenschild.
- Lässt sich über Parameter Seriennummer (→ 
   <sup>™</sup> 169) im Untermenü Geräteinformation auslesen.

## 14.3 Endress+Hauser Dienstleistungen

Endress+Hauser bietet eine Vielzahl von Dienstleistungen an.

Ausführliche Angaben zu den Dienstleistungen erhalten Sie bei Ihrer Endress+Hauser Vertriebszentrale.

## 14.4 Rücksendung

Die Anforderungen für eine sichere Rücksendung können je nach Gerätetyp und landesspezifischer Gesetzgebung unterschiedlich sein.

- 1. Informationen auf der Internetseite einholen: http://www.endress.com/support/return-material
- 2. Das Gerät bei einer Reparatur, Werkskalibrierung, falschen Lieferung oder Bestellung zurücksenden.

### 14.5 Entsorgung

### X

Gemäß der Richtlinie 2012/19/EU über Elektro- und Elektronik-Altgeräte (WEEE) ist das Produkt mit dem abgebildeten Symbol gekennzeichnet, um die Entsorgung von WEEE als unsortierten Hausmüll zu minimieren. Gekennzeichnete Produkte nicht als unsortierter Hausmüll entsorgen, sondern zu den gültigen Bedingungen an Endress+Hauser zurückgeben.

#### 14.5.1 Messgerät demontieren

1. Gerät ausschalten.

#### **WARNUNG**

#### Personengefährdung durch Prozessbedingungen!

• Auf gefährliche Prozessbedingungen wie Druck im Messgerät, hohe Temperaturen oder aggressive Messstoffe achten.

2. Die Montage- und Anschlussschritte aus den Kapiteln "Messgerät montieren" und "Messgerät anschließen" in sinngemäß umgekehrter Reihenfolge durchführen. Sicherheitshinweise beachten.

### 14.5.2 Messgerät entsorgen

#### **WARNUNG**

#### Gefährdung von Personal und Umwelt durch gesundheitsgefährdende Messstoffe!

 Sicherstellen, dass das Messgerät und alle Hohlräume frei von gesundheits- oder umweltgefährdenden Messstoffresten sind, z.B. in Ritzen eingedrungene oder durch Kunststoff diffundierte Stoffe.

Folgende Hinweise zur Entsorgung beachten:

- Die national gültigen Vorschriften beachten.
- Auf eine stoffliche Trennung und Verwertung der Gerätekomponenten achten.

# 15 Zubehör

Für das Gerät sind verschiedene Zubehörteile lieferbar, die bei Endress+Hauser mit dem Gerät bestellt oder nachbestellt werden können. Ausführliche Angaben zum betreffenden Bestellcode sind bei Ihrer Endress+Hauser Vertriebszentrale erhältlich oder auf der Produktseite der Endress+Hauser Webseite: www.endress.com.

# 15.1 Gerätespezifisches Zubehör

### 15.1.1 Zum Messumformer

| Zubehör                                    | Beschreibung                                                                                                    |  |  |  |  |
|--------------------------------------------|----------------------------------------------------------------------------------------------------|--|--|--|--|
| Messumformer<br>Promag 400                 | Messumformer für den Austausch oder für die Lagerhaltung. Über den Bestellcode<br>können folgende Spezifikationen angegeben werden:<br>Zulassungen<br>Ausgang/Eingang<br>Anzeige/Bedienung<br>Gehäuse<br>Software<br>Für Einzelheiten: Einbauanleitung EA00104D |  |  |  |  |
| Anzeigeschutz                              | <ul> <li>Wird dazu verwendet, die Anzeige vor Schlag oder Abrieb, zum Beispiel durch Sand<br/>in Wüstengebieten, zu schützen.</li> <li>Bestellnummer: 71228792</li> <li>Einbauanleitung EA01093D</li> </ul>                                                     |  |  |  |  |
| Verbindungskabel für<br>Getrenntausführung | Spulenstrom- und Elektrodenkabel in verschiedenen Längen, armierte Kabel auf<br>Wunsch.                                                                                                    |  |  |  |  |
| Erdungskabel                               | Set, besteht aus zwei Erdungskabeln, für den Potenzialausgleich.                                                                                                    |  |  |  |  |
| Pfostenmontageset                          | Pfostenmontageset für Messumformer.                                                                                                    |  |  |  |  |
| Umbausatz Kom-<br>pakt → Getrennt          | Für den Umbau einer Kompaktausführung zu einer Getrenntausführung.                                                                                                    |  |  |  |  |
| Umbausatz Promag<br>50/53 → Promag 400     | Für den Umbau eines Promag mit Messumformer 50/53 auf einen Promag 400.                                                                                                    |  |  |  |  |

## 15.1.2 Zum Messaufnehmer

| Zubehör         | Beschreibung                                                                                                    |
|-----------------|----------------------------------------------------------------------------------------------------|
| Erdungsscheiben | Werden dazu verwendet, den Messstoff in ausgekleideten Messrohren zu erden,<br>um eine einwandfreie Messung zu gewährleisten. |
|                 | Für Einzelheiten: Einbauanleitung EA00070D                                                                                    |

# 15.2 Kommunikationsspezifisches Zubehör

| Zubehör         | Beschreibung                                                                                                    |
|-----------------|----------------------------------------------------------------------------------------------------|
| Commubox FXA291 | Verbindet Endress+Hauser Feldgeräte mit CDI-Schnittstelle (= Endress+Hauser<br>Common Data Interface) und der USB-Schnittstelle eines Computers oder Laptops. |
|                 | Technische Information TI405C/07                                                                                                    |

| Fieldgate FXA42   | Übertragung von Messwerten angeschlossener 4 bis 20 mA analoger, sowie digita-<br>ler Messgeräte                                                                                                    |  |  |  |  |
|-------------------|----------------------------------------------------------------------------------------------------|--|--|--|--|
|                   | <ul> <li>Technische Information TI01297S</li> <li>Betriebsanleitung BA01778S</li> <li>Produktseite: www.endress.com/fxa42</li> </ul>                                                                                                    |  |  |  |  |
| Field Xpert SMT70 | Das Tablet PC Field Xpert SMT70 für die Gerätekonfiguration ermöglicht ein mobi-<br>les Plant Asset Management in explosions- und nicht explosionsgefährdeten Berei-<br>chen. Es eignet sich für das Inbetriebnahme- und Wartungspersonal, um<br>Feldinstrumente mit digitaler Kommunikationsschnittstelle zu verwalten und den<br>Arbeitsfortschritt zu dokumentieren.<br>Dieses Tablet PC ist als Komplettlösung konzipiert, mit einer vorinstallierten Trei-<br>berbibliothek, stellt es ein einfaches und touchfähiges "Werkzeug" dar, über das<br>sich die Feldinstrumente während ihres gesamten Lebenszyklus verwalten lassen. |  |  |  |  |
|                   | <ul> <li>Betriebsanleitung BA01709S</li> <li>Produktseite: www.endress.com/smt70</li> </ul>                                                                                                    |  |  |  |  |
| Field Xpert SMT77 | Der Tablet PC Field Xpert SMT77 für die Gerätekonfiguration ermöglicht ein mobi-<br>les Plant Asset Management in Ex-Zone-1-Bereichen.                                                                                                    |  |  |  |  |
|                   | <ul> <li>Technische Information TI01418S</li> <li>Betriebsanleitung BA01923S</li> <li>Produktseite: www.endress.com/smt77</li> </ul>                                                                                                    |  |  |  |  |

# 15.3 Servicespezifisches Zubehör

| Zubehör    | Beschreibung                                                                                                    |  |  |  |  |
|------------|----------------------------------------------------------------------------------------------------|--|--|--|--|
| Applicator | <ul> <li>Software für die Auswahl und Auslegung von Endress+Hauser Messgeräten:</li> <li>Auswahl von Messgeräten mit industriespezifischen Anforderungen</li> <li>Berechnung aller notwendigen Daten zur Bestimmung des optimalen<br/>Durchflussmessgeräts: z.B. Nennweite, Druckabfall, Fließgeschwindigkeit<br/>und Messgenauigkeiten.</li> <li>Grafische Darstellung von Berechnungsergebnissen</li> <li>Ermittlung des partiellen Bestellcodes Verwaltung, Dokumentation und<br/>Abrufbarkeit aller projektrelevanter Daten und Parameter über die gesamte<br/>Lebensdauer eines Projekts.</li> </ul>                                                                                                    |  |  |  |  |
|            | <ul> <li>Applicator ist verfügbar:</li> <li>Über das Internet: https://portal.endress.com/webapp/applicator</li> <li>Als downloadbare DVD für die lokale PC-Installation.</li> </ul>                                                                                                    |  |  |  |  |
| W@M        | W@M Life Cycle Management<br>Mehr Produktivität durch stets verfügbare Informationen. Daten zu einer<br>Anlage und ihren Komponenten werden bereits während der Planung und<br>später während des gesamten Lebenszyklus der Komponente erzeugt.<br>W@M Life Cycle Management ist eine offene und flexible Informationsplatt-<br>form mit Online- und Vor-Ort-Tools. Ihre Mitarbeiter haben direkten Zugriff<br>auf aktuelle detaillierte Daten, wodurch sich Engineering-Zeiten verkürzen,<br>Beschaffungsprozesse beschleunigen und Betriebszeiten der Anlage steigern<br>lassen.<br>Zusammen mit den richtigen Services führt W@M Life Cycle Management in<br>jeder Phase zu mehr Produktivität. Hierzu mehr unter:<br>www.endress.com/lifecyclemanagement |  |  |  |  |
| FieldCare  | FDT-basiertes Anlagen-Asset-Management-Tool von Endress+Hauser.<br>Es kann alle intelligenten Feldeinrichtungen in Ihrer Anlage konfigurieren<br>und unterstützt Sie bei deren Verwaltung. Durch Verwendung von Statusin-<br>formationen stellt es darüber hinaus ein einfaches, aber wirkungsvolles Mittel<br>dar, deren Zustand zu kontrollieren.<br>Detriebsanleitung BA00027S und BA00059S                                                                                                    |  |  |  |  |
| DeviceCare | Tool zum Verbinden und Konfigurieren von Endress+Hauser Feldgeräten.<br>Innovation-Broschüre IN01047S                                                                                                    |  |  |  |  |

# 15.4 Systemkomponenten

| Zubehör                            | Beschreibung                                                                                                    |
|------------------------------------|----------------------------------------------------------------------------------------------------|
| Bildschirmschreiber<br>Memograph M | Der Bildschirmschreiber Memograph M liefert Informationen über alle relevanten<br>Messgrößen. Messwerte werden sicher aufgezeichnet, Grenzwerte überwacht und<br>Messstellen analysiert. Die Datenspeicherung erfolgt im 256 MB großen internen<br>Speicher und zusätzlich auf SD-Karte oder USB-Stick.<br>• Technische Information TI00133R<br>• Betriebsanleitung BA00247R |

# 16 Technische Daten

### 16.1 Anwendungsbereich

Das Messgerät ist nur für die Durchflussmessung von Flüssigkeiten bestimmt, die eine Mindestleitfähigkeit von 5  $\mu S/cm$ aufweisen.

Je nach bestellter Ausführung kann das Messgerät auch explosionsgefährliche, entzündliche, giftige und brandfördernde Messstoffe messen.

Um den einwandfreien Zustand des Geräts für die Betriebszeit zu gewährleisten: Gerät nur für Messstoffe einsetzen, gegen welche die prozessberührenden Materialien hinreichend beständig sind.

# 16.2 Arbeitsweise und Systemaufbau

| Messprinzip                                                           | Magnetisch-induktive Durchflussmessung nach dem Faraday'schen Induktionsgesetz.                                                                                                    |                                                                                                 |                  |                      |                     |            |  |  |
|-----------------------------------------------------------------------|----------------------------------------------------------------------------------------------------|-------------------------------------------------------------------------------------------------|------------------|----------------------|---------------------|------------|--|--|
| Messeinrichtung                                                       | Das Gerät                                                                                                    | Das Gerät besteht aus Messumformer und Messaufnehmer.                                           |                  |                      |                     |            |  |  |
|                                                                       | <ul> <li>Zwei Geräteausführungen sind verfügbar:</li> <li>Kompaktausführung - Messumformer und Messaufnehmer bilden eine mechanische<br/>Einheit.</li> <li>Getrenntausführung - Messumformer und Messaufnehmer werden räumlich getrennt<br/>montiert.</li> </ul> |                                                                                                 |                  |                      |                     |            |  |  |
|                                                                       | Zum Aufb                                                                                                    | oau des N                                                                                       | Aessgeräts → 🖺 1 | 3                    |                     |            |  |  |
|                                                                       | 16.3                                                                                                    | Eing                                                                                            | ang              |                      |                     |            |  |  |
| Messgröße                                                             | Direkte Messgrößen                                                                                                    |                                                                                                 |                  |                      |                     |            |  |  |
|                                                                       | <ul><li>Volumenfluss (proportional zur induzierten Spannung)</li><li>Elektrische Leitfähigkeit</li></ul>                                                                                                    |                                                                                                 |                  |                      |                     |            |  |  |
| Im eichpflichtigen Verkehr: Nur Volumenfluss                          |                                                                                                    |                                                                                                 |                  |                      |                     |            |  |  |
|                                                                       | Berechne                                                                                                    | ete Mess                                                                                        | größen           |                      |                     |            |  |  |
|                                                                       | Masseflus                                                                                                    | SS                                                                                              |                  |                      |                     |            |  |  |
| Messbereich                                                           | Typisch v                                                                                                    | = 0,01                                                                                          | . 10 m/s (0,03 3 | 33 ft/s) mit der spe | ezifizierten Messge | enauigkeit |  |  |
| Elektrische Leitfähigkeit: ≥ 5 μS/cm für Flüssigkeiten im Allgemeinen |                                                                                                    |                                                                                                 |                  |                      |                     |            |  |  |
|                                                                       | Durchflusskennwerte in SI-Einheiten: DN 25 125 mm (1 4 in)                                                                                                    |                                                                                                 |                  |                      |                     |            |  |  |
|                                                                       | Nennweite Empfohlene Werkseinstellungen                                                                                                    |                                                                                                 |                  |                      |                     |            |  |  |
|                                                                       |                                                                                                    | min./max. Endwert gang (~ 2 Pulse/s bei (v ~ 0,310 m/s) (v ~ 2,5 m/s) v ~ 2,5 m/s) Schleichmeng |                  |                      |                     |            |  |  |

[dm<sup>3</sup>/min]

9 ... 300

15 ... 500

[dm<sup>3</sup>/min]

75

125

[dm<sup>3</sup>]

0,5

1

[in]

1

\_

[mm] 25

32

[dm<sup>3</sup>/min]

1

2

| Nennweite |       | Empfohlene<br>Durchflussmenge        | Werkseinstellungen                         |                                                      |                                 |  |
|-----------|-------|--------------------------------------|--------------------------------------------|------------------------------------------------------|---------------------------------|--|
|           |       | min./max. Endwert<br>(v ~ 0,310 m/s) | Endwert Stromaus-<br>gang<br>(v ~ 2,5 m/s) | Impulswertigkeit<br>(~ 2 Pulse/s bei<br>v ~ 2,5 m/s) | Schleichmenge<br>(v ~ 0,04 m/s) |  |
| [mm]      | [in]  | [dm <sup>3</sup> /min]               | [dm <sup>3</sup> /min]                     | [dm <sup>3</sup> ]                                   | [dm <sup>3</sup> /min]          |  |
| 40        | 1 1⁄2 | 25 700                               | 200                                        | 1,5                                                  | 3                               |  |
| 50        | 2     | 35 1 100                             | 300                                        | 2,5                                                  | 5                               |  |
| 65        | _     | 60 2 000                             | 500                                        | 5                                                    | 8                               |  |
| 80        | 3     | 90 3 000                             | 750                                        | 5                                                    | 12                              |  |
| 100       | 4     | 145 4700                             | 1200                                       | 10                                                   | 20                              |  |
| 125       | -     | 220 7 500                            | 1850                                       | 15                                                   | 30                              |  |

Durchflusskennwerte in SI-Einheiten: DN 150 ... 3000 mm (6 ... 120 in)

| Nennweite |      | Empfohlene<br>Durchflussmenge        | Werkseinstellungen                            |                                                              |                                         |
|-----------|------|--------------------------------------|-----------------------------------------------|--------------------------------------------------------------|-----------------------------------------|
|           |      | min./max. Endwert<br>(v ~ 0,310 m/s) | Endwert<br>Stromaus-<br>gang<br>(v ~ 2,5 m/s) | Impulswer-<br>tigkeit<br>(~ 2 Pulse/s<br>bei<br>v ~ 2,5 m/s) | Schleich-<br>menge<br>(v ~<br>0,04 m/s) |
| [mm]      | [in] | [m³/h]                               | [m <sup>3</sup> /h]                           | [m <sup>3</sup> ]                                            | [m <sup>3</sup> /h]                     |
| 150       | 6    | 20 600                               | 150                                           | 0,025                                                        | 2,5                                     |
| 200       | 8    | 35 1 100                             | 300                                           | 0,05                                                         | 5                                       |
| 250       | 10   | 55 1700                              | 500                                           | 0,05                                                         | 7,5                                     |
| 300       | 12   | 80 2 400                             | 750                                           | 0,1                                                          | 10                                      |
| 350       | 14   | 110 3 300                            | 1000                                          | 0,1                                                          | 15                                      |
| 375       | 15   | 140 4200                             | 1200                                          | 0,15                                                         | 20                                      |
| 400       | 16   | 140 4200                             | 1200                                          | 0,15                                                         | 20                                      |
| 450       | 18   | 180 5 400                            | 1500                                          | 0,25                                                         | 25                                      |
| 500       | 20   | 220 6 600                            | 2 000                                         | 0,25                                                         | 30                                      |
| 600       | 24   | 310 9600                             | 2 500                                         | 0,3                                                          | 40                                      |
| 700       | 28   | 420 13 500                           | 3 500                                         | 0,5                                                          | 50                                      |
| 750       | 30   | 480 15 000                           | 4000                                          | 0,5                                                          | 60                                      |
| 800       | 32   | 550 18000                            | 4 500                                         | 0,75                                                         | 75                                      |
| 900       | 36   | 690 22 500                           | 6 0 0 0                                       | 0,75                                                         | 100                                     |
| 1000      | 40   | 850 28000                            | 7 000                                         | 1                                                            | 125                                     |
| -         | 42   | 950 30 000                           | 8 000                                         | 1                                                            | 125                                     |
| 1200      | 48   | 1250 40000                           | 10000                                         | 1,5                                                          | 150                                     |
| -         | 54   | 1550 50000                           | 13000                                         | 1,5                                                          | 200                                     |
| 1400      | -    | 1700 55000                           | 14000                                         | 2                                                            | 225                                     |
| -         | 60   | 1950 60 000                          | 16000                                         | 2                                                            | 250                                     |
| 1600      | -    | 2200 70000                           | 18000                                         | 2,5                                                          | 300                                     |
| -         | 66   | 2 500 80 000                         | 20500                                         | 2,5                                                          | 325                                     |
| 1800      | 72   | 2800 90000                           | 23000                                         | 3                                                            | 350                                     |
| _         | 78   | 3 300 100 000                        | 28500                                         | 3,5                                                          | 450                                     |

| Nennweite |      | Empfohlene<br>Durchflussmenge        | Werkseinstellungen                            |                                                              |                                         |
|-----------|------|--------------------------------------|-----------------------------------------------|--------------------------------------------------------------|-----------------------------------------|
|           |      | min./max. Endwert<br>(v ~ 0,310 m/s) | Endwert<br>Stromaus-<br>gang<br>(v ~ 2,5 m/s) | Impulswer-<br>tigkeit<br>(~ 2 Pulse/s<br>bei<br>v ~ 2,5 m/s) | Schleich-<br>menge<br>(v ~<br>0,04 m/s) |
| [mm]      | [in] | [m³/h]                               | [m <sup>3</sup> /h]                           | [m <sup>3</sup> ]                                            | [m³/h]                                  |
| 2000      | -    | 3 400 110 000                        | 28 500                                        | 3,5                                                          | 450                                     |
| -         | 84   | 3700 125000                          | 31000                                         | 4,5                                                          | 500                                     |
| 2200      | -    | 4100136000                           | 34000                                         | 4,5                                                          | 540                                     |
| -         | 90   | 4300 143000                          | 36000                                         | 5                                                            | 570                                     |
| 2400      | -    | 4800 162000                          | 40 000                                        | 5,5                                                          | 650                                     |
| -         | 96   | 5000 168000                          | 42 000                                        | 6                                                            | 675                                     |
| -         | 102  | 5700 190000                          | 47 500                                        | 7                                                            | 750                                     |
| 2600      | -    | 5700 191000                          | 48000                                         | 7                                                            | 775                                     |
| -         | 108  | 6 500 210 000                        | 55000                                         | 7                                                            | 850                                     |
| 2800      | -    | 6700 222000                          | 55 500                                        | 8                                                            | 875                                     |
| -         | 114  | 7 100 237 000                        | 59 500                                        | 8                                                            | 950                                     |
| 3000      | -    | 7600 254000                          | 63 500                                        | 9                                                            | 1025                                    |
| -         | 120  | 7 900 263 000                        | 65 500                                        | 9                                                            | 1050                                    |

Durchflusskennwerte in SI-Einheiten: DN 50 ... 200 mm (2 ... 8 in) bei Bestellmerkmal "Bauart", Option C "Festflansch, Messrohr eingeschnürt, 0 x DN Ein-/Auslaufstrecken"

| Nennweite |      | Empfohlene<br>Durchflussmenge        | Werkseinstellungen                                                                                     |                    |                                 |  |
|-----------|------|--------------------------------------|----------------------------------------------------------------------------------------------------|--------------------|---------------------------------|--|
|           |      | min./max. Endwert<br>(v ~ 0,125 m/s) | Endwert Stromaus-<br>gangImpulswertigkeit<br>(~ 4 Pulse/s bei<br>v ~ 2,5 m/s)(v ~ 2,5 m/s)v ~ 2,5 m/s) |                    | Schleichmenge<br>(v ~ 0,01 m/s) |  |
| [mm]      | [in] | [dm <sup>3</sup> /min]               | [dm³/min]                                                                                              | [dm <sup>3</sup> ] | [dm³/min]                       |  |
| 50        | 2    | 15 600                               | 300                                                                                                    | 1,25               | 1,25                            |  |
| 65        | -    | 25 1000                              | 500                                                                                                    | 2                  | 2                               |  |
| 80        | 3    | 35 1 500                             | 750                                                                                                    | 3                  | 3,25                            |  |
| 100       | 4    | 60 2 400                             | 1200                                                                                                   | 5                  | 4,75                            |  |
| 125       | -    | 90 3 700                             | 1850                                                                                                   | 8                  | 7,5                             |  |
| 150       | 6    | 145 5 400                            | 2 500                                                                                                  | 10                 | 11                              |  |
| 200       | 8    | 220 9 400                            | 5 000                                                                                                  | 20                 | 19                              |  |

Durchflusskennwerte in SI-Einheiten: DN 250 ... 300 mm (10 ... 12 in) bei Bestellmerkmal "Bauart", Option C "Festflansch, Messrohr eingeschnürt, 0 x DN Ein-/Auslaufstrecken"

| Nennweite |      | Empfohlene<br>Durchflussmenge        | Werkseinstellungen                         |                                                      |                                 |  |
|-----------|------|--------------------------------------|--------------------------------------------|------------------------------------------------------|---------------------------------|--|
|           |      | min./max. Endwert<br>(v ~ 0,125 m/s) | Endwert Stromaus-<br>gang<br>(v ~ 2,5 m/s) | Impulswertigkeit<br>(~ 4 Pulse/s bei<br>v ~ 2,5 m/s) | Schleichmenge<br>(v ~ 0,01 m/s) |  |
| [mm]      | [in] | [m³/h]                               | [m³/h]                                     | [m <sup>3</sup> ]                                    | [m <sup>3</sup> /h]             |  |
| 250       | 10   | 20 850                               | 500                                        | 0,03                                                 | 1,75                            |  |
| 300       | 12   | 35 1 300                             | 750                                        | 0,05                                                 | 2,75                            |  |

| Nennweite |      | Empfohlene<br>Durchflussmenge        | Werkseinstellungen                         |                                                      |                                 |  |
|-----------|------|--------------------------------------|--------------------------------------------|------------------------------------------------------|---------------------------------|--|
|           |      | min./max. Endwert<br>(v ~ 0,310 m/s) | Endwert Stromaus-<br>gang<br>(v ~ 2,5 m/s) | Impulswertigkeit<br>(~ 2 Pulse/s bei<br>v ~ 2,5 m/s) | Schleichmenge<br>(v ~ 0,04 m/s) |  |
| [in]      | [mm] | [gal/min]                            | [gal/min]                                  | [gal]                                                | [gal/min]                       |  |
| 1         | 25   | 2,5 80                               | 18                                         | 0,2                                                  | 0,25                            |  |
| -         | 32   | 4 130                                | 30                                         | 0,2                                                  | 0,5                             |  |
| 1 1/2     | 40   | 7 185                                | 50                                         | 0,5                                                  | 0,75                            |  |
| 2         | 50   | 10 300                               | 75                                         | 0,5                                                  | 1,25                            |  |
| -         | 65   | 16 500                               | 130                                        | 1                                                    | 2                               |  |
| 3         | 80   | 24 800                               | 200                                        | 2                                                    | 2,5                             |  |
| 4         | 100  | 40 1250                              | 300                                        | 2                                                    | 4                               |  |
| -         | 125  | 60 1950                              | 450                                        | 5                                                    | 7                               |  |
| 6         | 150  | 90 2 650                             | 600                                        | 5                                                    | 12                              |  |
| 8         | 200  | 155 4850                             | 1200                                       | 10                                                   | 15                              |  |
| 10        | 250  | 250 7 500                            | 1 500                                      | 15                                                   | 30                              |  |
| 12        | 300  | 350 10600                            | 2 400                                      | 25                                                   | 45                              |  |
| 14        | 350  | 500 15 000                           | 3 600                                      | 30                                                   | 60                              |  |
| 15        | 375  | 600 19000                            | 4800                                       | 50                                                   | 60                              |  |
| 16        | 400  | 600 19000                            | 4800                                       | 50                                                   | 60                              |  |
| 18        | 450  | 800 24000                            | 6 0 0 0                                    | 50                                                   | 90                              |  |
| 20        | 500  | 1000 30000                           | 7 500                                      | 75                                                   | 120                             |  |
| 24        | 600  | 1 400 44 000                         | 10500                                      | 100                                                  | 180                             |  |
| 28        | 700  | 1900 60 000                          | 13500                                      | 125                                                  | 210                             |  |
| 30        | 750  | 2 150 67 000                         | 16500                                      | 150                                                  | 270                             |  |
| 32        | 800  | 2 450 80 000                         | 19500                                      | 200                                                  | 300                             |  |
| 36        | 900  | 3 100 100 000                        | 24000                                      | 225                                                  | 360                             |  |
| 40        | 1000 | 3800 125000                          | 30000                                      | 250                                                  | 480                             |  |
| 42        | -    | 4200 135000                          | 33000                                      | 250                                                  | 600                             |  |
| 48        | 1200 | 5500 175000                          | 42 000                                     | 400                                                  | 600                             |  |

Durchflusskennwerte in US-Einheiten: DN 1 ... 48 in (25 ... 1200 mm)

Durchflusskennwerte in US-Einheiten: DN 54 ... 120 in (1400 ... 3000 mm)

| Nennweite |      | Empfohlene<br>Durchflussmenge        | Werkseinstellungen                                                            |        |                                 |  |
|-----------|------|--------------------------------------|-------------------------------------------------------------------------------|--------|---------------------------------|--|
|           |      | min./max. Endwert<br>(v ~ 0,310 m/s) | Endwert Stromaus-<br>gangImpulswertigkeit<br>(~ 2 Pulse/s bei<br>v ~ 2,5 m/s) |        | Schleichmenge<br>(v ~ 0,04 m/s) |  |
| [in]      | [mm] | [Mgal/d]                             | [Mgal/d]                                                                      | [Mgal] | [Mgal/d]                        |  |
| 54        | -    | 9 300                                | 75                                                                            | 0,0005 | 1,3                             |  |
| -         | 1400 | 10 340                               | 85                                                                            | 0,0005 | 1,3                             |  |
| 60        | -    | 12 380                               | 95                                                                            | 0,0005 | 1,3                             |  |
| -         | 1600 | 13 450                               | 110                                                                           | 0,0008 | 1,7                             |  |
| 66        | -    | 14 500                               | 120                                                                           | 0,0008 | 2,2                             |  |
| 72        | 1800 | 16 570                               | 140                                                                           | 0,0008 | 2,6                             |  |
| Nennweite |      | Empfohlene<br>Durchflussmenge        | Werkseinstellungen                         |                                                                                                    |          |  |  |
|-----------|------|--------------------------------------|--------------------------------------------|----------------------------------------------------------------------------------------------------|----------|--|--|
|           |      | min./max. Endwert<br>(v ~ 0,310 m/s) | Endwert Stromaus-<br>gang<br>(v ~ 2,5 m/s) | Endwert Stromaus-<br>gang (~ 2 Pulse/s bei<br>(v ~ 2,5 m/s) v ~ 2,5 m/s) Schleichme<br>(v ~ 0,04 m |          |  |  |
| [in]      | [mm] | [Mgal/d]                             | [Mgal/d]                                   | [Mgal]                                                                                             | [Mgal/d] |  |  |
| 78        | -    | 18 650                               | 175                                        | 0,0010                                                                                             | 3,0      |  |  |
| -         | 2000 | 20 700                               | 175                                        | 0,0010                                                                                             | 2,9      |  |  |
| 84        | -    | 24 800                               | 190                                        | 0,0011                                                                                             | 3,2      |  |  |
| -         | 2200 | 26 870                               | 210                                        | 0,0012                                                                                             | 3,4      |  |  |
| 90        | -    | 27 910                               | 220                                        | 0,0013                                                                                             | 3,6      |  |  |
| -         | 2400 | 31 1030                              | 245                                        | 0,0014                                                                                             | 4,0      |  |  |
| 96        | -    | 32 1066                              | 265                                        | 0,0015                                                                                             | 4,0      |  |  |
| 102       | -    | 34 1 203                             | 300                                        | 0,0017                                                                                             | 5,0      |  |  |
| -         | 2600 | 34 1212                              | 305                                        | 0,0018                                                                                             | 5,0      |  |  |
| 108       | -    | 35 1 300                             | 340                                        | 0,0020                                                                                             | 5,0      |  |  |
| -         | 2800 | 42 1 405                             | 350                                        | 0,0020                                                                                             | 6,0      |  |  |
| 114       | -    | 45 1 503                             | 375                                        | 0,0022                                                                                             | 6,0      |  |  |
| -         | 3000 | 481613                               | 405                                        | 0,0023                                                                                             | 6,0      |  |  |
| 120       | -    | 50 1665                              | 415                                        | 0,0024                                                                                             | 7,0      |  |  |

Durchflusskennwerte in US-Einheiten: DN 2 ... 12 in (50 ... 300 mm) bei Bestellmerkmal "Bauart", Option C "Festflansch, Messrohr eingeschnürt, 0 x DN Ein-/Auslaufstrecken"

| Nennweite |      | Empfohlene<br>Durchflussmenge        | Werkseinstellungen                         |                                                      |                                 |
|-----------|------|--------------------------------------|--------------------------------------------|------------------------------------------------------|---------------------------------|
|           |      | min./max. Endwert<br>(v ~ 0,125 m/s) | Endwert Stromaus-<br>gang<br>(v ~ 2,5 m/s) | Impulswertigkeit<br>(~ 4 Pulse/s bei<br>v ~ 2,5 m/s) | Schleichmenge<br>(v ~ 0,01 m/s) |
| [in]      | [mm] | [gal/min]                            | [gal/min]                                  | [gal]                                                | [gal/min]                       |
| 2         | 50   | 4 160                                | 75                                         | 0,3                                                  | 0,35                            |
| -         | 65   | 7 260                                | 130                                        | 0,5                                                  | 0,6                             |
| 3         | 80   | 10 400                               | 200                                        | 0,8                                                  | 0,8                             |
| 4         | 100  | 16 650                               | 300                                        | 1,2                                                  | 1,25                            |
| -         | 125  | 241000                               | 450                                        | 1,8                                                  | 2                               |
| 6         | 150  | 40 1 400                             | 600                                        | 2,5                                                  | 3                               |
| 8         | 200  | 60 2 500                             | 1200                                       | 5                                                    | 5                               |
| 10        | 250  | 90 3 700                             | 1500                                       | 6                                                    | 8                               |
| 12        | 300  | 155 5 700                            | 2 400                                      | 9                                                    | 12                              |

#### **Empfohlener Messbereich**

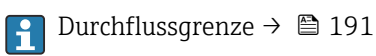

Im eichpflichtigen Verkehr regelt die jeweils gültige Zulassung den zulässigen Messbereich, die Impulswertigkeit und die Schleichmenge. Messdynamik

#### Über 1000 : 1

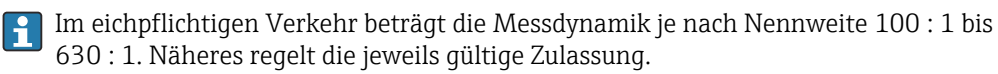

Eingangssignal

#### Eingelesene Messwerte

Bei Endress+Hauser sind verschiedene Druck- und Temperaturmessgeräte bestellbar: Kapitel "Zubehör" → 🗎 176

Das Einlesen externer Messwerte wird zur Berechnung folgender Messgrößen empfohlen: Massefluss

Digitale Kommunikation

Das Schreiben der Messwerte vom Automatisierungssystem zum Messgerät erfolgt über PROFIBUS DP.

#### Statuseingang

| Maximale Eingangswerte | <ul> <li>DC 30 V</li> <li>6 mA</li> </ul>                                                                                                    |
|------------------------|----------------------------------------------------------------------------------------------------|
| Ansprechzeit           | Einstellbar: 5 200 ms                                                                                                    |
| Eingangssignalpegel    | <ul> <li>Low-Signal (Tief): DC -3 +5 V</li> <li>High-Signal (Hoch): DC 12 30 V</li> </ul>                                                    |
| Zuordenbare Funktionen | <ul> <li>Aus</li> <li>Summenzähler 13 separat zurücksetzen</li> <li>Alle Summenzähler zurücksetzen</li> <li>Messwertunterdrückung</li> </ul> |

# 16.4 Ausgang

# Ausgangssignal PROFIBUS DP Signalkodierung NRZ-Code Datenübertragung 9,6 kBaud...12 MBaud

Ausfallsignal

Ausfallinformationen werden abhängig von der Schnittstelle wie folgt dargestellt.

#### PROFIBUS DP

| Status- und Alarm- | Diagnose gemäß PROFIBUS PA Profil 3.02 |
|--------------------|----------------------------------------|
| meldungen          |                                        |

#### Vor-Ort-Anzeige

| Klartextanzeige        | Mit Hinweis zu Ursache und Behebungsmaßnahmen   |  |  |
|------------------------|-------------------------------------------------|--|--|
| Hintergrundbeleuchtung | Rote Farbbeleuchtung signalisiert Gerätefehler. |  |  |

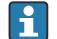

Statussignal gemäß NAMUR-Empfehlung NE 107

#### Schnittstelle/Protokoll

- Via digitale Kommunikation: PROFIBUS DP
- Via Serviceschnittstelle
  - Serviceschnittstelle CDI-RJ45
  - WLAN-Schnittstelle

| Klartextanzeige | Mit Hinweis zu Ursache und Behebungsmaßnahmen |
|-----------------|-----------------------------------------------|
|-----------------|-----------------------------------------------|

#### Webbrowser

|--|

#### Leuchtdioden (LED)

| Statusinformationen | Statusanzeige durch verschiedene Leuchtdioden                                                                                                    |
|---------------------|----------------------------------------------------------------------------------------------------|
|                     | <ul> <li>Je nach Geräteausführung werden folgende Informationen angezeigt:</li> <li>Versorgungsspannung aktiv</li> <li>Datenübertragung aktiv</li> <li>Gerätealarm/-störung vorhanden</li> <li>Diagnoseinformation via Leuchtdioden → </li> <li>129</li> </ul> |

| Schleichmengenunterdrü- | Die Schaltpunkte für die Schleichmengenunterdrückung sind frei wählbar. |
|-------------------------|-------------------------------------------------------------------------|
| ckung                   |                                                                         |

Galvanische Trennung

Die folgenden Anschlüsse sind galvanisch voneinander getrennt:

- Ausgänge
- Spannungsversorgung

#### Protokollspezifische Daten PROFIBUS DP

| Hersteller-ID                                | 0x11                                                                                                    |
|----------------------------------------------|----------------------------------------------------------------------------------------------------|
| Ident number                                 | 0x1562                                                                                                    |
| Profil Version                               | 3.02                                                                                                    |
| Gerätebeschreibungsdateien<br>(GSD, DTM, DD) | Informationen und Dateien unter:<br>• www.endress.com<br>• www.profibus.org                                                                                                    |
| Ausgangswerte                                | Ausgangswerte (vom Messgerät zum Automatisierungssystem)<br>• 4 Analog Input<br>• 2 Digital Input<br>• 3 Summenzähler                                                                         |
| Eingangswerte                                | <ul> <li>Eingangswerte (vom Automatisierungssystem zum Messgerät)</li> <li>2 Analog Output (fest zugeordnet)</li> <li>2 Digitaler Output (fest zugeordnet)</li> <li>3 Summenzähler</li> </ul> |
| Konfigurationsmöglichkeiten<br>Geräteadresse | Konfiguration der Geräteadresse<br>• Hardware: DIP-Schalter auf dem I/O-Elektronikmodul<br>• Software: Über Bedientools (z.B. FieldCare)                                                      |

| Unterstützte Funktionen | <ul> <li>Identification &amp; Maintenance:<br/>Einfachste Geräteidentifizierung seitens des Leitsystems und des Typen-<br/>schildes</li> <li>PROFIBUS Up-/Download:<br/>Bis zu 10 Mal schnelleres Parameterschreiben und -lesen durch PROFIBUS<br/>Up-/Download</li> <li>Condensed Status:<br/>Einfachste und selbsterklärende Diagnoseinformationen durch Kategorisie-<br/>rung auftretender Diagnosemeldungen</li> </ul> |
|-------------------------|----------------------------------------------------------------------------------------------------|
| Systemintegration       | → ● 87                                                                                                    |

# 16.5 Energieversorgung

| Klemmenbelegung        | →                                                                                                    |       |                   |                |                                    |
|------------------------|----------------------------------------------------------------------------------------------------|-------|-------------------|----------------|------------------------------------|
| Versorgungsspannung    | Messumformer                                                                                                    |       |                   |                |                                    |
|                        | Bestellmerkmal "Energieversorgung" Klem                                                                                                    |       | menspannung       |                | Frequenzbereich                    |
|                        |                                                                                                    | DC 24 | 4 V               | ±25%           | -                                  |
|                        | Option L                                                                                                    | AC 2  | 4 V               | ±25%           | 50/60 Hz, ±4 Hz<br>50/60 Hz, ±4 Hz |
|                        |                                                                                                    | AC 1  | 00 240 V          | -15+10%        |                                    |
| Leistungsaufnahme      | Bestellmerkmal "Ausgang"                                                                                                    |       | Ma                | ximale Leistun | lgsaufnahme                        |
|                        | Option L: PROFIBUS DP                                                                                                    |       | 30 VA/8 W         |                |                                    |
| Stromaufnahme          | Messumformer<br>Bestellmerkmal "Energieversorgung"                                                                                                    |       | Maxin<br>Stromauf | nale           | Maximaler<br>Einschaltstrom        |
|                        | Option <b>L</b> : AC 100 240 V                                                                                                    |       | 145 r             | nA             | 25 A (< 5 ms)                      |
|                        | Option L: AC/DC 24 V                                                                                                    |       | 350 r             | nA             | 27 A (< 5 ms)                      |
| Versorgungsausfall     | <ul> <li>Summenzähler bleiben auf dem zuletzt ermittelten Wert stehen.</li> <li>Konfiguration bleibt je nach Geräteausführung im Gerätespeicher oder im steckbaren<br/>Datenspeicher (HistoROM DAT) erhalten.</li> <li>Fehlermeldungen inklusive Stand des Betriebsstundenzählers werden abgespeichert.</li> </ul> |       |                   |                |                                    |
| Elektrischer Anschluss | → 🗎 47                                                                                                    |       |                   |                |                                    |
| Potenzialausgleich     | → 🗎 52                                                                                                    |       |                   |                |                                    |

| Klemmen                 | <ul> <li>Messumformer</li> <li>Versorgungsspannungskabel: Steckbare Federkraftklemmen für Aderquerschnitte 0,5 2,5 mm<sup>2</sup> (20 14 AWG)</li> <li>Signalkabel: Steckbare Federkraftklemmen für Aderquerschnitte 0,5 2,5 mm<sup>2</sup> (20 14 AWG)</li> <li>Elektrodenkabel: Federkraftklemmen für Aderquerschnitte 0,5 2,5 mm<sup>2</sup> (20 14 AWG)</li> <li>Spulenstromkabel: Federkraftklemmen für Aderquerschnitte 0,5 2,5 mm<sup>2</sup> (20 14 AWG)</li> </ul> |
|-------------------------|----------------------------------------------------------------------------------------------------|
|                         | <b>Anschlussgehäuse Messaufnehmer</b><br>Federkraftklemmen für Aderquerschnitte 0,5 2,5 mm <sup>2</sup> (20 14 AWG)                                                                                                    |
| Kabeleinführungen       | Gewinde Kabeleinführung <ul> <li>M20 x 1,5</li> <li>Über Adapter: <ul> <li>NPT <sup>1</sup>/<sub>2</sub>"</li> <li>G <sup>1</sup>/<sub>2</sub>"</li> </ul> </li> </ul>                                                                                                    |
|                         | <ul> <li>Kabelverschraubung</li> <li>Für Standardkabel: M20 × 1,5 mit Kabel Ø 6 12 mm (0,24 0,47 in)</li> <li>Für armiertes Kabel: M20 × 1,5 mit Kabel Ø 9,5 16 mm (0,37 0,63 in)</li> </ul>                                                                                                    |
|                         | Bei Verwendung von Kabeleinführungen aus Metall: Erdplatte verwenden.                                                                                                    |
| Kabelspezifikation      | $\rightarrow 	ext{ } 41$                                                                                                    |
|                         | 16.6 Leistungsmerkmale                                                                                                    |
| Referenzbedingungen     | <ul> <li>Fehlergrenzen in Anlehnung an DIN EN 29104, zukünftig ISO 20456</li> <li>Wasser, typisch +15 +45 °C (+59 +113 °F); 0,5 7 bar (73 101 psi)</li> <li>Angaben gemäß Kalibrierprotokoll</li> <li>Angaben zur Messabweichung basierend auf akkreditierten Kalibrieranlagen gemäß ISO 17025</li> </ul>                                                                                                    |
| Maximale Messabweichung | Fehlergrenzen unter Referenzbedingungen                                                                                                    |
|                         | Volumenfluss                                                                                                    |
|                         | <ul> <li>±0,5 % v.M. ± 1 mm/s (0,04 in/s)</li> <li>Optional: ±0,2 % v.M. ± 2 mm/s (0,08 in/s)</li> </ul>                                                                                                    |
|                         | Schwankungen der Versorgungsspannung haben innerhalb des spezifizierten Bereichs keinen Einfluss.                                                                                                    |

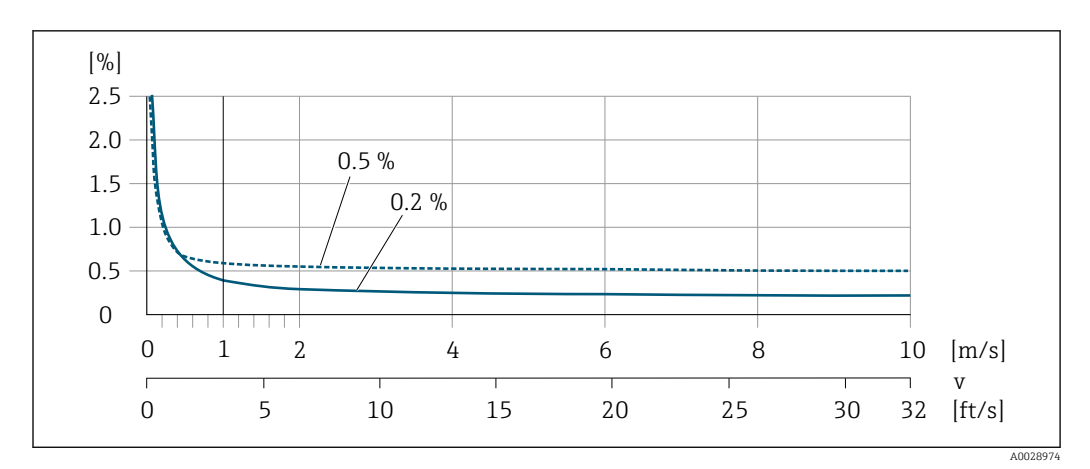

■ 28 Maximale Messabweichung in % v.M.

#### Flat Spec

Bei Flat Spec ist im Bereich von  $v_{0.5} \ (v_{0.2})$  bis  $v_{max}$  die Messabweichung konstant.

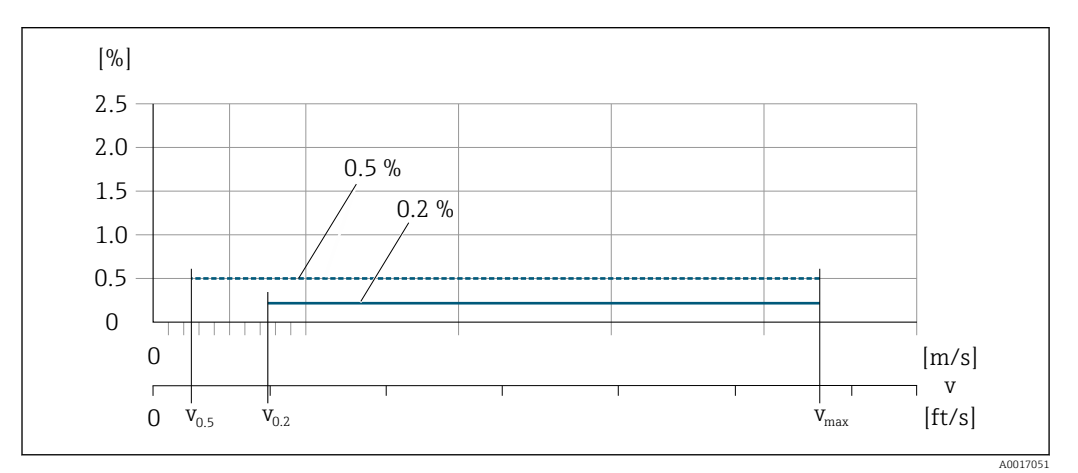

■ 29 Flat Spec in % v.M.

#### Durchflusswerte Flat Spec 0,5 %

| Nennweite            |      | <b>v</b> <sub>0.5</sub> |        | v <sub>max</sub> |        |
|----------------------|------|-------------------------|--------|------------------|--------|
| [mm]                 | [in] | [m/s]                   | [ft/s] | [m/s]            | [ft/s] |
| 25 600               | 1 24 | 0,5                     | 1,64   | 10               | 32     |
| 50 300 <sup>1)</sup> | 2 12 | 0,25                    | 0,82   | 5                | 16     |

1) Bestellmerkmal "Bauart", Option C

#### Durchflusswerte Flat Spec 0,2 %

| Nenn                 | weite | v <sub>0.2</sub> |        | v <sub>max</sub> |        |
|----------------------|-------|------------------|--------|------------------|--------|
| [mm]                 | [in]  | [m/s]            | [ft/s] | [m/s]            | [ft/s] |
| 25 600               | 1 24  | 1,5              | 4,92   | 10               | 32     |
| 50 300 <sup>1)</sup> | 2 12  | 0,6              | 1,97   | 4                | 13     |

1) Bestellmerkmal "Bauart", Option C

#### Elektrische Leitfähigkeit

Die Werte gelten für:

- Messungen bei einer Referenztemperatur von 25 °C (77 °F)
  - Bei abweichender Temperatur muss der Temperaturkoeffizient des Messstoffs beachtet werden (typisch 2,1 %/K)
- Geräteausführung: Kompaktausführung Messumformer und Messaufnehmer bilden eine mechanische Einheit
- Geräte in einer metallischen Rohrleitung oder in einer nicht metallischen Rohrleitung mit Erdungsscheiben eingebaut
- Geräte deren Potenzialausgleich gemäß den Vorgaben in der zugehörigen Betriebsanleitung durchgeführt wurde

| Leitfähigkeit [µS/cm] | Messabweichung [%] v. M. |
|-----------------------|--------------------------|
| 5 20                  | ± 20%                    |
| 20 20 000             | ± 10%                    |
| 20 000 100 000        | ± 20%                    |

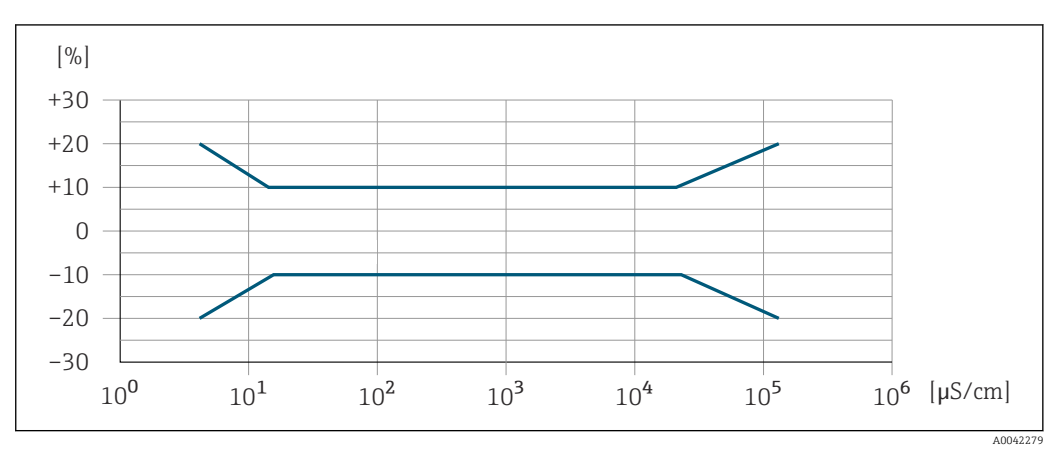

☑ 30 Messabweichung

#### Genauigkeit der Ausgänge

Die Ausgänge weisen die folgende Grundgenauigkeit auf.

 

 Wiederholbarkeit
 v.M. = vom Messwert

 Volumenfluss max. ±0,1 % v.M. ± 0,5 mm/s (0,02 in/s)

 Elektrische Leitfähigkeit Max. ±5 % v.M.

 Einfluss Umgebungstemperatur

 v.M. = vom Messwert

 Temperaturkoeffizient

 Max. ±0,005 % v.M./°C

#### Impuls-/Frequenzausgang

| Temperaturkoeffizient | Kein zusätzlicher Effekt. In Genauigkeit enthalten. |
|-----------------------|-----------------------------------------------------|
|-----------------------|-----------------------------------------------------|

|                                 | 16.7                                                                                             | Montage                                                                                                    |
|---------------------------------|--------------------------------------------------------------------------------------------------|----------------------------------------------------------------------------------------------------|
| Montagebedingungen              | → 🗎 19                                                                                           |                                                                                                    |
|                                 | 16.8                                                                                             | Umgebung                                                                                                    |
| Umgebungstemperaturbe-<br>reich | → 🖺 25                                                                                           |                                                                                                    |
| Lagerungstemperatur             | Die Lager<br>mer und I                                                                           | rungstemperatur entspricht dem Umgebungstemperaturbereich von Messumfor-Messaufnehmer $\rightarrow \cong 25$ .                                                                                                    |
|                                 | <ul> <li>Um unz<br/>Lagerun</li> <li>Lagerpl<br/>Pilz- od</li> <li>Wenn S<br/>Messger</li> </ul> | zulässig hohe Oberflächentemperaturen zu vermeiden: Messgerät während der<br>ng nicht direkter Sonneneinstrahlung aussetzen.<br>latz wählen, an dem eine Betauung des Messgeräts ausgeschlossen ist, da ein<br>ler Bakterienbefall die Auskleidung beschädigen kann.<br>Schutzkappen oder Schutzscheiben montiert sind: Diese vor der Montage des<br>eräts nie entfernen. |
| Atmosphäre                      | Wenn eir<br>manent a<br>f Bei U                                                                  | n Messumformergehäuse aus Kunststoff bestimmten Dampf-Luft-Gemischen per-<br>usgesetzt ist, kann das Gehäuse beschädigt werden.<br>Jnklarheiten: Vertriebszentrale kontaktieren.                                                                                                    |
| Schutzart                       | Messum                                                                                           | former                                                                                                    |
|                                 | <ul> <li>IP66/6</li> <li>Bei geö</li> <li>Anzeige</li> </ul>                                     | 7, Type 4X enclosure<br>ffnetem Gehäuse: IP20, Type 1 enclosure<br>emodul: IP20, Type 1 enclosure                                                                                                    |
|                                 | Messauf                                                                                          | nehmer                                                                                                    |
|                                 | Kompakt-                                                                                         | - und Getrenntausführung                                                                                                    |
|                                 | IP66/67,                                                                                         | Type 4X enclosure                                                                                                    |
|                                 | Optional                                                                                         | bei Kompakt- und Getrenntausführung bestellbar:                                                                                                    |
|                                 | Bestellme<br>IP66/6<br>Vollver<br>Für den                                                        | erkmal "Sensoroption", Option CA, C3<br>7, Type 4X enclosure<br>schweißt, mit Schutzlackierung gemäß EN ISO 12944 C5-M<br>n Einsatz des Geräts in korrosiver Umgebung                                                                                                    |
|                                 | <i>Optional</i>                                                                                  | bei Getrenntausführung bestellbar:                                                                                                    |
|                                 | Bestellme<br>IP68, T<br>Vollver<br>Für den<br>Einsatz<br>3 m (<br>10 m                           | erkmal "Sensoroption", Option CB, CC<br>ype 6P enclosure<br>schweißt, mit Schutzlackierung gemäß EN ISO 12944 C5-M/Im1 und EN 60529<br>n Einsatz des Geräts unter Wasser<br>dauer bei einer maximalen Wassertiefe von:<br>10 ft): Permanenter Einsatz<br>(30 ft): Maximal 48 Stunden                                                                                      |

|                            | <ul> <li>Bestellmerkmal "Sensoroption", Option CQ</li> <li>IP68, Type 6P, temporär wasserdicht</li> <li>Messaufnehmer mit Aluminium-Halbschalen-Gehäuse</li> <li>Für den temporärer Einsatz des Geräts unter nicht korrosivem Wasser</li> <li>Einsatzdauer bei einer maximalen Wassertiefe von:<br/>3 m (10 ft): Maximal 168 Stunden</li> </ul>                                                                                                    |  |  |  |
|----------------------------|----------------------------------------------------------------------------------------------------|--|--|--|
|                            | <ul> <li>Bestellmerkmal "Sensoroption", Option CD, CE</li> <li>IP68, Type 6P enclosure</li> <li>Vollverschweißt, mit Schutzlackierung gemäß EN ISO 12944 Im2/Im3 und EN 60529</li> <li>Für den Einsatz des Geräts im Erdreich</li> <li>Für den Einsatz des Geräts unter Wasser und salzhaltigem Wasser</li> <li>Einsatzdauer bei einer maximalen Wassertiefe von: <ul> <li>3 m (10 ft): Permanenter Einsatz</li> <li>10 m (30 ft): Maximal 48 Stunden</li> </ul> </li> </ul> |  |  |  |
| Vibrations- und Schockfes- | Schwingen sinusförmig in Anlehnung an IEC 60068-2-6                                                                                                    |  |  |  |
| tigkeit                    | Kompaktausführung; Bestellmerkmal "Gehäuse", Option A "Kompakt, Alu, beschichtet"<br>• 2 8,4 Hz, 3,5 mm peak<br>• 8,4 2 000 Hz, 1 g peak                                                                                                    |  |  |  |
|                            | Kompaktausführung; Bestellmerkmal "Gehäuse", Option M "Kompakt, Polycarbonat"<br>• 2 8,4 Hz, 7,5 mm peak<br>• 8,4 2 000 Hz, 2 g peak                                                                                                    |  |  |  |
|                            | Getrenntausführung; Bestellmerkmal "Gehäuse", Option N "Getrennt, Polycarbonat" und<br>Option P "Getrennt, Alu, beschichtet"<br>• 2 8,4 Hz, 7,5 mm peak<br>• 8,4 2000 Hz, 2 g peak                                                                                                    |  |  |  |
|                            | Schwingen Breitbandrauschen in Anlehnung an IEC 60068-2-64                                                                                                    |  |  |  |
|                            | Kompaktausführung; Bestellmerkmal "Gehäuse", Option A "Kompakt, Alu, beschichtet"<br><ul> <li>10 200 Hz, 0,003 g<sup>2</sup>/Hz</li> <li>200 2 000 Hz, 0,001 g<sup>2</sup>/Hz</li> <li>Total: 1,54 g rms</li> </ul>                                                                                                    |  |  |  |
|                            | Kompaktausführung; Bestellmerkmal "Gehäuse", Option M "Kompakt, Polycarbonat"<br>• 10 200 Hz, 0,01 g <sup>2</sup> /Hz<br>• 200 2 000 Hz, 0,003 g <sup>2</sup> /Hz<br>• Total: 2,70 g rms                                                                                                    |  |  |  |
|                            | Getrenntausführung; Bestellmerkmal "Gehäuse", Option N "Getrennt, Polycarbonat" und<br>Option P "Getrennt, Alu, beschichtet"<br>• 10 200 Hz, 0,01 g <sup>2</sup> /Hz<br>• 200 2 000 Hz, 0,003 g <sup>2</sup> /Hz<br>• Total: 2,70 g rms                                                                                                    |  |  |  |
|                            | Schocks Halbsinus in Anlehnung an IEC 60068-2-27                                                                                                    |  |  |  |
|                            | <ul> <li>Kompaktausführung; Bestellmerkmal "Gehäuse", Option A "Kompakt, Alu, beschichtet"<br/>6 ms 30 g</li> <li>Kompaktausführung; Bestellmerkmal "Gehäuse", Option M "Kompakt, Polycarbonat"<br/>6 ms 50 g</li> <li>Getrenntausführung; Bestellmerkmal "Gehäuse", Option N "Getrennt, Polycarbonat" und<br/>Option P "Getrennt, Alu, beschichtet"<br/>6 ms 50 g</li> </ul>                                                                                                |  |  |  |
|                            | Stoß durch raue Handhabung in Anlehnung an IEC 60068-2-31                                                                                                    |  |  |  |

| Mechanische Belastung                         | <ul> <li>Messumformergehäuse vor mechanischen Einflüssen wie Stößen oder Schlägen schützen; gegebenenfalls den Einsatz der Getrenntausführung vorziehen.</li> <li>Messumformergehäuse nicht als Steighilfe verwenden.</li> </ul>                                         |
|-----------------------------------------------|----------------------------------------------------------------------------------------------------|
| Elektromagnetische Ver-<br>träglichkeit (EMV) | <ul> <li>Nach IEC/EN 61326 und NAMUR-Empfehlung 21 (NE 21)</li> <li>Erfüllt Emissionsgrenzwerte für Industrie nach EN 55011 (Klasse A)</li> <li>Geräteausführung mit PROFIBUS DP: Erfüllt Emissionsgrenzwerte für Industrie nach EN 50170 Volume 2, IEC 61784</li> </ul> |
|                                               | Für PROFIBUS DP gilt: Bei Baudraten > 1,5 MBaud muss eine EMV-Kabeleinführung verwendet werden und der Kabelschirm muss möglichst bis zur Anschlussklemme weiterlaufen.                                                                                                  |
|                                               | Details sind in der Konformitätserklärung ersichtlich.                                                                                                    |

### 16.9 Prozess

#### Messstofftemperaturbereich

0 ... +80 °C (+32 ... +176 °F) bei Hartgummi, DN 50 ... 3000 (2 ... 120")
-20 ... +50 °C (-4 ... +122 °F) bei Polyurethan, DN 25 ... 1200 (1 ... 48")
-20 ... +90 °C (-4 ... +194 °F) bei PTFE, DN 25 ... 300 (1 ... 12")

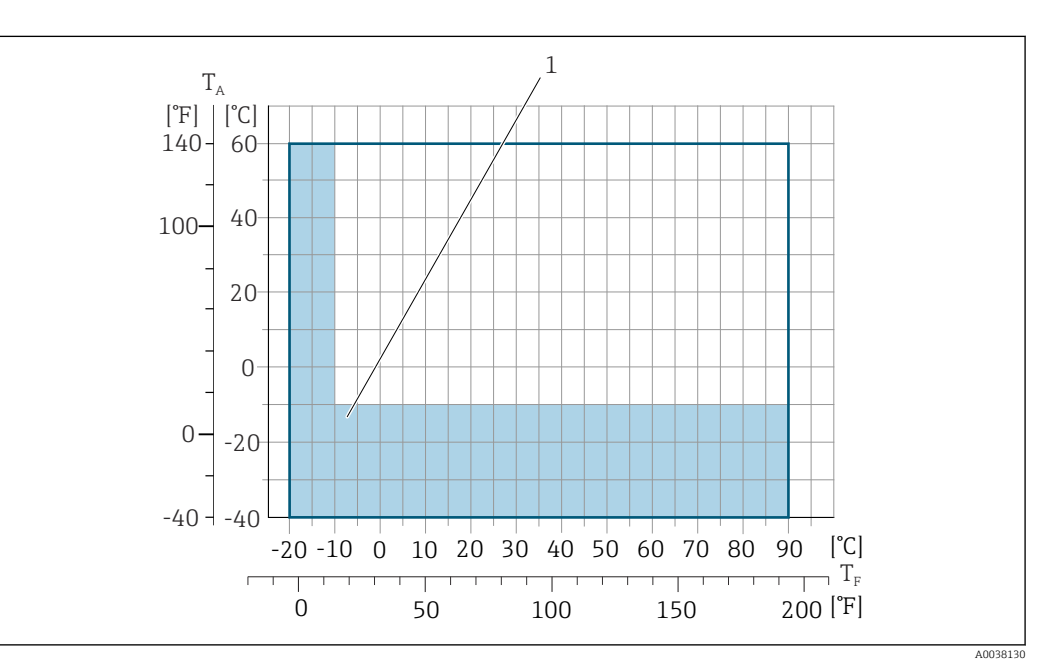

 $T_A$  Umgebungstemperatur

 $T_F$  Messstofftemperatur

1 Farbige Fläche: Der Umgebungstemperaturbereich von −10 … −40 °C (+14 … −40 °F) und der Messstofftemperaturbereich von −10 … −20 °C (+14 … −4 °F) gilt nur für rostfreie Flansche

Im eichpflichtigen Verkehr beträgt die zugelassene Messstofftemperatur 0 ... +50 °C (+32 ... +122 °F).

Leitfähigkeit

- ≥5 µS/cm für Flüssigkeiten im Allgemeinen.
- - Maximale Messabweichung für die Elektrische Leitfähigkeit → 🗎 187.

#### Druck-Temperatur-Kurven

Eine Übersicht zu den Druck-Temperatur-Kurven für die Prozessanschlüsse: Technische Information  $\rightarrow \cong 207$ 

#### Unterdruckfestigkeit

#### Messrohrauskleidung: Hartgummi

| Nennweite |       | Grenzwerte für Absolutdruck in [mbar] ([psi]) bei Messstofftemperatur: |                  |                  |  |
|-----------|-------|------------------------------------------------------------------------|------------------|------------------|--|
| [mm] [in] |       | +25 °C (+77 °F)                                                        | +50 °C (+122 °F) | +80 °C (+176 °F) |  |
| 50 3000   | 2 120 | 0 (0)                                                                  | 0 (0)            | 0 (0)            |  |

#### Messrohrauskleidung: Polyurethan

| Nennweite |      | Grenzwerte für Absolutdruck in [mbar] ([psi]) bei Messstofftemperatur: |                  |  |
|-----------|------|------------------------------------------------------------------------|------------------|--|
| [mm] [in] |      | +25 °C (+77 °F)                                                        | +50 °C (+122 °F) |  |
| 25 1200   | 1 48 | 0 (0)                                                                  | 0 (0)            |  |

#### Messrohrauskleidung: PTFE

| Nennweite |       | Grenzwerte für Absolutdruck in [mbar] ([psi]) bei Messstofftemperatur: |                  |  |
|-----------|-------|------------------------------------------------------------------------|------------------|--|
| [mm] [in] |       | +25 °C (+77 °F)                                                        | +90 °C (+194 °F) |  |
| 25        | 1     | 0 (0)                                                                  | 0 (0)            |  |
| 40        | 2     | 0 (0)                                                                  | 0 (0)            |  |
| 50        | 2     | 0 (0)                                                                  | 0 (0)            |  |
| 65        | 2 1/2 | 0 (0)                                                                  | 40 (0,58)        |  |
| 80        | 3     | 0 (0)                                                                  | 40 (0,58)        |  |
| 100       | 4     | 0 (0)                                                                  | 135 (2,0)        |  |
| 125       | 5     | 135 (2,0)                                                              | 240 (3,5)        |  |
| 150       | 6     | 135 (2,0)                                                              | 240 (3,5)        |  |
| 200       | 8     | 200 (2,9)                                                              | 290 (4,2)        |  |
| 250       | 10    | 330 (4,8)                                                              | 400 (5,8)        |  |
| 300       | 12    | 400 (5,8)                                                              | 500 (7,3)        |  |

#### Durchflussgrenze

Der Rohrleitungsdurchmesser und die Durchflussmenge bestimmen die Nennweite des Messaufnehmers. Die optimale Fließgeschwindigkeit liegt zwischen

2 ... 3 m/s (6,56 ... 9,84 ft/s). Die Durchflussgeschwindigkeit (v) zusätzlich auf die physikalischen Eigenschaften des Messstoffs abstimmen:

- v < 2 m/s (6,56 ft/s): Bei abrasiven Messstoffen (z.B. Töpferkitt, Kalkmilch, Erzschlamm)
- v > 2 m/s (6,56 ft/s): Bei belagsbildenden Messstoffen (z.B. Abwässerschlämme)
- Eine notwendige Erhöhung der Durchflussgeschwindigkeit erfolgt durch die Reduktion der Messaufnehmer-Nennweite.

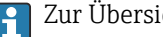

Zur Übersicht der Messbereich-Endwerte: Kapitel "Messbereich" → 🗎 177

Im eichpflichtigen Verkehr regelt die jeweils gültige Zulassung den zulässigen Messbereich.

#### Druckverlust

- Bei Einbau des Messaufnehmers in eine Rohrleitung mit gleicher Nennweite entsteht kein Druckverlust.
- Druckverlustangaben bei der Verwendung von Anpassungsstücken nach DIN EN 545  $\rightarrow \blacksquare 26$

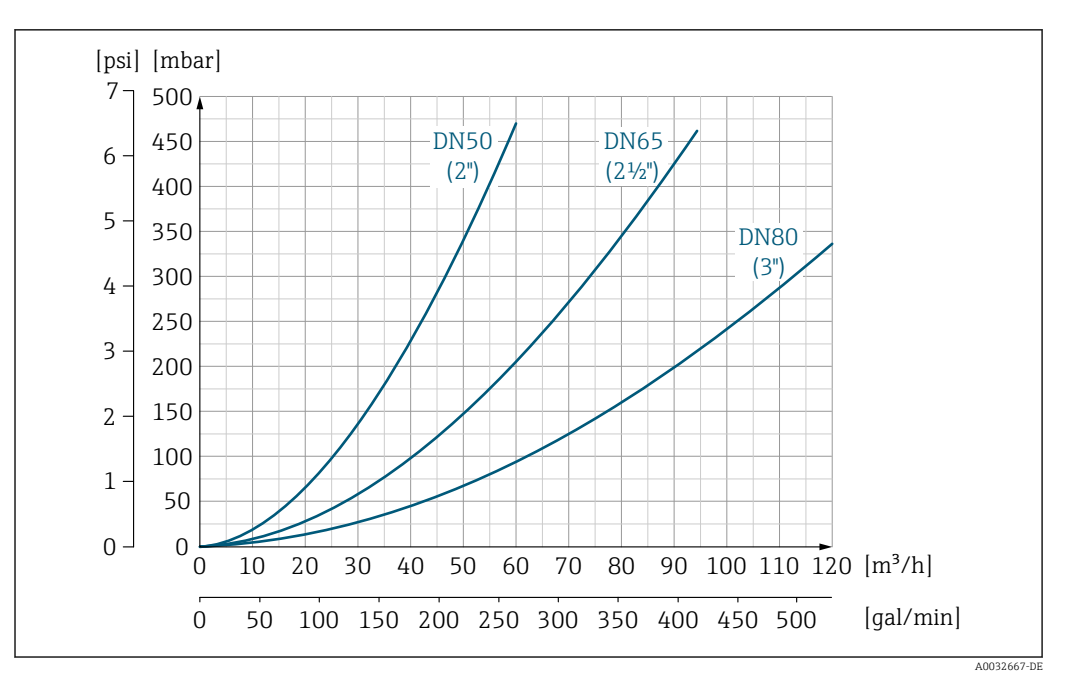

☑ 31 Druckverlust DN 50... 80 (2... 3") bei Bestellmerkmal "Bauart", Option C "Festflansch, Messrohr eingeschnürt, 0 x DN Ein-/Auslaufstrecken"

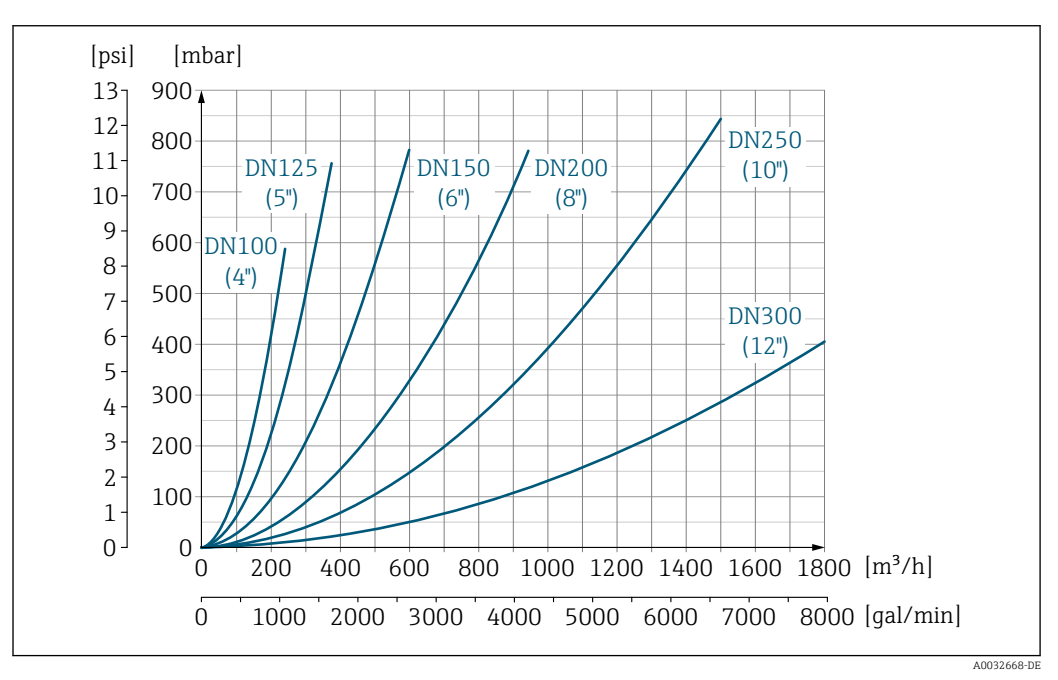

In Stein Stein

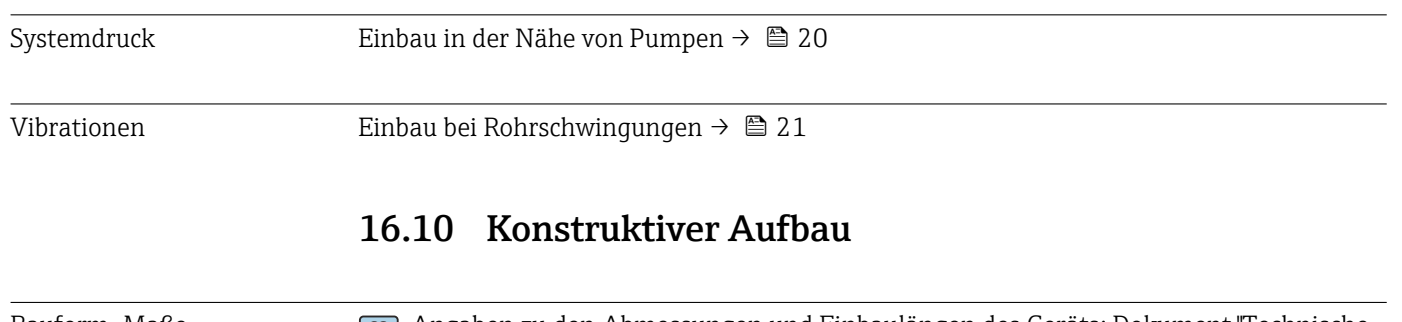

Bauform, Maße

Angaben zu den Abmessungen und Einbaulängen des Geräts: Dokument "Technische Information", Kapitel "Konstruktiver Aufbau" → 🖺 207

#### Gewicht

Alle Werte (Gewicht ohne Verpackungsmaterial) beziehen sich auf Geräte mit Flanschen der Standarddruckstufe.

Gewichtsangaben können abhängig von Druckstufe und Bauart geringer ausfallen.

#### Gewicht in SI-Einheiten

| Bestellmerkmal "Bauart", Option C, D, E, H, I : DN 25 400 mm (1 16 in) |      |                   |      |  |
|------------------------------------------------------------------------|------|-------------------|------|--|
| Nennweite                                                              |      | Richtwerte        |      |  |
|                                                                        |      | EN (DIN), AS, JIS |      |  |
| [mm]                                                                   | [in] | Druckstufe        | [kg] |  |
| 25                                                                     | 1    | PN 40             | 10   |  |
| 32                                                                     | _    | PN 40             | 11   |  |
| 40                                                                     | 1 ½  | PN 40             | 12   |  |
| 50                                                                     | 2    | PN 40             | 13   |  |
| 65                                                                     | -    | PN 16             | 13   |  |
| 80                                                                     | 3    | PN 16             | 15   |  |
| 100                                                                    | 4    | PN 16             | 18   |  |
| 125                                                                    | -    | PN 16             | 25   |  |
| 150                                                                    | 6    | PN 16             | 31   |  |
| 200                                                                    | 8    | PN 10             | 52   |  |
| 250                                                                    | 10   | PN 10             | 81   |  |
| 300                                                                    | 12   | PN 10             | 95   |  |
| 350                                                                    | 14   | PN 6              | 106  |  |
| 375                                                                    | 15   | PN 6              | 121  |  |
| 400                                                                    | 16   | PN 6              | 121  |  |
|                                                                        |      |                   |      |  |

| Bestellmerkmal "Bauart", Option F, J: DN 450 2000 mm (18 78 in) |       |                 |            |  |  |  |  |
|-----------------------------------------------------------------|-------|-----------------|------------|--|--|--|--|
|                                                                 |       | Richt           | werte      |  |  |  |  |
| Nenn                                                            | weite | EN (DIN) (PN16) | AS (PN 16) |  |  |  |  |
| [mm]                                                            | [in]  | [kg]            | [kg]       |  |  |  |  |
| 450                                                             | 18    | 142             | 138        |  |  |  |  |
| 500                                                             | 20    | 182             | 186        |  |  |  |  |
| 600                                                             | 24    | 227             | 266        |  |  |  |  |
| 700                                                             | 28    | 291             | 369        |  |  |  |  |
| -                                                               | 30    | -               | 447        |  |  |  |  |
| 800                                                             | 32    | 353             | 524        |  |  |  |  |
| 900                                                             | 36    | 444             | 704        |  |  |  |  |
| 1000                                                            | 40    | 566             | 785        |  |  |  |  |
| -                                                               | 42    | -               | -          |  |  |  |  |
| 1200                                                            | 48    | 843             | 1229       |  |  |  |  |
| -                                                               | 54    | -               | -          |  |  |  |  |
| 1400                                                            | _     | 1204            | _          |  |  |  |  |
| -                                                               | 60    | -               | -          |  |  |  |  |
| 1600                                                            | -     | 1845            | -          |  |  |  |  |
| -                                                               | 66    | _               | _          |  |  |  |  |

| Bestellmerkmal "Bauart", Option F, J: DN 450 2000 mm (18 78 in) |       |                 |            |  |  |  |  |  |
|-----------------------------------------------------------------|-------|-----------------|------------|--|--|--|--|--|
| Richtwerte                                                      |       |                 |            |  |  |  |  |  |
| Nenn                                                            | weite | EN (DIN) (PN16) | AS (PN 16) |  |  |  |  |  |
| [mm]                                                            | [in]  | [kg]            | [kg]       |  |  |  |  |  |
| 1800                                                            | 72    | 2357            | -          |  |  |  |  |  |
| -                                                               | 78    | 2929            | -          |  |  |  |  |  |
| 2000                                                            | -     | 2929            | -          |  |  |  |  |  |

| Bestellmerkmal | Bestellmerkmal "Bauart", Option F, J: DN 2 200 3 000 mm (84 120 in) |                |  |  |  |  |
|----------------|---------------------------------------------------------------------|----------------|--|--|--|--|
|                |                                                                     | Richtwerte     |  |  |  |  |
| Nenn           | weite                                                               | EN (DIN) (PN6) |  |  |  |  |
| [mm]           | [in]                                                                | [kg]           |  |  |  |  |
| -              | 84                                                                  | -              |  |  |  |  |
| 2200           | _                                                                   | 3 4 2 2        |  |  |  |  |
| -              | 90                                                                  | -              |  |  |  |  |
| 2400           | _                                                                   | 4094           |  |  |  |  |
| -              | 96                                                                  | -              |  |  |  |  |
| _              | 102                                                                 | -              |  |  |  |  |
| 2600           | -                                                                   | 7 601,5        |  |  |  |  |
| -              | 108                                                                 | -              |  |  |  |  |
| 2800           | _                                                                   | 9466,5         |  |  |  |  |
| -              | 114                                                                 | -              |  |  |  |  |
| 3000           | -                                                                   | 11911          |  |  |  |  |
| -              | 120                                                                 | _              |  |  |  |  |

| Bestellmerkmal ' | Bestellmerkmal "Bauart", Option G, K: DN 450 2000 mm (18 78 in) |                 |  |  |  |  |
|------------------|-----------------------------------------------------------------|-----------------|--|--|--|--|
|                  |                                                                 | Richtwerte      |  |  |  |  |
| Nenn             | weite                                                           | EN (DIN) (PN 6) |  |  |  |  |
| [mm]             | [in]                                                            | [kg]            |  |  |  |  |
| 450              | 18                                                              | 161             |  |  |  |  |
| 500              | 20                                                              | 156             |  |  |  |  |
| 600              | 24                                                              | 208             |  |  |  |  |
| 700              | 28                                                              | 304             |  |  |  |  |
| -                | 30                                                              | -               |  |  |  |  |
| 800              | 32                                                              | 357             |  |  |  |  |
| 900              | 36                                                              | 485             |  |  |  |  |
| 1000             | 40                                                              | 589             |  |  |  |  |
| -                | 42                                                              | -               |  |  |  |  |
| 1200             | 48                                                              | 850             |  |  |  |  |
| _                | 54                                                              | 850             |  |  |  |  |
| 1400             | -                                                               | 1300            |  |  |  |  |
| -                | 60                                                              | -               |  |  |  |  |
| 1600             | -                                                               | 1845            |  |  |  |  |

| Bestellmerkmal ' | Bestellmerkmal "Bauart", Option G, K: DN 450 2000 mm (18 78 in) |                 |  |  |  |  |  |
|------------------|-----------------------------------------------------------------|-----------------|--|--|--|--|--|
|                  |                                                                 | Richtwerte      |  |  |  |  |  |
| Nenn             | weite                                                           | EN (DIN) (PN 6) |  |  |  |  |  |
| [mm]             | [in]                                                            | [kg]            |  |  |  |  |  |
| -                | 66                                                              | -               |  |  |  |  |  |
| 1800             | 72                                                              | 2 357           |  |  |  |  |  |
| -                | 78                                                              | 2 929           |  |  |  |  |  |
| 2000             | _                                                               | 2 929           |  |  |  |  |  |

#### Gewicht in US-Einheiten

| Bestellmerkmal ' | Bestellmerkmal "Bauart", Option C, D, E, H, I: DN 1 16 in (25 400 mm) |                                |  |  |  |  |  |
|------------------|-----------------------------------------------------------------------|--------------------------------|--|--|--|--|--|
| Nennweite        |                                                                       | Richtwerte<br>ASME (Class 150) |  |  |  |  |  |
| [mm]             | [in]                                                                  | [lb]                           |  |  |  |  |  |
| 25               | 1                                                                     | 11                             |  |  |  |  |  |
| 32               | -                                                                     | -                              |  |  |  |  |  |
| 40               | 1 1/2                                                                 | 15                             |  |  |  |  |  |
| 50               | 2                                                                     | 20                             |  |  |  |  |  |
| 65               | -                                                                     | -                              |  |  |  |  |  |
| 80               | 3                                                                     | 31                             |  |  |  |  |  |
| 100              | 4                                                                     | 42                             |  |  |  |  |  |
| 125              | -                                                                     | -                              |  |  |  |  |  |
| 150              | 6                                                                     | 73                             |  |  |  |  |  |
| 200              | 8                                                                     | 115                            |  |  |  |  |  |
| 250              | 10                                                                    | 198                            |  |  |  |  |  |
| 300              | 12                                                                    | 284                            |  |  |  |  |  |
| 350              | 14                                                                    | 379                            |  |  |  |  |  |
| 375              | 15                                                                    | -                              |  |  |  |  |  |
| 400              | 16                                                                    | 448                            |  |  |  |  |  |

| Bestellmerkmal ' | Bestellmerkmal "Bauart", Option F, J: DN 18 120 in (450 3 000 mm) |                                                |  |  |  |  |
|------------------|-------------------------------------------------------------------|------------------------------------------------|--|--|--|--|
| Nenn             | weite                                                             | Richtwerte<br>ASME (Class 150), AWWA (Class D) |  |  |  |  |
| [mm]             | [in]                                                              | [lb]                                           |  |  |  |  |
| 450              | 18                                                                | 421                                            |  |  |  |  |
| 500              | 20                                                                | 503                                            |  |  |  |  |
| 600              | 24                                                                | 666                                            |  |  |  |  |
| 700              | 28                                                                | 587                                            |  |  |  |  |
| -                | 30                                                                | 701                                            |  |  |  |  |
| 800              | 32                                                                | 845                                            |  |  |  |  |
| 900              | 36                                                                | 1036                                           |  |  |  |  |
| 1000             | 40                                                                | 1294                                           |  |  |  |  |
| -                | 42                                                                | 1477                                           |  |  |  |  |
| 1200             | 48                                                                | 1987                                           |  |  |  |  |

| Bestellmerkmal | Bestellmerkmal "Bauart", Option F, J: DN 18 120 in (450 3 000 mm) |                                                |  |  |  |  |  |
|----------------|-------------------------------------------------------------------|------------------------------------------------|--|--|--|--|--|
| Nenn           | weite                                                             | Richtwerte<br>ASME (Class 150), AWWA (Class D) |  |  |  |  |  |
| [mm]           | [in]                                                              | [lb]                                           |  |  |  |  |  |
| -              | 54                                                                | 2807                                           |  |  |  |  |  |
| 1400           | -                                                                 | -                                              |  |  |  |  |  |
| -              | 60                                                                | 3515                                           |  |  |  |  |  |
| 1600           | -                                                                 | -                                              |  |  |  |  |  |
| -              | 66                                                                | 4699                                           |  |  |  |  |  |
| 1800           | 72                                                                | 5662                                           |  |  |  |  |  |
| -              | 78                                                                | 6864                                           |  |  |  |  |  |
| 2000           | -                                                                 | 6864                                           |  |  |  |  |  |
| _              | 84                                                                | 8280                                           |  |  |  |  |  |
| 2200           | -                                                                 | -                                              |  |  |  |  |  |
| _              | 90                                                                | 10577                                          |  |  |  |  |  |
| 2400           | -                                                                 | -                                              |  |  |  |  |  |
| _              | 96                                                                | 15574,6                                        |  |  |  |  |  |
| _              | 102                                                               | 18023,9                                        |  |  |  |  |  |
| 2600           | -                                                                 | -                                              |  |  |  |  |  |
| -              | 108                                                               | 20783,0                                        |  |  |  |  |  |
| 2800           | -                                                                 | _                                              |  |  |  |  |  |
| -              | 114                                                               | 24060,2                                        |  |  |  |  |  |
| 3000           | -                                                                 | -                                              |  |  |  |  |  |
| -              | 120                                                               | 27724,3                                        |  |  |  |  |  |

| Bestellmerkmal | Bestellmerkmal "Bauart", Option G, K: DN 18 78 in (450 2000 mm) |                                                |  |  |  |  |
|----------------|-----------------------------------------------------------------|------------------------------------------------|--|--|--|--|
| Nenn           | weite                                                           | Richtwerte<br>ASME (Class 150), AWWA (Class D) |  |  |  |  |
| [mm]           | [in]                                                            | [lb]                                           |  |  |  |  |
| 450            | 18                                                              | 562                                            |  |  |  |  |
| 500            | 20                                                              | 628                                            |  |  |  |  |
| 600            | 24                                                              | 893                                            |  |  |  |  |
| 700            | 28                                                              | 882                                            |  |  |  |  |
| -              | 30                                                              | 1014                                           |  |  |  |  |
| 800            | 32                                                              | 1213                                           |  |  |  |  |
| 900            | 36                                                              | 1764                                           |  |  |  |  |
| 1000           | 40                                                              | 1984                                           |  |  |  |  |
| -              | 42                                                              | 2 4 2 6                                        |  |  |  |  |
| 1200           | 48                                                              | 3 087                                          |  |  |  |  |
| -              | 54                                                              | 4851                                           |  |  |  |  |
| 1400           | -                                                               | -                                              |  |  |  |  |
| -              | 60                                                              | 5954                                           |  |  |  |  |
| 1600           | -                                                               | -                                              |  |  |  |  |
| -              | 66                                                              | 8158                                           |  |  |  |  |

| Bestellmerkmal "Bauart", Option G, K: DN 18 78 in (450 2 000 mm) |       |                                                |  |  |  |  |
|------------------------------------------------------------------|-------|------------------------------------------------|--|--|--|--|
| Nenn                                                             | weite | Richtwerte<br>ASME (Class 150), AWWA (Class D) |  |  |  |  |
| [mm]                                                             | [in]  | [lb]                                           |  |  |  |  |
| 1800                                                             | 72    | 9 040                                          |  |  |  |  |
| -                                                                | 78    | 10143                                          |  |  |  |  |
| 2000                                                             | _     | -                                              |  |  |  |  |

Messrohrspezifikation

Die Angaben sind Richtwerte und können, abhängig von Druckstufe, Bauart und Bestelloption abweichen.

| Nenn              | weite |          | Druc      | Innendurchmesser Messrohr |     |       |       |       |        |      |       |
|-------------------|-------|----------|-----------|---------------------------|-----|-------|-------|-------|--------|------|-------|
|                   |       | EN (DIN) | ASME      | AS 2129                   | JIS | Hartg | ummi  | Polyu | rethan | PT   | FE    |
|                   |       |          | AWWA      | AS 4087                   |     |       |       |       |        |      |       |
| [mm]              | [in]  |          |           |                           |     | [mm]  | [in]  | [mm]  | [in]   | [mm] | [in]  |
| 25                | 1     | PN 40    | Class 150 | -                         | 20K | _     | -     | 24    | 0,93   | 25   | 1,00  |
| 32                | -     | PN 40    | -         | -                         | 20K | -     | -     | 32    | 1,28   | 34   | 1,34  |
| 40                | 1 1/2 | PN 40    | Class 150 | -                         | 20K | -     | -     | 38    | 1,51   | 40   | 1,57  |
| 50                | 2     | PN 40    | Class 150 | Table E, PN 16            | 10K | 50    | 1,98  | 50    | 1,98   | 52   | 2,04  |
| 50 <sup>1)</sup>  | 2     | PN 40    | Class 150 | Table E, PN 16            | 10K | 32    | 1,26  | -     | -      | -    | -     |
| 65                | -     | PN 16    | -         | -                         | 10K | 66    | 2,60  | 66    | 2,60   | 68   | 2,67  |
| 65 <sup>1)</sup>  | -     | PN 16    | -         | -                         | 10K | 38    | 1,50  | -     | -      | -    | -     |
| 80                | 3     | PN 16    | Class 150 | Table E, PN 16            | 10K | 79    | 3,11  | 79    | 3,11   | 80   | 3,15  |
| 80 1)             | 3     | PN 16    | Class 150 | Table E, PN 16            | 10K | 50    | 1,97  | -     | -      | -    | _     |
| 100               | 4     | PN 16    | Class 150 | Table E, PN 16            | 10K | 101   | 3,99  | 104   | 4,11   | 104  | 4,09  |
| 100 1)            | 4     | PN 16    | Class 150 | Table E, PN 16            | 10K | 66    | 2,60  | -     | -      | -    | _     |
| 125               | -     | PN 16    | -         | -                         | 10K | 127   | 4,99  | 130   | 5,11   | 129  | 5,08  |
| 125 <sup>1)</sup> | -     | PN 16    | -         | -                         | 10K | 79    | 3,11  | -     | -      | -    | -     |
| 150               | 6     | PN 16    | Class 150 | Table E, PN 16            | 10K | 155   | 6,11  | 158   | 6,23   | 156  | 6,15  |
| 150 <sup>1)</sup> | 6     | PN 16    | Class 150 | Table E, PN 16            | 10K | 102   | 4,02  | _     | _      | _    | -     |
| 200               | 8     | PN 10    | Class 150 | Table E, PN 16            | 10K | 204   | 8,02  | 207   | 8,14   | 202  | 7,96  |
| 200 1)            | 8     | PN 16    | Class 150 | Table E, PN 16            | 10K | 127   | 5,00  | -     | -      | -    | -     |
| 250               | 10    | PN 10    | Class 150 | Table E, PN 16            | 10K | 258   | 10,14 | 261   | 10,26  | 256  | 10,09 |
| 250 <sup>1)</sup> | 10    | PN 16    | Class 150 | Table E, PN 16            | 10K | 156   | 6,14  | _     | _      | _    | _     |
| 300               | 12    | PN 10    | Class 150 | Table E, PN 16            | 10K | 309   | 12,15 | 312   | 12,26  | 306  | 12,03 |
| 300 <sup>1)</sup> | 12    | PN 16    | Class 150 | Table E, PN 16            | 10K | 204   | 8,03  | -     | _      | _    | _     |
| 350               | 14    | PN 10    | Class 150 | Table E, PN 16            | 10K | 337   | 13,3  | 340   | 13,4   | -    | _     |
| 375               | 15    | -        | -         | PN 16                     | 10K | 389   | 15,3  | 392   | 15,4   | -    | _     |
| 400               | 16    | PN 10    | Class 150 | Table E, PN 16            | 10K | 387   | 15,2  | 390   | 15,4   | _    | _     |
| 450               | 18    | PN 10    | Class 150 | -                         | 10K | 436   | 17,2  | 439   | 17,3   | -    | _     |
| 500               | 20    | PN 10    | Class 150 | Table E, PN 16            | 10K | 487   | 19,2  | 490   | 19,3   | -    | _     |
| 600               | 24    | PN 10    | Class 150 | Table E, PN 16            | 10K | 585   | 23,0  | 588   | 23,1   | _    | _     |
| 700               | 28    | PN 10    | Class D   | Table E, PN 16            | 10K | 694   | 27,3  | 697   | 27,4   | -    | -     |
| 750               | 30    | -        | Class D   | Table E, PN 16            | 10K | 743   | 29,3  | 746   | 29,4   | -    | _     |

| Nenn | weite |          | Druc    | Innendurchmesser Messrohr |     |         |       |       |        |      |      |
|------|-------|----------|---------|---------------------------|-----|---------|-------|-------|--------|------|------|
|      |       | EN (DIN) | ASME    | AS 2129                   | JIS | Hartg   | Jummi | Polyu | rethan | PTFE |      |
|      |       |          | AWWA    | AS 4087                   |     |         |       |       |        |      |      |
| [mm] | [in]  |          |         |                           |     | [mm]    | [in]  | [mm]  | [in]   | [mm] | [in] |
| 800  | 32    | PN 10    | Class D | Table E, PN 16            | -   | 794     | 31,3  | 797   | 31,4   | -    | -    |
| 900  | 36    | PN 10    | Class D | Table E, PN 16            | -   | 895     | 35,2  | 898   | 35,4   | -    | -    |
| 1000 | 40    | PN 6     | Class D | Table E, PN 16            | -   | 991     | 39,0  | 994   | 39,1   | -    | -    |
| -    | 42    | -        | Class D | -                         | -   | 1043    | 41,1  | 1043  | 41,1   | -    | -    |
| 1200 | 48    | PN 6     | Class D | Table E, PN 16            | -   | 1191    | 46,9  | 1197  | 47,1   | -    | -    |
| -    | 54    | -        | Class D | -                         | -   | 1339    | 52,7  | -     | -      | -    | -    |
| 1400 | -     | PN 6     | -       | -                         | -   | 1402    | 55,2  | -     | -      | -    | -    |
| -    | 60    | -        | Class D | -                         | -   | 1492    | 58,7  | -     | -      | -    | -    |
| 1600 | -     | PN 6     | -       | -                         | -   | 1600    | 63,0  | -     | -      | -    | -    |
| -    | 66    | -        | Class D | -                         | -   | 1638    | 64,5  | -     | -      | -    | -    |
| 1800 | 72    | PN 6     | -       | -                         | -   | 1786    | 70,3  | -     | -      | -    | -    |
| -    | 78    | -        | Class D | -                         | -   | 1989    | 78,3  | -     | -      | -    | -    |
| 2000 | -     | PN 6     | -       | -                         | -   | 1989    | 78,3  | -     | -      | -    | -    |
| -    | 84    | -        | Class D | -                         | -   | 2 099   | 84,0  | -     | -      | -    | -    |
| 2200 | -     | PN 6     | -       | -                         | -   | 2 194   | 87,8  | -     | -      | -    | -    |
| -    | 90    | -        | Class D | -                         | -   | 2246    | 89,8  | -     | -      | -    | -    |
| 2400 | -     | PN 6     | -       | -                         | -   | 2 3 9 1 | 94,1  | -     | -      | -    | -    |
| -    | 96    | -        | Class D | -                         |     | 2 382   | 93,8  | -     | -      | -    | -    |
| -    | 102   | -        | Class D | -                         |     | 2 5 3 3 | 99,7  | -     | -      | -    | -    |
| 2600 | -     | PN 6     | _       | -                         |     | 2 580   | 101,6 | -     | -      | -    | -    |
| -    | 108   | -        | Class D | -                         |     | 2 683   | 105,6 | -     | -      | -    | -    |
| 2800 | -     | PN 6     | -       | -                         |     | 2 780   | 109,5 | -     | -      | -    | -    |
| -    | 114   | -        | Class D | -                         |     | 2832    | 111,5 | -     | -      | -    | -    |
| 3000 | -     | PN 6     | -       | -                         |     | 2976    | 117,2 | -     | -      | -    | -    |
| -    | 120   | -        | Class D | -                         |     | 2 980   | 117,3 | -     | -      | -    | -    |

1) Bestellmerkmal "Bauart", Option C

Werkstoffe

#### Messumformergehäuse

Kompaktausführung

- Bestellmerkmal "Gehäuse", Option A "Kompakt, Alu, beschichtet": Aluminium, AlSi10Mg, beschichtet
- Bestellmerkmal "Gehäuse", Option M: Kunststoff Polycarbonat
- Fensterwerkstoff:
  - Bei Bestellmerkmal "Gehäuse", Option A: Glas
  - Bei Bestellmerkmal "Gehäuse", Option M: Kunststoff

#### Getrenntausführung (Wandaufbaugehäuse)

- Bestellmerkmal "Gehäuse", Option P "Getrennt, Alu, beschichtet": Aluminium, AlSi10Mg, beschichtet
- Bestellmerkmal "Gehäuse", Option N: Kunststoff Polycarbonat
- Fensterwerkstoff:
  - Bei Bestellmerkmal "Gehäuse", Option P: Glas
  - Bei Bestellmerkmal "Gehäuse", Option N: Kunststoff

#### Anschlussgehäuse Messaufnehmer

- Aluminium, AlSi10Mg, beschichtet
- Kunststoff Polycarbonat (nur in Verbindung mit Bestellmerkmal "Sensoroption", Optionen CA, C3, CB, CC, CD, CD)

#### Kabeleinführungen/-verschraubungen

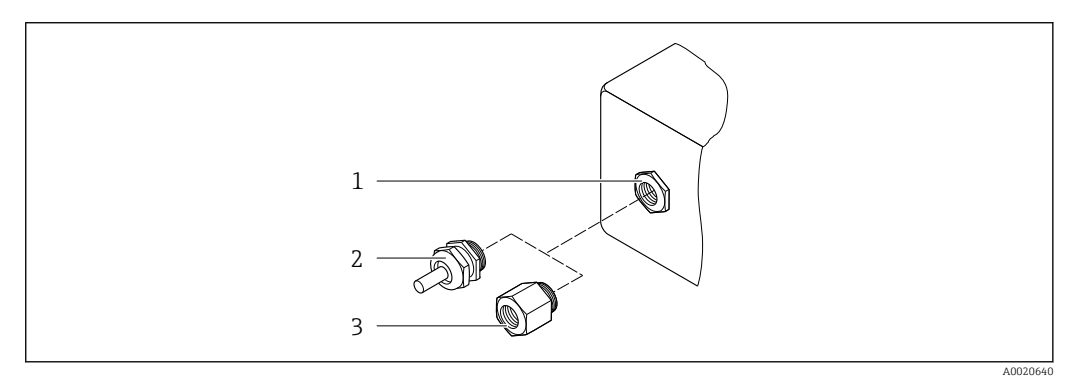

#### 🖻 33 Mögliche Kabeleinführungen/-verschraubungen

1 Innengewinde M20 × 1,5

- 2 Kabelverschraubung M20 × 1,5
- 3 Adapter für Kabeleinführung mit Innengewinde G <sup>1</sup>/<sub>2</sub>" oder NPT <sup>1</sup>/<sub>2</sub>"

Kompakt-, Getrenntausführungen und Anschlussgehäuse Messaufnehmer

| Kabeleinführung/-verschraubung                                                        | Werkstoff                                                                                                    |
|---------------------------------------------------------------------------------------|----------------------------------------------------------------------------------------------------|
| Kabelverschraubung M20 × 1,5                                                          | <ul><li>Kunststoff</li><li>Messing vernickelt</li></ul>                                                                            |
| Getrenntausführung: Kabelverschraubung M20 × 1,5<br>Option armiertes Verbindungskabel | <ul> <li>Anschlussgehäuse Messaufnehmer:<br/>Messing vernickelt</li> <li>Wandaufbaugehäuse Messumformer:<br/>Kunststoff</li> </ul> |
| Adapter für Kabeleinführung mit Innengewinde G ½" oder NPT ½"                         | Messing vernickelt                                                                                                    |

#### Verbindungskabel Getrenntausführung

UV-Strahlung kann zu Beeinträchtigung des Kabelaußenmantels führen. Das Kabel möglichst vor Sonneneinstrahlung schützen.

Elektroden- und Spulenstromkabel:

- Standardkabel: PVC-Kabel mit Kupferschirm
- Armiertes Kabel: PVC-Kabel mit Kupferschirm und zusätzlichem Stahldraht-Geflechtmantel

#### Messaufnehmergehäuse

- DN 25 ... 300 (1 ... 12")
  - Alu-Halbschalen-Gehäuse, Aluminium, AlSi10Mg, beschichtet
- Voll verschweißtes Gehäuse aus Kohlenstoffstahl mit Schutzlackierung
  DN 350 ... 3000 (14 ... 120")

Voll verschweißtes Gehäuse aus Kohlenstoffstahl mit Schutzlackierung

#### Messrohre

- DN 25 ... 600 (1 ... 24") Rostfreier Stahl: 1.4301, 1.4306, 304, 304L
- DN 700 ... 3000 (28 ... 120")
   Rostfreier Stahl: 1.4301, 304

#### Messrohrauskleidung

- DN 25 ... 300 (1 ... 12"): PTFE
- DN 25 ... 1200 (1 ... 48"): Polyurethan
- DN 50 ... 3000 (2 ... 120"): Hartgummi

#### Elektroden

- Rostfreier Stahl, 1.4435 (316L)
- Alloy C22, 2.4602 (UNS N06022)
- Tantal

#### Prozessanschlüsse

Bei Flanschwerkstoff Kohlenstoffstahl:

- DN ≤ 300 (12"): mit Al/Zn-Schutzbeschichtung oder Schutzlackierung
- DN ≥ 350 (14"): Schutzlackierung

Alle Losflansche aus Kohlenstoffstahl werden in feuerverzinkter Ausführung geliefert.

#### EN 1092-1 (DIN 2501)

#### Festflansch

- Kohlenstoffstahl:
  - DN ≤ 300: S235JRG2, S235JR+N, P245GH, A105, E250C
  - DN 350 ... 3000: P245GH, S235JRG2, A105, E250C
- Rostfreier Stahl:
  - DN ≤ 300: 1.4404, 1.4571, F316L
  - DN 350 ... 600: 1.4571, F316L, 1.4404
  - DN 700 ... 1000: 1.4404, F316L

#### Losflansch

- Kohlenstoffstahl DN ≤ 300: S235JRG2, A105, E250C
- Rostfreier Stahl DN ≤ 300: 1.4306,1.4404, 1.4571, F316L

#### Loser Blechflansch

- Kohlenstoffstahl DN ≤ 300: S235JRG2 ähnlich zu S235JR+AR oder 1.0038
- Rostfreier Stahl DN ≤ 300: 1.4301 ähnlich zu 304

#### ASME B16.5

Festflansch, Losflansch

- Kohlenstoffstahl: A105
- Rostfreier Stahl: F316L

#### JIS B2220

- Kohlenstoffstahl: A105, A350 LF2
- Rostfreier Stahl: F316L

|                       | AWWA C207<br>Kohlenstoffstahl: A105, P265GH, A181 Class 70, E250C, S275JR                                                                                                    |
|-----------------------|----------------------------------------------------------------------------------------------------|
|                       | <i>AS 2129</i><br>Kohlenstoffstahl: A105, E250C, P235GH, P265GH, S235JRG2                                                                                                    |
|                       | <i>AS 4087</i><br>Kohlenstoffstahl: A105, P265GH, S275JR                                                                                                    |
|                       | <b>Dichtungen</b><br>nach DIN EN 1514-1 Form IBC                                                                                                    |
|                       | Zubehör                                                                                                    |
|                       | Anzeigeschutz                                                                                                    |
|                       | Rostfreier Stahl, 1.4301 (304L)                                                                                                    |
|                       | Erdungsscheiben                                                                                                    |
|                       | <ul> <li>Rostfreier Stahl, 1.4435 (316L)</li> <li>Alloy C22, 2.4602 (UNS N06022)</li> <li>Tantal</li> </ul>                                                                  |
| Elektrodenbestückung  | Mess-, Bezugs- und Messstoffüberwachungselektroden standardmäßig vorhanden bei:<br><ul> <li>1.4435 (316L)</li> <li>Alloy C22, 2.4602 (UNS N06022)</li> <li>Tantal</li> </ul> |
| Prozessanschlüsse     | <ul> <li>EN 1092-1 (DIN 2501)</li> <li>ASME B16.5</li> <li>JIS B2220</li> <li>AS 2129 Table E</li> <li>AS 4087 PN 16</li> <li>AWWA C207 Class D</li> </ul>                   |
|                       | $\square$ Zu den verschiedenen Werkstoffen der Prozessanschlüsse $\rightarrow$ 🗎 200                                                                                         |
| Oberflächenrauhigkeit | Elektroden mit 1.4435 (316L); Alloy C22, 2.4602 (UNS N06022); Tantal:<br>< 0,5 μm (19,7 μin)                                                                                 |
|                       | (Alle Angaben beziehen sich auf messstoffberührende Teile)                                                                                                    |

# 16.11 Anzeige und Bedienoberfläche

| Sprachen             | <ul> <li>Bedienung in folgenden Landessprachen möglich:</li> <li>Via Vor-Ort-Bedienung:<br/>Englisch, Deutsch, Französisch, Spanisch, Italienisch, Niederländisch, Portugiesisch, Polnisch, Russisch, Türkisch, Chinesisch, Japanisch, Bahasa (Indonesisch), Vietnamesisch, Tschechisch, Schwedisch</li> <li>Via Bedientool "FieldCare", "DeviceCare":<br/>Englisch, Deutsch, Französisch, Spanisch, Italienisch, Chinesisch, Japanisch</li> <li>Via Webbrowser<br/>Englisch, Deutsch, Französisch, Spanisch, Italienisch, Niederländisch, Portugiesisch, Polnisch, Russisch, Türkisch, Chinesisch, Japanisch, Bahasa (Indonesisch), Vietnamesisch, Tschechisch, Schwedisch</li> </ul> |  |  |
|----------------------|----------------------------------------------------------------------------------------------------|--|--|
| Vor-Ort-Bedienung    | Via Anzeigemodul                                                                                                    |  |  |
|                      | <ul> <li>Ausstattung:</li> <li>Standardmäßig 4-zeilige, beleuchtete, grafische Anzeige; Touch Control</li> <li>Bestellmerkmal "Anzeige; Bedienung", Option BA "WLAN" ergänzt Standardausstattung<br/>um Zugriff über Webbrowser</li> </ul>                                                                                                    |  |  |
|                      | Informationen zur WLAN-Schnittstelle $\rightarrow \cong 82$                                                                                                    |  |  |
|                      |                                                                                                    |  |  |
|                      | A0032074 Redienung mit Touch Control                                                                                                    |  |  |
|                      | Anzeigeelemente                                                                                                    |  |  |
|                      | <ul> <li>4-zeilige, beleuchtete, grafische Anzeige</li> <li>Hintergrundbeleuchtung weiß, bei Gerätefehler rot</li> <li>Anzeige für die Darstellung von Messgrößen und Statusgrößen individuell konfigurierbar</li> <li>Zulässige Umgebungstemperatur für die Anzeige: -20 +60 °C (-4 +140 °F)<br/>Außerhalb des Temperaturbereichs kann die Ablesbarkeit der Anzeige beeinträchtigt<br/>sein.</li> </ul>                                                                                                    |  |  |
|                      | Bedienelemente                                                                                                    |  |  |
|                      | <ul> <li>Bedienung von außen ohne Öffnen des Gehäuses via Touch Control (3 optische Tasten):         <ul> <li>, □, □</li> </ul> </li> <li>Bedienelemente auch in den verschiedenen Zonen des explosionsgefährdeten Bereichs zugänglich</li> </ul>                                                                                                    |  |  |
| Fernbedienung        | → 🗎 82                                                                                                    |  |  |
| Serviceschnittstelle | → 🗎 82                                                                                                    |  |  |

#### Unterstützte Bedientools

Für den lokalen Zugriff oder den Fernzugriff auf das Messgerät können verschiedene Bedientools verwendet werden. Abhängig vom verwendeten Bedientool kann der Zugriff mithilfe von unterschiedlichen Bediengeräten und via verschiedene Schnittstellen erfolgen.

| Unterstützte Bedien-<br>tools | Bediengerät                                                     | Schnittstelle                                                                                                | Weitere Informationen            |
|-------------------------------|-----------------------------------------------------------------|----------------------------------------------------------------------------------------------------|----------------------------------|
| Webbrowser                    | Notebook, PC oder Tab-<br>let mit Webbrowser                    | <ul><li>Serviceschnittstelle<br/>CDI-RJ45</li><li>WLAN-Schnittstelle</li></ul>                               | Sonderdokumentation zum<br>Gerät |
| DeviceCare SFE100             | Notebook, PC oder Tab-<br>let mit Microsoft Wind-<br>ows-System | <ul><li>Serviceschnittstelle<br/>CDI-RJ45</li><li>WLAN-Schnittstelle</li><li>Feldbus-Protokoll</li></ul>     | → 🗎 175                          |
| FieldCare SFE500              | Notebook, PC oder Tab-<br>let mit Microsoft Wind-<br>ows-System | <ul> <li>Serviceschnittstelle<br/>CDI-RJ45</li> <li>WLAN-Schnittstelle</li> <li>Feldbus-Protokoll</li> </ul> | →  175                           |

Weitere Bedientools auf Basis FDT Technologie mit einem Gerätetreiber wie DTM/ iDTM oder DD/EDD sind für die Gerätebedienung nutzbar. Diese Bedientools sind bei den jeweiligen Herstellern erhältlich. Es wird eine Integration u.a. in folgende Bedientools unterstützt:

- Field Device Manager (FDM) von Honeywell → www.honeywellprocess.com
- FieldMate von Yokogawa → www.yokogawa.com
- PACTWare → www.pactware.com

Die zugehörigen Gerätebeschreibungsdate<br/>ien sind verfügbar: www.endress.com  $\rightarrow$  Downloads

#### Webserver

Aufgrund des integrierten Webservers kann das Gerät über einen Webbrowser und via Serviceschnittstelle (CDI-RJ45) bedient und konfiguriert werden. Der Aufbau des Bedienmenüs ist dabei derselbe wie bei der Vor-Ort-Anzeige. Neben den Messwerten werden auch Statusinformationen zum Gerät dargestellt und ermöglichen eine Kontrolle des Gerätezustands. Zusätzlich können die Daten vom Gerät verwaltet und die Netzwerkparameter eingestellt werden.

#### Unterstützte Funktionen

Datenaustausch zwischen Bediengerät (wie z.B. Notebook) und Messgerät:

- Konfiguration vom Messgerät laden (XML-Format, Konfiguration sichern)
- Konfiguration ins Messgerät speichern (XML-Format, Konfiguration wieder herstellen)
- Export der Eventliste (.csv-Datei)
- Export der Parametereinstellungen (.csv-Datei oder PDF-Datei, Dokumentation der Konfiguration der Messstelle erstellen)
- Export des Verifikationsprotokolls Heartbeat (PDF-Datei, nur mit dem Anwendungspaket "Heartbeat Verification" verfügbar)
- Flashen der Firmware-Version für z.B. Upgrade der Geräte-Firmware
- Download Treiber f
  ür Systemintegration

Sonderdokumentation Webserver  $\rightarrow \cong 208$ 

HistoROM Datenmanagement Das Messgerät verfügt über ein HistoROM Datenmanagement. Das HistoROM Datenmanagement umfasst sowohl die Speicherung als auch das Importieren und Exportieren wichtiger Geräte- und Prozessdaten. Dadurch können Betriebs- und Serviceeinsätze wesentlich sicherer und effizienter durchgeführt werden.

#### Zusatzinformationen Speicherkonzept

*Es gibt verschiedene Speicher, in denen Gerätedaten gespeichert und vom Gerät genutzt werden:* 

|                     | HistoROM backup                                                                                                    | T-DAT                                                                                                    | S-DAT                                                                                                    |
|---------------------|----------------------------------------------------------------------------------------------------|----------------------------------------------------------------------------------------------------|----------------------------------------------------------------------------------------------------|
| Verfügbare<br>Daten | <ul> <li>Ereignis-Logbuch wie z.B. Diagnose-<br/>ereignisse</li> <li>Firmwarepaket des Geräts</li> <li>Treiber für Systemintegration zum<br/>Export via Webserver z.B.:<br/>GSD für PROFIBUS DP</li> </ul> | <ul> <li>Messwertspeicherung (Bestelloption<br/>"Extended HistoROM")</li> <li>Aktueller Parameterdatensatz (wird zur<br/>Laufzeit durch Firmware verwendet)</li> <li>Schleppzeiger (Min/Max-Werte)</li> <li>Summenzählerwerte</li> </ul> | <ul> <li>Messaufnehmerdaten: Nennweite etc.</li> <li>Seriennummer</li> <li>Kalibrierdaten</li> <li>Messgerätekonfiguration (z.B. SW-<br/>Optionen, fixes I/O oder Multi I/O)</li> </ul> |
| Speicherort         | Fix auf der Nutzerschnittstellenleiterplatte im Anschlussraum                                                                                                    | Steckbar auf der Nutzerschnittstellenleiter-<br>platte im Anschlussraum                                                                                                    | Im Sensorstecker im Messumformer-<br>Halsteil                                                                                                    |

#### Datensicherung

#### Automatisch

- Automatische Speicherung der wichtigsten Gerätedaten (Messaufnehmer und -umformer) in den DAT-Modulen
- Im Austauschfall Messumformer oder Messgerät: Nach Austausch des T-DATs mit bisherigen Gerätedaten steht das neue Messgerät sofort und fehlerfrei wieder in Betrieb
- Im Austauschfall Messaufnehmer: Nach Austausch des Messaufnehmers werden neue Messaufnehmerdaten aus S-DAT im Messgerät übernommen und das Messgerät steht sofort und fehlerfrei in Betrieb

#### Datenübertragung

#### Manuell

- Übertragung einer Geräteparametrierung auf ein anderes Gerät mithilfe der Exportfunktion des jeweiligen Bedientools, z.B. mit FieldCare, DeviceCare oder Webserver: Zum Duplizieren der Parametrierung oder zur Ablage in ein Archiv (z.B. zwecks Sicherung)
- Übertragung der Treiber für die Systemintegration via Webserver, z.B.: GSD für PROFIBUS DP

#### Ereignisliste

#### Automatisch

- Chronologische Anzeige von max. 20 Ereignismeldungen in der Ereignisliste
- Mit Freischaltung des Anwendungspakets Extended HistoROM (Bestelloption): Anzeige von bis zu 100 Ereignismeldungen in der Ereignisliste mit Zeitstempel, Klartextbeschreibung und Behebungsmaßnahmen
- Export und Anzeige der Ereignisliste über verschiedene Schnittstellen und Bedientools z.B. DeviceCare, FieldCare oder Webserver

#### Messwertspeicher

#### Manuell

Mit Freischaltung des Anwendungspakets Extended HistoROM (Bestelloption):

- Aufzeichnung über 1 bis 4 Kanäle von bis zu 1000 Messwerten
- Frei konfigurierbares Aufzeichnungsintervall
- Aufzeichnung von bis zu 250 Messwerten über jeden der 4 Speicherkanäle
- Export der Messwertaufzeichnung über verschiedene Schnittstellen und Bedientools z.B. FieldCare, DeviceCare oder Webserver

Aktuelle Zertifikate und Zulassungen für das Produkt sind über den Produktkonfigurator unter www.endress.com verfügbar.

- 1. Produkt mit Hilfe der Filter und Suchmaske auswählen.
- 2. Produktseite öffnen.

Die Schaltfläche **Konfiguration** öffnet den Produktkonfigurator.

| CE-Zeichen           | Das Gerät erfüllt die gesetzlichen Anforderungen der anwendbaren EU-Richtlinien. Diese<br>sind zusammen mit den angewandten Normen in der entsprechenden EU-Konformitätser-<br>klärung aufgeführt.                                                                                                    |  |  |
|----------------------|----------------------------------------------------------------------------------------------------|--|--|
|                      | Endress+Hauser bestätigt die erfolgreiche Prüfung des Geräts mit der Anbringung des CE-<br>Zeichens.                                                                                                    |  |  |
| UKCA-Zeichen         | Das Gerät erfüllt die gesetzlichen Anforderungen der anwendbaren UK-Rechtsverordnun-<br>gen (Statutory Instruments). Diese sind zusammen mit den zugewiesenen Normen in der<br>entsprechenden UKCA-Konformitätserklärung aufgeführt. Durch Selektion der Bestellop-<br>tion zur UKCA Kennzeichnung bestätigt Endress+Hauser die erfolgreiche Prüfung und<br>Bewertung des Geräts mit der Anbringung des UKCA-Zeichens. |  |  |
|                      | Kontaktadresse Endress+Hauser UK:<br>Endress+Hauser Ltd.<br>Floats Road<br>Manchester M23 9NF<br>United Kingdom<br>www.uk.endress.com                                                                                                    |  |  |
| RCM-Zeichen          | Das Messsystem stimmt überein mit den EMV-Anforderungen der Behörde "Australian<br>Communications and Media Authority (ACMA)".                                                                                                    |  |  |
| Ex-Zulassung         | Die Geräte sind zum Einsatz im explosionsgefährdeten Bereich zertifiziert und die zu<br>beachtenden Sicherheitshinweise im separaten Dokument "Control Drawing" beigefügt.<br>Dieses ist auf dem Typenschild referenziert.                                                                                                    |  |  |
| Trinkwasserzulassung | <ul> <li>ACS</li> <li>KTW/W270</li> <li>NSF 61</li> <li>WRAS BS 6920</li> </ul>                                                                                                    |  |  |
| PROFIBUS Konformität | PROFIBUS Schnittstelle                                                                                                    |  |  |
|                      | Das Messgerät ist bei der PI (PROFIBUS and PROFINET International) registriert. Es erfüllt alle Anforderungen der Spezifikationen PROFIBUS PA Profile 3.02 und kann auch mit zer-<br>tifizierten Geräten anderer Hersteller betrieben werden (Interoperabilität).                                                                                                    |  |  |
| Funkzulassung        | Das Messgerät besitzt die Funkzulassung.                                                                                                    |  |  |
|                      | $\square$ Detaillierte Informationen zur Funkzulassung: Sonderdokumentation $\rightarrow$ $\square$ 208                                                                                                    |  |  |
| Messgerätezulassung  | Das Messgerät ist (optional) als Kaltwasserzähler (MI-001) für die Volumenerfassung im gesetzlich messtechnisch kontrollierten Einsatz gemäß der europäischen Messgerätericht-<br>linie 2014/32/EU (MID) zugelassen.                                                                                                    |  |  |

|                           | Das Messgerät ist nach OIML R49: 2013 qualifiziert.                                                                         |
|---------------------------|----------------------------------------------------------------------------------------------------|
|                           | EN (0520                                                                                                    |
| Externe Normen und Richt- | EN 60529                                                                                                    |
| limen                     | - EN 61010-1                                                                                                    |
|                           | Sicherheitsbestimmungen für elektrische Mess-, Steuer-, Regel- und Laborgeräte - All-                                       |
|                           | gemeine Anforderungen                                                                                                    |
|                           | ■ IEC/EN 61326-3-2                                                                                                    |
|                           | Emission gemäß Anforderungen für Klasse A. Elektromagnetische Verträglichkeit<br>(EMV-Anforderungen).                       |
|                           | ANSI/ISA-61010-1 (82.02.01)                                                                                                 |
|                           | Safety Requirements for Electrical Equipment for Measurement, Control and Laboratory<br>Use - Part 1 General Requirements   |
|                           | ■ CAN/CSA-C22.2 No. 61010-1-12                                                                                              |
|                           | Safety Requirements for Electrical Equipment for Measurement, Control and Laboratory<br>Use - Part 1 General Requirements   |
|                           | NAMUR NE 21                                                                                                    |
|                           | Elektromagnetische Verträglichkeit von Betriebsmitteln der Prozess- und Labortechnik<br>• NAMUR NE 32                       |
|                           | Sicherung der Informationsspeicherung bei Spannungsausfall bei Feld- und Leitgeräten<br>mit Mikroprozessoren                |
|                           | ■ NAMUR NE 43                                                                                                    |
|                           | Vereinheitlichung des Signalpegels für die Ausfallinformation von digitalen Messumfor-<br>mern mit analogem Ausgangssignal. |
|                           | NAMUR NE 53                                                                                                    |
|                           | Software von Feldgeräten und signalverarbeitenden Geräten mit Digitalelektronik<br>• NAMUR NE 105                           |
|                           | Anforderungen an die Integration von Feldbus-Geräten in Engineering-Tools für Feldge-<br>räte                               |
|                           | ■ NAMUR NE 107                                                                                                    |
|                           | Selbstüberwachung und Diagnose von Feldgeräten                                                                              |
|                           | ■ NAMUR NE 131                                                                                                    |
|                           | Anforderungen an Feldgeräte für Standardanwendungen                                                                         |
|                           |                                                                                                    |
|                           | 16.15 Anwendungspakete                                                                                                    |
|                           | Um die Funktionalität des Geräts je nach Bedarf zu erweitern, sind für das Gerät verschie-                                  |

Um die Funktionalität des Geräts je nach Bedarf zu erweitern, sind für das Gerät verschiedene Anwendungspakete lieferbar: z.B. aufgrund von Sicherheitsaspekten oder spezifischer Anforderungen von Applikationen.

Die Anwendungspakete können bei Endress+Hauser mit dem Gerät bestellt oder nachbestellt werden. Ausführliche Angaben zum betreffenden Bestellcode sind bei Ihrer Endress+Hauser Vertriebszentrale erhältlich oder auf der Produktseite der Endress+Hauser Website: www.endress.com.

| Reinigung | Paket                        | Beschreibung                                                                                                    |
|-----------|------------------------------|----------------------------------------------------------------------------------------------------|
|           | Elektrodenreinigung<br>(ECC) | Die Elektrodenreinigungsfunktion (ECC) wurde entwickelt, um eine Lösung für<br>Anwendungen zu haben, bei denen häufig Magnetit-Ablagerungen ( $Fe_3O_4$ ) auftre-<br>ten (z.B. heißes Wasser). Da Magnetit sehr leitfähig ist, führen diese Ablagerungen<br>zu Messfehlern und schlussendlich zum Signalverlust. Das Anwendungspaket ist so<br>konzipiert, dass es den Aufbau sehr leitfähiger Substanzen und dünner Schichten<br>(typisch für Magnetit) vermeidet. |

| Diagnosefunktionalitäten | Paket             | Beschreibung                                                                                                    |
|--------------------------|-------------------|----------------------------------------------------------------------------------------------------|
|                          | Extended HistoROM | Umfasst Erweiterungen bezüglich Ereignislogbuch und Freischaltung des Mess-<br>wertspeichers.                                                                                                    |
|                          |                   | Ereignislogbuch:<br>Speichervolumen wird von 20 Meldungseinträgen (Standardausführung) auf bis zu<br>100 erweitert.                                                                                                    |
|                          |                   | <ul> <li>Messwertspeicher (Linienschreiber):</li> <li>Speichervolumen wird für bis zu 1000 Messwerte aktiviert.</li> <li>250 Messwerte können über jeden der 4 Speicherkanäle ausgegeben werden.<br/>Aufzeichnungsintervall ist frei konfigurierbar.</li> <li>Auf Messwertaufzeichnungen kann via Vor-Ort-Anzeige oder Bedientool z.B.<br/>FieldCare, DeviceCare oder Webserver zugegriffen werden.</li> </ul> |

| Heartbeat Technology | Paket                                 | Beschreibung                                                                                                    |
|----------------------|---------------------------------------|----------------------------------------------------------------------------------------------------|
|                      | Heartbeat Verification<br>+Monitoring | <ul> <li>Heartbeat Verification</li> <li>Erfüllt die Anforderung an die rückführbare Verifikation nach DIN ISO 9001:2008</li> <li>Kapitel 7.6 a) "Lenkung von Überwachungs- und Messmitteln".</li> <li>Funktionsprüfung im eingebauten Zustand ohne Prozessunterbrechung.</li> <li>Rückverfolgbare Verifikationsergebnisse auf Anforderung, inklusive Bericht.</li> <li>Einfacher Prüfablauf über Vor-Ort-Bedienung oder weitere Bedienschnittstellen.</li> <li>Eindeutige Messstellenbewertung (Bestanden / Nicht bestanden) mit hoher<br/>Testabdeckung im Rahmen der Herstellerspezifikation.</li> <li>Verlängerung von Kalibrationsintervallen gemäß Risikobewertung durch Betreiber.</li> </ul> |
|                      |                                       | <ul> <li>Heartbeat Monitoring</li> <li>Liefert kontinuierlich für das Messprinzip charakteristische Daten an ein externes<br/>Condition Monitoring System zum Zweck der vorbeugenden Wartung oder der<br/>Prozessanalyse. Diese Daten ermöglichen:</li> <li>Im Kontext mit weiteren Informationen, Rückschlüsse auf die zeitliche Beein-<br/>trächtigung der Messleistung durch Prozesseinflüsse (etwa Korrosion, Abrasion,<br/>Belagsbildung etc.).</li> <li>Die rechtzeitige Planung von Serviceeinsätzen.</li> <li>Die Überwachung der Prozess- oder Produktqualität, z.B. Gaseinschlüsse.</li> </ul>                                                                                             |

# 16.14 Zubehör

 $\square$  Überblick zum bestellbaren Zubehör  $\rightarrow$   $\square$  174

# 16.15 Ergänzende Dokumentation

Eine Übersicht zum Umfang der zugehörigen Technischen Dokumentation bieten:

- W@M Device Viewer (www.endress.com/deviceviewer): Seriennummer vom Typenschild eingeben
- *Endress+Hauser Operations App*: Seriennummer vom Typenschild eingeben oder Matrixcode auf dem Typenschild einscannen

#### Standarddokumentation

#### **Technische Information**

| Messgerät    | Dokumentationscode |
|--------------|--------------------|
| Promag W 400 | TI01046D           |

#### Kurzanleitung

Kurzanleitung zum Messaufnehmer

| Messgerät        | Dokumentationscode |
|------------------|--------------------|
| Proline Promag W | KA01266D           |

#### Kurzanleitung zum Messumformer

| Messgerät   | Dokumentationscode |
|-------------|--------------------|
| Proline 400 | KA01420D           |

#### Beschreibung Geräteparameter

| Messgerät  | Dokumentationscode |
|------------|--------------------|
| Promag 400 | GP01044D           |

#### Geräteabhängige Zusatzdokumentation

| lo- | Sonderdokumentation |
|-----|---------------------|
|     |                     |

| Inhalt                                              | Dokumentationscode |
|-----------------------------------------------------|--------------------|
| Webserver                                           | SD01813D           |
| Anwendungspaket Heartbeat Verification + Monitoring | SD02569D           |
| Anzeigemodule A309/A310                             | SD01793D           |

#### Einbauanleitung

| Inhalt                                         | Bemerkung                                                                                                    |
|------------------------------------------------|----------------------------------------------------------------------------------------------------|
| Einbauanleitung für Ersatzteilsets und Zubehör | <ul> <li>Übersicht aller verfügbaren Ersatzteilsets über W@M Device Viewer aufrufen →  <sup>B</sup> 172</li> <li>Bestellbares Zubehör mit Einbauanleitung →  <sup>B</sup> 174</li> </ul> |

# Stichwortverzeichnis

#### Α

| 11                               |
|----------------------------------|
| Analog Input Modul               |
| Antaiog Output Modul             |
| Antorderungen an Personal        |
| Anpassungsstucke                 |
| Anschluss                        |
| siehe Elektrischer Anschluss     |
| Anschlusskabel                   |
| Anschlusskontrolle (Checkliste)  |
| Anschlussvorbereitungen          |
| Anschlusswerkzeug                |
| Anwenderrollen                   |
| Anwendungsbereich                |
| Anzeige                          |
| Aktuelles Diagnoseereignis       |
| Letztes Diagnoseereignis         |
| siehe Vor-Ort-Anzeige            |
| Anzeigebereich                   |
| Bei Betriebsanzeige              |
| In Navigieransicht 66            |
| Anzeigemodul drehen 39           |
| Anzeigemete                      |
| 7 Intergewerte 120               |
| Applicator 177                   |
| Applicator                       |
|                                  |
| Assistent 100                    |
| Allzeige                         |
| Freigabecode definieren 115      |
| Leerrohruberwachung 105          |
| Schleichmengenunterdrückung      |
| WLAN-Einstellungen               |
| Aufbau                           |
| Bedienmenü                       |
| Messgerät                        |
| Ausfallsignal                    |
| Ausgangskenngrößen 182           |
| Ausgangssignal                   |
| Auslaufstrecken                  |
| Außenreinigung                   |
| Austausch                        |
| Gerätekomponenten                |
|                                  |
| В                                |
| Bedienelemente                   |
| Bedienmenü                       |
| Aufhau 61                        |
| Menüs Untermenüs 61              |
| Intermenüs und Anwenderrollen 62 |
| Bediennhilosonhie 62             |
| Bediensprache einstellen 96      |
| Bedienteeten                     |
| cicho Dodionolomonto             |
| Siehe Deuteneiteneiten           |
| Demenungsmognehmen               |
|                                  |
| Aurruren                         |

| Bestellcode (Order code)       1         Bestimmungsgemäße Verwendung       1         Betrieb       120         Betriebsanzeige       6         Betriebssicherheit       10 | 5<br>9<br>0<br>3<br>0 |
|----------------------------------------------------------------------------------------------------|-----------------------|
| <b>C</b><br>CE-Zeichen                                                                                                    | 5                     |
| Anschlusskontrolle                                                                                                    | 9<br>0                |
| ח                                                                                                    |                       |
| DaviceCare 8                                                                                                    | 5                     |
| Geräteheschreihungsdatei 8                                                                                                    | ך<br>7                |
|                                                                                                    | ′                     |
| Symbole 13                                                                                                    | n                     |
| Diagnoseinformation                                                                                                    | 0                     |
| Aufhau Frläuterung 131 13                                                                                                    | 4                     |
| DeviceCare 13                                                                                                    | 3                     |
| FieldCare 13                                                                                                    | 3                     |
| Leuchtdioden 12                                                                                                    | 9                     |
| Vor-Ort-Anzeige                                                                                                    | 0                     |
| Webbrowser                                                                                                    | 2                     |
| Diagnoseinformationen                                                                                                    |                       |
| Behebungsmaßnahmen                                                                                                    | 7                     |
| Übersicht                                                                                                    | 7                     |
| Diagnoseliste                                                                                                    | 5                     |
| Diagnosemeldung 130                                                                                                    | 0                     |
| Diagnoseverhalten                                                                                                    |                       |
| Erläuterung                                                                                                    | 1                     |
| Symbole                                                                                                    | 1                     |
| Diagnoseverhalten anpassen                                                                                                    | 5                     |
| DIP-Schalter                                                                                                    |                       |
| siehe Verriegelungsschalter                                                                                                    |                       |
| Direktzugriff                                                                                                    | 1                     |
| Direktzugriffscode                                                                                                    | 5                     |
| Discrete Input Modul                                                                                                    | 4                     |
| Discrete Output Modul                                                                                                    | 5                     |
| Dokument                                                                                                    | <i>,</i>              |
| FURKTION                                                                                                    | 6                     |
| Symbole                                                                                                    | 6                     |
| Dokumentumkuon                                                                                                    | 1                     |
| Druckarorluct 10                                                                                                    | 1<br>1                |
| Durchflussgronzo 19                                                                                                    | 1<br>1                |
| Durchflussrichtung                                                                                                    | 1                     |
| 2                                                                                                    | -                     |
| E                                                                                                    |                       |
| ECC                                                                                                    | 2                     |
|                                                                                                    | 1                     |

# ECC112Einbaulage (vertikal, horizontal)21Einbaumaße25Einfluss187Umgebungstemperatur187Eingabemaske67Eingang177Eingetragene Marken8

| Einlaufstrecken23Einsatz im Erdreich28Einbaubedingungen28 |
|-----------------------------------------------------------|
| Einsatz Messgerät                                         |
| Fehlgebrauch 9                                            |
| Grenzfälle 9                                              |
| siehe Bestimmungsgemäße Verwendung                        |
| Finestz unter calzbaltigem Wasser 27                      |
| Einsatz unter Satzhaltigen Wasser                         |
| Eilisatz uilter Wasser                                    |
|                                                           |
| Einsatzgeblet                                             |
| Restrisiken                                               |
| Einstellungen                                             |
| Administration                                            |
| Analog Input                                              |
| Bediensprache                                             |
| Elektrodenreinigung (ECC)                                 |
| Erweiterte Anzeigenkonfigurationen 109                    |
| Gerät zurücksetzen                                        |
| Kommunikationsschnittstelle                               |
| Leerrohrüberwachung (MSÜ)                                 |
| Messgerät an Prozessbedingungen anpassen 122              |
| Messstellenbezeichnung                                    |
| Schleichmengenunterdrückung                               |
| Sensorabaleich 107                                        |
| Simulation 116                                            |
| Summenzähler 107                                          |
| Summenzähler zurücksetzen 127                             |
| Summonzählor-Posot                                        |
| Sustemainhaitan                                           |
| Vor Ort Apprige                                           |
| VOI-OIT-AIIZEIGE                                          |
| VVLAN                                                     |
| Elektrischer Anschluss                                    |
| Bedientools                                               |
| Via PROFIBUS DP Netzwerk                                  |
| Via Service-Schnittstelle (CDI-RJ45) 82                   |
| Via WLAN-Schnittstelle                                    |
| Messgerät                                                 |
| Schutzart                                                 |
| Webserver                                                 |
| WLAN-Schnittstelle                                        |
| Elektrodenbestückung                                      |
| Elektromagnetische Verträglichkeit                        |
| Elektronikgehäuse drehen                                  |
| siehe Messumformergehäuse drehen                          |
| EMPTY MODULE Modul                                        |
| Endress+Hauser Dienstleistungen                           |
| Reparatur                                                 |
| Wartung                                                   |
| Entsorgung                                                |
| Ereianis-Loabuch 165                                      |
| Ereignis-Logbuch filtern 166                              |
| Ereignisliste 165                                         |
| Fraänzende Dokumentation 207                              |
| Freatztail 179                                            |
| Ersatzteile 170                                           |
| Frwaitartar Bostalloada                                   |
| Mossoufnahmar 15                                          |
| Macaumformor                                              |
| INTESSUITTOTITIET                                         |

| Ex-Zulassung                     |
|----------------------------------|
| F                                |
| Fallleitung 19                   |
| Fehlermeldungen                  |
| siehe Diagnosemeldungen          |
| Fernhedienung 202                |
| Field Xnert SMT70 85             |
| Field Xpert SMT77 86             |
| FieldCare 84                     |
| Bedienoberfläche 85              |
| Funktion 84                      |
| Geräteheschreihungsdatei 87      |
| Verhindungsaufhau 84             |
| Firmware                         |
| Freigabedatum 87                 |
| Version 87                       |
| Firmware-Historie 170            |
| Freigabecode 74                  |
| Falsche Fingabe 74               |
| Freigabecode definieren 117, 118 |
| Funktionen                       |
| siehe Parameter                  |
| Funktionskontrolle 96            |
| Funkzulassung 205                |
| - ann_aassang                    |
| G                                |
| Galvanische Trennung             |
| Gerätebeschreibungsdateien 87    |
| Gerätedokumentation              |
| Zusatzdokumentation              |
| Gerätekomponenten                |
| Gerätename                       |
| Messaufnehmer                    |
| Messumformer                     |
| Gerätereparatur                  |
| Gerätestammdatei                 |
| GSD                              |
| Gerätetypkennung                 |

| GSD                        |
|----------------------------|
| Gerätetypkennung           |
| Geräteverriegelung, Status |
| Getrenntausführung         |
| Signalkabel anschließen    |
| Gewicht                    |
| Transport (Hinweise)       |
|                            |

#### Н

| п                              |
|--------------------------------|
| Hardwareschreibschutz          |
| Hauptelektronikmodul           |
| Hersteller-ID                  |
| Herstellungsdatum              |
| Hilfetext                      |
| Aufrufen                       |
| Erläuterung                    |
| Schließen                      |
| Hohes Eigengewicht             |
| T                              |
| -<br>I/O-Elektronikmodul 13.50 |
| Inhetriehnahme 96              |
| Frweiterte Finstellungen 106   |
|                                |

| Messgerät konfigurieren 9  | 97 |
|----------------------------|----|
| Informationen zum Dokument | 6  |
| Innenreinigung             | 1  |
| Installationskontrolle     | 96 |

# К

| Kabeleinführung                      |   |
|--------------------------------------|---|
| Schutzart                            | 8 |
| Kabeleinführungen                    |   |
| Technische Daten                     | 5 |
| Klemmen                              | 5 |
| Klemmenbelegung                      | 0 |
| Kompatibilität zum Vorgängermodell 8 | 7 |
| Konformitätserklärung 1              | 0 |
| Kontextmenü                          |   |
| Aufrufen                             | 9 |
| Erläuterung                          | 9 |
| Schließen                            | 9 |

# L

| Lagerbedingungen           | 17  |
|----------------------------|-----|
| Lagerungstemperatur        | 17  |
| Lagerungstemperaturbereich | 88  |
| Leistungsaufnahme          | 84  |
| Leistungsmerkmale          | 185 |
| Leitfähigkeit 1            | 190 |
| Lesezugriff                | 74  |
| Linienschreiber            | 123 |

# М

| Stichwortverzeichnis  |
|-----------------------|
| Ducinvoitveizeitiinib |

| Via Kommunikationsprotokoll-Protokoll einbin- |        |
|-----------------------------------------------|--------|
| den                                           | 7      |
| Vorbereiten für elektrischen Anschluss 4      | 5      |
| Vorbereiten für Montage                       | 9      |
| Messgerät anschließen                         | 7      |
| Messgerät identifizieren                      | 4      |
| Messgerätezulassung 20!                       | 5      |
| Messgrößen                                    |        |
| Berechnete                                    | 7      |
| Gemessene                                     | 7      |
| siehe Prozessgrößen                           |        |
| Messprinzip                                   | 7      |
| Messrohrspezifikation                         | 7      |
| Messstofftemperaturbereich                    | 0      |
| Messumformer                                  |        |
| Anzeigemodul drehen                           | 9      |
| Gehäuse drehen                                | 7      |
| Signalkabel anschließen                       | 0      |
| Messumformergehäuse drehen 3'                 | 7      |
| Messwerte ablesen 120                         | 'n     |
| Messwerthistorie anzeigen 12                  | 3      |
| Modul                                         | 2      |
| Analog Input 90                               | n      |
|                                               | ว      |
|                                               | ر<br>۱ |
|                                               | ±      |
|                                               |        |
| EMPTY_MODULE 9:                               | C      |
|                                               | n      |
| SETTOT_MODETOT_TOTAL                          | 5      |
| SETIOI_IOTAL                                  | 4      |
| IUIAL                                         | T      |
| Montage                                       | 9      |
| Montagebedingungen                            | _      |
| Anpassungsstücke                              | 6      |
| Ein- und Auslaufstrecken                      | 3      |
| Einbaulage                                    | 1      |
| Einbaumaße                                    | 5      |
| Fallleitung                                   | 9      |
| Hohes Eigengewicht                            | 0      |
| Montageort                                    | 9      |
| Systemdruck                                   | 2      |
| Teilgefülltes Rohr                            | 0      |
| Verbindungskabellänge                         | 6      |
| Vibrationen                                   | 2      |
| Montagekontrolle (Checkliste)                 | 0      |
| Montagemaße                                   |        |
| siehe Einbaumaße                              |        |
| Montageort                                    | 9      |
| Montagevorbereitungen                         | 9      |
| Montagewerkzeug                               | 8      |
|                                               |        |
| N                                             |        |
| Navigationspfad (Navigieransicht) 6           | 5      |
|                                               |        |

| Navigationspfad (Navigieransicht) | 65 |
|-----------------------------------|----|
| Navigieransicht                   |    |
| Im Untermenü                      | 65 |
| Im Wizard                         | 65 |
| Normen und Richtlinien            | 06 |

| 0                                       |      |
|-----------------------------------------|------|
| Oberflächenrauhigkeit                   | 201  |
| P                                       |      |
| Parameter                               |      |
| Ändern                                  | 73   |
| Wert eingeben                           | . 73 |
| Parametereinstellungen                  |      |
| Administration (Untermenü)              | 116  |
| Analog inputs (Untermenü)               | 103  |
| Anzeige (Assistent)                     | 100  |
| Anzeige (Untermenü)                     | 109  |
| Diagnose (Menü)                         | 164  |
| Elektrodenreinigungszyklus (Untermenü)  | 112  |
| Erweitertes Setup (Untermenü)           | 107  |
| Freigabecode definieren (Assistent)     | 115  |
| Freigabecode zurücksetzen (Untermenü)   | 115  |
| Geräteinformation (Untermenü)           | 168  |
| Kommunikation (Untermenü)               | 100  |
| Leerrohrüberwachung (Assistent)         | 105  |
| Messwertspeicherung (Untermenü)         | 123  |
| Prozessgrößen (Untermenü)               | 120  |
| Schleichmengenunterdrückung (Assistent) | 104  |
| Sensorabgleich (Untermenü)              | 107  |
| Setup (Menü)                            | . 98 |
| Simulation (Untermenü)                  | 116  |
| Summenzähler 1 n (Untermenü) 107,       | 121  |
| Summenzähler-Bedienung (Untermenü)      | 122  |
| Systemeinheiten (Untermenü)             | 99   |
| Webserver (Untermenü)                   | . 81 |
| WLAN-Einstellungen (Åssistent)          | 112  |
| Parametereinstellungen schützen         | 117  |
| Potenzialausgleich                      | . 52 |
| Produktsicherheit                       | 10   |
| Profil Version                          | 87   |
| Prozessanschlüsse                       | 201  |
| Prozessbedingungen                      |      |
| Druckverlust                            | 191  |
| Durchflussarenze                        | 191  |
| Leitfähigkeit                           | 190  |
| Messstofftemperatur                     | 190  |
| Unterdruckfestiakeit                    | 191  |
| Prüfkontrolle                           |      |
| Anschluss                               | 59   |
| Erhaltene Ware                          | 14   |
| Montage                                 | 40   |
| montage                                 | 10   |
| R                                       |      |
| RCM-Zeichen                             | 205  |
| Re-Kalibrierung                         | 171  |
| Referenzbedingungen                     | 185  |
| Reinigung                               |      |
| Außenreinigung                          | 171  |
| Innenreinigung                          | 171  |
| Reparatur                               | 172  |
| Hinweise                                | 172  |

Reparatur eines Geräts172Rücksendung172

| Schleichmengenunterdrückung          | 183         |
|--------------------------------------|-------------|
| Schrauben-Anziehdrehmomente          | . 30        |
| Maximal                              | 30          |
| Nominal                              | . 35        |
| Schreibschutz                        |             |
| Via Freigabecode                     | 117         |
| Via Verriegelungsschalter            | 118         |
| Schreibschutz aktivieren             | 117         |
| Schreibschutz deaktivieren           | 117         |
| Schreibzuariff                       | . 74        |
| Schutzart 58.                        | 188         |
| Seriennummer                         | 15          |
| SETTOT MODETOT TOTAL Modul           | 93          |
| SETTOT TOTAL Modul                   | 92          |
| Sicherheit                           | . 72<br>9   |
| Softwarafraigaba                     | )<br>87     |
| Speicherkonzent                      | 204         |
| Specialla Angeblugghinwaiga          | 56          |
| Spezielle Alischlussilliweise        | 202         |
|                                      | 202         |
| Statusbereich                        | ()          |
|                                      | 03          |
|                                      | 65<br>1 2 2 |
| Statussignale                        | 133         |
| Storungsbehebungen                   | 405         |
| Allgemeine                           | 127         |
| Stromaufnahme                        | 184         |
| Summenzähler                         |             |
| Bedienung                            | 122         |
| Konfigurieren                        | 107         |
| Reset                                | 122         |
| Zuordnung Prozessgröße               | 121         |
| Symbole                              |             |
| Für Diagnoseverhalten                | . 63        |
| Für Kommunikation                    | . 63        |
| Für Korrektur                        | . 67        |
| Für Menüs                            | . 66        |
| Für Messgröße                        | . 64        |
| Für Messkanalnummer                  | . 64        |
| Für Parameter                        | . 66        |
| Für Statussignal                     | . 63        |
| Für Untermenü                        | 66          |
| Für Verriegelung                     | 63          |
| Für Wizard                           | . 66        |
| Im Statusbereich der Vor-Ort-Anzeige | . 63        |
| Im Text- und Zahleneditor            | 67          |
| Systemaufhau                         | 5,          |
| Messeinrichtung                      | 177         |
| siehe Messgerät Aufhau               | 1//         |
| Systemdruck 25                       | 197         |
| Systemintegration                    | 172<br>87   |
| oystemmicegration                    | . 07        |
| T                                    |             |

#### Т

S

| Tastenverriegelung ein-/ausschalten | . 75 |
|-------------------------------------|------|
| Technische Daten, Übersicht         | 177  |
| Teilgefülltes Rohr                  | 20   |
| Temperaturbereich                   |      |
| Lagerungstemperatur                 | . 17 |
| Umgebungstemperatur Anzeige         | 202  |

| Texteditor                       | 7 |
|----------------------------------|---|
| Tooltipp                         |   |
| siehe Hilfetext                  |   |
| TOTAL Modul                      | 1 |
| Transport Messgerät              | 7 |
| Trinkwasserzulassung 20          | 5 |
| Typenschild                      |   |
| Messaufnehmer                    | 5 |
| Messumformer                     | 5 |
| П                                |   |
| UKCA-7eichen 20                  | 5 |
| Umgehungsbedingungen             |   |
| Lagerungsbedingungen 18          | 8 |
| Mechanische Belastung 19         | 0 |
| Imaehungstemperatur 2            | 5 |
| Vibrations- und Schockfestigkeit | 9 |
| Umgebungstemperatur              | - |
| Einfluss                         | 7 |
| Umgebungstemperaturbereich       | 5 |
| Unterdruckfestigkeit             | 1 |
| Untermenü                        |   |
| Administration                   | 6 |
| Analog inputs                    | 3 |
| Anzeige                          | 9 |
| Ausgangswerte                    | 0 |
| Elektrodenreinigungszyklus       | 2 |
| Ereignisliste                    | 5 |
| Erweitertes Setup                | 7 |
| Freigabecode zurücksetzen        | 5 |
| Geräteinformation                | 8 |
| Kommunikation                    | 0 |
| Messwertspeicherung              | 3 |
| Prozessgrößen                    | 0 |
| Sensorabgleich                   | 7 |
| Simulation                       | 6 |
| Summenzähler 1 n                 | 1 |
| Summenzähler-Bedienung 12        | 2 |
| Systemeinheiten                  | 9 |
| Ubersicht                        | 2 |
| vvepserver 8                     | 1 |

# V

| Verbindungskabellänge 26         |
|----------------------------------|
| Verpackungsentsorgung 18         |
| Verriegelungsschalter 118        |
| Versionsdaten zum Gerät          |
| Versorgungsausfall 184           |
| Versorgungsspannung 184          |
| Vibrationen                      |
| Vibrations- und Schockfestigkeit |
| Vor-Ort-Anzeige                  |
| Editieransicht                   |
| Navigieransicht                  |
| siehe Betriebsanzeige            |
| siehe Diagnosemeldung            |
| siehe Im Störungsfall            |
|                                  |

#### W

## Ζ

| Zahleneditor                  |
|-------------------------------|
| Zertifikate                   |
| Zertifizierung PROFIBUS 205   |
| Zugriffsrechte auf Parameter  |
| Lesezugriff                   |
| Schreibzugriff                |
| Zulassungen                   |
| Zyklische Datenübertragung 90 |
|                               |

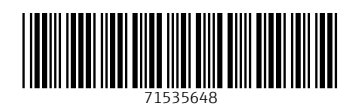

www.addresses.endress.com

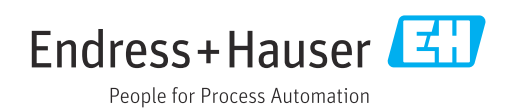